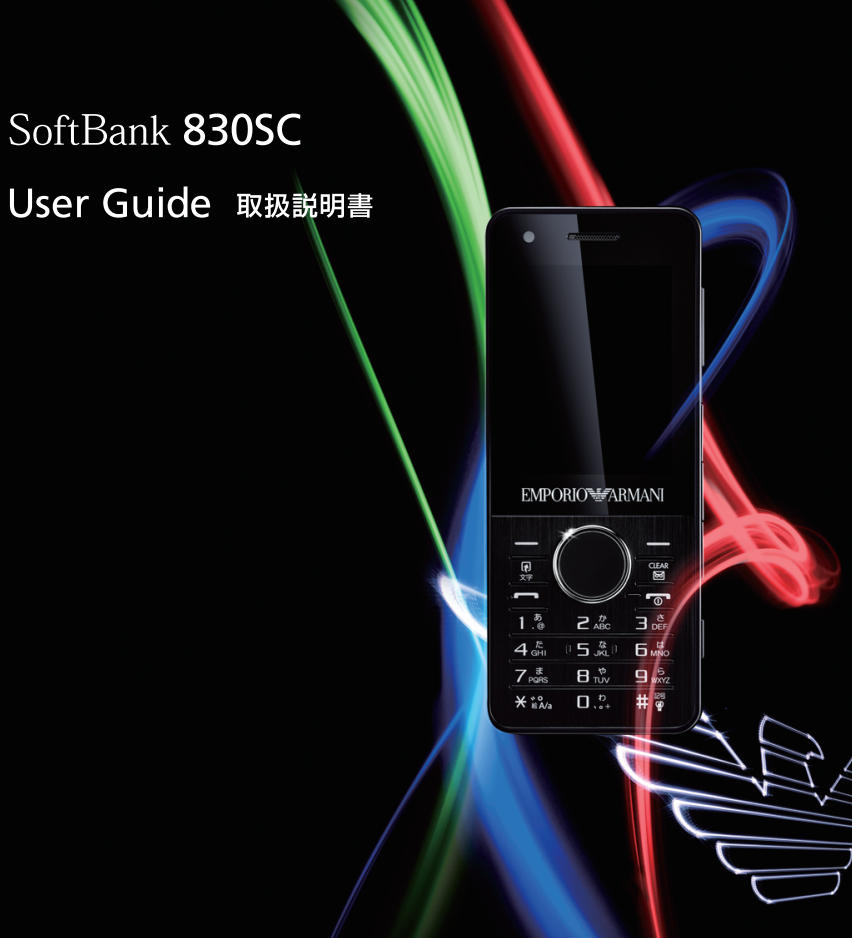

# はじめに

このたびは、「SoftBank 830SC」をお買い上げいただき、まことにありがとうございます。

●SoftBank 830SCをご利用の前に、「使い方ガイド」および「取扱説明書(本書)」をご覧になり、正しくお取り扱いください。

●ご契約の内容により、ご利用になれるサービスが限定されます。

● SoftBank 830SCは、3G方式とGSM方式に対応しております。

# ご注意

- 本書の内容の一部でも無断転載することは禁止されております。
- ・ 本書の内容は将来、予告なしに変更することがございます。
- ・本書の内容については万全を期しておりますが、万一ご不審な点や記載漏れなどお気づきの点がございましたら、お問い合わせ先 (●P.13-24)までご連絡ください。
- ・ 乱丁、落丁はお取り替えいたします。

本書の最新版は、ソフトバンクモバイルのホームページよりダウンロードできます。 http://www.softbank.jp/mb/r/support/830sc/

# お買い上げ品の確認

SoftBank 830SC本体の他に、次の付属品がそろっていることをお確かめください。一部の付属品は、オプション品としても取り扱いしております。

付属品、オプション品につきましては、お問い合わせ先(●P.13-24)までご連絡ください。

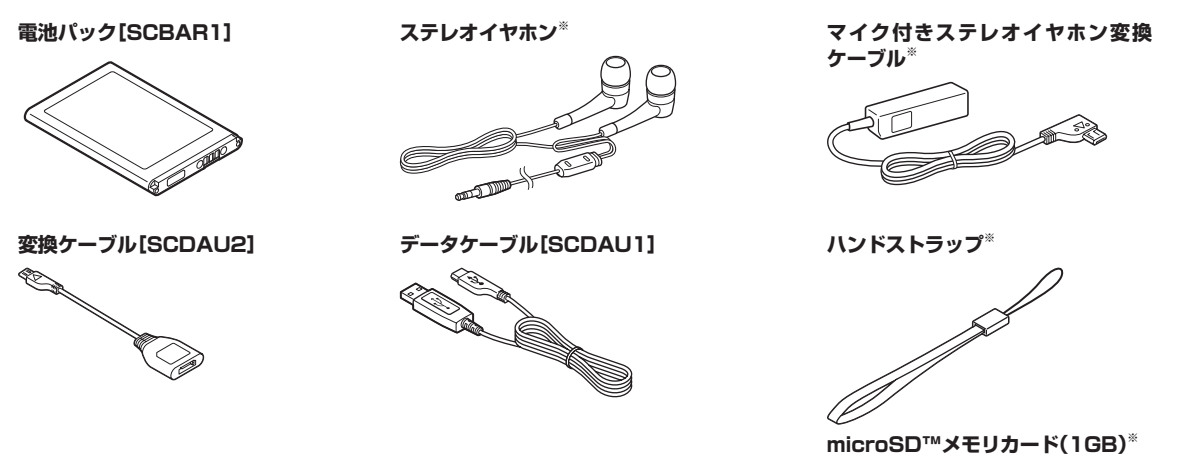

※試供品です。オプション品としてのお取扱いはございません。

- ・830SCの充電には、ソフトバンクが指定した充電器(オプション品)を使用してください。
- •830SCではmicroSD™/microSDHC™メモリカードに対応しています。
- ・本書では、microSD™/microSDHC™メモリカードを「メモリカード」と記載しています。

• Samsung New PC Studioは、SAMSUNGホームページ(http://jp.samsungmobile.com/pc/lineup/830download.html)からダウンロードしてご利用いただけます。

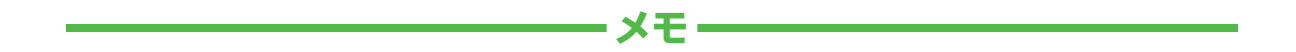

| <br> |
|------|
| <br> |
| <br> |
| <br> |
| <br> |
| <br> |
| <br> |
| <br> |
| <br> |
| <br> |

| 書の<br>成                                                                   | 830SCをお使いになるための準備や基礎的な知識、基本的な共通操作をまと                    | 準備/基礎知識     | 1  |
|---------------------------------------------------------------------------|---------------------------------------------------------|-------------|----|
|                                                                           | めて説明しています。必ずお読みください。                                    | 共通機能/共通操作   | 2  |
|                                                                           |                                                         | 電話          | 3  |
| FOR<br>成                                                                  |                                                         | メール         | 4  |
|                                                                           | 830SCの代表的な機能を、章単位でまとめて説明しています。<br>お使いになりたい機能の章をお読みください。 | インターネット     | 5  |
|                                                                           |                                                         | カメラ         | 6  |
|                                                                           |                                                         | メディアプレイヤー   | 7  |
|                                                                           | 830SCで利用できるその他の便利なツール(道具)について説明しています。                   | ツール         | 8  |
| SoftBank 8305C<br>Starter Guide #xvtra re<br>Public A trajk For New Socie | 830SCのセキュリティを強化する機能を説明しています。                            | セキュリティ      | 9  |
|                                                                           | 830SCでのデータの管理方法について説明しています。                             | データフォルダ/メモリ | 10 |
|                                                                           | Bluetooth®通信やパソコン接続、データのバックアップについて説明しています。              | 通信/バックアップ   | 11 |
| iイド]を                                                                     | 830SCを使いこなすためのカスタマイズ方法について説明しています。                      | カスタマイズ      | 12 |
| ださい。                                                                      | 830SCについての資料や各種情報、索引をまとめています。                           | 資料/付録       | 13 |
|                                                                           |                                                         |             |    |

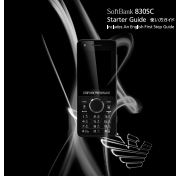

本書構

最初に 「使い方ガイド」を お読みください。

# 機能の探しかた

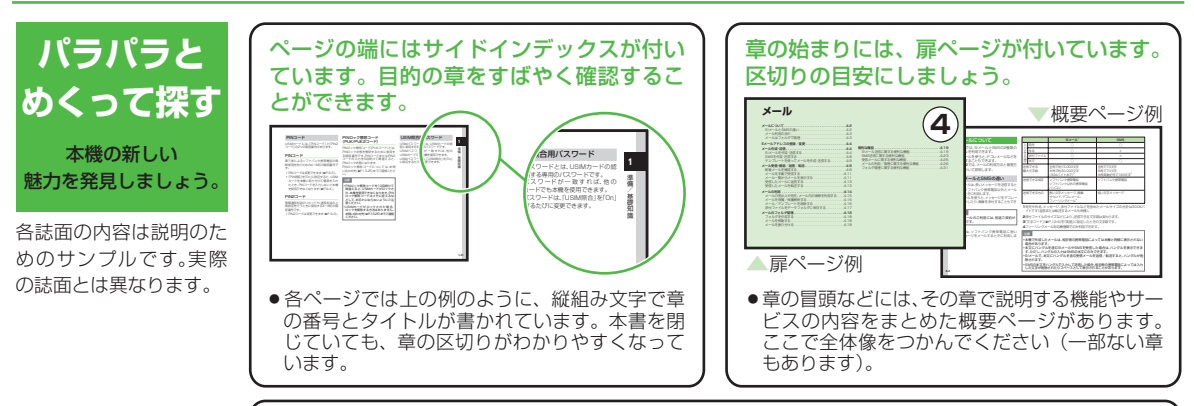

説明ページのレイアウトはいくつかのパターンに分かれています。それぞれのパターンの意味を覚えておけば、必要な箇所だけを読むことができます。

| ●基本操作パターン                                                                                                    | ●応用操作パターン                                                                                                    | ●設定操作パターン                                  |
|----------------------------------------------------------------------------------------------------|----------------------------------------------------------------------------------------------------|--------------------------------------------|
| Control Control Contro Control Control Control Control Control Control Control Control Co | <ul> <li>Transformed and the second second seco</li></ul> |                                            |
| 機能やサービスの基本操作<br>を説明しているページです。<br>章や項目の前半にあります。                                                                                                    | 機能やサービスの応用的な操<br>作を説明しているページです。<br>章の後半にあります。                                                                                                    | 本機の設定変更を説明して<br>いるページです。カスタマ<br>イズの章にあります。 |

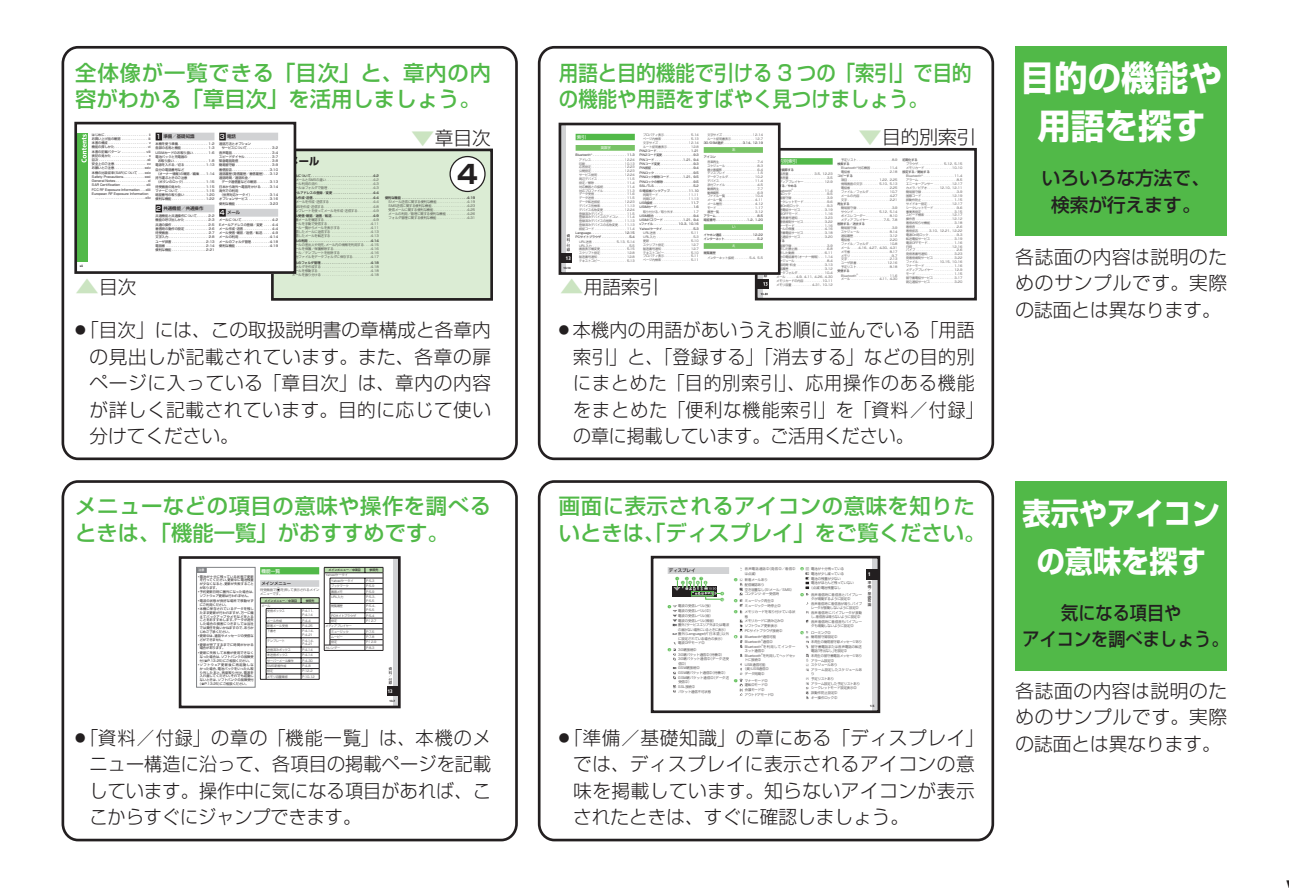

# 本書の記載パターン

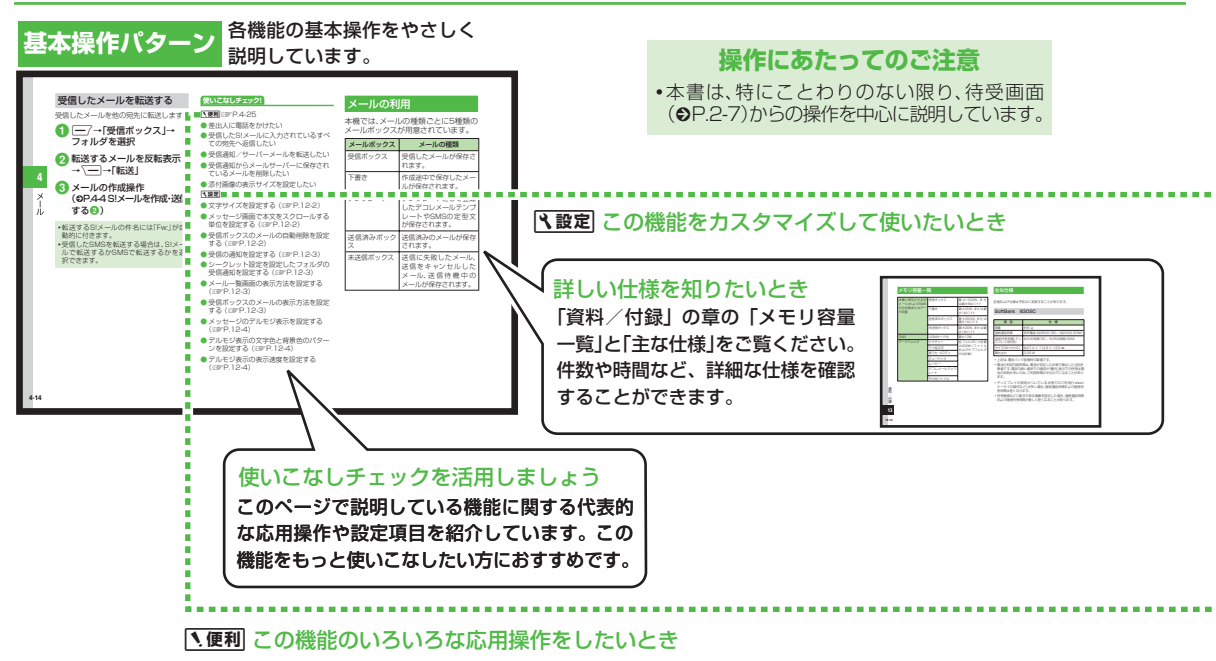

各誌面の内容は説明のためのサンプルです。実際の誌面とは異なります。

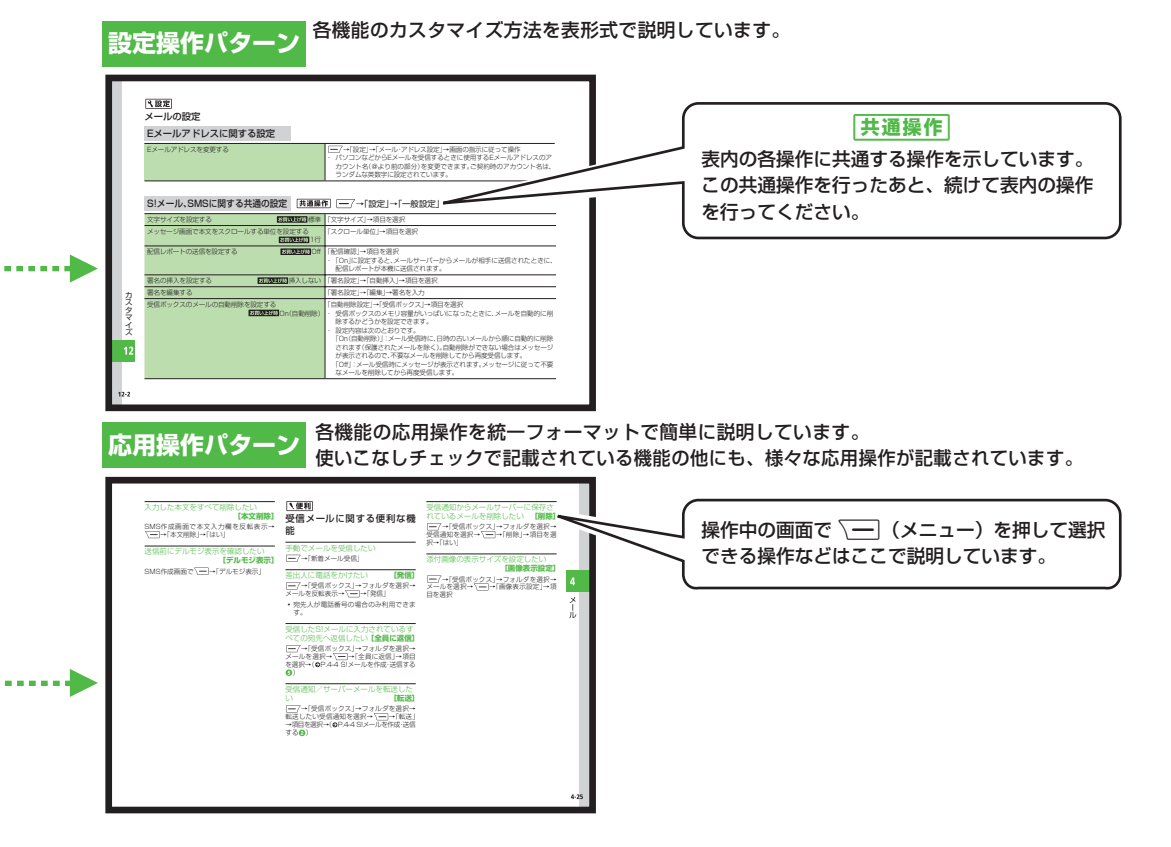

# 表記の見かた

本書では、「SoftBank 830SC」を「本機」と表記しています。あらかじめご了承ください。

また、主にお買い上げ時の状態を基準に説明しているため、設定 を変更された場合、本機の表示や動作が本書の記載と異なる場合 があります。

# ディスプレイの表記と本機のイラストについて

記載している画面は、表示されている内容や番号などが実際の画 面と異なる場合があります。操作の目安としてご利用ください。 本書のイラストはイメージイラストであり、実際の商品とは形状 が異なる場合があります。

本書では、画面を見やすくするために、待受画面の壁紙の設定を 「なし」にした状態で掲載している場合があります。

## 確認/警告メッセージについて

操作中、本書に記載していないメッセージが表示されることがあ ります。確認や警告のメッセージが表示されたときは、そのメッ セージをよく読んで内容をご確認ください。

## ボタンの使いかたと表記について

本書では、本機のボタンをすべて記号で表記しています。「各部の 名称と機能」(●P.1-3)を参照してください。

ソフトキーとマルチファンクションボタンの操作については、次のように表記しています。

# ソフトキー

ディスプレイの最下段(ソフトキーエリア)には「選択」「保存」の ような、操作や設定の選択肢が表示されます。これらの内容を実 行するには、その表示位置に対応するソフトキーを押します。

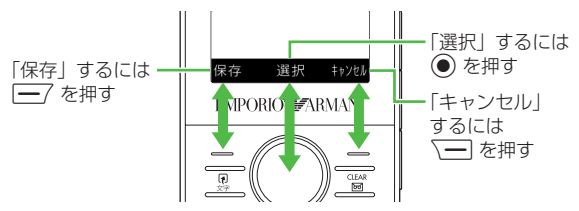

## ソフトキー操作の表記

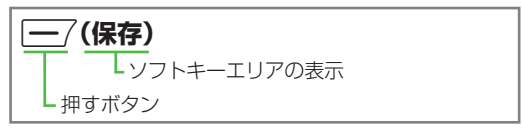

#### マルチファンクションボタン

マルチファンクションボタンは、上下左右の4箇所を押せるボタ ンです。目的の項目を選択するときや文字入力画面でカーソルを 移動するとき、画面をスクロールするときなどに使います。

#### マルチファンクションボタン操作の表記

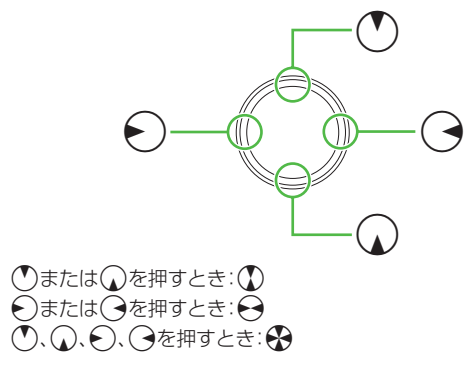

## メニュー操作の表記について

メインメニュー操作やメニュー操作は、簡略化した表記方法で説明しています。

#### メインメニュー操作

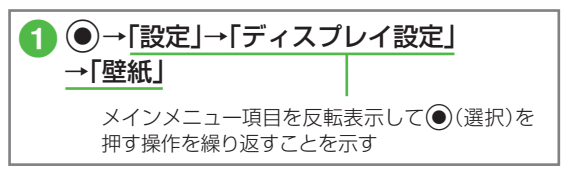

メインメニュー操作について詳しくは、「メインメニューから機能を呼び出す」(OP.2-3)を参照してください。

#### メニュー操作

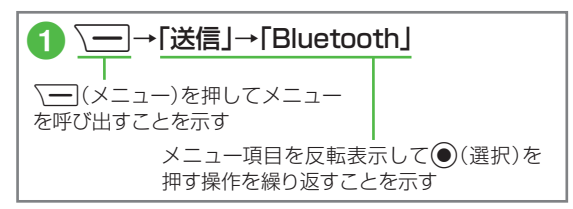

#### 「反転表示」について

項目や文字列の選択画面などで目的の位置にカーソルを移動させることを、この取扱説明書では「反転表示する」と表記します。

# Contents

| はじめに ii                           |
|-----------------------------------|
| お買い上げ品の確認iii                      |
| 本書の構成 v                           |
| 機能の探しかたvi                         |
| 本書の記載パターン viii                    |
| 表記の見かたx                           |
| 目次                                |
| 安全上のご注意 xv                        |
| お願いとご注意xxiv                       |
| 本機の比吸収率(SAR)について xxix             |
| Safety Precautionsxxxi            |
| General Notes                     |
| SAR Certification xlii            |
| FCC RF Exposure Information xliii |
| European RF Exposure Information  |
|                                   |

# 1 準備/基礎知識

| 本機を使う準備1-2         |
|--------------------|
| 各部の名称と機能1-3        |
| USIMカードのお取り扱い1-6   |
| 電池パックと充電器の         |
| お取り扱い1-8           |
| 電源を入れる/切る1-13      |
| 自分の電話番号など          |
| (オーナー情報)の確認/編集1-14 |
| 持ち運ぶときのご注意         |
| (ボタンのロック)1-15      |
| 待受画面の見かた1-15       |
| マナーについて1-15        |
| 暗証番号の取り扱い1-20      |
| 便利な機能1-22          |
|                    |

2 共通機能/共通操作

| 共通機能と共通操作について | 2-2  |
|---------------|------|
| 機能の呼び出しかた     | 2-3  |
| 共通の操作         | 2-5  |
| 着信時の動作の設定     | 2-6  |
| 待受画面          | 2-7  |
| 文字入力          | 2-8  |
| ユーザ辞書 2       | 2-13 |
| 電話帳2          | 2-14 |
| 便利な機能2        | 2-21 |

3 電話

| 通話方法とオプション  |           |
|-------------|-----------|
| サービスについて    | 3-2       |
| 音声電話        | 3-4       |
| スピードダイヤル    | 3-7       |
| 緊急電話発信      | 3-8       |
| 簡易留守録       | 3-9       |
| 着信拒否        |           |
| 通話履歴(発信履歴/ネ | 「信履歴)3-12 |
| 通話時間/通話料金/  |           |
| データ通信量などの   | 隺認3-13    |
| 日本から海外へ電話を  | かける3-14   |
| 海外での利用      |           |
| (世界対応ケータイ)  |           |
| オプションサービス . |           |
| 便利な機能       |           |
|             |           |

| 4 | メー | IV |
|---|----|----|
|---|----|----|

| メールについて            |
|--------------------|
| Eメールアドレスの登録/変更 4-4 |
| メール作成・送信4-4        |
| メール受信・確認/返信/転送4-9  |
| メールの利用4-14         |
| メールのフォルダ管理4-18     |
| 便利な機能4-19          |
|                    |

# 5 インターネット

| インターネットについて5 | 5-2 |
|--------------|-----|
| Yahoo!ケータイ 5 | 5-3 |
| PCサイトの閲覧5    | 5-2 |
| 情報画面の操作5     | 5-6 |
| ブックマーク/画面メモ5 | 5-8 |
| 便利な機能5-      | 10  |

# 6 カメラ

| カメラにつ | 1.1- | ~        |     |   |   |   |   |     |   |   |   |   |   |   |   |   | 6   | 2  |  |
|-------|------|----------|-----|---|---|---|---|-----|---|---|---|---|---|---|---|---|-----|----|--|
| バハノにノ |      | <u> </u> | • • | · | • | • | • | • • | · | • | • | • | • | • | • | • | 0   | ~  |  |
| 静止画撮影 |      |          |     |   |   |   |   |     |   |   |   |   |   |   |   |   | 6   | -3 |  |
| 動画撮影  |      |          |     |   |   |   |   |     |   |   |   |   |   |   |   |   | 6   | -9 |  |
| プリント  |      |          |     |   |   |   |   |     |   |   |   |   |   |   |   | 6 | - 1 | 2  |  |
| 便利な機能 |      |          |     |   |   |   |   |     |   |   |   |   |   |   |   | 6 | - 1 | З  |  |

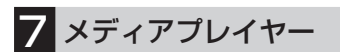

| メディアプレイヤーについて | 7-2 |
|---------------|-----|
| 音楽/動画のダウンロード  | 7-3 |
| 音楽再生          | 7-4 |
| 動画再生          | 7-7 |
| プレイリスト        | 7-9 |
| 便利な機能7        | -10 |

# 8 ツール

| ツールについて8-2     |
|----------------|
| カレンダー8-3       |
| アラーム8-5        |
| 電卓             |
| 通貨·単位換算8-7     |
| 世界時計8-8        |
| メモ帳            |
| 予定リスト 8-8      |
| ボイスレコーダー8-9    |
| ストップウォッチ8-10   |
| ファイルビューア       |
| 和英辞典/英和辞典 8-12 |
| 便利な機能8-12      |
|                |

9 セキュリティ

| セキュリティ機能について | 9-2 |
|--------------|-----|
| 暗証番号の変更      | 9-3 |
| 本機のロック       | 9-3 |
| 機能別のロック      | 9-5 |
| お買い上げ時の状態に戻す |     |
| (メモリ消去/リセット) | 9-7 |

10 データフォルダ/メモリ

| データフォルダについて  | 10-2 |
|--------------|------|
| ファイルの確認      | 10-4 |
| ファイル/フォルダの管理 | 10-6 |
| メモリカード       | 10-9 |
| 便利な機能1       | 0-13 |

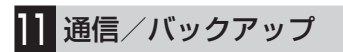

| 通信/バックアップについて          | 11-2 |
|------------------------|------|
| Bluetooth <sup>®</sup> | 11-3 |
| USB接続                  | 11-7 |
| メモリカードバックアップ           | 11-8 |
| S!電話帳バックアップを           |      |
| 利用する1                  | 1-10 |
| 便利な機能1                 | 1-12 |

# 12 カスタマイズ

| メールの設定       | . 1 | 2-2 |
|--------------|-----|-----|
| インターネットの設定   | . 1 | 2-7 |
| メディアプレイヤーの設定 | . 1 | 2-9 |
| カメラの設定       | 12  | -10 |
| 電話帳の設定       | 12  | -11 |
| 音/バイブレータ/    |     |     |
| 着信ライトの設定     | 12  | -12 |
| 画像/文字表示の設定   | 12  | -13 |
| 本体機能の設定      | 12  | -15 |
| セキュリティの設定    | 12  | -17 |
| 通話の設定        | 12  | -18 |
| マナーモードの設定    | 12  | -23 |
| 外部接続の設定      | 12  | -23 |
| メモリの設定       | 12  | -25 |

# 13 資料/付録

| 故障かな?と思ったら  |  |     | 13- | 2 |
|-------------|--|-----|-----|---|
| ソフトウェアを更新する |  |     | 13- | 6 |
| 機能一覧        |  |     | 13- | 7 |
| 文字入力用ボタン一覧  |  |     | 13- | 9 |
| 記号一覧        |  | . 1 | 3-1 | 0 |
| 絵文字一覧       |  | . 1 | 3-1 | 1 |
| メモリ容量一覧     |  | . 1 | 3-1 | 2 |
| 主な仕様        |  | . 1 | 3-1 | 2 |
| 索引          |  | . 1 | 3-1 | 4 |
| 目的別索引       |  | . 1 | 3-2 | 0 |
| 便利な機能索引     |  | . 1 | 3-2 | 2 |
| 保証とアフターサービス |  | . 1 | 3-2 | З |
| お問い合わせ先一覧   |  | . 1 | 3-2 | 4 |
|             |  |     |     |   |

# 安全上のご注意

- ご使用の前に、この「安全上のご注意」をよくお読みのうえ、正し くお使いください。また、お読みになったあとはこの「取扱説明 書」を大切に保管してください。
- ●ここに示した注意事項は、お使いになる人や、他の人への危害、財産への損害を未然に防ぐための内容を記載していますので、必ずお守りください。
- ●本製品の故障、誤動作または不具合などにより、通話などの機会を逸したために、お客様、または第三者が受けられた損害につきましては、当社は責任を負いかねますのであらかじめご 了承ください。

次の表示の区分は、表示内容を守らず、誤った使用をした場合に 生じる危害や損害の程度を説明しています。内容をよく理解し たうえで本文をお読みください。

| ▲ 危険 | この表示は、取り扱いを誤った場合、「死亡また<br>は重傷 <sup>1</sup> を負う危険が切迫して生じることが想<br>定される」内容です。             |
|------|----------------------------------------------------------------------------------------|
| ▲ 警告 | この表示は、取り扱いを誤った場合、「死亡また<br>は重傷 <sup>1</sup> を負う可能性が想定される」内容です。                          |
| ⚠ 注意 | この表示は、取り扱いを誤った場合、「傷害 <sup>2</sup> を負う可能性が想定される場合および物的損害 <sup>3</sup> のみの発生が想定される」内容です。 |

1重傷とは、失明・けが・高温やけど・低温やけど(体温より高い温度の発熱体を長時間肌にあてていると紅斑、水疱などの症状を起こすやけど)・感電・骨折・中毒などで、後遺症が残るものおよび治療に入院や長期の通院を要するものをさします。

- **2**傷害とは、治療に入院や長期の通院を要さない、けが・やけど・ 感電などをさします。
- 3物的損害とは、家屋・家財および家畜・ペットなどにかかわる拡 大損害をさします。

次の絵表示の区分は、お守りいただく内容を説明しています。内 容をよく理解したうえで本文をお読みください。

| <b>○</b><br>禁止 | 禁止(してはいけないこと)を示します。                      |
|----------------|------------------------------------------|
| 分解禁止           | 分解してはいけないことを示します。                        |
| 水濡れ禁止          | 水がかかる場所で使用したり、水に濡らしたり<br>してはいけないことを示します。 |
| 濡れ手禁止          | 濡れた手で扱ってはいけないことを示します。                    |

| 日期                       | 指示に基づく行為の強制(必ず実行していただ<br>くこと)を示します。 |
|--------------------------|-------------------------------------|
| <b>日</b><br>電源プラグ<br>を抜く | 電源プラグをコンセントから抜いていただくこ<br>とを示します。    |

## 本機、電池パック、USIMカード、充電器(オプション 品)、メモリカードの取り扱いについて(共通)

# <u>∧</u> 危険

#### 本機に使用する電池パック・充電器(オプション品) は、ソフトバンクが指定したものを使用してくださ い。

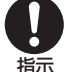

指定品以外のものを使用した場合は、電池パックの漏 液・発熱・破裂・発火や、充電器の発熱・発火・故障などの原因とな ります。

分解・改造・ハンダ付けなどお客様による修理をし ないでください。

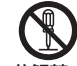

火災・けが・感電などの事故または故障の原因となりま 分解禁止 す。また、電池パックの漏液・発熱・破裂・発火などの原 因となります。

電話機の改造は電波法違反となり、罰則の対象となります。

## 濡らさないでください。

水やペットの尿などの液体が入ったときに、濡れた まま放置したり、濡れた電池パックを充電すると、発水濡れ禁止 熱・感電・火災・けが・故障などの原因となります。 使用場所、取り扱いにご注意ください。

高温になる場所(火のそば、暖房器具のそば、直射日 光の当たる場所、炎天下の車内など)で充電・使用・ 放置しないでください。

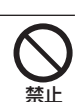

機器の変形・故障や電池パックの漏液・発熱・発火・破裂の原因となります。また、ケースの一部が熱くなり、やけどなどの 原因となることがあります。

本機に電池パックを取り付けたり、充電器を接続す る際、うまく取り付けや接続ができないときは、無 理に行わないでください。電池パックや端子の向き を確かめてから、取り付けや接続を行ってください。。

電池パックを漏液・発熱・破裂・発火させるなどの原因となります。

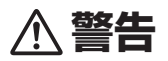

本機・電池パック・充電器を、加熱調理機器(電子レンジなど)・高圧容器(圧力釜など)の中に入れたり、 電磁調理器(IH調理器)の上に置いたりしないでく ださい。

電池パックの漏液·発熱・破裂・発火や、本機と充電器の発熱・発 煙・発火・故障などの原因となります。 プロパンガス、ガソリンなどの引火性ガスや粉塵の 発生する場所(ガソリンスタンドなど)では、必ず事 前に本機の電源をお切りください。また、充電もし ないでください。

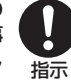

本機の熱でガスに引火する恐れがあります。

プロパンガス、ガソリンなど引火性ガスや粉塵の発生する場所で 使用すると、爆発や火災などの原因となります。

落としたり、投げたりして、強い衝撃を与えないで
ください。

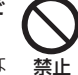

指示

電池パックの漏液·発熱·破裂·発火や火災·感電·故障な 🧃 どの原因となります。

使用中、充電中、保管時に、異音・発煙・異臭など、今までと異なることに気づいたときは、次の作業を行ってください。

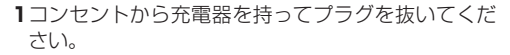

2本機の電源を切ってください。

3やけどやけがに注意して、電池パックを取り外してください。 異常な状態のまま使用すると、火災や感電などの原因となりま す。

充電端子や外部接続端子、メモリカード端子に水や ペットの尿などの液体や導電性異物(鉛筆の芯や金 属片、金属製のネックレス、ヘアピンなど)が触れな いようにしてください。また内部に入れないように してください。

ショートによる火災や故障などの原因となります。

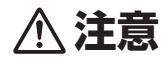

ぐらついた台の上や傾いた所など、不安定な場所に 置かないでください。

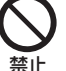

落下して、けがや故障などの原因となります。バイブ 禁 レータ設定中や充電中は、特にご注意ください。

**乳幼児の手の届かない場所に保管してください。** 誤って飲み込んだり、けがなどの原因となります。

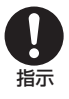

指示

子供が使用する場合は、保護者が取り扱い方法を教 えてください。使用中においても、指示どおりに使 用しているかをご注意ください。

けがなどの原因となります。

# 電池パックの取り扱いについて

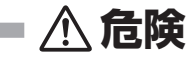

電池パックのラベルに記載されている表示により、電池の種類を 確認したうえで、ご利用・処分をしてください。

| 表示       | 電池の種類     |  |
|----------|-----------|--|
| Li-ion00 | リチウムイオン電池 |  |

## 火の中に投下しないでください。

電池パックを漏液・破裂・発火させるなどの原因となり ます。

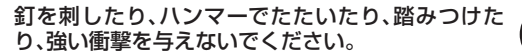

電池パックを漏液・発熱・破裂・発火させるなどの原因と なります。

電池パックの端子に、針金などの金属類を接触させないでください。また、導電性異物(鉛筆の芯や金属 片、金属製のネックレス、ヘアピンなど)と一緒に電池パックを持ち運んだり保管したりしないでください。

電池パックを漏液・発熱・破裂・発火させるなどの原因となります。

電池パック内部の液が眼の中に入ったときは、こすらず、すぐにきれいな水で洗い流し、ただちに医師の診察を受けてください。

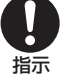

失明などの原因となります。

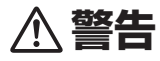

電池パック内部の液が皮膚や衣服に付着した場合 は、ただちに本機の使用をやめ、きれいな水で洗い 流してください。

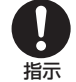

皮膚に傷害を起こすなどの原因となります。

所定の充電時間を超えても充電が完了しない場合 は、充電を中止してください。

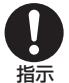

電池パックを漏液・発熱・破裂・発火させるなどの原因と なります。

電池パックの使用中・充電中・保管時に、異臭・発熱・ 変色・変形など、今までと異なることに気づいたと きは、やけどやけがに注意して電池パックを取り外 し、さらに火気から遠ざけてください。

異常な状態のまま使用すると、電池パックを漏液・発熱・破裂・発 火させるなどの原因となります。

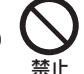

禁止

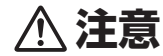

#### 本機の取り扱いについて

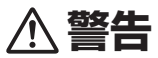

#### 自動車、バイク、自転車などの乗り物の運転中には 使用しないでください。

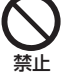

交通事故の原因となります。

乗り物を運転しながら携帯電話を使用することは、法律 で禁止されており、罰則の対象となります。運転者が使用する場 合は、駐停車が禁止されていない安全な場所に止めてからご使用 ください。

高精度な制御や微弱な信号を取り扱う電子機器の 近くでは、本機の電源を切ってください。

電子機器が誤動作するなどの影響を与える場合があり 指示 ます。

※ご注意いただきたい電子機器の例

従い適切にご使用ください。

補聴器・植込み型心臓ペースメーカ・植込み型除細動器・その他の 医用電気機器・火災報知器・自動ドア・その他の自動制御機器など

本機の電波により運航の安全に支障をきたす恐れ があるため、航空機内では電源をお切りください。 機内で携帯電話が使用できる場合は、航空会社の指示に

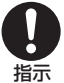

端子にテープなどを貼り、個別回収に出すか、最寄りの 禁止 「ソフトバンクショップ」へお持ちください。

電池を分別している市町村では、その規則に従って処理してくだ

不要になった電池パックは、一般のゴミと一緒に捨

てないでください。

さい。

#### 心臓の弱い方は、着信時のバイブレーション(振動) や着信音量の設定に注意してください。

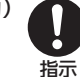

心臓に影響を与える恐れがあります。

## 屋外で使用中に雷が鳴りだしたら、ただちに電源を 切って屋内などの安全な場所に移動してください。

落雷や感電の原因となります。

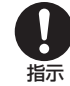

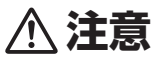

車両電子機器に影響を与える場合は使用しないで ください。

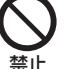

本機を自動車内で使用すると、車種によりまれに車両電 子機器に影響を与え、安全走行を損なう恐れがありま す。

本機の使用により、皮膚に異常が生じた場合は、た だちに使用をやめて医師の診察を受けてください。 本機では材料として金属などを使用しています。お客様 の体質や体調によっては、かゆみ・かぶれ・湿疹などが生 じることがあります。

| 使用箇所             | 使用材料、表面処理             |
|------------------|-----------------------|
| 外装ケース(上部)        | PC + GF(20%)          |
| 外装ケース(裏面)        | PC                    |
| ボタン操作面/ミュージックボタン | PC SHEET + ウレタン<br>ゴム |
| 着信ライト            | PC                    |
| 音量ボタン/カメラボタン     | PC + ウレタン             |
| 充電端子/外部接続端子キャップ  | PC + ウレタン             |
| 電池カバー/アルマーニロゴ    | PC                    |

#### 本機に磁気カードなどを近づけたり、挟んだりしな いでください。

埜止

キャッシュカード・クレジットカード・テレホンカード・ フロッピーディスクなどの磁気データが消えてしまう ことがあります。

ストラップなどを持って本機をふり回さないでく ださい。

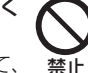

本人や周囲の人に当ったり、ストラップが切れたりして、 けがなどの事故や故障および破損の原因となります。

本機を長時間ご使用になる場合、特に高温環境では 熱くなることがありますので、ご注意ください。

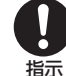

長時間肌にふれたまま使用していると、低温やけどにな る恐れがあります。

着信音が鳴っているときや、本機でメロディを再生 しているときなどは、スピーカーに耳を近づけない でください。 禁止

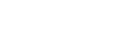

難聴になる可能性があります。

イヤホンマイクを使用するときは音量に気をつけ てください。

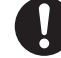

長時間使用して難聴になったり、突然大きな音が出て耳 指示 をいためたりする原因となります。

充電器(オプション品)の取り扱いについて

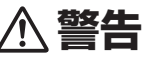

充電中は、布や布団でおおったり、包んだりしない でください。

熱がこもって火災や故障などの原因となります。

指定以外の電源・電圧で使用しないでください。 指定以外の電源・電圧で使用すると、火災や故障などの 原因となります。

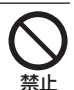

埜止

急速充電器:AC100V~240V(家庭用ACコンセント 専用)

長時間使用しない場合は、充電器を持ってプラ グをコンセントから抜いてください。

感電・火災・故障の原因となります。

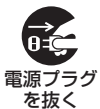

万一、水やペットの尿などの液体が入った場合 は、ただちに充電器を持ってコンセントからプ ラグを抜いてください。

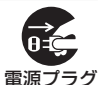

を抜く

感雷・発煙・火災の原因となります。

プラグにほこりがついたときは、充電器を持ってプ ラグをコンセントから抜き、乾いた布などでふき 取ってください。

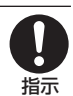

火災の原因となります。

充電器をコンセントに差し込むときは、充電器のプ ラグや端子に導電性異物(鉛筆の芯や金属片、金属 製のネックレス、ヘアピンなど)が触れないように 注意して、確実に差し込んでください。

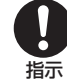

感電・ショート・火災などの原因となります。

濡れた手で充電器のプラグを抜き差ししないで ください。

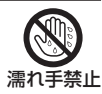

感電や故障などの原因となります。

雷が鳴り出したら、充電器には触れないでくだい。

感電などの原因となります。

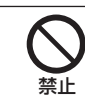

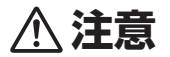

お手入れの際は、コンセントから、必ず充電器を 持ってプラグを抜いてください。 感電などの原因となります。

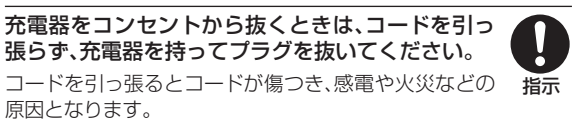

電源プラグ を抜く

充電器をコンセントに接続しているときは、引っ掛けるなど強い衝撃を与えないでください。 けがや故障の原因となります。

# 医用電気機器近くでの取り扱いについて

ここで記載している内容は、「医用電気機器への電波の影響を防止するための携帯電話端末等の使用に関する指針」(電波環境協議会[平成9年4月])に準拠、ならびに「電波の医用機器等への影響に関する調査研究報告書」(平成13年3月「社団法人電波産業会」)の内容を参考にしたものです。

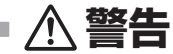

植込み型心臓ペースメーカおよび植込み型除細動 器を装着されている場合は、ペースメーカ等の装着 部位から22cm以上離して携行および使用してく ださい。

電波により植込み型心臓ペースメーカおよび植込み型除細動器 の作動に影響を与える場合があります。

自宅療養など医療機関の外で、植込み型心臓ペース メーカおよび植込み型除細動器以外の医用電気機 器を使用される場合には、電波による影響について 個別に医用電気機器メーカなどに確認してください。

電波により医用電気機器の作動に影響を与える場合があります。

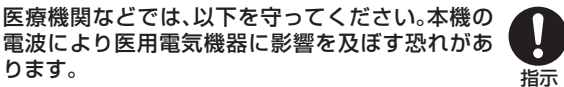

- ●手術室・集中治療室(ICU)・冠状動脈疾患監視病室 (CCU)には、本機を持ち込まないでください。
- ●病棟内では、本機の電源を切ってください。電源が自動的に入る設定(アラーム機能など)をしている場合は、設定を解除してから電源を切ってください。
- ●ロビーなど、携帯電話の使用を許可された場所であっても、近くに医用電気機器があるときは本機の電源を切ってください。
- ●医療機関が個々に使用禁止、持ち込み禁止などの場所を定めている場合は、その医療機関の指示に従ってください。

満員電車などの混雑した場所にいるときは、本機の 電源を切ってください。付近に植込み型心臓ペース メーカおよび植込み型除細動器を装着されている 方がいる可能性があります。電源が自動的に入る設 定(アラーム機能など)をしている場合は、設定を解 除してから電源を切ってください。

電波により、植込み型心臓ペースメーカおよび植込み型除細動器 が誤動作するなどの影響を与える場合があります。

# お願いとご注意

## ご利用にあたって

- 事故や故障などにより本機またはメモリカードに登録した データ(電話帳、画像、サウンドなど)が消失・変化した場合の損 害につきましては、当社は責任を負いかねますのであらかじめ ご了承ください。大切な電話帳などのデータは、控えをとって おかれることをおすすめします。
- 本機は、電波を利用しているため、特に屋内や地下街、トンネル 内などでは電波が届きにくくなり、通話が困難になることがあ ります。また、通話中に電波状態の悪い場所へ移動すると、通話 が急に途切れることがありますので、あらかじめご了承くださ い。
- 本機を公共の場所でご利用いただくときは、まわりの方の迷惑 にならないようにご注意ください。
- 本機は電波法に定められた無線局です。したがって、電波法に 基づく検査を受けていただくことがあります。あらかじめご了 承ください。
- 一般の電話機やテレビ、ラジオなどをお使いになっている近く で本機を使用すると、雑音が入るなどの影響を与えることがあ りますので、ご注意ください。

#### ・傍受にご注意ください。

本機は、デジタル信号を利用した傍受されにくい商品ですが、 電波を利用している関係上、通常の手段を超える方法をとられ たときには第三者が故意に傍受するケースもまったくないと は言えません。この点をご理解いただいたうえで、ご使用くだ さい。

#### 傍受(ぼうじゅ)とは

無線連絡の内容を第三者が別の受信機で故意または偶然に受 信することです。

## 自動車内でのご使用にあたって

- 運転中は、本機を絶対にご使用にならないでください。
- 本機をご使用になるために、禁止された場所に駐停車しないでください。
- 本機を車内で使用したときは、自動車の車種によって、まれに 車両電子機器に影響を与えることがありますので、ご注意くだ さい。

## 航空機の機内でのご使用について

 航空機の機内では、絶対にご使用にならないでください(電源 も入れないでください)。運航の安全に支障をきたす恐れがあ ります。

## 機能制限について

- 機種変更または解約した場合、本機では次の機能が利用できなくなります。
  - -カメラ
  - -メディアプレイヤー
- 本機を長期間お使いにならなかった場合、上記の機能が利用で きなくなる可能性があります。

## お取り扱いについて

- 本機の電池パックを長い間外していたり、電池残量のない状態 で放置したりすると、お客様が登録、設定した内容が消失また は変化してしまうことがありますので、ご注意ください。なお、 これらに関しまして発生した損害につきましては、当社は責任 を負いかねますので、あらかじめご了承ください。
- 本機は5~40℃の範囲でご使用ください。極端な高温や低温 環境、直射日光の当たる場所でのご使用、保管は避けてください。
- カメラ部分に、直射日光が長時間当たると、内部のカラーフィ ルターが変色して、映像が変色することがあります。
- 本機を落下させたり衝撃を与えたりしないでください。
- お手入れは、乾いた柔らかい布などで拭いてください。 また、アルコール、シンナー、ベンジンなどを用いると色があせたり、文字が薄くなったりすることがありますので、ご使用にならないでください。
- 雨や雪の日など、湿気の多い場所でご使用になるときは、水に 濡らさないように十分ご注意ください。
- 本機は精密部品で作られた無線通信装置です。絶対に分解、改造はしないでください。
- 本機のディスプレイを堅いものでこすったり、傷つけないよう にご注意ください。
- ステレオヘッドフォンの中には開放型のものがあり、音が外に 漏れることがあります。周囲の人の迷惑にならないようにご注 意ください。

#### 本機は防水仕様にはなっていません。水に濡らしたり、湿度の 高い所に置かないでください。

- 雨の日にバッグの外のポケットに入れたり、手で持ち歩かないでください。
- エアコンの吹き出し口に置かないでください。急激な温度変化により結露し、内部が腐食する原因となります。
- 洗面所などでは衣服に入れないでください。ポケットなどに入れて、身体をかがめたりすると、洗面所に落としたり、水で 濡らす原因となります。
- 海辺などに持ち出すときは、海水がかかったり直射日光が当たらないように、バッグなどに入れてください。
- ・汗をかいた手で触ったり、汗をかいた衣服のポケットに入れないでください。手や身体の汗が本機の内部に浸透し、故障の原因になる場合があります。
- 本機に無理な力がかかるような場所には置かないでください。
   故障やけがの原因となります。
  - 本機をズボンやスカートの前、または後ろのポケットに入れたまま、しゃがみこんだり座席や椅子などに座らないでください。特に、厚い生地の衣服のときはご注意ください。
  - 荷物の詰まった鞄などに入れるときは、重たいものの下にならないようにご注意ください。
- 本機の充電端子/外部接続端子に指定品以外の商品は取り付けないでください。誤動作を起こしたり、本機を傷めることがあります。
- 電池パックを取り外すときは、必ず本機の電源を切ってから取り外してください。データの登録やメールの送信などの動作中に電池パックを取り外さないでください。データの消失、変化、破損などの恐れがあります。

## 著作権などについて

音楽、映像、コンピュータ・プログラム、データベースなどは著作 権法により、その著作物および著作権者の権利が保護されていま す。こうした著作物を複製することは、個人的にまたは家庭内で 使用する目的でのみ行うことができます。上記の目的を超えて、 権利者の了解なくこれを複製(データ形式の変換を含む)、改変、 複製物の譲渡、ネットワーク上での配信などを行うと、「著作権侵 書」「著作者人格権侵害」として損害賠償の請求や刑事処罰を受け ることがあります。本製品を使用して複製などをなされる場合に は、著作権法を遵守のうえ、適切なご使用を心がけていただきま すよう、お願いいたします。また、本製品にはカメラ機能が搭載さ れていますが、本カメラ機能を使用して記録したものにつきまし ても、上記と同様の適切なご使用を心がけていただきますよう、 お願いいたします。

本機に搭載のソフトウェアは著作物であり、著作権、著作者人格 権などをはじめとする著作者等の権利が含まれており、これらの 権利は著作権法により保護されています。ソフトウェアの全部ま たは一部を複製、修正あるいは改変したり、ハードウェアから分 離したり、逆アセンブル、逆コンパイル、リバースエンジニアリン グ等は行わないでください。第三者にこのような行為をさせるこ とも同様です。

## 登録商標について

• 下記一件または複数の米国特許またはそれに対応する他国の 特許権に基づき、QUALCOMM社よりライセンスされていま す。

Licensed by QUALCOMM Incorporated under one or more of the following United States Patents and/or their counterparts in other nations:

| 4.901.307 | 5.490.165 | 5.056.109 | 5.504.773 |
|-----------|-----------|-----------|-----------|
| 5,101,501 | 5,506,865 | 5,109,390 | 5,511,073 |
| 5,228,054 | 5,535,239 | 5,267,261 | 5,544,196 |
| 5,267,262 | 5,568,483 | 5,337,338 | 5,600,754 |
| 5,414,796 | 5,657,420 | 5,416,797 | 5,659,569 |
| 5,710,784 | 5,778,338 |           |           |
|           |           |           |           |

- S!メール、PCサイトブラウザ、SI電話帳バックアップ、デコレ メール、フィーリングメール、デルモジはソフトバンクモバイ ル株式会社の登録商標または商標です。
- SOFTBANKおよびソフトバンクの名称、ロゴは日本国および その他の国におけるソフトバンク株式会社の登録商標または 商標です。
- 「Yahoo!」および「Yahoo!」「Y!」のロゴマークは、米国Yahoo! Inc.の登録商標または商標です。

 This product contains ACCESS Co., Ltd.'s NetFront Internet browser software. NetFront is a trademark or registered trademark of ACCESS Co., Ltd. in Japan and in other countries.

## A@@ESS NetFront

- 本製品のソフトウェアの一部に、Independent JPEG Group が開発したモジュールが含まれています。
- THIS PRODUCT IS LICENSED UNDER THE MPEG-**4 VISUAL PATENT PORTFOLIO LICENSE FOR** THE PERSONAL AND NON-COMMERCIAL USE OF A CONSUMER FOR (i) ENCODING VIDEO IN COMPLIANCE WITH THE MPEG-4 VISUAL STANDARD ("MPEG-4 VIDEO") AND/OR (ii) DECODING MPEG-4 VIDEO THAT WAS ENCODED BY A CONSUMER ENGAGED IN A PERSONAL AND NONCOMMERCIAL ACTIVITY AND/OR WAS OBTAINED FROM A VIDEO PROVIDER LICENSED BY MPEG LA TO PROVIDE MPEG-4 VIDEO, NO LICENSE IS GRANTED OR SHALL BE IMPLIED FOR ANY OTHER USE, ADDITIONAL INFORMATION INCLUDING THAT RELATING TO PROMOTIONAL. INTERNAL AND COMMERCIAL USES AND LICENSING MAY BE OBTAINED FROM MPEG LA, LLC. SEE HTTP://WWW. MPEGLA.COM.

- Contains Macromedia<sup>®</sup> Flash<sup>®</sup> Flash Lite<sup>™</sup> technology by Adobe Systems Incorporated.
- Copyright © 1995-2005 Adobe Systems Incorporated. All rights reserved.
- Macromedia, Flash, Macromedia Flash, and Macromedia Flash Lite are trademarks or registered trademarks of Adobe Systems Incorporated in the United States and other countries.
- •「着うた<sup>®</sup>」「着うたフル<sup>®</sup>」は、株式会社ソニー・ミュージックエ ンタテインメントの登録商標です。
- microSD™、microSDHC™はSDアソシエーションの商標です。

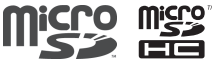

• Bluetooth is a trademark of the Bluetooth SIG, Inc.The Bluetooth word

mark and logos are owned by the Bluetooth SIG, Inc. and any use of such marks by Samsung Electronics is under license. Other trademarks and trade names are those of their respective owners.

# Bluetooth®について

本機のBluetooth<sup>®</sup>機能の周波数帯では、電子レンジなどの産業・ 科学・医療用機器や、工場の製造ラインなどで使用されている構 内無線局、アマチュア無線局など(以下、「他の無線局」と略す)が 運用されています。他の無線機器との電波干渉を防止するため、 下記の事項に注意してご使用ください。

- 1 Bluetooth<sup>®</sup>機能を使用する前に、近くで同じ周波数帯を使用 する「他の無線局」が運用されていないことを確認してください。
- 2万一、Bluetooth®機能の使用にあたり、本機と「他の無線局」との間に電波干渉の事例が発生した場合には、速やかに使用場所を変えるか、Bluetooth®機能の使用を停止(電波の発射を停止)してください。
- 3その他不明な点やお困りのことが起きたときには、次の連絡先 へお問い合わせください。

#### 連絡先:ソフトバンクモバイルお客さまセンター

ソフトバンク携帯電話から 157(無料) ※一般電話からおかけの場合、「お問い合わせ先一覧」 (●P.13-24)を参照してください。 この無線機器は、2.4 GHz帯を使用します。変調方法として FH-SS変調方式を採用し、与干渉距離は1.5~5m以下です。 与干渉距離は、周囲の環境により変化します。

# 本機の比吸収率(SAR)について

# 本機の携帯電話機は、国が定めた電波の人体吸収に関する技術基準に適合しています。

この技術基準は、人体頭部のそばで使用する携帯電話機などの 無線機器から送出される電波が人間の健康に影響を及ぼさな いよう、科学的根拠に基づいて定められたものであり、人体頭部 に吸収される電波の平均エネルギー量を表す比吸収率(SAR: Specific Absorption Rate)について、これが2W/kg\*の許容 値を超えないこととしています。この許容値は、使用者の年齢 や身体の大きさに関係なく十分な安全率を含んでおり、世界保 健機関(WHO)と協力関係にある国際非電離放射線防護委員会 (ICNIRP)が示した国際的なガイドラインと同じ値になっていま す。

すべての機種の携帯電話機は、発売開始前に、電波法に基づき国 の技術基準に適合していることの証明(技術基準適合証明)を受 ける必要があります。

この携帯電話機「830SC」も財団法人テレコムエンジニアリング センターから技術基準適合証明を受けており、SARは0.557W/ kgです。

この値は、技術基準適合証明のために財団法人テレコムエンジニ アリングセンターによって取得されたものであり、国が定めた方 法に従い、携帯電話機の送信電力を最大にして測定された最大の 値です。

個々の製品によってSARに多少の差異が生じることもあります が、いずれも許容値を満足しています。また、携帯電話機は、携帯 電話基地局との通信に必要な最低限の送信電力になるよう設計 されているため、実際に通話している状態では、通常SARはより 小さい値となります。 SARについて、さらに詳しい情報をお知りになりたい方は、下記のホームページをご参照ください。

#### 総務省のホームページ

http://www.tele.soumu.go.jp/j/ele/index.htm

#### 社団法人電波産業会のホームページ

http://www.arib-emf.org/initiation/sar.html

※技術基準については、電波法関連省令(無線設備規則第14条 の2)で規定されています。

## 「ソフトバンクのボディSARポリシー」について

\*ボディ(身体)SARとは:携帯電話機本体を身体に装着した状態 で、携帯電話機にイヤホンマイク等を装着して連続通話をした場 合の最大送信電力時での比吸収率(SAR)のことです。

\*\*比吸収率(SAR):6分間連続通話状態で測定した値を掲載 しています。当社では、ボディSARに関する技術基準として、米国 連邦通信委員会(FCC)の基準および欧州における情報を掲載し ています。詳細は「米国連邦通信委員会(FCC)の電波ばく露の影響に関する情報」「欧州における電波ばく露の影響に関する情報」」をご参照ください。

\*\*\*身体装着の場合:一般的な携帯電話の装着法として身体から1.5センチに距離を保ち携帯電話機の背面を身体に向ける位置で測定試験を実施しています。電波ばく露要件を満たすためには、身体から1.5センチの距離に携帯電話を固定出来る装身具を使用し、ベルトクリップやホルスター等には金属部品の含まれていないものを選んでください。

ソフトバンクモバイルのホームページからも内容をご確認いた だけます。

http://www.softbankmobile.co.jp/ja/info/public/emf/emf02.html

#### 「米国連邦通信委員会(FCC)の電波ばく露の影響に 関する情報」

米国連邦通信委員会の指針は、独立した科学機関が定期的かつ周 到に科学的研究を行った結果策定された基準に基づいています。 この許容値は、使用者の年齢や健康状態にかかわらず十分に安全 な値となっています。携帯電話機から送出される電波の人体に対 する影響は、比吸収率(SAR: Specific Absorption Rate)とい う単位を用いて測定します。FCCで定められているSARの許容 値は、1.6W/kgとなっています。測定試験は機種でとにFCCが定 めた基準で実施され、下記のとおり本取扱説明書の記載に従って 身体に装着した場合は0.631W/kgです。

身体装着の場合:この携帯電話機[830SC]では、一般的な携帯 電話の装着法として身体から1.5センチに距離を保ち携帯電話 機の背面を身体に向ける位置で測定試験を実施しています。FCC の電波ばく露要件を満たすためには、身体から1.5センチの距離 に携帯電話を固定出来る装身具を使用し、ベルトクリップやホル スター等には金属部品の含まれていないものを選んでください。 上記の条件に該当しない装身具は、FCCの電波ばく露要件を満た さない場合もあるので使用を避けてください。

比吸収率(SAR)に関するさらに詳しい情報をお知りになりたい 方は下記のホームページを参照してください。

#### Cellular Telecommunications &Internet Association (CTIA)のホームページ

http://www.phonefacts.net(英文のみ)

# 「欧州における電波ばく露の影響に関する情報」

この携帯電話機「830SC」は無線送受信機器です。本品は国際指 針の推奨する電波の許容値を超えないことを確認しています。こ の指針は、独立した科学機関である国際非電離放射線防護委員 会(ICNIRP)が策定したものであり、その許容値は、使用者の年齢 や健康状態にかかわらず十分に安全な値となっています。携帯電 話機から送出される電波の人体に対する影響は、比吸収率(SAR: Specific Absorption Rate)という単位を用いて測定します。携 帯機器におけるSAR許容値は2W/kgで、身体に装着した場合の SARの最高値は0.841W/kg\*です。

SAR測定の際には、送信電力を最大にして測定するため、実際に 通話している状態では、通常SARはより小さい値となります。こ れは、携帯電話機は、通信に必要な最低限の送信電力で基地局と の通信を行うように設計されているためです。世界保健機関は、 モバイル機器の使用に関して、現在の科学情報では人体への悪影 響は確認されていないと表明しています。また、電波の影響を抑 えたい場合には、通話時間を短くすること、または携帯電話機を 頭部や身体から離して使用することが出来るハンズフリー用機 器の利用を推奨しています。

さらに詳しい情報をお知りになりたい場合には世界保健機関の ホームページをご参照ください。

#### 世界保健機関のホームページ

http://www.who.int/emf(英文のみ)

※身体に装着した場合の測定試験は、FCCが定めた基準に従っ て実施されています。値は欧州の条件に基づいたものです。

# **Safety Precautions**

Read safety precautions before using handset.

- Observe precautions to avoid injury to self or others, or damage to property.
- SoftBank is not liable for any damages resulting from use of this product.

These labels indicate the degree of risk from improper use. Make sure you thoroughly understand their meanings before reading on.

| 🕂 Danger         | Great risk of death or serious injury <sup>1</sup> from improper use                     |
|------------------|------------------------------------------------------------------------------------------|
| <b>M</b> Warning | Risk of death or serious injury <sup>1</sup> from improper use                           |
| <b>A</b> Caution | Risk of serious injury <sup>2</sup> or damage to property <sup>3</sup> from improper use |

- 1 "Serious injury" includes blindness, wounds, low/high heat burns, electric shock, bone fractures, poisoning or other physical harm with aftereffects, or requiring hospitalization or ongoing hospital visits.
- **2**"Serious injury" includes wounds, burns, electric shock or other physical harm not requiring hospitalization or ongoing hospital visits.
- $\mathbf{3}$  "Damage to property" includes damage to home, furniture, livestock, pets, etc.

These symbols indicate prohibited or compulsory actions. Make sure you thoroughly understand their meanings before reading on.

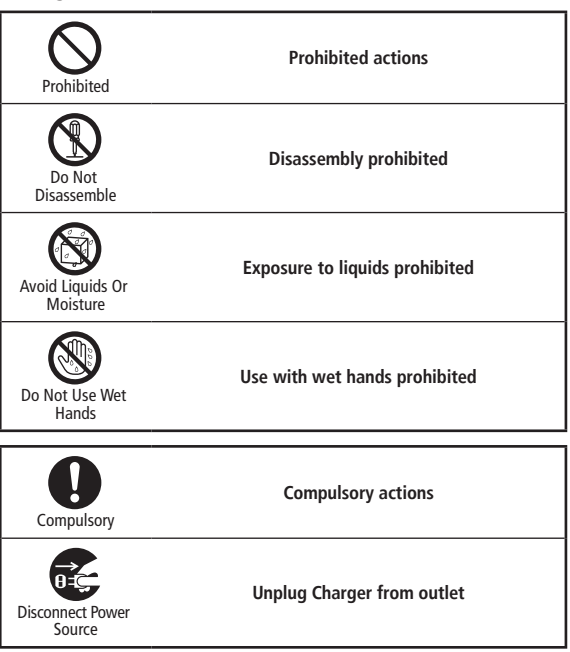

# Handset, Battery, USIM Card, Charger (Sold Separately) & Memory Card

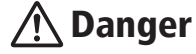

Use specified battery and Charger (sold separately) only.

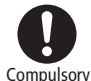

Non-specified equipment use may cause battery to leak, overheat, burst or ignite, and may cause Charger to overheat, ignite, malfunction, etc.

Do not disassemble, modify or solder handset or related hardware.

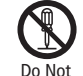

May cause fire, injury, electric shock or malfunction. Battery may leak, overheat, burst or ignite.

Disassemble

Modifying this mobile phone is prohibited by the Radio Law and subject to a penalty.

Do not expose handset or related hardware to liquids.

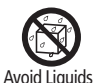

Or Moisture

Do not leave handset or related hardware wet after exposure to water, pet urine, etc., and do not charge wet battery. May cause overheating, electric shock, fire, injury or malfunction. Use them in an appropriate place properly. Do not charge battery in or expose handset or related hardware to extreme heat (e.g., near fire or sources of heat, in direct sunlight, inside vehicles, etc.).

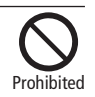

May cause warping/malfunction; battery may leak, overheat, ignite or burst. Handset or related hardware may become hot to the touch, leading to burn injuries, etc.

Do not force battery/Charger into handset. Check the direction and retry.

Battery may leak, overheat, burst, ignite, etc.

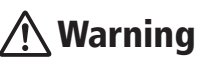

Do not place handset, battery or Charger in/on ovens, microwave ovens, pressure cookers, induction stoves or other cooking appliances.

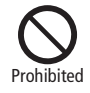

Prohibited

Battery may leak, overheat, burst or ignite. Handset/Charger may overheat, emit smoke, ignite, malfunction, etc.

# Keep handset off and Charger disconnected near gas stations or places with fire/explosion risk.

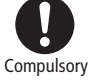

Handset use near petrochemicals or other flammables may cause fire/explosion.

To prevent fire or explosion, do not use handset near gas or fine particles (Coal, dust, metal, etc.).

#### Do not apply strong shocks or impacts.

Do not drop/throw handset or related hardware. Battery may leak, overheat, burst or ignite, resulting in fire, electric shock, malfunction, etc.

If there is unusual sound/odor, smoke or any other abnormality:

Continued use may cause fire, electric shock, etc.; grasp plug to disconnect charger from connector.

Keep liquids (water, pet urine, etc.) or conductive material (pencil lead, metallic strip, metal jewelry, etc.) away from Charging terminals, External Device or Memory Card Port.

May cause short circuit, resulting in fire, malfunction, etc.

Do not place handset or related hardware on unstable surfaces. Handset or related hardware may fall, resulting in injury,

malfunction, etc.; be especially careful when Vibration is set or during Charge.

Keep handset and related hardware out of infants' reach.

Infants may choke from swallowing handset or related hardware or be injured, etc.

If your child is using handset and related hardware, explain all instructions and supervise usage.

Misuse may cause injury, etc.

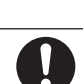

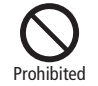

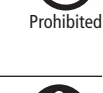

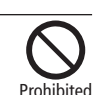

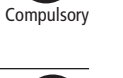

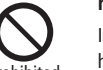

Caution

Compulsory

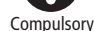

# Battery

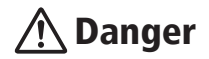

Read battery label to confirm battery type; use/dispose of battery accordingly.

| Display  | Battery type |
|----------|--------------|
| Li-ion00 | Lithium-ion  |

Do not dispose of battery in fire.

Battery may leak, burst, ignite, etc.

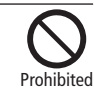

Do not damage battery (with a nail, hammer, foot, etc.) or subject it to strong impacts or shocks.

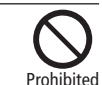

Battery may leak, overheat, burst, ignite, etc.

Keep wire or other metal objects away from battery terminals. Do not carry/store battery with conductive material (pencil lead, metallic strip, metal jewelry, etc.).

Battery may leak, overheat, burst, ignite, etc.

If battery fluid gets in eyes, do not rub; rinse with water and consult a doctor immediately.

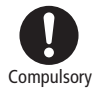

Prohibited

Eyes may be severely damaged.

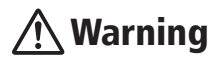

If battery fluid contacts skin or clothes, discontinue handset use and rinse with clean water immediately.

May cause skin damage.

If battery does not charge properly, stop trying. Battery may leak, overheat, burst, ignite, etc.

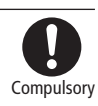

Compulsory

If there is abnormal odor, excessive heat, discoloration or distortion, remove battery, being careful not to burn or injure yourself. Avoid fire sources.

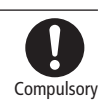

Continued use may cause battery to leak, overheat, burst, ignite, etc.

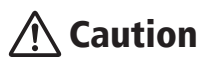

Do not dispose of an exhausted battery with ordinary refuse.

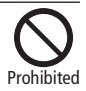

Tape over battery terminals before disposal. Take battery to a SoftBank Shop, or follow the local disposal regulations.

## Handset

# Warning

## Do not use handset while driving or cycling.

Accidents may result.

Phone use while driving or cycling is prohibited by law and subject to a penalty; park in a legal parking space beforehand.

Turn handset power off near electronic devices that employ high precision control systems or weak signals.

May cause electronic malfunctions, etc. Be especially careful near the following devices:

Hearing aids, implanted pacemakers/defibrillators and other electronic medical equipment; fire alarms, automatic doors and other automatic control devices.

Because handset radio waves may impair aircraft operations, please power off handset while aboard.

When handset use aboard aircraft is allowed, please follow instructions of airline personnel.

Compulsory

Users with a heart condition should adjust ringtone Vibration and Volume as needed.

May cause heart damage.

If thunder is heard while outdoors, turn power off; find cover.

There is a risk of lightning strike or electric shock.

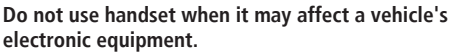

Handset use inside vehicles may cause electronic equipment to malfunction, resulting in accidents.

Caution

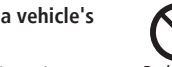

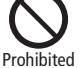

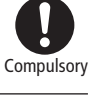

Compulsory

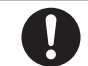

Prohibited

Compulsory

If you experience any skin irritation associated with handset use, discontinue handset use and consult a doctor.

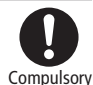

Metal and other materials may cause skin irritation, rashes, or itchiness depending on your physical condition.

| Parts                                 | Materials & Finishing        |
|---------------------------------------|------------------------------|
| Housing (upper)                       | PC + GF (20%)                |
| Housing (rear)                        | PC                           |
| Keypad/Music Key                      | PC SHEET + URETHANE (RUBBER) |
| External Light                        | PC                           |
| Volume Key/Camera Key                 | PC + URETHANE                |
| Charger/External Device Port<br>Cover | PC + URETHANE                |
| Battery Cover/Armani Logo             | PC                           |

#### Keep handset away from magnetic cards, etc.

Data on bank cards, credit cards, telephone cards, floppy disks, etc. may be lost.

## Do not swing handset by strap.

May harm self or others; strap may break, resulting in injury or handset malfunction/breakage.

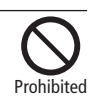

Prohibited

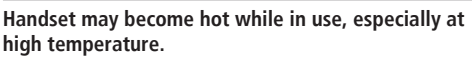

Prolonged contact with skin may cause burn injuries.

Always maintain some distance from Speaker while ringtones, music or other handset sounds play.

Excessive volume may damage ears or hearing.

Moderate handset volume when using Earphone Microphone.

Excessive volume may damage ears or hearing.

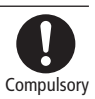

Prohibited

Compulsory

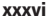
# Charger (Sold Separately)

# Warning

Do not cover/wrap Charger while charging.

Charger may overheat, resulting in fire, malfunction, etc.

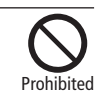

## Use only the specified voltage.

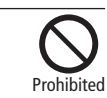

Non-specified voltages may cause fire, malfunction, etc. AC Charger (only for household wall sockets): AC 100V-240V Input

Leave Charger unplugged during periods of disuse: grasp plug to disconnect it.

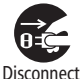

Power Source

May cause electric shock, fire or malfunction.

If liquids (water, pet urine, etc.) seep inside Charger, grasp plug and disconnect Charger from outlet immediately.

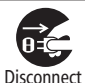

Power Source

May cause electric shock, smoke/fire.

If plug is dusty, grasp it and disconnect Charger, then clean with a drv cloth.

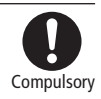

Fire may result.

Plug Charger firmly into the outlet, keeping the plug and Charger charging terminals away from conductive material (pencil lead, metallic strip, metal jewelry, etc.).

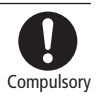

May cause electric shock, short circuit, fire, etc.

Do not touch Charger plug with wet hands.

May cause electric shock or malfunction, etc.

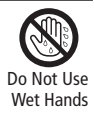

Do not touch Charger if thunder is heard.

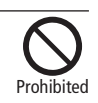

xxxvii

May cause electric shock, etc.

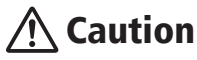

# Grasp plug and disconnect Charger from outlet before cleaning.

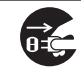

May cause electric shock, etc.

Disconnect Power Source

Always grasp plug (not cord) to disconnect Charger from outlet.

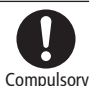

Pulling the plug by cord may damage cord, causing electric shock, fire, etc.

Do not subject Charger (sold separately) to strong shocks or impacts while it is plugged into the outlet.

May cause malfunction or injury.

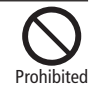

# Handset Use & Electronic Medical Equipment

This section is based on "Guidelines on the Use of Radio Communications Equipment such as Cellular Telephones and Safeguards for Electronic Medical Equipment" (Electromagnetic Compatibility Conference, April 1997) and "Report of Investigation of the Effects of Radio Waves on Medical Equipment, etc." (Association of Radio Industries and Businesses, March 2001).

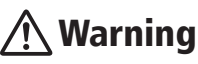

Persons with implanted pacemaker/defibrillator should keep handset more than 22 cm away.

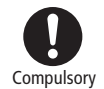

Radio waves may interfere with implanted pacemakers or defibrillators.

If you intend to use electronic medical equipment other than implanted pacemaker/defibrillator outside medical facilities, consult the vendor on radio wave effects.

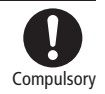

Radio waves may interfere with electronic medical equipment.

Observe these rules inside medical facilities to avoid effects of radio waves on electronic medical equipment:

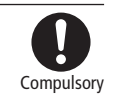

- Do not enter an operating room or an Intensive or Coronary Care Unit while carrying a handset.
- Keep handset off in hospitals; cancel the setting that turns handset power on automatically (alarm, etc.) beforehand.
- Even in lobbies or other places where handset use is permitted, keep handset off near electronic medical equipment.
- Obey medical facility rules on mobile phone use.

Turn handset off in crowds or trains where persons with implanted pacemaker/defibrillator may be near; cancel the setting that turns handset power on automatically (alarm, etc.) beforehand.

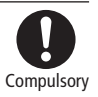

Radio waves may interfere with implanted pacemakers or defibrillators causing such devices to malfunction.

# **General Notes**

# General Use

- SoftBank is not liable for any damage resulting from accidental loss/ alteration of any data on handset/Memory Card. Please keep separate records of Phonebook entries, etc.
- Handset transmissions may be disrupted inside buildings, tunnels, or underground, or when moving into/out of such places.
- Use handset without disturbing others.
- Handsets are radios as stipulated by the Radio Law. Under the Radio Law, handsets must be submitted for inspection upon request.
- Handset use near landlines, TVs or radios may cause interference.

#### • Beware of eavesdropping.

Because this service is completely digital, the possibility of signal interception is greatly reduced. However, some transmissions may be overheard.

## Eavesdropping

Deliberate/accidental interception of communications constitutes eavesdropping.

# Inside Vehicles

- Never use handset while driving.
- Do not park illegally to use handset.
- Handset use may affect a vehicle's electronic equipment.

# Aboard Aircraft

• Never use handset aboard aircraft (Keep the power off). Handset use may impair aircraft operation.

# Function Usage Limits

- The following functions are disabled after handset upgrade/replacement or service cancellation:
  - Camera
  - Media Player
- After a long period of disuse, these functions may be unusable; establish a Network connection to restore usability.

# Handset Care

- If handset is left with no battery or an exhausted one, data may be altered/lost. SoftBank is not liable for any resulting damage.
- Use handset between  $5\,^\circ\!C$   $40\,^\circ\!C$  . Avoid extreme temperatures/direct sunlight.
- Exposing the lens to direct sunlight may damage the color filter and affect image color.
- Do not drop or subject handset to shocks.
- Clean handset with a dry, soft cloth. Using alcohol, thinner, etc. may damage it.
- Do not expose handset to rain, snow, or high humidity.
- Never disassemble or modify handset.
- Avoid scratching Display.
- When using headphones, moderate the volume to avoid sound bleed.
- · Handset is not water-proof. Avoid exposure to liquids and high humidity.
  - Keep handset away from precipitation.
  - Cold air from air conditioning, etc. may condense causing corrosion.
  - Avoid placing handset in damp places (Restrooms, bath/shower rooms, etc.).
  - On the beach, keep handset away from water and direct sunlight.
  - Perspiration may get inside handset causing malfunction.

- Heavy objects or excessive pressure should be avoided. This may cause malfunction or injury.
  - Do not sit down with handset in a back pocket.
  - Do not place heavy objects on handset in a bag.
- Insert only specified devices into Headphone Port. Malfunction or damage may result.
- Always turn power off before removing battery. If battery is removed while saving data or sending mail, data may be lost, changed or destroyed.

# Copyrights

Copyright laws protect sounds, images, computer programs, databases, other materials for copyright holders. Duplicated material is limited to private use only.

Use of materials beyond this limit or without permission of copyright holders may constitute copyright infringement, and be subject to criminal punishment. Comply with copyright laws when using images captured with handset camera.

The software contained in 830SC is copyrighted material; copyright, moral right, and other related rights are protected by copyright laws. Do not copy, modify, alter, disassemble, decompile, or reverse-engineer the software, and do not separate it from hardware in whole or part.

# **SAR Certification**

# 830SC meets the technical standards of Ministry of Internal Affairs and Communications (MIC) regarding radio wave absorption by a human body.

These technical standards are established on a scientific basis to prevent radio waves emitted from wireless devices such as mobile phones that are used close to human head from affecting human health. These standards assure that the SAR (Specific Absorption Rate), an indicator of the amount of average energy absorbed in the side of a human head, must not exceed the permissive value of 2W/kg\*. This value includes a substantial safety margin designated to assure the safety of all persons, regardless of age and physical size. The value is equal to the international guideline recommended by International Commission on Non-Ionizing Radiation Protection (ICNIRP) that has a cooperative relationship with the World Health Organization (WHO).

The highest SAR value for 830SC is 0.557 W/kg. This value is obtained in accordance with the MIC testing procedure with the mobile phone transmitting at its highest permitted power level. While there may be differences in the SAR levels depending on phones, they all meet the MIC's permissible value. Because mobile phones are designed to employ the minimum power level required for the communication with the base station, the SAR of the phone during a call is usually below the maximum value. For further information about SAR, please see the following websites: MIC: http://www.tele.soumu.go.jp/j/ele/index.htm ARIB: http://www.arib-emf.org/initiation/sar.html

\* The guideline is defined by relevant laws and regulations associated with the Radio Law (No. 2 of Article 14 of Ordinance Regulating Radio Equipment).

# SoftBank's Body SAR Policy

\*Body SAR: The SAR value at the maximum transmission power when continuously talking with handset placed on the body and using earphone-microphone.

\*\* Specific Absorption Rate (SAR): The value measured when having talked continuously for 6 minutes.

\*\*\* Placement on the body: Measurements are taken with the rear of handset facing the body at a distance of 1.5 cm as the ordinary handset position. In order to comply with radio frequency exposure requirements, use an accessory (e.g. belt clip, holster) that does not contain metallic parts to maintain a 1.5 cm separation between the body and handset. For further information, see the following SoftBank website: http://www.softbankmobile.co.jp/ja/info/public/emf/emf02.html

# **FCC RF Exposure Information**

Your handset is a radio transmitter and receiver.

It is designed and manufactured not to exceed the emission limits for exposure to radio frequency (RF) energy set by the Federal Communications Commission of the U.S. Government.

The guidelines are based on standards that were developed by independent scientific organisations through periodic and thorough evaluation of scientific studies. The standards include a substantial safety margin designed to assure the safety of all persons, regardless of age and health.

The exposure standard for wireless handsets employs a unit of measurement known as the Specific Absorption Rate, or SAR. The SAR limit set by the FCC is 1.6 W/kg.

The tests are performed in positions and locations (e.g., at the ear and worn on the body) as required by the FCC for each model. The highest SAR value for this model handset when tested for use at the ear is 0.638 W/kg and when worn on the body, as described in this user guide, is 0.631 W/kg. Body-worn Operation; This device was tested for typical body-worn operations with the back of the handset kept 1.5 cm from the body. To maintain compliance with FCC RF exposure requirements, use accessories that maintain a 1.5 cm separation distance between the user's body and the back of the handset. The use of belt clips, holsters and similar accessories should not contain metallic components in its assembly. The use of accessories that do not satisfy these requirements may not comply with FCC RF exposure requirements, and should be avoided. The FCC has granted an Equipment Authorisation for this model handset with all reported SAR levels evaluated as in compliance with the FCC RF emission guidelines. SAR information on this model handset is on file with the FCC and can be found under the Display Grant section of http://www.fcc.gov/oet/fccid after searching on FCC ID A3LSWD830SC.

Additional information on Specific Absorption Rates (SAR) can be found on the Cellular Telecommunications & Internet Association (CTIA) website at http://www.phonefacts.net.

# **European RF Exposure Information**

Your mobile device is a radio transmitter and receiver. It is designed not to exceed the limits for exposure to radio waves recommended by international guidelines. These guidelines were developed by the independent scientific organization ICNIRP and include safety margins designed to assure the protection of all persons, regardless of age and health.

The guidelines use a unit of measurement known as the Specific Absorption Rate, or SAR. The SAR limit for mobile devices is 2 W/kg and the highest SAR value for this device when tested at the ear was 1.11 W/kg\*. As mobile devices offer a range of functions, they can be used in other positions, such as on the body as described in this user guide. In this case, the highest tested SAR value is 0.841 W/kg.

As SAR is measured utilizing the devices highest transmitting power the actual SAR of this device while operating is typically below that indicated above. This is due to automatic changes to the power level of the device to ensure it only uses the minimum level required to reach the network. The World Health Organization has stated that present scientific information does not indicate the need for any special precautions for the use of mobile devices. They note that if you want to reduce your exposure then you can do so by limiting the length of calls or using a hands-free device to keep the mobile phone away from the head and body.

\* The tests are carried out in accordance with international guidelines for testing.

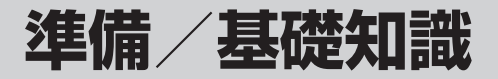

| 本機を使う準備                                                    | 1-2  |
|------------------------------------------------------------|------|
| 各部の名称と機能                                                   | 1-3  |
| <ul> <li>4本 ····································</li></ul> | 1-3  |
| USIMカードのお取り扱い                                              | 1-6  |
| USIMカードをご利用になる前に                                           | 1-6  |
|                                                            | 10   |
| 電池パックと充電器をご利用になる前に                                         | 1-8  |
| 電池パックを取り付ける/取り外す                                           |      |
| 電池パックを充電する                                                 | 1-11 |
|                                                            | 1-13 |
| 電源を入れる                                                     | 1-13 |
| 電源を切る                                                      | 1-13 |
| 自分の電話番号など(オーナー情報)の確認/編集                                    | 1-14 |
| 自分の電話番号などを確認する                                             | 1-14 |
| オーナー情報を編集する                                                | 1-14 |
| 持ち運ぶときのご注意(ボタンのロック)                                        | 1-15 |
| 待受画面の見かた                                                   | 1-15 |
| マナーについて                                                    | 1-15 |
| 電波OFFモードを設定/解除する                                           | 1-16 |
| マナーモードを設定/解除する                                             | 1-16 |
| モードを切り替える                                                  | 1-16 |
| 各モードのお買い上げ時の設定                                             | 1-17 |

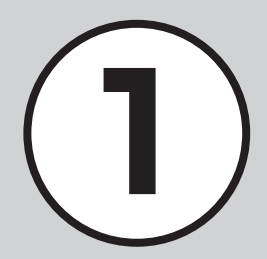

| 暗証番号の取り扱い       | 1-20 |
|-----------------|------|
| 操作用暗証番号         | 1-20 |
| 交換機用暗証番号        | 1-20 |
| 発着信規制用暗証番号      | 1-20 |
| PINコード          | 1-21 |
| USIM照合用パスワード    | 1-21 |
| 便利な機能           | 1-22 |
| オーナー情報に関する便利な機能 | 1-22 |

# 本機を使う準備

この章では、各部の名称や基本的な操作方法など本機をお使いにあたり、はじめに知ってほしいことについて説明します。

# 各部の名称と機能

本機には、様々なボタンやカメラなどの機能があります。 また、ディスプレイには、様々なアイコンを使用しています。 それらのものについて説明します。

# 本機の充電

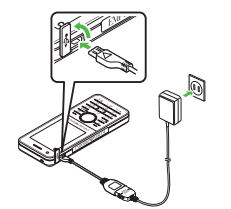

急速充電器やパソコンのUSBポート などを利用して本機を充電できます (●P.1-11)。

# 本機で使用する暗証番号

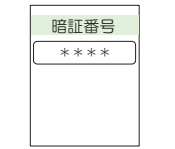

本機では、次の暗証番号によってお客様確認を行っています。

- •操作用暗証番号
- •交換機用暗証番号
- •発着信規制用暗証番号
- •PINコード
- •USIM照合用パスワード

暗証番号は、本機から変えることもできます (●P.1-20)。

# 携帯電話ご使用時のマナー

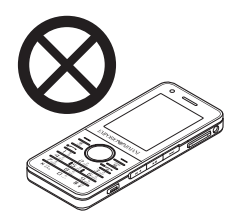

公共の場では、マナーを守って携帯 電話をお使いください。 本機では、マナーを守るために2つ のモードがありますので、その場に 応じてご使用ください(●P.1-15)。 また、携帯電話の電源を切らなけれ ばならない場合は、電源をお切りく ださい(●P.1-13)。

# 各部の名称と機能

本体

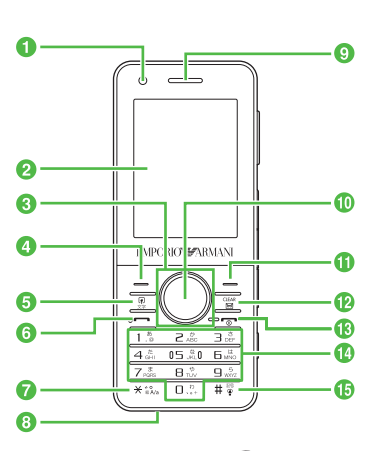

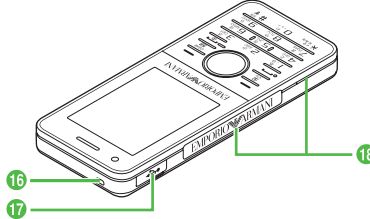

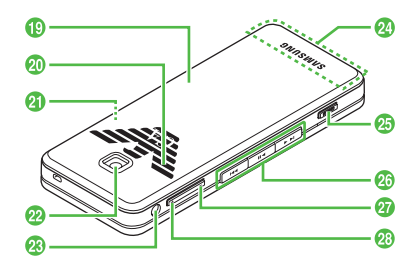

ハンドストラップの取り付けかた 電池カバーを取り外し、ストラップ取り付 け穴にハンドストラップを通します。フッ クにハンドストラップを引っ掛けて固定 し、電池カバーを取り付けます。

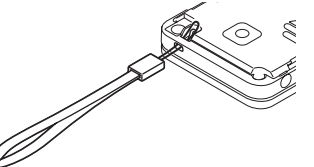

ストラップを持って、本機をふり回さないでください。事故や故障および破損の原因となります。

- ① 光センサー
  - 周りの明るさを感知するセンサーで す。
- 2 ディスプレイ
- ③ マルチファンクションボタン
   ① ○ ○
   項目やカーソルの移動、画面のスク
   ロールなどに使います。
- ④ メールボタン/左ソフトキー メールメニューを呼び出すときに使い ます。画面左下のソフトキーエリアに表 示された内容を実行するときにも使い ます。
- ⑤ スイッチ/文字ボタン 県 スイッチバー(●P.2-3)を表示します。文 字入力画面で文字の入力モードを切り 替えるときにも使います。
- 6 開始ボタン -

音声電話をかけたり、受けたりすると きに使います。待受画面で押すと、発信 履歴を表示します。

- ⑦★ボタン★ minimum
  - 絵文字を入力するときなどに使いま す。マナーモード設定画面の呼び出し にも使います(1秒以上押す)。
- 8 マイク(送話口)
- 9 レシーバー(受話口)

準備/基礎知識

います。

- Yahoo!ケータイボタン/ 右ソフトキー → Yahoo!ケータイのメインメニューを 呼び出すときに使います。画面右下の ソフトキーエリアに表示された内容を 実行するときにも使います。
- クリア/バックボタン 20
   文字を消去するときや、操作を1つ前の 状態に戻すときに使います。
- 18 電源/終了ボタン 一つ 電源を入れたり切ったりするときや、操 作を終了するときに使います。
- ⑤ #/マナーボタン[#§] 記号を入力するときなどに使います。 マナーモードの設定や解除にも使いま す(1秒以上押す)。

- 🚯 ストラップ取り付け穴
  - ハンドストラップの取り付けかたにつ いては、「ハンドストラップの取り付け かた」(●P.1-3)を参照してください。
- ⑦ 充電端子/外部接続端子 急速充電器やパソコン、イヤホンマイ クなどを接続する端子です。
- 18 着信ライト

着信時や不在着信、メール着信などが あるときに点滅してお知らせします。

19 電池カバー

電池パックやUSIMカード、メモリカー ドの取り付けや取り外しをするときは、 ここを開けます。

2 スピーカー

- ② メモリカード端子(電池カバー下)
- 2 カメラ 撮影するときに使います。
- ステレオイヤホン端子
   ステレオイヤホンを接続する端子です。
- 2 内蔵アンテナ
- 25 カメラボタン ==

カメラの起動に使います(2秒以上押 す)。カメラ撮影時はシャッターとして 使います。

- 20 ミュージックボタン ◄< ►II ►►</p>
  - メディアプレイヤーで音楽や動画を再 生するときに使います。
- 2 音量ボタン 🛛

着信中やメディアプレイヤー起動中な どに音量を下げます。

2 音量ボタン 🗎

着信中やメディアプレイヤー起動中な どに音量を上げます。

•内蔵アンテナ/光センサー

本機は内蔵アンテナで送受信するため、 外部アンテナはありません。ご使用中の 体の向きや通話している場所によっては 通話品質が変わることがあります。内蔵 アンテナ、光センサー部分は、手で覆った りすると感度に影響しますのでご注意く ださい。また、内蔵アンテナ、光センサー 部分にシールなどを貼らないでください。

- 光センサー部分に異物がないことをご確認ください。異物があると、誤動作する恐れがあります。
- 保護フィルムなどを使用する場合は、光 センサー部分に異物がないことをご確認 ください。異物があると、誤動作する恐れ があります。

# ディスプレイ

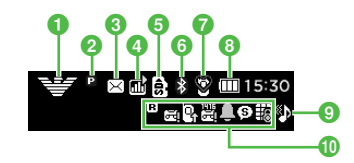

- 1 🐨 電波の受信レベル(強)
  - ♥ 電波の受信レベル(中)
  - ♥ 電波の受信レベル(弱)
  - ♥ 電波の受信レベル(微弱)
  - 圏外(サービスエリア外または電波の届かない場所にいるときに表示)
  - our 圏外(Languageが「日本語」以外 に設定されている場合の表示)
  - 電波OFFモード中

#### 2 ■ 3G網接続中

- ♀ 3G網パケット通信中(待機中)
- General Content (データ送受 信中)
- 📟 GSM網接続中
- ↔ GSM網パケット通信中(待機中)
- GSM網パケット通信中(データ送 受信中)
- 😤 SSL接続中
- ◎ パケット通信不可状態

- 3 🖂 新着メールあり
  - 🗟 配信確認あり
  - 空き容量なし(S!メール/SMS)
  - 🙆 コンテンツ・キー受信時
- ④ 配 ミュージック再生中
  - ミュージック一時停止中
- ⑤ 
   メモリカードを取り付けている状態
  - 🗟 メモリカードに読み込み中
  - 🖻 ソフトウェア更新表示
  - PCサイトブラウザ接続中
- ⑥ ₿ Bluetooth<sup>®</sup>通信可能
  - ❸ Bluetooth<sup>®</sup>通信中
  - Bluetooth<sup>®</sup>を利用してインター ネット通信中
  - Bluetooth<sup>®</sup>を利用してヘッドセットに接続中
  - 🐮 USB通信可能
  - 🐮 (黄)USB通信中
  - ◎ データ同期中
  - 🕅 マナーモード中
  - 🖨 運転中モード中
  - 闘 会議モード中
  - タ アウトドアモード中

- 🔞 🎟 電池が十分残っている
  - Ⅲ 電池が少し減っている
  - 電池の残量が少ない
  - 電池がほとんど残っていない
    - (点滅)電池残量なし
- 9 音声着信時に着信音とバイブレー タが鳴動するように設定中
  - 音声着信時に着信音が鳴り、バイブ レータが振動しないように設定中
  - 音声着信時にバイブレータが振動し、着信音は鳴らないように設定中
- 🕕 🖻 ローミング中
  - ◙ 簡易留守録設定中
  - 未再生の簡易留守録メッセージあり
  - ・留守番電話または音声電話の転送 電話「呼出なし」を設定中
  - 高 未再生の留守番電話メッセージあり
  - アラーム設定中
  - 🖮 スケジュールあり
  - <sup>G</sup> アラーム設定したスケジュールあり
  - ☑ 予定リストあり
  - 😟 アラーム設定した予定リストあり
  - (9) シークレットモード設定表示中
  - 鴫 誤動作防止設定中
  - 💿 キー操作ロック中

♥(赤)が表示されたときは、パケット接続とS!メール送信のみ可能です。通話、S!メールの受信通知およびSMS送受信はできません。

# USIMカードのお取り扱い

# USIMカードをご利用になる 前に

USIMカードは電話番号やお客様情報が入ったICカードです。USIMカード対応の ソフトバンク携帯電話に取り付けて使用 します。本機は、USIMカードが取り付けら れていないと利用できません。

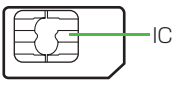

USIM (ユーシム) カード

USIMカードには電話帳とSMSを保存で きます。USIMカードに保存したデータは、 他のUSIMカード対応のソフトバンク携帯 電話でもご利用いただけます。 次の点にご注意ください。USIMカードの 詳細については、USIMカードに付属の説 明書を参照してください。

 USIMカードの取り付けや取り外しを するときには、必要以上に力を入れない でください。

- 他社製品のICカードリーダーなどに USIMカードを挿入し、故障したとき は、お客様ご自身の責任となり当社では 責任を負いかねますのでご注意くださ い。
- IC部分はいつもきれいな状態でご使用 ください。
- お手入れするときは、乾いた柔らかい布 などで拭いてください。
- USIMカードにラベルなどを貼り付けないでください。USIMカードは非常に薄く、精密に作られているため、ラベルやシール程度の厚みでも接触不良やデータの破壊などの原因となることがあります。

| 注意                                                                       |
|--------------------------------------------------------------------------|
| ・USIMカードの所有権は当社に帰属します。                                                   |
| •紛失、破損などによるUSIMカードの<br>再発行は有償となります。                                      |
| ・解約、休止などの際は、USIMカードを<br>当社にご返却ください。                                      |
| <ul> <li>・お客様からご返却いただいたUSIM<br/>カードは、環境保全のためリサイクル<br/>されています。</li> </ul> |
| •USIMカードの仕様、性能は予告なし<br>に変更する可能性があります。ご了承<br>ください。                        |

1 準備/基礎知識

- ・国内外を問わず、USIMカードならび にソフトバンク携帯電話(USIMカー ド挿入済み)の盗難・紛失の際は、必 ず緊急利用停止の手続きを行ってく ださい。緊急利用停止の手続きにつ いては、お問い合わせ先(●P.13-24)まで ご連絡ください。。
- 本機の修理やUSIMカードの交換、機 種変更を行った場合、本体やメモリ カードに保存した着うた<sup>®</sup>や着うたフ ル<sup>®</sup>、動画などのファイルがご利用に なれなくなる可能性があります。あら かじめご了承ください。
- お客様ご自身でUSIMカードに登録 された情報内容は、別途メモなどに控 えて保管することをおすすめします。
   万一、データが消失または変化した場 合でも、当社では責任を負いかねますのであらかじめご了承ください。

# USIMカードを取り付ける/ 取り外す

USIMカードの取り付けや取り外しをする ときは、電池パックを取り外す前に必ず電 源を切ってください。

# 取り付ける

- 1 電池パックを取り外す (●P.1-11)
- 2 USIMカードの金色のIC部 分を下側にし、切り欠き部の 向きに注意して挿入口に差 し込む

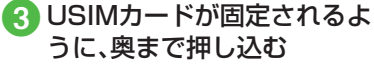

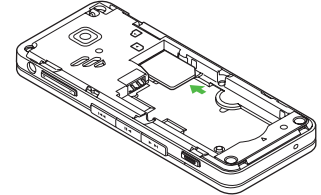

# 取り外す

切り欠き部

- 1 電池パックを取り外す (�P.1-11)
- 2 USIMカードに指を押し当 て、スライドさせながら静か に引き抜く

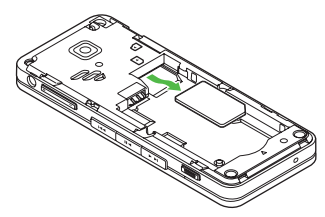

準備/基礎知識

注意
・無理に取り付けたり取り外したりす ると、USIMカードや本機が破損する ことがありますのでご注意ください。
・取り外したUSIMカードは、紛失しな いようにご注意ください。
・USIMカードの取り付けや取り外しを 行うときは、IC部分に不用意に触れた り、傷をつけたりしないでください。 また、電池バックとの接点部分にも触 れないようにしてください。

# 電池パックと充電器のお取 り扱い

# 電池パックと充電器をご利用 になる前に

初めてお使いになるときや、長時間ご使用 にならなかったときには、ご使用前に必ず 充電してください。

# 充電について

- 電池残量のない状態で保管、放置はしないでください。電池パックを長期間保管または放置される場合でも、半年に1回程度、電池パックの充電を行ってください。長い間ご使用にならなかった電池パックは十分に充電されず、使用時間が短くなったり、使用できなくなる場合があります。
- 電池パックの使用条件によって、寿命が 近づくにつれて電池パックが膨れることがありますが、安全上問題はありません。
- 電池パックはリチウムイオン電池を使用しています。リチウムイオン電池はメモリ効果がないため、継ぎ足し充電ができます。

- 次のような場所では充電しないでください。
  - 周囲の温度が5℃以下、または40℃以 上になる場所
  - 湿気、ほこり、振動の多い場所(誤動作の原因となります)
  - ラジオなどのそば(ラジオなどに雑音 が入ることがあります)
- 充電中に電池パックや充電器が温かくなることがありますが、異常ではありません。ただし、手で触れられないほど熱くなった場合は、充電を中止し、お問い合わせ先(④P.13-24)までご相談ください。
- 電池パックは消耗品です。電池パックを 完全に充電しても使用できる時間が極端に短くなったら、交換時期です。新しい電池パックをお買い求めください。

#### 注意

 本機に使用する充電用機器は、必ず当 社指定のものをご使用ください。
 電池パック単体で充電することはで きません。必ず本機に電池パックを取 り付けた状態で充電してください。電 池パックなしの状態では、充電するこ とも電源を入れることもできません。
 充電器を長時間ご使用にならない場 合は、プラグをコンセントから抜いて ください。

# 電池パックの持ちについて

次のような使いかたや操作をすると、電池 パックの消耗が早まり、利用可能時間が短 くなります。

- 使用環境
  - 極端な低温または高温の状態での使用、および保存(5~40℃の温度範囲でご使用ください)
  - 電波の弱い場所での通話や、圏外表示での待受(なるべく電波状態の良い環境でご使用ください)
  - 本機や電池パック、充電器の充電端子の汚れ(汚れのために接触が悪くなると、正常に充電できなくなります)
- 操作
  - カメラでの撮影を何度も行ったとき
  - 動画や音楽を再生したとき
  - メール作成などで連続した操作をした とき(照明の点灯時間が長くなるため)
  - Bluetooth®通信を何度も行ったとき

- 設定
  - ディスプレイ設定の「ライト」でバック ライトの明るさのレベルを上げている ときや、長時間の点灯を設定している とき
- メディアプレイヤーのバックライトが
   「常時On」に設定されている状態で、
   ムービーを再生したとき

# 不要になった電池パックは

不要になった電池パックは、一般のゴミと ー緒に捨てすに、端子にテープなどを貼り 付けて絶縁し、個別回収に出すか最寄りの ソフトバンクショップへお持ちください。 電池を分別廃棄している市町村の場合は、 その条例に基づいて廃棄してください。 リチウムイオン電池は、リサイクル可能な 貴重な資源です。

# 電池が切れると

電池がほとんど残っていない状態になる と、警告音とメッセージでお知らせしま す。電池パックを充電してください。その まま充電をしないでいると、自動的に本機 の電源が切れます。

# 取り付ける

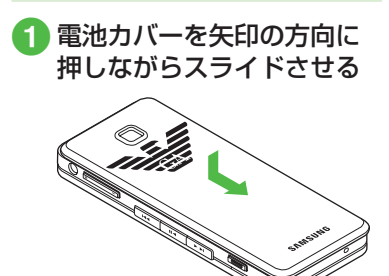

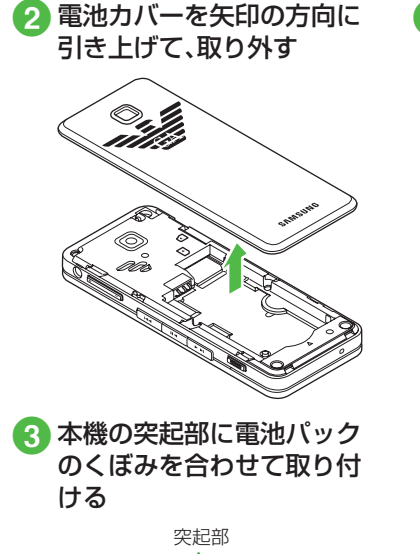

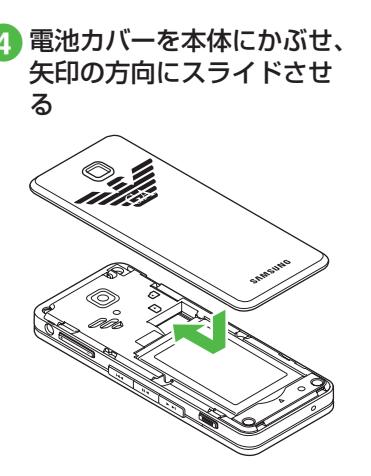

注意

- ・電池カバーを取り外すときには、電池 カバーのツメを本機のくぼみに差し 込んだまま無理に開かないでください。電池カバーのツメが壊れる場合が あります。
- 取り付けるときに、電池パックに無理 な力を加えないでください。本機の充 電端子が壊れる場合があります。
- 電池カバーが外れた状態で使用すると、電池パックが抜ける恐れがあります。使用するときには、電池カバーを正しく取り付けてください。
- ・強い衝撃などを与えると、電池カバー が曲がって取り付けにくくなること があります。

# 準備/基礎知識

# 取り外す

電池パックの取り外しは、電源を切ってか ら行ってください。また、急速充電器を接 続していない状態で行ってください。

# 1 電池カバーを矢印の方向に 押しながらスライドさせる

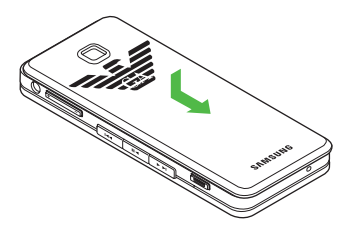

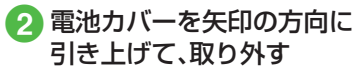

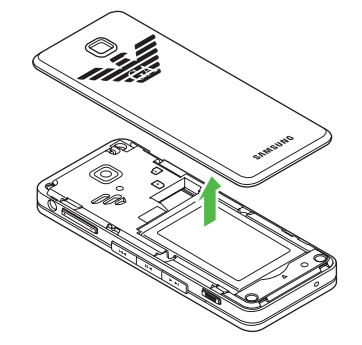

3 電池パックを持ち上げて、取 り外す

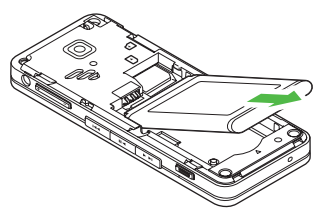

# 電池パックを充電する

- ・電源が入っているときは、ディスプレイの電池アイコンで電池の充電状態が確認できます。充電中は ● ● 0 のように残量表示が変わり、充電が完了すると 1 が点滅します。電源を切っているときは、充電が開始されるとディスプレイに「充電中…」と表示され、完了すると、「充電が完了しました」と表示されます。
- 充電にかかる時間は、約160分です。時間は本機の電源をOFFにした状態で充電した場合の目安です。周囲の温度によっても変わります。

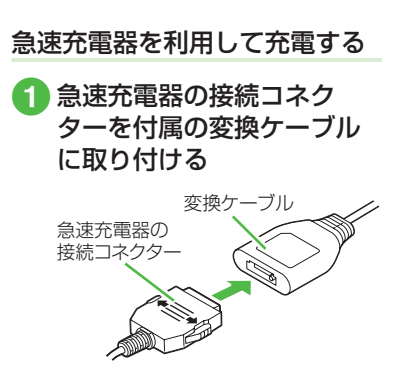

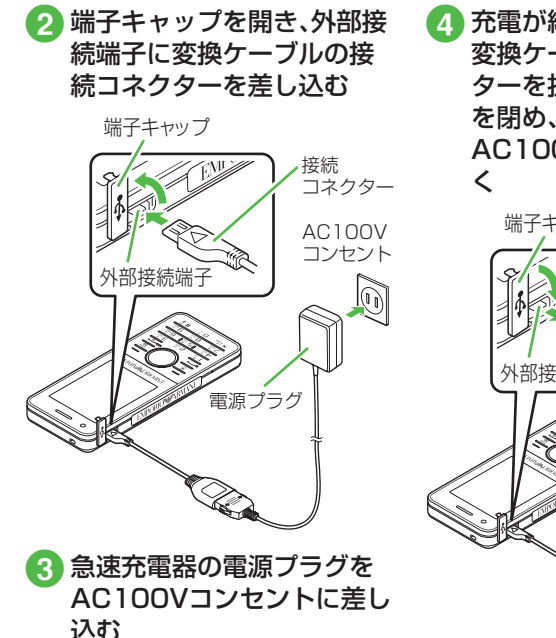

 4 充電が終わったら、本機から 変換ケーブルの接続コネク ターを抜いて端子キャップ を閉め、電源プラグを AC100Vコンセントから抜 く 端子キャップ

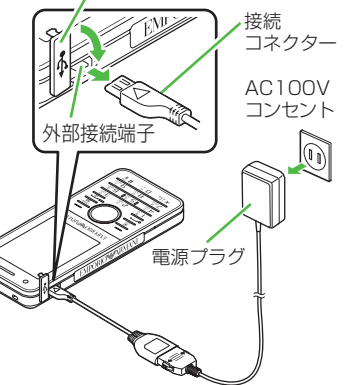

パソコンのUSBポートを利用し て充電する

データケーブルでパソコンと接続することにより、本機を充電できます。

- 端子キャップを開き、外部接 続端子にデータケーブルの 接続コネクターを差し込む
- データケーブルのUSBコネ クターをパソコンのUSB ポートに差し込む
- 3 充電が終わったら、本機から接続コネクターを抜いて端子キャップを閉め、データケーブルのUSBコネクターをUSBポートから抜く
  - 急速充電器を利用するときよりも、充 電完了まで時間がかかります。また、 接続するパソコンにより、充電にかか る時間が異なります。電池がほとんど 残っていない場合、充電できないこと があります。

準備

1

# 電源を入れる/切る

# 電源を入れる

1 - - - - - - - - - - - - を画面が表示されるま で押し続ける

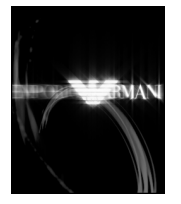

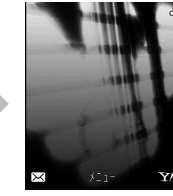

待受画面

- ・お客様の電話番号を確認するには、

   ・□…

   ・かけします。オーナー情報の一部としてお客様の電話番号が表示されます。オーナー情報は編集できます
   (●P.1-14)。
- ・操作をしない状態が続くと電池の消耗を抑えるため、自動的に画面表示が消えます。バックライトの点灯時間は変更できます(◆P.12-14)。

- ・お買い上げ後、初めて●、 一、、一などを押してネットワーク接続が必要となる機能を起動すると、ネットワーク自動調整をうながす確認メッセージが表示されます。「はい」を選択し、画面の指示に従ってネットワーク自動調整を行ってください。
- USIMカードを交換したときや、「オー ルリセット」を行ったときにも確認メッ セージが表示されます。
- ネットワーク自動調整を行うと、日付 /時刻が設定されます。また、メールや Yahoo!ケータイなどネットワークを利 用するサービスがお使いいただけます。
- ネットワーク自動調整は、手動で行うこともできます(●P.12-24)。
- 本書では、ことわりがない限り、日付/ 時刻が設定されている状態での操作を 説明しています。

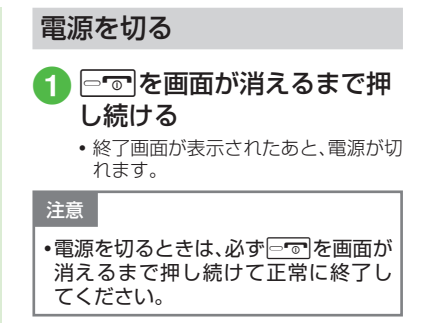

# 自分の電話番号など(オー ナー情報)の確認/編集

本機のUSIMカードに登録されている 電話番号を確認したり、オーナー情報と して名前、メールアドレスなどを登録で きます。

# 自分の電話番号などを確認する

登録されている自分の電話番号など(オーナー情報)を確認できます。

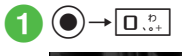

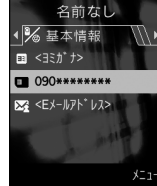

- •お買い上げ時の設定では、ご契約の電話 番号のみが登録されています。
- オーナー情報表示中に電話番号以外を反転表示して (編集)を押すと、電話番号以外のオーナー情報を編集することができます。
- ・待受画面で
   ●→「電話帳」→「オーナー情報」を選択しても確認することができます。

オーナー情報を編集する

ここでは例として、本機に姓名、電話番号、 Eメールアドレスを登録します。

- •他の項目については、「電話帳に情報を 登録したい」(●P.2-22)を参照してくだ さい。
- 2 🏵→三/(編集)
- 3 名前/姓欄を選択→名字を 入力

|     | オーナー情報    |
|-----|-----------|
| • % | 基本情報      |
| 12  | 名前/姓      |
| 名   | 名前/名      |
| ==  | ヨミガナ/姓    |
|     | ヨミガナ/名    |
|     | 090****** |
| 保存  | 選択        |

- 4 名前/名欄を選択→名前を 入力
- 5 ヨミガナ/姓欄を選択→必要に応じて名字のヨミガナを編集

⑥ ヨミガナ/名欄を選択→必要に応じて名前のヨミガナを編集

- ⑦ 電話番号欄を選択→電話番 号を入力→アイコンを選択
- 8 Eメールアドレス欄を選択 →Eメールアドレスを入力→ アイコンを選択

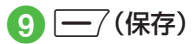

- ・文字の入力方法については「文字入力」
   (●P.2-8)を参照してください。
- お買い上げ時の設定では、ご契約の電話 番号のみが登録されています。この電話 番号は、変更できません。

# 使いこなしチェック!

▲ 1-22

- ●オーナー情報をvファイルに変換して送信 したい
- オーナー情報をリセットしたい
- vファイルを作成してオーナー情報をデー タフォルダに保存したい
- オーナー情報の項目をコピーしたい
- Bluetooth<sup>®</sup>対応のプリンタでオーナー情報を印刷したい

1

# 持ち運ぶときのご注意 (ボタンのロック)

本機を鞄やポケットに入れて持ち運ぶ ときなどに誤動作しないよう、ボタンを ロックすることができます。 誤動作防止の設定は、待受画面を表示中 に操作します。

# 1 🔍 (1秒以上)

- 誤動作防止が設定されます。
- ・誤動作防止を設定するとディスプレイ上部に職が表示されます。ボタン操作すると、誤動作防止を解除するためのガイダンスが表示されます。
- ・誤動作防止を解除するには、ガイダンス が表示されている間に●を1秒以上押し ます。
- •「自動キーロック」(●P.9-4)を「On」に設定 すると、ディスプレイが消灯したときに 自動的に誤動作防止が設定されます。

# 待受画面の見かた

待受画面では、操作したい機能をショートカットボタンやスイッチバーから呼び出すことができます(●P.2-3)。また、データフォルダに保存した静止画を壁紙に設定することができます(●P.10-15)。

# マナーについて

携帯電話は、マナーを守ってご使用くだ さい。

- 劇場や映画館、美術館などでは、電源 を切っておきましょう。
- 航空機内\*や病院など、使用を禁止された区域では、電源を切っておきましょう。
  - ※機内で携帯電話が使用できる場合は、 航空会社の指示に従い適切にご使用 ください。
- レストランやホテルのロビーなど、静 かな場所では、周囲の迷惑にならない ように気をつけましょう。
- 新幹線や電車の中などでは、車内のア ナウンスや掲示に従いましょう。
- 街中では、通行の妨げにならない場所 で使いましょう。

本機には、マナーを守るための2つの モードが用意されています。

電波OFFモード

電波の送受信を停止するモードです。 通信以外の操作はできます。

マナーモード

着信音や操作音などをミュートまた はバイブレータにするモードです。マ ナーモードは、ワンタッチで設定/解 除できます。

マナーモード以外に、着信音や操作音 などが設定されたモードとして、通常 モード、運転中モード、会議モード、ア ウトドアモードがあります。

 電波OFFモードやマナーモードを利用 して着信音をミュートにしたり、バイブ レータにしたりする方法の他にも、着信 の種類(音声電話、S!メールなど)ごとに 個別に着信音量、バイブレータを設定す ることもできます(9P.12-12)。 電波OFFモードを設定/ 解除する

●→「設定」→「通話設定」→
 「電波OFFモード」→「On」/
 「Off」

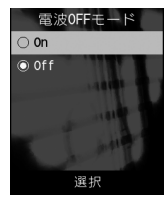

 ・電波OFFモード中に電源を切ると、電源 を入れ直したときに、電波OFFモードの まま電源を入れるかどうかを確認する メッセージが表示されます。 (\_\_\_\_) (いい え)を押すと、通常モードで電源が入りま す。

マナーモードを設定/解除する

簡単な操作で現在設定中のモードからマ ナーモードを設定/解除できます。

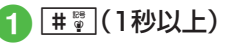

- マナーモード中はディスプレイ最上段に

   が表示されます。
- マナーモードを設定しても、カメラ撮影
   時のシャッター音は鳴ります。
- マナーモードを解除する場合は、設定と同様に「#夏を1秒以上押します。解除すると、マナーモードを設定する前に設定していたモードに戻ります。

モードを切り替える

マナーモードを含む5種類の中から選択で きます。

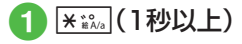

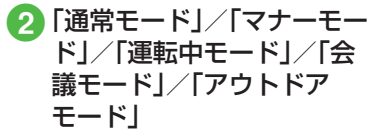

モードは使用状況に合わせて選択し、必要 に応じて設定を編集してご利用ください (�P.1-17)。

| モード                | 内容                                    |
|--------------------|---------------------------------------|
| ▼<br>通常モード*        | 本機から出る音を気に<br>せずに使える状況に適<br>したモード     |
| <b>ご</b><br>マナーモード | 本機から音を出さない<br>モード                     |
| ◎<br>運転中モード        | 車の運転中にも使える<br>モード                     |
| ₩<br>会議モード         | 着信音や効果音が、あ<br>らかじめミュートに設<br>定されているモード |
| ★<br>アウトドアモード      | 着信音や効果音が、あ<br>らかじめ最大音量に設<br>定されているモード |

※ 通常モードのアイコンは、ディスプレイ には表示されません。

# 各モードのお買い上げ時の設定

お買い上げ時に、各モードに設定されて いる音量や着信音などを次の表に示し ます。音声電話やメールを受けたとき の各モードの着信設定を変更できます (●P.12-23)。

| / 設 | モード定項目       | 通常モード                             | マナーモード | 運転中モード | 会議モード                             | アウトドアモード                          |
|-----|--------------|-----------------------------------|--------|--------|-----------------------------------|-----------------------------------|
| 音   |              | -                                 |        |        |                                   |                                   |
|     | 音声着信         | レベル3                              | -      | _      | Off                               | レベル5                              |
|     | メール着信        | レベル3                              | -      | _      | Off                               | レベル5                              |
|     | 着信お知らせ機能     | レベル3                              | -      | _      | Off                               | レベル5                              |
|     | 配信確認         | レベル3                              | -      | _      | Off                               | レベル5                              |
|     | 操作音          | レベル3                              | -      | _      | Off                               | レベル5                              |
| 着   | 信音(上段:着信音選択、 | 下段:鳴動時間)                          | `<br>  |        |                                   |                                   |
|     | 音声着信         | Armani_Night<br>Effect.mp4        | _      | _      | Armani_Night<br>Effect.mp4        | Armani_Night<br>Effect.mp4        |
|     | メール着信        | Armani Alert_<br>Charme.mp4<br>5秒 | -      | -      | Armani Alert_<br>Charme.mp4<br>5秒 | Armani Alert_<br>Charme.mp4<br>5秒 |
|     | 着信お知らせ機能     | Armani_Eagle Fly.<br>mp4<br>5秒    | -      | -      | Armani_Eagle Fly.<br>mp4<br>5秒    | Armani_Eagle Fly.<br>mp4<br>5秒    |
|     | 配信確認         | Armani_Eagle Fly.<br>mp4<br>5秒    | -      | -      | Armani_Eagle Fly.<br>mp4<br>5秒    | Armani_Eagle Fly.<br>mp4<br>5秒    |
| バ   | バイブ          |                                   |        |        |                                   |                                   |
|     | 音声着信         | Off                               | パターン1  | _      | Off                               | Off                               |
|     | メール着信        | Off                               | パターン1  | _      | Off                               | Off                               |
|     | 着信お知らせ機能     | Off                               | パターン1  | _      | Off                               | Off                               |
|     | 配信確認         | Off                               | パターン1  | -      | Off                               | Off                               |

1

1-18

| 設                                     | ~<br>定項 | モード               | 通常モード  | マナーモード        | 運転中モード         | 会議モード     | アウトドアモード |
|---------------------------------------|---------|-------------------|--------|---------------|----------------|-----------|----------|
| 操                                     | 乍音      | /効果音 <sup>1</sup> |        |               |                |           |          |
|                                       | ボ       | タン確認音             | Off    | _             | _              | Off       | Off      |
|                                       | 効       | 果音                | 個別設定On | 通話中イベント通<br>知 | _              | 通話中イベント通知 | 個別設定On   |
| 着                                     | 言う      | イト                |        |               |                |           |          |
|                                       | 着       | 言時ライト             |        |               |                |           |          |
|                                       |         | 音声着信              | On     | On            | On             | On        | On       |
|                                       |         | メール着信             | On     | On            | On             | On        | On       |
|                                       |         | 着信お知らせ機能          | On     | On            | On             | On        | On       |
|                                       |         | アラーム              | On     | On            | On             | On        | On       |
|                                       |         | 配信確認              | On     | On            | On             | On        | On       |
| · · · · · · · · · · · · · · · · · · · |         |                   |        |               |                |           |          |
|                                       |         | 不在着信              | On     | On            | On             | On        | On       |
|                                       |         | メール着信             | On     | On            | On             | On        | On       |
|                                       |         | 簡易留守録             | On     | On            | On             | On        | On       |
|                                       |         | 着信お知らせ機能          | On     | On            | On             | On        | On       |
|                                       |         | アラーム <sup>2</sup> | On     | On            | On             | On        | On       |
|                                       |         | 配信確認              | On     | On            | On             | On        | On       |
| 簡                                     | 易留      |                   | Off    | On            | _ <sup>3</sup> | Off       | Off      |

- 1マナーモードでは「効果音」の設定となります。「操作音」の設定はありません。
- 2 見逃してしまったスケジュール(●P.8-4)または予定リスト(●P.8-8)をお知らせする通知ライトについての設定です(通常のアラーム(●P.8-5)や、スケジュール・予定リストのアラーム動作時のライトの設定ではありません)。
- 3「運転中モード」に設定すると、自動的に簡易留守録が「On」に設定されます。

準備/基礎知識

# 使いこなしチェック!

# く設定

- ボタン確認音を設定する (127 P.12-12)
- 効果音を設定する(12-12)
- 着信時などに照明の点滅でお知らせする (で) P.12-13)
- 着信時などに点滅する照明の色を設定する(CPP.12-13)
- ●不在時に着信などがあったことを照明の 点滅でお知らせする(13)
- ●不在時に着信などがあったことをお知ら せする照明の色を設定する(120 P.12-13)
- 電波OFFモードを設定する (12-22)
- マナーモードを切り替える (c@ P.12-23)

# 暗証番号の取り扱い

本機のご使用にあたっては、「操作用暗 証番号」「交換機用暗証番号」「発着信規 制用暗証番号」が必要になります。

# 操作用暗証番号

お買い上げ時は「9999」に設定されています。本機の各機能を操作するときに使用します。

- 入力した操作用暗証番号は「\*」で表示されます。
- 操作用暗証番号を間違って入力したときは、番号間違いのメッセージが表示されます。操作をやり直してください。
- 操作用暗証番号は、本機の操作で変更で きます(●P.9-3)。

# 交換機用暗証番号

ご契約時の4桁の数字です。ご契約内容の 変更や、オプションサービスを一般電話か ら操作するときなどに必要な番号です。

# 発着信規制用暗証番号

ご契約時の4桁の数字です。本機で発着 信規制サービスの設定を行うときに使用 します。入力を3回続けて間違えると、発着 信規制サービスの設定変更ができなくな ります。この場合、発着信規制用暗証番号 と交換機用暗証番号の変更が必要となり ますので、ご注意ください。詳しくは、お問 い合わせ先(●P.13-24)までご連絡くださ い。

 ・発着信規制用暗証番号は、本機の操作で 変更できます(●P.3-23)。

注意

- ・操作用暗証番号や交換機用暗証番号、 発着信規制用暗証番号はお忘れにならないようにご注意ください。万一お忘れになった場合は、所定の手続きが必要になります。詳しくは、お問い合わせ先(●P.13-24)までご連絡ください。
   ・操作用暗証番号や交換機用暗証番号、
- ・保作用幅証番号や交換機用幅証番号、 発着信規制用暗証番号は、他人に知られないようにご注意ください。他人に 知られ悪用されたときは、その損害に ついて当社は責任を負いかねますの で、あらかじめご了承ください。

# PINコード

USIMカードには、「PINコード」と「PIN2 コード」の2つの暗証番号があります。

# PINコード

第三者によるソフトバンク携帯電話の無 断使用を防ぐための4~8桁の暗証番号で す。

- PINコードは変更できます(●P.9-3)。
- 「PIN認証」を「On」に設定すると、USIM カードを本機に取り付けて電源を入れ たとき、PINコードを入力しないと本機 を使用できなくなります(●P.9-4)。

# PIN2コード

累積通話料金のリセットや、通話料金の上 限設定を行うときに使用する4~8桁の暗 証番号です。

• PIN2コードは変更できます(●P.9-3)。

# PINロック解除コード (PUK/PUK2コード)

PINロック解除コード(PUKコード)とは、 PINロック状態を解除するために使用す る暗証番号です。PINコードまたはPIN2 コードの入力を3回続けて間違えると、 PINロック状態になります。

PINロック解除コードについては、お問い合わせ先(●P.13-24)までご連絡ください。

#### 注意

- PINロック解除コードを10回続けて 間違えると、USIMカードがロックさ れ、本機を使用できなくなります。PIN ロック解除コードはメモに控えるな どして、お忘れにならないようにご注 意ください。
   USIMカードがロックされた場合、 ロックを解除する方法はたりませく
- ロックを解除する方法はありません。 お問い合わせ先(OP.13-24)までご連絡 ください。

# USIM照合用パスワード

USIMパスワードとは、USIMカードの認 証に使用する専用のパスワードです。 USIMパスワードが一致すれば、他の USIMカードでも本機を使用できます。 USIMパスワードは、「USIM照合」を「On」 に設定するたびに変更できます。 1

# 便利な機能

# 1.便利 オーナー情報に関する便利な 機能

# オーナー情報の内容を編集したい

(●→□...→◆◆→一/(編集)→(●P.2-17新 規に電話帳を登録する(2)

オーナー情報をvファイルに変換して 送信したい [送信]

## メールで送信するとき

「メール添付」→(●P.4-4 S!メールを作成・ 送信する(2)

#### Bluetooth<sup>®</sup>で送信するとき

[Bluetooth]→(●P.11-5 データを1件ずつ 送信する(2)

#### オーナー情報をリセットしたい [リセット]

 $\textcircled{\bullet} \rightarrow \boxed{\Box} \Rightarrow \boxed{-} \rightarrow \boxed{U t = V + [J = [U t = V] + [J = [U t = V] + [J = U] + [J = [U t = V] + [J = U] + [J = [U t = V] + [J = U] + [J = [U t = V] + [J = U] + [J = [U t = V] + [J = U] + [J = [U t = V] + [J = [U t = V] + [J = U] + [J = [U t = V] + [J = U] + [J = [U t = V] + [J = U] + [J = [U t = V] + [J = U] + [J = [U t = V] + [J = U] + [J = [U t = V] + [J = U] + [J = U] + [J =$ 

 USIMカードに登録されている電話番号 を除くすべてのオーナー情報がリセット されます。

# vファイルを作成してオーナー情報を データフォルダに保存したい [データフォルダに保存]

(●)→□...→\→「データフォルダに保 |存|→「本体|/「メモリカード|→「はい|

 メモリカードを取り付けているときは、 「メモリカード|を選択できます。

# オーナー情報の項目をコピーしたい [項目コピー]

 (●)→□...→コピーしたい項目を反転表示 

 コピーした内容は、文字入力画面に貼り付 けることができます。

Bluetooth<sup>®</sup>対応のプリンタでオー ナー情報を印刷したい

# [Bluetoothで印刷]

●→□...→「→「Bluetoothで印刷」→ (●P.6-12 Bluetooth<sup>®</sup>経由でプリントする(4)

# オーナー情報のEメールアドレスに メールを送りたい

●→□...→Eメールアドレスを反転表示→ (●)(送信)→(●P.4-4 S!メールを作成・送信す **3**(5)

1

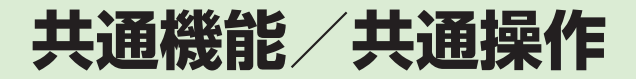

| 共通機能と共通操作について                                | 2-2                                                                                                  |
|----------------------------------------------|----------------------------------------------------------------------------------------------------|
| 機能の呼び出しかた                                    | <b>2-3</b><br>2-3<br>2-3<br>2-4                                                                      |
| <b>共通の操作</b><br>メニューを呼び出す<br>複数の項目を選択/選択解除する | <b>2-5</b><br>2-5<br>2-5                                                                             |
| 着信時の動作の設定                                    | <b>2-6</b><br>2-6<br>2-6<br>2-6                                                                      |
| <b>待受画面</b><br>ディスプレイの壁紙を設定する                | <b>2-7</b><br>2-7                                                                                    |
| 文字入力。         文字入力の流れ                        | 2-8<br>2-9<br>2-9<br>2-9<br>2-9<br>2-9<br>2-10<br>.2-10<br>.2-11<br>.2-11<br>.2-12<br>.2-12<br>.2-12 |

| ユーザ辞書             | .2-13 |
|-------------------|-------|
| ユーザ辞書を編集する        | .2-13 |
| 入力した文字をユーザ辞書に登録する | .2-13 |
| 電話帳               | .2-14 |
| 電話帳の見かた           | .2-16 |
| 電話帳に登録する          | .2-17 |
| 電話帳を検索する          | .2-18 |
| 電話帳から電話をかける       | .2-19 |
| 電話帳を削除する          | .2-20 |
| 便利な機能             | .2-21 |
| メインメニューに関する便利な機能  | .2-21 |
| 待受画面の設定に関する便利な機能  | .2-21 |
| 文字入力に関する便利な機能     | .2-21 |
| ユーザ辞書に関する便利な機能    | .2-22 |
| 電話帳に関する便利な機能      | .2-22 |

# 共通機能と共通操作について

本機には、電話、メールなど様々な機能があります。

この章では、これらのたくさんの機能をお使いいただくために、機能の呼び出しかたや文字の入力方法など、本機をお使いいただくうえで共通して使う機能について説明しています。

# 様々な方法で機能を呼び出す

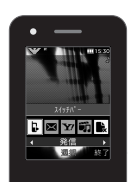

スイッチバーなどを使うと、本機の機能を簡単 に呼び出すことができます(●P.2-3)。

# 文字の入力方法

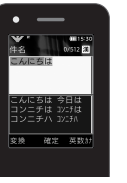

日本語、英語、ハングルを入力できます (●P.2-8)。

# 着信時の動作設定

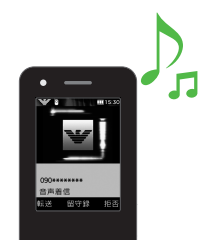

着信音の設定やバイブレータの設定 など、着信時の動作を設定できます (●P.2-6)。

# 電話帳

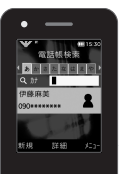

ご家族やお友達など、よく電話やメールをする 相手の電話番号やメールアドレスなどを電話 帳に登録できます(●P.2-14)。

# 共通機能/共通操作

2

# 機能の呼び出しかた

本機には、機能の呼び出しかたとして次の3つの方法を用意しています。 1つの機能でもいろいろな呼び出しかたができるので、簡単に機能をご利用いただけます。

- •スイッチバー
- •メインメニュー
- ショートカットボタン

# スイッチバーで機能を呼び出す

「発信」「メール」「Yahoo!ケータイ」「メ ディアプレイヤー」を呼び出すことができ ます。スイッチバーを使うと、音楽を聴き ながらメールを作成したり、通話中にイン ターネットを利用するなど、複数の機能を 切り替えながら利用できます。

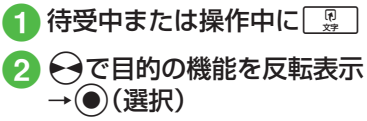

- ・起動中の機能を1つ終了するときは、
   終了する機能の画面を表示中に回って
   を押します。
- ・起動中の機能をすべて終了するときは、スイッチバーの●を反転表示して●(はい)を押します。
- ・起動中の機能をすべて終了するときに、 機能によっては終了するかどうかの確認 メッセージが表示されることがありま す。確認メッセージが表示されたときは、 「はい」または「いいえ」を選択して終了し ます。
- メール作成中に他の機能を起動し、起動 中の機能をすべて終了すると、他の機能 を終了してメール作成画面に戻ります。
- 文字入力画面ではスイッチバーを表示させることはできません。

# メインメニューから機能を呼 び出す

本機のすべての機能は、このメインメニューから使うことができます。

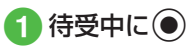

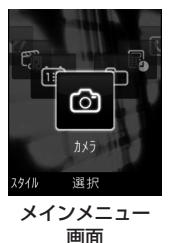

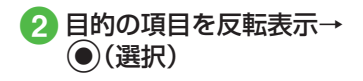

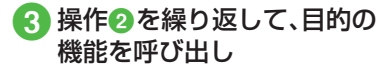

〈例〉「壁紙 |を変更する場合 「設定 |→「ディスプレイ設定 |→ 「壁紙 |

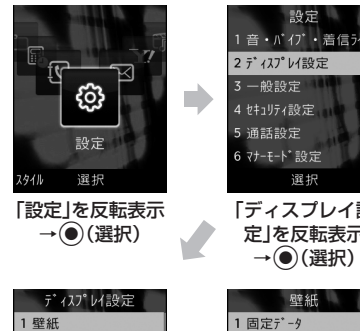

固定データ 2 メインメニュースタイル 3時計/カレンダー表示

選択

「壁紙」を反転表示

→●(選択)

4 文字サイズ 5 571

- 4 セキュリティ設定 5 通話設定 6 マナーモード設定 選択 「ディスプレイ設 定」を反転表示 →●(選択) 壁紙 1 固定デ-9
  - 4なし

選択 壁紙の設定画面 が表示される

- •操作を1つ前の状態に戻すには、「響」を 押します。
- メニュー操作を終了するには、
   ・ します。一つを押すと待受画面に戻りま す。ただし、複数の機能を同時に使ってい る場合は、起動中の他の機能に切り替わ ります。
- メニュー操作を途中でやめるには、 を押します。設定中の内容を破棄して待 受画面やもとの画面に戻ります。ただし、 メニューによっては内容を破棄するかど うかの確認メッヤージが表示されます。 メニュー項日画面や一覧画面に[1][2]

などの項目番号が表示されている場合 は、この数字のダイヤルボタンを押すこ とにより、項目を選択できます。

# 待受中にショートカットボタ ンで機能を呼び出す

待受画面でショートカットボタンを押し て、機能を呼び出すことができます。

| ボタン          | 呼び出される機能               |
|--------------|------------------------|
| <b>—</b> 7   | メールメニュー                |
| (1秒以上)       | S!メールの作成               |
|              | Yahoo!ケータイの<br>メインメニュー |
| (1秒以上)       | Yahoo!ケータイ<br>メニュー     |
| (F)<br>X7    | スイッチバー                 |
| ●(1秒以上)      | 誤動作防止の設定/解<br>除        |
| $\bigcirc$   | カレンダー                  |
| $\bigcirc$   | 電話帳の検索                 |
| (1秒以上)       | 電話帳の登録                 |
| $\mathbf{O}$ | 着信履歴                   |
|              | 発信履歴                   |
|              | 録音メッセージの再生             |
| ■(1秒以上)      | 簡易留守録の設定/解<br>除        |
| ★≌№(1秒以上)    | マナーモード設定画面             |
| [#♡](1秒以上)   | マナーモードの設定/<br>解除       |

| ボタン       | 呼び出される機能             |
|-----------|----------------------|
| +/1       | 受話音量の調節              |
| □━□(2秒以上) | カメラの起動               |
|           | ミュージックの一覧画<br>面      |
| ▶■(1秒以上)  | メディアプレイヤーの<br>音楽再生画面 |

# 使いこなしチェック!

▲ 100 P.2-21

# 共通の操作

# メニューを呼び出す

画面の右下に「メニュー」と表示されてい るときに、一を押すと、メニューが表示 されます。

メニューを実行するには、目的の項目を反 転表示して

 (選択)を押します。

# 複数の項目を選択/選択解除 する

削除や移動などの操作を行うときに「複数」などを選択すると、複数の項目を選択 できます。

表示された画面で項目を反転表示して● (選択)を押すと、項目の横に表示されてい る□にチェックが入り☑になります。この 操作を繰り返して複数の項目を選択しま す。チェックが入っている項目を反転表示 して④(選択)を押すと、選択解除できま す。

すべての項目を選択/選択解除するには (全チェック)/ (一)(全解除)を押し ます。

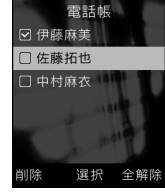

この取扱説明書では、複数の項目を選択す る操作を「(項目を)チェックする」と表記 します。

 機能により、行える操作が異なります。
 複数削除する場合にすべての項目を選択したときは、全件削除と同様に操作用暗 証番号の入力が必要になります。

# 着信時の動作の設定

音声電話やメールなど、着信の内容ごと に着信音、着信音量、バイブレータの振 動パターンを設定できます。 着信の内容ごとに設定を変えれば、着信 音を聞くだけで(バイブレータの振動パ ターンだけで)、どの着信かを区別でき ます。

# 着信音量を設定する

着信音の音量をO(ミュート)~5の6段階 で調整できます。

 ●→「設定」→「音・バイブ・ 着信ライト設定」→「音量」

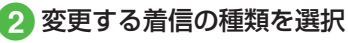

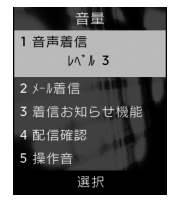

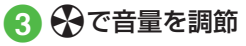

# 着信音を設定する

お買い上げ時にすでに本機に登録されて いる着信音の他にも、インターネットか らダウンロードした着信音や着うた、ムー ビーなどを設定できます。

- ●→「設定」→「音・バイブ・ 着信ライト設定」→「着信音」
  - 2 変更する着信の種類を選択

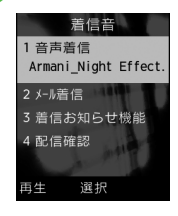

着信音の種類を選択 着信音データを選択

# バイブレータを使う/解除する

着信時のバイブの振動パターンをOff、パ ターン1~パターン5の6種類から設定で きます。

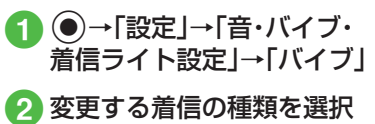

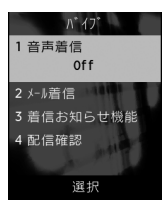

3 バイブの選択操作

バイブを使わないとき 「Off」

■ バイブのパターンから選択するとき 「パターン1」~「パターン5」

バイブのパターンを反転表示→ (一) (再 生)を押すと、バイブの震動パターンを確認 できます。
# 2 共通機能/共通操作

#### 使いこなしチェック!

#### く設定

- 音量を設定する(☞ P.12-12)
- 音声電話の着信音を設定する(12-12)
- 電話以外の着信音を設定する (12-12)
- ●電話以外の着信鳴動時間を設定する (◎ P.12-12)
- ●バイブレータを設定する(12-12)

# 待受画面

自分で撮影したお気に入りの写真など で、待受画面をお好みに設定できます。

# ディスプレイの壁紙を設定する

データフォルダに保存されている静止画 などを壁紙に設定できます。また、静止画 を表示しないように設定することもでき ます。

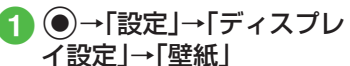

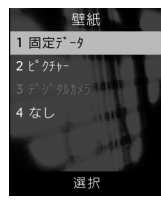

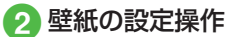

データフォルダの画像を設定するとき

ファイルの保存場所を選択→ファイ ルを選択→●(設定)

■表示しないように設定するとき 「なし」

#### 使いこなしチェック!

**、便利** @ P.2-21

#### く設定

- ディスプレイの壁紙の設定を変更する (12-13)
- メインメニューの設定を変更する (© P.12-13)
- 待受画面に表示する情報を設定する (12) P.12-14)
- ディスプレイの明るさを調整する (() ア.12-14)
- 待受中にダイヤル入力したときの文字タ イプを設定する(12-15)
- ●待受中にダイヤル入力したときの文字サ イズを設定する(☞ P.12-15)
- 待受中にダイヤル入力したときの文字色 を設定する(12) P.12-15)
- 待受中にダイヤル入力したときの背景色 を設定する(137 P.12-15)
- 事業者名の表示設定をする (12-15)
- ディスプレイの表示言語を切り替える (
  ( ア.12-15)

- タイムゾーンの更新の設定をする (© P.12-15)
- タイムゾーンを変更する(12-16)
- サマータイムを設定する(12-16)
- 時刻を設定する(☞ P.12-16)
- 「AM」/「PM」を設定する(I愛 P.12-16)
- ●日付を設定する(I愛P.12-16)
- 時刻の表示形式を変更する(12-16)
- 日付の表示形式を変更する(12-16)

# 文字入力

漢字、ひらがな、カタカナ(全角/半角)、 英数字(全角/半角)、記号(全角/半 角)、絵文字、顔文字、ハングルを入力で きます。

| 表示         | 入力モード                        | 表示 | 入力モード                      |
|------------|------------------------------|----|----------------------------|
| 漢          | 漢字/かな<br>( <b>●</b> P.2-9)   | *  | 全角記号<br>(●P.2-10)          |
| カ          | 全角力タカナ<br>(●P.2-10)          | #@ | 半角記号<br>(●P.2-10)          |
| <b>b</b> t | 半角カタカナ<br>( <b>●</b> P.2-10) | 絵  | 絵文字<br>( <b>●</b> P.2-11)  |
| A          | 全角英字<br>( <b>●</b> P.2-10)   | 顏  | 顔文字<br>( <b>●</b> P.2-11)  |
| Ab         | 半角英字<br>( <b>●</b> P.2-10)   | 韓  | ハングル<br>(●P.2-12)          |
| 1          | 全角数字<br>(●P.2-10)            | а  | 全角英字<br>(小文字)<br>(€P.2-10) |
| 12         | 半角数字<br>( <b>●</b> P.2-10)   | ab | 半角英字<br>(小文字)<br>(�P.2-10) |

入力モードの切り替えについては、「入力 モードを切り替える」(●P.2-9)を参照してく ださい。

# 文字入力画面の見かた

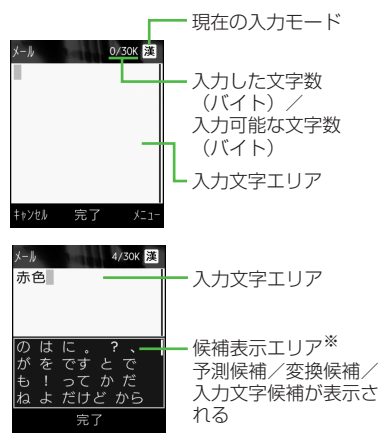

※候補表示エリアは、全角および半角の カタカナ、英字、数字の各入力モードで は表示されません。予測入力の機能を 解除すると、漢字/かな入力モードでは (変換)や(一)(英数カナ)で文字 を変換したときに表示されます。 日時設定やアラームの時刻設定など数字しか入力できない場合は、文字入力画面には切り替わりません。登録、設定画面の入力欄に数字を直接入力します。

文字の入力中や編集中に音声電話がかかってきたときは、そのまま応答してください。通話が終了すると、もとの文字入力画面に戻ります。アラーム通知が起動した場合も、アラーム通知を終了させるともとの画面に戻ります。

文字入力の流れ

入力モードの選択→文字入力→予測変換 →候補を選択

#### 入力モードを切り替える

入力モード(漢字/かな、カタカナ、英字、 数字、記号、絵文字、顔文字、ハングル)を切 り替えます。

|    | 文字入           | 力画面で 💂                                            |
|----|---------------|---------------------------------------------------|
|    | 名前/姓          | 0/50 謎                                            |
|    | 1. 漢かな        | 6. 1 2                                            |
|    | 2. カナ         | 7. 12                                             |
|    | 3. カナ         | 8. ! @ #                                          |
|    | 4. A b        | 9. !@#                                            |
|    | 5. Ab         | 0. 絵文字                                            |
|    | *. 顏文字        | #. Nング* JJ                                        |
|    | 陌往            | 定                                                 |
| 2  | 切り替<br>選択     | えたい入力モードを                                         |
| 文を | 字入力画面<br>押すと絵 | ュで <b>#</b> ᠍を押すと記号、 <b>★</b> 跳。<br>文字、顔文字に切り替わりま |

す。

# ひらがな/漢字を入力する

候補表示エリアに表示される予測候補を 使って簡単に入力できます。予測候補を使 わずに、入力したひらがなを目的の文字に 変換することもできます。候補表示エリア にカタカナや絵文字などが表示されたと きは、これらの文字も入力できます。 ここでは例として、「鈴木」と入力します。

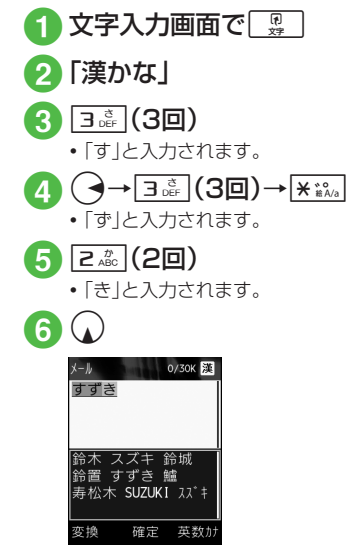

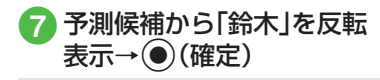

- 「・」、や「°」を付ける場合は、濁点や半濁点を付けるひらがなを入力したあと、
   ★ します。
- ・ボタンを押し間違えた場合は、2000 を押して文字を消し、もう一度ボタンを押します。
- ボタンを押しすぎた場合は、
   ・ボタンの1つ前の割り当て文字に 戻ります。
- 続けて同じボタンの文字を入力する場合 は、
   を押してカーソルを右に移動しま す。
- •ひらがなで決定する場合は、文字を入力 したあと、●(確定)を押します。
- 目的の予測候補が表示されていない場合
   は、一7(変換)→必要に応じて で変換
   する範囲を変更→①でカーソルを候補
   表示エリアに移動→目的の変換候補を反
   転表示→④(確定)→同じ操作を繰り返してすべての文字を決定する操作をします。
- ・目的の漢字に変換されないときは、漢字の読みかたを変えて入力してください。
   一度に変換できない2文字以上の漢字は、変換する範囲を1文字に変更して変換してください。

カタカナ/英字/数字を入力 する

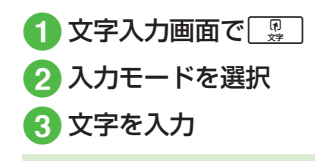

- 「\*」や「°」を付ける場合は、濁点や半濁点
   を付けるカタカナを入力したあと、
   \*\*\*\*
   を押します。
- ・英字入力モードで文字を入力したあとに
   ▶★★★↓
   ▶★★↓↓
   ▶★↓↓
   ▶↓
   ▶↓
   ↓↓
   ↓↓
   ↓↓
   ↓↓
   ↓↓
   ↓↓
   ↓↓
   ↓↓
   ↓↓
   ↓↓
   ↓↓
   ↓↓
   ↓↓
   ↓↓
   ↓↓
   ↓↓
   ↓↓
   ↓↓
   ↓↓
   ↓↓
   ↓↓
   ↓↓
   ↓↓
   ↓↓
   ↓↓
   ↓↓
   ↓↓
   ↓↓
   ↓↓
   ↓↓
   ↓↓
   ↓↓
   ↓↓
   ↓↓
   ↓↓
   ↓↓
   ↓↓
   ↓↓
   ↓↓
   ↓↓
   ↓↓
   ↓↓
   ↓↓
   ↓↓
   ↓↓
   ↓↓
   ↓↓
   ↓↓
   ↓↓
   ↓↓
   ↓↓
   ↓↓
   ↓↓
   ↓↓
   ↓↓
   ↓↓
   ↓↓
   ↓↓
   ↓↓
   ↓↓
   ↓↓
   ↓↓
   ↓↓
   ↓↓
   ↓↓
   ↓↓
   ↓↓
   ↓↓
   ↓↓
   ↓↓
   ↓↓
   ↓↓
   ↓↓
   ↓↓
   ↓↓
   ↓↓
   ↓↓
   ↓↓
   ↓↓
   ↓↓
   ↓↓
   ↓↓
   ↓↓
   ↓↓
   ↓↓
   ↓↓
   ↓↓
   ↓↓
   ↓↓
   ↓↓
   ↓↓
   ↓↓
   ↓↓
   ↓↓
   ↓↓
   ↓↓
   ↓↓
   ↓↓
   ↓↓
   ↓↓
   ↓↓
   ↓↓
   ↓↓
   ↓↓
   ↓↓
   ↓↓
   ↓↓
   ↓↓
   ↓↓
   ↓↓
   ↓↓
   ↓↓
   ↓↓
   ↓↓
   ↓↓
   ↓↓
   ↓↓
   ↓↓
   ↓↓
   ↓↓</l
- ・ボタンを押し間違えた場合は、2000を押して文字を消し、もう一度ボタンを押します。
- •ボタンを押しすぎた場合は、 ここのを押す と、同じボタンの1つ前の割り当て文字に 戻ります。
- ・続けて同じボタンの文字を入力する場合は、
   は、
   を押してカーソルを右に移動します。
- 漢字/かな入力モードで、文字を入力して、一(英数カナ)を押すとカタカナ/英字/数字に変換できます。例として、「くも」と入力して、一(英数カナ)を押すと、カタカナの「クモ」や英字の「C」、数字の「2227777」が変換候補として表示されます。また入力した文字の条件によっては、時刻や日付も変換候補として表示されます。

記号を入力する

¥や!などの記号を入力できます (●P.13-10)。

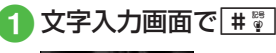

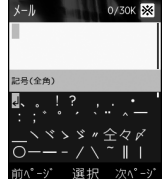

- 入力したい記号が表示されるまで
   (次ページ)を押します。
- 2 候補表示エリアで目的の文 字を反転表示→●(選択)
  - ・続けて記号を入力できます。記号入力 をやめるときは、2000を押します。
- ・全角記号を一度入力すると履歴が残り、 候補表示エリアの記号の前に履歴が表示 されます。[#3]を押すごとに、全角記号の 履歴→全角記号→半角記号の順で候補が 表示されます。ただし、入力モードが半角 カタカナ、半角英字、半角数字、ハングル の場合は、候補の表示は全角記号の履歴 →半角記号→全角記号の順になります。

・漢字/かな入力モードで、文字を入力して

 「変換)を押すと記号に変換できます。例として、「てん」と入力して

 (変換)を押すと、記号の「・」や「…」が変換候補として表示されます。

# 絵文字/顔文字を入力する

絵文字の入力だけでなく、記号を組み合わせることで顔文字の入力も行うことができます(●P.13-11)。

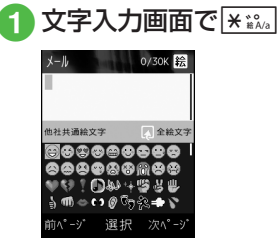

- 入力したい絵文字(顔文字)が表示されるまで
   ▼▲
   ▲
   (次ページ)を押します。
- 2 候補表示エリアで目的の文字を反転表示→●(選択)
  - 続けて絵文字/顔文字を入力できます。絵文字/顔文字入力をやめるときは、ごうを押します。

- メール本文/件名の入力画面では、絵文字の候補表示エリアで「3」を押すと、「他社 共通絵文字」と「全絵文字」を切り替える ことができます。「他社共通絵文字」は、他 社携帯で共通して使える絵文字を使う場 合に選択します。
- ・絵文字を一度入力すると履歴が残り、候 補表示エリアの絵文字の前に履歴が表示 されます。
   ▼\*\*\*\*\*
   を押すごとに、絵文字の履 歴→絵文字→顔文字の順で候補が表示さ れます。
- 漢字/かな入力モードで、「はーと」や「でんわ」と入力して絵文字に変換できます。
   同様に、「わーい」や「えーん」などを顔文字に変換することもできます。

# 改行する

改行の操作は、どの入力モードでも同じで す。

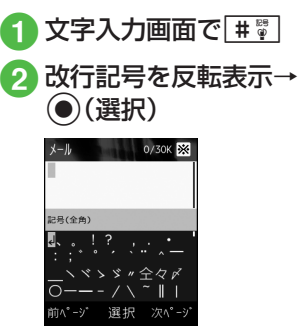

文末で

 を押しても改行できます。

メールの件名入力画面など、画面によっては、改行の操作ができない場合があります。

# ハングルを入力する

1 文字入力画面で 🖫

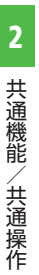

2 名前/姓 0/50 図 1. 漢かな 2. カナ 7. 12 3. が 4. A b 9. 1@# 5. Ab 0. 絵文字 ・ 晩文字 #. ハング b

確定

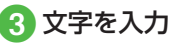

• 画面に表示された文字に対応する数 字を押して、子音と母音を組み合わせ て文字を入力します。

|   | 子音の入力例                                                                                                    |
|---|----------------------------------------------------------------------------------------------------|
| ٦ | <b>4</b> <sup>版</sup> (1回押す)                                                                                                    |
| ٦ | 4號(2回押す)                                                                                                    |
| П | 4號(3回押す)                                                                                                    |
|   | 母音の入力例                                                                                                    |
| 아 | $\boxed{1}_{\frac{1}{2}} \boxed{1}_{\frac{1}{2}} (1) (2 \frac{1}{2}) (1) $                                                                                                    |
| 어 | $\mathbb{D}_{\frac{1}{2}}^{\text{o}} \mathbb{Z}_{\frac{1}{2}}^{\text{o}} (\cdot), \mathbb{I}_{\frac{1}{2}}^{\text{o}} (\cdot) $                                                                                                    |
| 오 | $\boxed{1}_{\mathcal{I}}^{\mathcal{I}} \boxed{2}_{\mathcal{I}}^{\mathcal{I}} (\cdot), \boxed{3}_{\mathcal{I}}^{\mathcal{I}} (-)$                                                                                                    |
| 야 |                                                                                                    |
| ਕ |                                                                                                    |
| ይ |                                                                                                    |
| 왜 | $[\underline{D}_{\mathfrak{G}}^{r}]_{\mathfrak{G}}^{r} [\mathbf{G}_{\mathfrak{G}}^{r}]_{\mathfrak{G}}^{r} (\mathbf{f}_{\mathfrak{G}})^{r} (\mathbf{f}_{\mathfrak{G}}^{r})^{r} (\mathbf{f}_{\mathfrak{G}}^{r$ |
|   | $1_{\mathbb{C}}^{\mathfrak{H}}(1), 2_{\mathbb{A}^{\mathfrak{H}}}^{\mathfrak{H}}(\cdot), 1_{\mathbb{C}}^{\mathfrak{H}}(1)$                                                                                                    |
|   |                                                                                                    |

 S!メールでは受信したメールのハング ルを表示できますが、S!メールの入力画 面でハングルを入力することはできません。 メールアドレス/URLの一部 を簡単に入力する

メールなどの一部の文字入力画面で、メー ルアドレスやURLの一部を簡単に入力す ることができます。

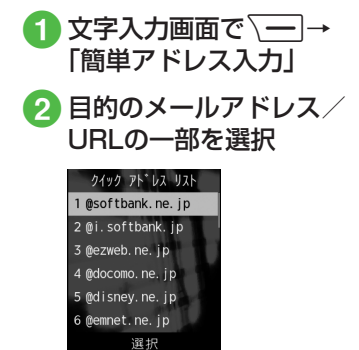

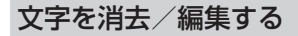

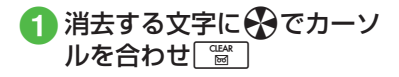

- •カーソル上に文字がない場合は、カーソ ルの左側の1文字が消去されます。
- ・カーソル以降の文字をすべて消去するには、2000年1日の
   ご買した1秒以上押します。カーソル以降に文字がない場合は、すべての文字が消去されます。
- ・ 「一一」を押すと、文字入力を終了するかどうかの確認メッセージが表示されます。
   「はい」または「いいえ」を選択します。
   ・

#### 「使いこなしチェック!

- 範囲を指定して文字のコピー/カットを したい
- コピー/カットした文字を貼り付けたい
- 文字をもとに戻したい
- カーソルを先頭/最後に移動したい
- ●予測入力機能や学習機能などの設定をしたい

く設定

- 文字入力画面の文字サイズを変更する (127)
- 文字入力履歴をリセットする (☞ P.12-16)

# ユーザ辞書

よく使う単語や文(最大20文字)をユー ザ辞書に登録しておくと、「読み」を入力 しただけで目的の単語や文が候補表示 エリアに表示され、入力が簡単になりま す。

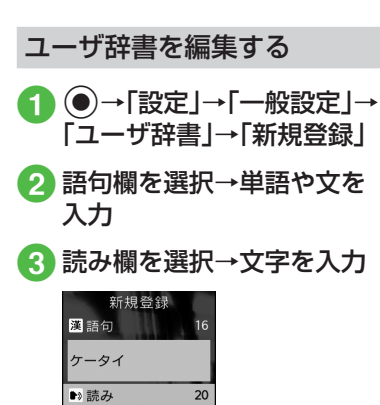

選択

ー/(保存)

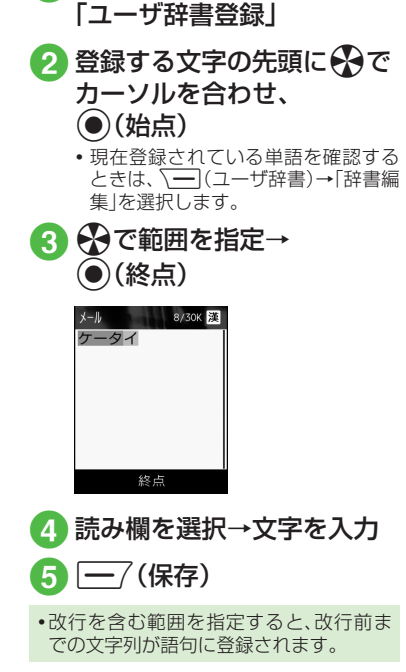

入力した文字をユーザ辞書に

┫ 文字入力画面で \ ━ | →

登録する

#### 使いこなしチェック!

**、便利** 1 P.2-22

- ユーザ辞書の登録内容を削除したい
   【設定】
- ユーザ辞書を登録する (☞ P.12-16)

電話帳

本機には最大1,000件の電話帳を登録で きます。USIMカードに登録できる件数は、 カードの種類によって異なります。USIM カードの電話帳は、カードを差し替えるこ とにより、他のソフトバンク携帯電話でも 利用できます。

1件の電話帳に登録できる内容は次のとおりです。

|        | 項目/内容                 | 登録                     |
|--------|-----------------------|------------------------|
| 名      | 前/姓                   |                        |
|        | 全角/半角文字<br>(USIMカードには | 830SC本体:〇<br>(50バイトまで) |
|        | 名前」として登録)             | USIMカード:O <sup>1</sup> |
| 名      | 前/名                   |                        |
|        | 全角/半角文字<br>(USIMカードには | 830SC本体:〇<br>(50バイトまで) |
|        | 「名前」として登録)            | USIMカード:O <sup>1</sup> |
| ヨミガナ/姓 |                       |                        |
|        | 半角文字<br>(USIMカードには    | 830SC本体:〇<br>(50バイトまで) |
|        | ヨミガナ」として<br>登録)       | USIMカード:〇 <sup>1</sup> |

|   | 項目/内容              | 登録                             |
|---|--------------------|--------------------------------|
| Ξ | ヨミガナ/名             |                                |
|   | 半角文字<br>(USIMカードには | 830SC本体: 〇<br>(50バイトまで)        |
|   | ヨミカナ]として<br>登録)    | USIMカード:O <sup>1</sup>         |
| 電 | 話番号                |                                |
|   | 市外局番も含めて<br>登録     | 830SC本体:〇<br>(32バイトまでで<br>5件)  |
|   |                    | USIMカード:〇 <sup>12</sup>        |
| 電 | 話番号アイコン            |                                |
|   | 7種類から選択            | 830SC本体:〇                      |
|   |                    | USIMカード:O <sup>3</sup>         |
| E | メールアドレス            |                                |
|   | 半角英数字              | 830SC本体:〇<br>(128バイトまでで<br>5件) |
|   |                    | USIMカード:〇 <sup>1</sup><br>(1件) |
| E | メールアドレスアイコ         | ン                              |
|   | 4種類から選択            | 830SC本体:〇                      |
|   |                    | USIMカード:×<br>(1種類のみ)           |

2

| 項目/内容                                        | 登録                     |
|----------------------------------------------|------------------------|
| フォト                                          |                        |
| 音声電話の着信時                                     | 830SC本体:〇              |
| に表示させる画像。<br>データフォルダか<br>らの選択やカメラ<br>での撮影が可能 | USIMカード:×              |
| 着信音                                          | •                      |
| 音声電話/メール                                     | 830SC本体:〇              |
| 着信音。データフォ<br>  ルダからの選択が<br>  可能              | USIMカード:×              |
| バイブ                                          |                        |
| 音声電話/メール                                     | 830SC本体:〇              |
| のバイフレータを<br>設定                               | USIMカード:×              |
| グループ                                         |                        |
| 「グループなし」を                                    | 830SC本体:〇              |
| 含めた21種類の中<br>から選択                            | USIMカード:O <sup>2</sup> |
| シークレットモード                                    |                        |
| On/Off                                       | 830SC本体:〇              |
|                                              | USIMカード:×              |
| 誕生日                                          |                        |
| 生年月日                                         | 830SC本体:〇              |
|                                              | USIMカード:×              |

|   | 項目/内容                                                          | 登録                |
|---|----------------------------------------------------------------|-------------------|
| Ш | 1液型                                                            |                   |
|   | 4種類から選択                                                        | 830SC本体:〇         |
|   |                                                                | USIMカード:×         |
| 趄 | 2味                                                             |                   |
|   | 100バイトまで                                                       | 830SC本体:〇         |
|   |                                                                | USIMカード:×         |
| 숡 | 社                                                              |                   |
|   | 64バイトまで                                                        | 830SC本体:〇         |
|   |                                                                | USIMカード:×         |
| 徦 | と職                                                             |                   |
|   | 64バイトまで                                                        | 830SC本体:〇         |
|   |                                                                | USIMカード:×         |
| 住 | 所                                                              |                   |
|   | 郵便番号は40パイトまで、国名は64パイトまで、国名は64パイトまで、都道府県名、市町村名、番地、追加情報は128パイトまで | 830SC本体:〇<br>(2件) |
|   |                                                                | USIMカード:×         |

| 項目/内容                   | 登録                                   |
|-------------------------|--------------------------------------|
| 住所アイコン                  |                                      |
| 2種類から選択                 | 830SC本体:〇                            |
|                         | USIMカード:×                            |
| ホームページ                  |                                      |
| 1024バイトまで               | 830SC本体:〇<br>(2件)                    |
|                         | USIMカード:×                            |
| ホームページアイコン              |                                      |
| 3種類から選択                 | 830SC本体:〇                            |
|                         | USIMカード:×                            |
| ХŦ                      |                                      |
| 512バイトまで                | 830SC本体:〇                            |
|                         | USIMカード:×                            |
| 1登録できる文字数 <br>類によって異なりま | ーーーーーーーーーーーーーーーーーーーーーーーーーーーーーーーーーーーー |

- 2登録できる件数は、USIMカードの種類 によって異なります。
- **3**登録できるアイコンの種類は、USIM カードの種類によって異なります。

2

共通機能/共通操作

ドに差し替えた場合、差し替えて初めて 電話帳を利用するときに、USIMカードの 電話帳の内容を本機にコピーするかどう かの確認メッセージが表示されます。「は い」を選択するとコピーが開始されます。

•電話帳が登録されている別のUSIMカー

注意

 ・大切なデータを失わないために 電話帳に登録した電話番号や名前な どは、電池パックを長い間外していた り電池残量のない状態で放置したり すると、消失または変化してしまうこ とがあります。事故や故障でも同様の 可能性があります。大切な電話帳など は、控えをとっておかれることをおす すめします。電話帳が消失または変化 した場合の損害につきましては、当社 では責任を負いかねますのであらか じめご了承ください。

# 電話帳の見かた

本機の電話帳に登録した各項目(●P.2-14) は3つのタブに分かれています。 タブを切り替えることで情報を確認する ことができます。

# →電話帳を検索し、選択 ●P.2-18)→●で各項目のタ ブを切り替え

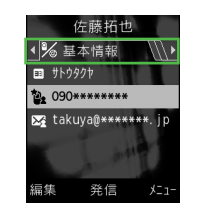

| タブ       | 項目   |
|----------|------|
| <b>%</b> | ヨミガナ |
| 基本       | 電話番号 |
| 情報       |      |

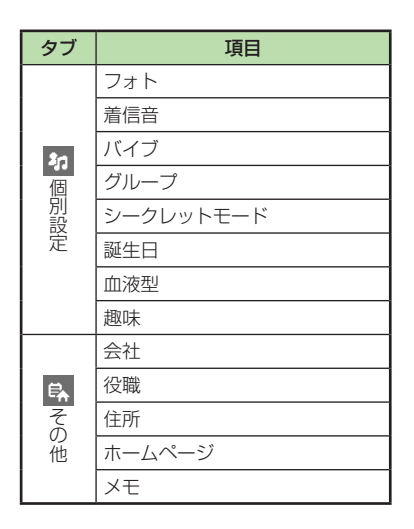

# 電話帳に登録する

電話帳は、830SC本体とUSIMカードに保存できます。お買い上げ時の電話帳の保存 先は「本体」です。USIMカードに保存する には、保存先設定を変更します(●P.12-11)。 ここでは、電話帳を新規に登録する方法と 通話履歴から登録する方法について説明 します。

#### 新規に電話帳を登録する

本機に姓名、ヨミガナ、電話番号、Eメール アドレスを登録します。

 他の項目については、「電話帳に情報を 登録したい」(●P.2-22)を参照してくだ さい。

# 1 (→一/(新規)

 保存先設定(●P.12-11)が「毎回確認」に 設定されている場合、保存先を確認す るメッセージが表示されます。「本体」 /「USIM」を選択します。

|            | 新規登録   |  |
|------------|--------|--|
| • 🎉        | 基本情報   |  |
| 22         | 名前/姓   |  |
| 名          | 名前/名   |  |
| 82         | ∃ミガナ/姓 |  |
| <b>B</b> 2 | ヨミガナ/名 |  |
| 02         | 電話番号   |  |
|            | 選択     |  |
| 電話帳の登録画面   |        |  |

- 2 名前/姓欄を選択→名字を 入力
- 3 名前/名欄を選択→名前を 入力
- ④ ヨミガナ/姓欄を選択→必要に応じて名字のヨミガナを編集
- 5 ヨミガナ/名欄を選択→必要に応じて名前のヨミガナを編集
- 6 電話番号欄を選択→電話番号を入力→アイコンを選択
- ▼Eメールアドレス欄を選択 →Eメールアドレスを入力→ アイコンを選択

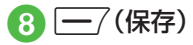

- 電話番号には、0~9の数字の他、#、米、P (ポーズ)、-、+(国際コード)を登録でき ます。米、P、-は(\*\*\*\*\*)を押すごとに切り替 わります。+を入力するには、(□...)を1秒 以上押します。
- メモリカードに保存されているファイル を着信画像や着信音などに設定すると、 ファイルを本機にコピーしてから設定 するかどうかの確認メッセージが表示されます。著作権保護ファイルの場合は、移 動してから設定するかどうかの確認メッ セージが表示されます。「はい」を選択す ると設定が完了します。
- Samsung New PC Studioで電話帳を 同期すると、「シークレットモード-On」 に設定されている電話帳は、同期されま せん(パソコン側にバックアップされ ません)。「シークレットモード-On」に変更し た電話帳は、「シークレットモード-On」に変更し た電話帳は、「シークレットモード-On」に設定して同期した時点から同期され なくなります。パソコン側でも削除さ れます。Samsung New PC Studio については、SAMSUNGホームページ (http://jp.samsungmobile.com/pc/ lineup/830download.html)からダウ ンロードしてご利用いただけます。

# 通話履歴から電話帳を登録する

通話履歴に記録されている電話番号を新 規登録したり、既存の電話帳へ追加登録し たりできます。

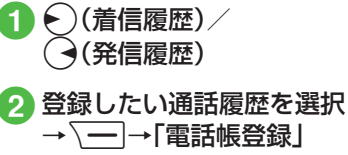

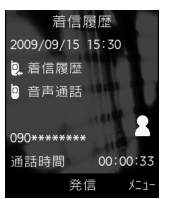

- 3 電話帳の登録操作
  - 新しい電話帳に登録するとき

「新規」→(●P.2-17新規こ電話帳を登録 する2)

■ 既存の電話帳に追加登録するとき

「更新」→電話帳を検索し、選択 (●P.2-18)→電話帳の登録操作 (●P.2-17 新規に電話帳を登録する 2)

# 電話帳を検索する

本機では、「あかさたな」、「ヨミガナ」、「グ ループ」の検索方法で電話帳を検索できま す。

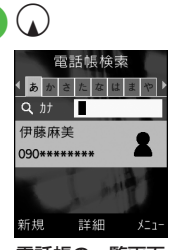

電話帳の一覧画面

- 3「あかさたな」/「ヨミガナ」 /「グループ」
  - •変更した検索方法の設定は保存され ます。

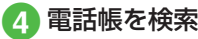

- ■「あかさたな」を選択したとき 電話帳が五十音、英字、ハングル、数 字のタブに分かれて表示されます。 で目的の行に切り替え→①で目 的の電話帳を選択
  - ・カナ欄にヨミガナ(先頭の一部でよい)を入力しても検索することができます。
- ■「ヨミガナ」を選択したとき
  - 電話帳がヨミガナのあいうえお順に 一覧で表示されます。

表示された一覧から目的の電話帳を 選択

・カナ欄にヨミガナ(先頭の一部でよい)を入力しても検索することができます。

■「グループ」を選択したとき

電話帳に登録されているグループが 一覧で表示されます。

目的のグループを選択→表示された 一覧から目的の電話帳を選択

 ・目的のグループを選択したあと、カ ナ欄にヨミガナ(先頭の一部でよい)を入力しても検索することができます。

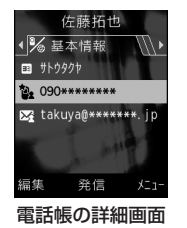

セキュリティ設定のシークレットモードが「表示しない」のとき、「シークレットモード-On」に設定されている電話帳は表示されません。検索する場合は、電話帳の検索画面で「シークレットー時解除」→操作用暗証番号を入力→●(OK)を押して、一時的にシークレットモードを解除してから操作します。

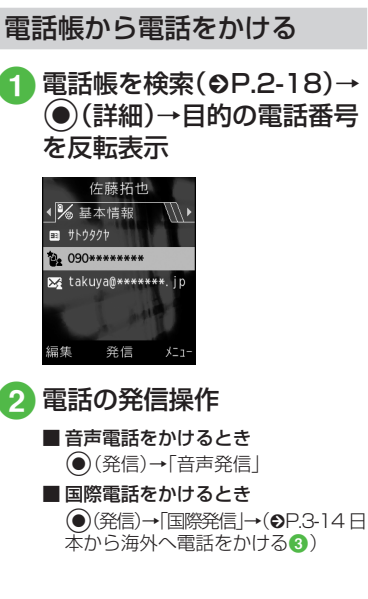

 ・一覧画面で目的の電話帳を反転表示→

 「発信」→「音声発信」/「国際発信」を選択してもかけることができます。
 1つの電話帳に複数の電話番号が登録されている場合は、「優先電話番号設定」
 (●P.2-25)の「音声通話」に設定されている電話番号(未設定の場合は1件目の電話番号)に発信します。電話番号の選択画面が表示されたとき(「優先電話番号設定」)の「音声通話」が「設定なし」の場合)は、電話番号を選択してください。

- スピード検索と検索結果からの発信
   「スピード検索設定」(●P.12-17)を「On」に 設定しているときは、ダイヤルボタンの 数字を押すと、その数字に割り当てられ た文字に対応する「ヨミガナ」を先頭に持 つ電話帳を検索し、名前と電話番号を表示します。電話番号を反転表示→〔□□」/
   ● (選択)→●(発信)を押すと音声電話 をかけることができます。
- ・電話番号検索と検索結果からの発信
   4桁の数字を入力すると、その番号を先頭または末尾に持つ電話帳を検索し、名前と電話番号を表示します。電話番号を反転表示→[○□]/●(選択)→●(発信)を押すと音声電話をかけることができます。

2

# 電話帳を削除する

# 1 🕠 2 電話帳の削除操作

#### ■1件削除

削除したい電話帳を反転表示→

#### ■ 複数削除

[ 一→「削除」→「複数」→削除したい電話帳をチェック→ (削除)
 →「はい」

#### ■ すべて削除

本体またはUSIMカードの電話帳を まとめて削除できます。

↓「削除」→「全件」→操作用暗 証番号を入力→●(OK)→「はい」

•電話帳の詳細画面で → 「削除」→「は い」を選択しても電話帳を削除できます。

#### 使いこなしチェック!

**、便利** ☞ P.2-22

- 電話帳からメールを作成したい
- ●USIMカードのグループを作成したい
- グループにメンバーを追加したい
- グループからメンバーを削除したい
- USIMカードに保存されているサービス 番号を表示したい
- 自分の電話番号を通知するかどうかを設定して電話をかけたい
- 電話帳からスピードダイヤルに追加したい
- 電話帳をvファイルに変換して送信したい
- vファイルを作成して「その他ファイル」 フォルダに保存したい
- 本機とUSIMカードとの間で電話帳をコ ピーしたい
- 電話帳の詳細をBluetooth<sup>®</sup>対応のプリン タで印刷したい
- 電話帳のシークレット設定を一時的に解除したい
- メモリ使用状況を確認したい
- 電話帳から項目をコピーしたい
- ●優先的に使用する電話番号やEメールアドレスを用途ごとに設定したい
- 電話番号を入力してから登録したい
- グループ名を編集したい

#### く設定

- ●優先的に登録される電話帳を変更する (12-11)
- 表示される電話帳(本機/USIMカード)
   を変更する(12)・12-11)
- 電話帳の検索方法を切り替える(12P.12-11)
- 電話帳のバックアップをとる(12-11)
- 電話帳の文字サイズを変更する (12-11)
- スピード検索の設定をする (12-17)

2

# 便利な機能

#### ヽ.便利

メインメニューに関する便利 な機能

#### メインメニューを設定したい

メニュー画面の表示スタイルを変更できます。

# 、便利

### 待受画面の設定に関する便利 な機能

#### 静止画を回転して表示させたい

●→「設定」→「ディスプレイ設定」→「壁紙」 →ファイルの保存場所を選択→ファイルを 選択→(回転)→●(設定)

# 1.便利

# 文字入力に関する便利な機能

#### 日付や時刻を入力したい

文字入力画面で漢字/かな入力モードにし、 数字が割り当てられているボタンを押して ひらがなを入力→ (一)(英数カナ)→日付や 時刻の変換候補を反転表示→ (確定)

全角の記号と半角の記号を切り替えた い

文字入力画面で、全角/半角記号の候補表示 エリアの表示中に[#]

範囲を指定して文字のコピー/カットをしたい [コピー]/[カット]

文字入力画面で〜→「コピー」/「カット」 →コピー/カットをする最初の文字に♀で カーソルを合わせ、④(始点)→♀で範囲を 指定→●(終点)

- コピー/カットを行うと、コピー/カットをした内容は電源を切っても保持されます。

コピー/カットした文字を貼り付けたい い 【貼り付け】 文字入力画面で文字を貼り付ける位置に でカーソルを移動→ → 「貼り付け」

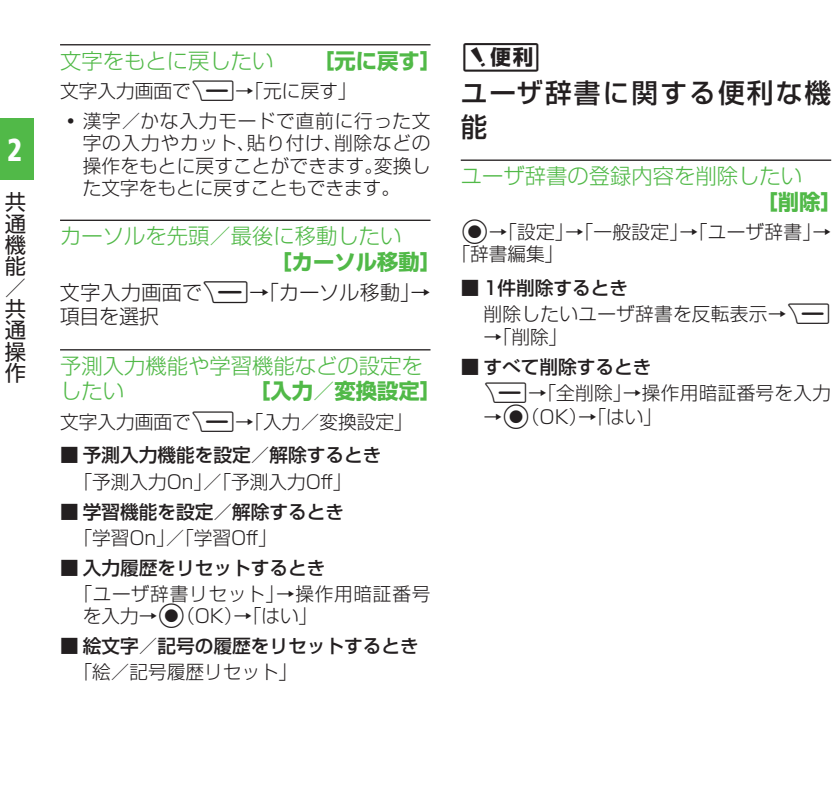

# 1. 便利

「削除1

# 電話帳に関する便利な機能

電話帳に情報を登録したい

(→ -7(新規)

#### ■ グループを登録するとき

←で「10個別設定」に切り替え→グルー プ欄を選択→グループを選択→ ----7(保 存)

#### シークレットモードを設定するとき

←で「\*\*個別設定」に切り替え→シーク レットモード欄を選択→項目を選択→ -7(保存)

■ 誕生日を登録するとき

一で「№ 個別設定」に切り替え→誕生日 欄を選択→生年月日を入力→ -7(保存)

#### ■ 血液型を登録するとき

一で「約個別設定」に切り替え→血液型 欄を選択→血液型を選択→

■ 趣味を登録するとき

←で「物個別設定」に切り替え→趣味欄 を選択→内容を入力→一7(保存)

#### ■ 会社を登録するとき

←で「囁その他」に切り替え→会社欄を 選択→会社名を入力→ -7(保存)

■ 役職を登録するとき

←で「 ■ その他」に切り替え→役職欄を 選択→役職名を入力→一7(保存)

#### ■ 住所を登録するとき

 受で「■その他」に切り替え→住所欄を 選択→郵便番号欄を選択→郵便番号を入 力→国欄を選択→国名を入力→都道府県 欄を選択→都道府県名を入力→市町村欄 を選択→市町村名を入力→番地欄を選択→ →番地を入力→追加情報欄を選択→追加 情報を入力→[二](OK)→アイコンを選 択→[二](保存)

■ホームページのURLを登録するとき

 ←で「風 その他」に切り替え→ホーム
 ページ欄を選択→URLを入力→アイコン

 を選択→(保存)

#### ■ メモを登録するとき

 ●で「■その他」に切り替え→メモ欄を 選択→内容を入力→ (保存)

 グループ以外はUSIMカードの電話帳に は登録できません。

#### 電話帳に着信画像を設定したい

#### ■保存された画像を設定するとき

- 「ピクチャー」→ファイルを選択→**一**/ (保存)
- メモリカードを取り付けているときは、 「ピクチャー」フォルダと「デジタルカメ う」フォルダからファイルを選択できま す。

#### ■ 静止画を撮影して設定するとき

「カメラ起動」→静止画を撮影→●(≦)

#### ■ 設定した着信画像を解除するとき

- 「Off」→ <u></u>(保存)
- メモリカードに保存されているファイル を着信画像に設定すると、ファイルを本機 にコピーしてから設定するかどうかの確 認メッセージが表示されます。著作権保 護ファイルの場合は、移動してから設定す るかどうかの確認メッセージが表示され ます。「はい」を選択すると設定が完了しま す。

#### 電話帳に着信音を設定したい

#### ■ 音声電話の着信音を設定するとき

#### ■ メールの着信音を設定するとき

「メール着信」→「着信音選択」→ファイル の保存場所を選択→ファイルを反転表示 → (再生)→ (一)(選択)→ (一)(完 了)→ (一)(完了)→ (一)(保存)

#### ■ メールの着信鳴動時間を設定するとき

「メール着信」→「鳴動時間」→時間を入力 → <u></u>(完了)→ <u></u>(完了)→ ( 存)

 メモリカードに保存されているファイル を着信音に設定すると、ファイルを本機に コピーしてから設定するかどうかの確認 メッセージが表示されます。著作権保護 ファイルの場合は、移動してから設定する かどうかの確認メッセージが表示されま す。「はい」を選択すると設定が完了しま す。 2

#### 電話帳にバイブレータを設定したい

(新規)→
 ○「図個別設定」に切り替え→バイブ欄を選択→着信の種類を選択→振動パターンを反転表示→(一/(再生))→
 (選択)→(一/(完了)→(一/(保存))

#### 電話帳からメールを作成したい 【メール作成】

→メールを作成したい電話帳を反転表
 ⇒ →「メール作成」→「S!メール」/
 「SMS」→(●P.4-4 S!メールを作成・送信する
 , P.4-8 SMSを作成・送信する(5)

USIMカードのグループを作成したい **[新規グループ]** →「新規グループ]→グループ名 欄を選択→グループ名を入力→「一7(保存)

 ・電話帳の検索方法を「グループ」に設定し
 (●P.2-18)、USIM電話帳を表示した状態で
 作成します(●P.2-25)。

#### グループにメンバーを追加したい 【メンバー追加】

→メンバーを追加したいグループを選択
 → →「メンバー追加」→追加したいメンバーをチェック→ (追加)

・電話帳の検索方法を「グループ」に設定した状態で追加します(●P.2-18)。

#### グループからメンバーを削除したい 【メンバー削除】

→メンバーを削除したいグループを選択
 →「メンバー削除」→削除したいメンバーをチェック→ (グループ削除)

- ・電話帳の検索方法を「グループ」に設定した状態で操作します(●P.2-18)。
- グループから削除しても、電話帳からは削 除されません。

#### 自分の電話番号を通知するかどうかを 設定して電話をかけたい

#### 【発信者番号通知/非通知】

(→→電話をかける相手の電話帳を反転表示 → → → 発信者番号通知/非通知」

■発信者番号通知サービスの設定に従うとき う 「ネットワーク設定に従う」→「一」(●)

「ネットワーフ設定に従り」<del>、</del> (発信)

#### ■ 番号を通知するとき

「番号通知」→ □ - - / ● (発信)

■番号を非通知にするとき 「番号非通知」→ •••• (発信)

電話帳からスピードダイヤルに追加したい 「スピードダイヤル登録] →電話帳を検索し、選択(●P.2-18)→ = →「スピードダイヤル登録]→登録する番号 欄を選択

#### 電話帳をvファイルに変換して送信し たい 【送信】

→送信したい電話帳を検索し、選択
 (●P.2-18)→ (●)→ (送信)

#### ■ メールで送信するとき

「メール添付」→(●P.4-4 S!メールを作成・ 送信する**2**)

■ Bluetooth<sup>®</sup>で送信するとき

「Bluetooth」→(●P.11-5 データを1件ずつ 送信する②)

#### vファイルを作成して「その他ファイ ル」フォルダに保存したい

#### [データフォルダに保存]

 ①→電話帳を検索し、選択(●P.2-18)→
 →「データフォルダに保存」→「本体」/「メモリカード」→「はい」

 メモリカードを取り付けているときは、 「メモリカード」を選択できます。 本機とUSIMカードとの間で電話帳を コピーしたい

[USIMにコピー] / [本体にコピー] → コピーしたい電話帳を反転表示→ →「USIMにコピー」/「本体にコピー」

#### ■ 1件コピーするとき

「1件」→「はい」

- ・詳細画面から電話帳を1件コピーするときは、一覧画面で●(詳細)→ → を押してから操作します。
- 複数コピーするとき
  - 「複数」→コピーしたい電話帳をチェック → (コピー)→「はい」
- ■本機/USIMカードに保存されている電 話帳をまとめてコピーするとき 「全件」→「はい」

#### 電話帳の詳細をBluetooth®対応のプ リンタで印刷したい

# [Bluetoothで印刷]

 →電話帳を検索し、選択(●P.2-18)→
 →「Bluetoothで印刷」→(●P.6-12 Bluetooth® 経由でプリントする④)

電話帳を登録するときの保存先を設定 したい

→ → 「設定」→「保存先設定」→項目
 を選択

表示をUSIMカード/本機の電話帳に 切り替えたい

 → → 「設定」→「表示切替」→項目を 選択

 電話帳表示を変更すると、次に設定を変更 するまで設定は保持されます。

#### 電話帳のシークレット設定を一時的に 解除したい 【シークレットー時解除】 → → → 「シークレットー時解除」→操 作用暗証番号を入力→ ● (OK)

 セキュリティ設定のシークレットモードを「表示しない」にしているときに、「シークレットモード-On」に設定した電話帳を 一時的に表示することができます。

# USIMカードに保存されているサービス番号を表示したい 【サービス番号

()→ (━)→「サービス番号」

 USIMカードの種類によっては、「サービ ス番号」の項目は表示されません。

#### メモリ使用状況を確認したい 【メモリ容量確認】

→ → 「メモリ容量確認」

• 確認したメモリを削除するには (一/(削) 除)を押します(●P.10-16 登録/保存した内 容を削除してメモリを整理したい)。

# 電話帳から項目をコピーしたい

[項目コピー]

(→●電話帳を検索し、選択(●P.2-18)→コピー したい項目を反転表示→ (一)→「項目コ ピー」

#### 優先的に使用する電話番号やEメール アドレスを用途ごとに設定したい 【優先電話番号設定】

→設定したい電話帳を検索し、選択
 ●P.2-18)→<</li>
 ●「優先電話番号設定」→「音声通話」/「メール」→電話番号/Eメールアドレスを選択→

- 優先的に使用する電話番号やEメールアドレスを指定しないときは、項目を反転表示→(一)(リセット)を押すと、「設定なし」に設定できます。
- 優先電話番号設定は本機の電話帳にのみ 設定できます。

電話帳からホームページに接続したい →ホームページが登録された電話帳を検 素し、選択(●P.2-18)→接続するホームページ アドレスを反転表示→●(接続) 2

共通機能

#### 電話帳を編集したい

- →編集したい電話帳を検索し、選択(●P.2-18)
   →(一) (編集)→(●P.2-17新規に電話帳を登録 する2)
- 「シークレットモード-On」に設定している電話帳を編集するときは、あらかじめセキュリティ設定のシークレットモードを「表示する」にします。

#### 電話番号を入力してから登録したい 【電話帳登録】

電話番号を入力→√━→「電話帳登録」

#### ■ 新規で登録するとき

「新規」→(●P.2-17 新規に電話帳を登録する 2)

#### ■ 追加で登録するとき

「追加」→電話帳を検索し、選択(●P.2-18) →電話帳の登録操作(●P.2-17 新規に電話帳 を登録する2)

- 通話中に → 「電話帳登録」を選択して
   も、同様に登録できます。
- 姓名、ヨミガナ、Eメールアドレス、グルー プ以外の項目はUSIMカードの電話帳で は登録できません。

#### グループの設定を変更したい

●→「電話帳」→「グループ設定」→設定した いグループを選択

#### ■ 着信画像を設定するとき

画像欄を選択→ファイルの保存場所を選 択→ファイルを選択→ (保存)

#### ■ 音声電話の着信音を設定するとき

着信音欄を選択→「音声着信」→ファイル の保存場所を選択→ファイルを反転表示 → (再生)→ (一)(選択)→ (一)(完 了)→ (一)(保存)

#### ■ メールの着信音を設定するとき

着信音欄を選択→「メール着信」→「着信音 選択」→ファイルの保存場所を選択→ファ イルを反転表示→[一](再生)→<u></u>(選 択)→[\_](完了)→[\_](完了)→[\_] (保存)

#### ■メールの着信鳴動時間を設定するとき

着信音欄を選択→「メール着信」→「鳴動 時間」→時間を入力→(━\_)(完了)→(━\_) (完了)→(━\_)(保存)

#### ■ バイブレータを設定するとき

- バイブ欄を選択→着信の種類を選択→振 動パターンを反転表示→ (再生)→ (選択)→ (完了)→ (保存)
- ・設定された画像やバイブレータ設定を解除して保存するときは、画像欄/バイブ欄を反転表示→ (一)(リセット)→ (保存)を押します。
- ・設定された各着信音を解除して保存するときは、着信音欄を選択→リセットしたい項目を反転表示→
   →(ワ(完了)→(ワ(保存)を押します。
   A着信音を一度に解除するときは、着信音欄を反転表示→(-)(リセット)→(-)
   (保存)を押します。
- 本体のグループにのみ設定できます。
- 着信画像や着信音などを電話帳ごとに個別に設定している場合は、グループごとの設定よりもそちらが優先されます。

#### グループ名を編集したい 【本体グループから表示】 【USIMグループから表示】

●→「電話帳」→「グループ設定」→ →
 「本体グループから表示」/「USIMグループから表示」→編集したいグループを選択
 →グループ名欄を選択→グループ名を入力
 → (保存)

 表示切替(●P.2-25)が「本体」のときは「USIM グループから表示」、「USIM」のときは「本 体グループから表示」が表示されます。

2

|   |     | T |
|---|-----|---|
| _ | _   |   |
|   | - 1 |   |
| - |     |   |

| 通話方法とオプションサービスについて                                                                                                    | 3-2                                                         |
|----------------------------------------------------------------------------------------------------|-------------------------------------------------------------|
| <b>音声電話</b><br>音声電話をかける<br>音声電話を受ける<br>通話中の操作                                                                                  | 3-4<br>3-4<br>3-4                                           |
| スピードダイヤル<br>スピードダイヤルに登録する<br>スピードダイヤルで電話をかける                                                                                   | 3-7<br>3-7<br>3-7                                           |
| 緊急電話発信                                                                                                    | 3-8                                                         |
| <b>簡易留守録</b><br>簡易留守録を設定/解除する<br>録音した用件を確認する<br>録音した用件を削除する                                                                    | 3-9<br>3-9<br>3-9                                           |
| 着信拒否<br>着信中の電話を拒否する<br>電話番号を指定して着信を拒否する<br>電話帳以外の電話番号の着信を拒否する<br>非通知の相手からの着信を拒否する<br>公衆電話からの着信を拒否する<br>電話番号が通知不可能な相手からの着信を拒否する | .3-10<br>.3-10<br>.3-10<br>.3-10<br>.3-11<br>.3-11<br>.3-11 |
| 通話履歴(発信履歴/着信履歴)                                                                                                    | .3-12                                                       |
| 通話履歴を確認する<br>通話履歴を使って電話をかける<br>通話履歴を削除する                                                                                       | .3-12<br>.3-12<br>.3-12                                     |
| 通話時間/通話料金/データ通信量などの確認                                                                                                    | .3-13                                                       |
| 日本から海外へ電話をかける                                                                                                    | .3-14                                                       |

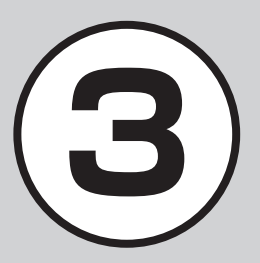

| 海外での利用(世界対応ケータイ)    | 3-14 |
|---------------------|------|
| ネットワークモードを切り替える     | 3-14 |
| ネットワークを設定する         | 3-15 |
| 海外で電話をかける           | 3-16 |
| オプションサービス           | 3-16 |
| 留守番電話サービス           | 3-17 |
| 転送電話サービス            | 3-19 |
| 割込通話サービス            | 3-20 |
| グループ通話サービス          |      |
| 発着信規制サービス           |      |
| 発信者番号通知サービス         | 3-23 |
| 便利な機能               | 3-23 |
| 電話に関する便利な機能         | 3-23 |
| 通話履歴に関する便利な機能       | 3-25 |
| グループ通話サービスに関する便利な機能 |      |

# 通話方法とオプションサービスについて

本機では、音声電話をするだけでなく、留守番電話、転送電話など様々なオプションサービスを利用することもできます。 この章では、電話のかけかたとオプションサービスについて説明します。

#### 音声電話

3

電話

音声のみを使って通話します(●P.3-4)。

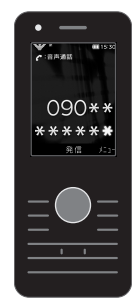

# 電話に出られないときには

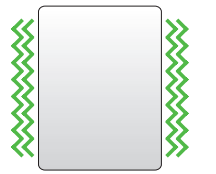

本機に着信中、電話に出られないときに は簡易留守録などの機能を使用できま す(●P.3-9)。

また、電源を切っていたり、電波の届かない所で着信した場合に 留守録を残したり、電話を転送するオプションサービスもありま す(◆P.3-16)。

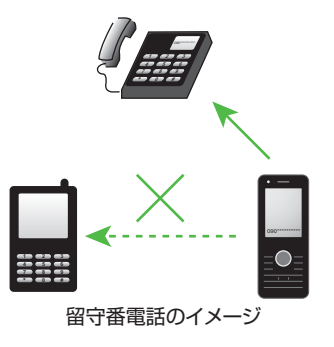

# グローバルな通話

本機は、世界対応ケータイに対応しています。

別途お申し込みいただくと、日本だけでなく世界でも本機をご使用できます(●P.3-14)。

また、国際電話も発信できますので、世界中で世界中の人々と通 話を楽しめます。

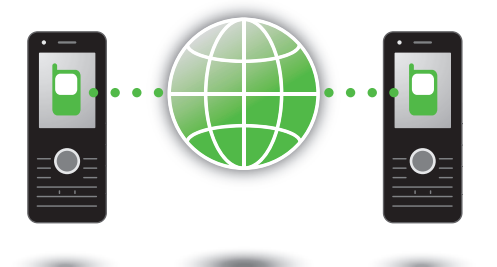

# 様々なオプションサービスの利用

留守番電話、転送電話など様々なオプションサービスを利用できます(●P.3-16)。

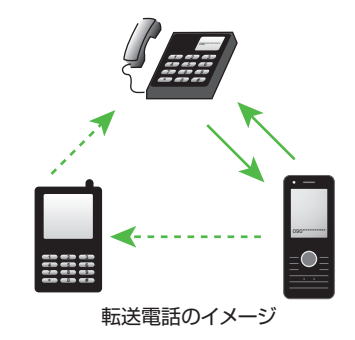

# 通話履歴の利用

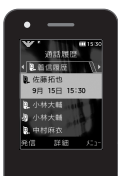

累積通話時間や、前回の通話時間を確認できます。 す。 また、通話料金の限度値を設定することもできます(●P.3-13)。

# 音声電話

ここでは、音声電話のかけかた、受けかた、および通話中の操作について説明します。

# 音声電話をかける

ここでは、電話番号を直接入力して音声電話をかける方法について説明します。 電話帳から音声電話をかける場合は「電話 帳から電話をかける」(●P.2-19)を参照して ください。

電話番号全桁(市外局番を含む)を入力

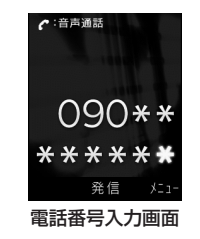

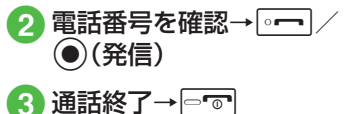

- ・電話番号を押し間違えたときは、
   ・で消 す数字にカーソルを移動して

   ・2000
   ・2000
   ・2000
   ・2000
   ・2000
   ・2000
   ・2000
   ・2000
   ・2000
   ・2000
   ・2000
   ・2000
   ・2000
   ・2000
   ・2000
   ・2000
   ・2000
   ・2000
   ・2000
   ・2000
   ・2000
   ・2000
   ・2000
   ・2000
   ・2000
   ・2000
   ・2000
   ・2000
   ・2000
   ・2000
   ・2000
   ・2000
   ・2000
   ・2000
   ・2000
   ・2000
   ・2000
   ・2000
   ・2000
   ・2000
   ・2000
   ・2000
   ・2000
   ・2000
   ・2000
   ・2000
   ・2000
   ・2000
   ・2000
   ・2000
   ・2000
   ・2000
   ・2000
   ・2000
   ・2000
   ・2000
   ・2000
   ・2000
   ・2000
   ・2000
   ・2000
   ・2000
   ・2000
   ・2000
   ・2000
   ・2000
   ・2000
   ・2000
   ・2000
   ・2000
   ・2000
   ・2000
   ・2000
   ・2000
   ・2000
   ・2000
   ・2000
   ・2000
   ・2000
   ・2000
   ・2000
   ・2000
   ・2000
   ・2000
   ・2000
   ・2000
   ・2000
   ・2000
   ・2000
   ・2000
   ・2000
   ・2000
   ・2000
   ・2000
   ・2000
   ・2000
   ・2000
   ・2000
   ・2000
   ・2000
   ・2000
   ・2000
   ・2000
   ・2000
- •電話番号として「P(ポーズ)」を入力する には、迷惑を2回押します。「+(国際コー ド)」を入力するには、□…を1秒以上押 します。
- 相手がお話し中のときは、ごでを押して 電話を切り、しばらくしてからかけ直し てください。「オートリダイヤル」(●P.12-22)
   を「On」に設定している場合は、自動的に 電話を切ってリダイヤルする動件が繰り 返されます。リダイヤルを停止するには、
   (キャンセル)またはごでを押します。
- イヤホンマイクを接続している場合は、 「イヤホン通話を使う」(●P.12-23)を[On]に 設定すると、イヤホンマイクのスイッチ を1秒以上押すだけで指定した電話番号 に電話をかけることができます。電話を 切るときもスイッチを1秒以上押します。

#### 音声電話を受ける

ここでは、かかってきた電話を受ける方法 について説明します。

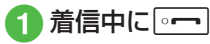

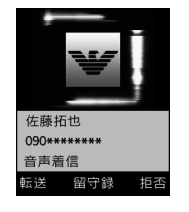

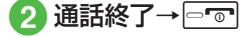

- [エニーキーアンサー](●P.12-17)を[On]に 設定している場合は、着信中に一7、
  ・ しても音声電話を受けられます。
- ・着信中に応答せずに保留にするには、 □■を押します。保留を終了して通話を するには、保留中に()(通話)または を押します。
- ・着信音量を調節するには、着信中に<sup>↑</sup>、 を押します。
- イヤホンマイクを接続しているときは、 着信中にイヤホンマイクのスイッチを1 秒以上押しても音声電話を受けられま す。電話を切るときもスイッチを1秒以上 押します。
- 通話中の一時保留をご利用になるには、 割込通話サービス(●P.3-20)もしくはグ ループ通話サービス(●P.3-21)へのお申 し込みが必要です。万一、何らかの損害が お客様に発生した場合でも一切責任を負 うものではありませんので、あらかじめ ご了承ください。
- 電話に出なかったときは、不在着信とし てお知らせします。()(表示)を押すと、 着信履歴(●P.3-12)を確認できます。

- 相手の電話番号が電話帳に登録され、個 別またはグループごとの着信音が設定さ れている場合は、設定されている着信音 が鳴ります(●P.2-23、P.2-26)。それ以外 の場合は、モードごとに設定されている 着信音が鳴ります(€P.1-17)。セキュリ ティ設定のシークレットモードが[表示 しない」の場合で、電話帳のシークレッ トモードが「シークレットモード-On |の 相手から着信があったときは、モードご とに設定されている着信音が鳴ります。
- •相手が電話番号を通知してかけてきた ときは、ディスプレイに電話番号が表示 されます。電話番号が電話帳に登録され ている場合は、登録されている名前が表 示されます。相手が電話番号を通知して こなかった場合は、「非通知設定」と表示 されます。電話帳やグループに着信画像 が設定されている場合は、画像も表示さ れます(●P.2-23、P.2-26)。セキュリティ設 定のシークレットモードが「表示しない」 の場合で、電話帳のシークレットモード が「シークレットモード-On」の相手から 着信があったときは、名前や画像は表示 されません。
- 電話に出られないときは、転送電話サー ビスまたは留守番電話サービスをご利 押すと、すぐに転送先または留守番電話 サービスセンターに転送できます(●P.3-17、 P.3-19)。また、着信中に()(留守録)を押す と、すぐに簡易留守録を利用することが できます(**9**P.3-9)。

#### 通話中の操作

ここでは、通話中に使う操作方法について 説明します。

#### 通話音量を調節する

通話中に相手の声の音量を調節できます。

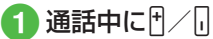

 変更した音量は、電源を切っても保持さ れます。

#### 通話を保留する

相手との通話を保留にして、あとから保留 を終了して通話を再開することができま す。

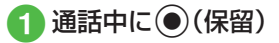

 保留中は相手に保留音が流れ、双方の声 が聞こえなくなります。保留操作を行う には、割込通話サービスまたはグループ 通話サービスのお申し込みが必要です。 ・通話に戻るときは●(再開)を押します。

#### 通話を録音する

通話中に相手の声を録音できます。

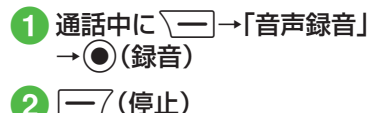

# 3

- 電話
- 通話中にボイスレコーダーを利用して、 相手の声を録音できます。最長2分間録音できます。
- ●録音中に一時停止する場合は●(一時停止)を押します。録音を再開する場合は
   ●(録音)、一時停止した所まで保存する場合は
   ●(保存)を押します。
- 録音された音声ファイルは、データフォ ルダの「着うた・メロディ」フォルダに保 存されます。
- 割込通話サービスをご利用の場合、録音中に他の相手から電話がかかってくると、録音を終了して着信画面を表示します。
- •録音中に電話が切れると録音が自動的に 終了し、音声が保存されます。

#### メモを作成する

通話中にメモを作成できます。

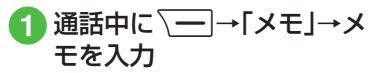

#### 使いこなしチェック!

▲ 100 P.3-23

- 入力した電話番号を電話帳に登録したい
- ●入力した電話番号を宛先としたメールを 作成したい
- 電話番号入力画面から電話帳検索画面に 切り替えたい
- 電話番号入力画面から通話履歴画面に切り替えたい
- 自分の電話番号を通知するかどうかを設定して電話をかけたい
- 小さい声で通話したい
- ヘッドセットでの通話と本体での通話を 切り替えたい
- 音声の送信を設定したい
- 通話中に別の相手に電話をかけたい
- ●通話中に電話帳を検索したい
- 通話相手の電話番号を電話帳に登録したい
- 通話中に通話履歴を確認したい
- 通話中にメールを作成したい
- 通話中にプッシュトーンを送信したい
- 通話中のメニュー操作から通話を終了したい

#### く設定

- サイドボタン操作で応答拒否する/着信 音を消す(137 P.12-17)
- エニーキーアンサーを設定する (1) P.12-17)

- ●発信者番号の通知/非通知を設定する (12-22)
- 話し中だった相手に自動的にリダイヤル する(127P.12-22)
- 着信音調節機能を設定する(12-22)
- ●イヤホン通話を使う(12-23)
- 通話中の音量を調節する(☞ P.12-23)

# スピードダイヤル

# スピードダイヤルに登録する

よく電話をかける相手をスピードダイヤ ルに登録すると、簡単な操作で電話をか けることができます。スピードダイヤルは 10件登録できます。

- ●→「電話帳」→「スピード ダイヤル設定」
- 2 登録したい番号欄を選択
- 3 電話帳を検索し、選択 (●P.2-18)→登録したい電話 番号を選択

- ・登録した電話番号を変更するときは、
   一覧画面で変更したい相手を反転表示
   → (変更)→「はい」→電話帳を検索し、
   選択(●P.2-18)→登録したい電話番号を選択します。
- ・登録した番号を削除するときは、一覧画 面で削除したい相手を反転表示→ → 「削除」→「はい」を選択します。
- ・登録した番号をすべて削除するときは、
   一覧画面で → を押して「設定リセット」
   →「はい」を選択します。
- 「シークレットモード-On」に設定している電話帳は、スピードダイヤルに登録できません。
- すでにスピードダイヤルに登録されている電話帳を、「シークレットモード-On」に設定した場合はスピードダイヤルから自動的に削除されます。

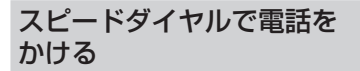

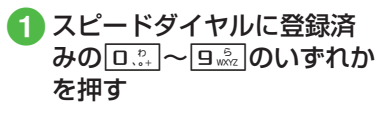

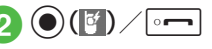

操作①のあと、 (三) (S!メール)を押すと、メール作成画面に切り替わります。
 「スピード検索設定」(のP.12-17)を[On」に設定しているときに数字を入力すると、スピード検索で該当した電話帳の名前と電話番号が表示されます。約5秒経過すると表示が消えます。回が表示されたら、スピードダイヤルで電話をかけることができます。

# 緊急電話発信

緊急電話発信とは、緊急時に使用する 電話発信「110(警察)」「119(消防)」 「118(海上保安部)」のことです。 本機で発信の制限などを設定している 場合、緊急電話発信の可否は次のとおり です。

| 本機の状態                               | 緊急電話発信               |
|-------------------------------------|----------------------|
| 電波OFFモード中<br>( <b>9</b> P.1-16)     | 不可                   |
| 通話料金上限(●P.12-21)<br>を超過したとき         | 「110」「119」<br>「118」可 |
| 電源On時ロック中<br>( <b>●</b> P.9-3)      | 不可                   |
| キー操作ロック中<br>( <b>9</b> P.9-4)       | 「110」「119」<br>「118」可 |
| PIN認証( <b>●</b> P.9-4)で、未<br>認証のとき  | 不可                   |
| USIM照合( <b>9</b> P.9-4)で、<br>未認証のとき | 不可                   |
| 発信規制中(●P.3-22)                      | 「110」「119」<br>「118」可 |

緊急通報位置通知について 緊急通報位置通知とは、本機から緊急通報 を行った場合、発信した際の位置の情報を 緊急通報受理機関(警察など)に対して通 知するシステムです。 本機では受信している基地局測位情報を もとに算出した、位置情報を通知します。 発信場所や電波の受信状況により、正確 な位置が通知されないことがあります。 緊急通報受理機関に対して、必ず口頭で 発信場所や目標物をお伝えください。 基地局測位情報の精度は、数100m~ 10km程度となります。また、実際の位置 とは異なった位置情報が通知される場合 があります(遠方の基地局電波を受信し た場合など)。 緊急通報位置通知機能は、接続先となる 緊急通報受理機関が、位置情報を受信で きるシステムを導入したあと、ご利用い ただけるようになります。 • [184]を付けて、[110] [119] [118] の緊急通報番号をダイヤルした場合など は、緊急通報受理機関に位置情報は通知 されません。ただし、緊急通報受理機関が 人の生命などに差し迫った危険があると 判断した場合には、同機関が発信者の位 置情報を取得する場合があります。 •申し込み料金、通信料は一切必要ありま せん。

注意

 海外でのご利用にあたっては、無線 ネットワークや無線信号、本機の機能 の設定状態によって動作が異なるた め、すべての国や地域での接続を保証 するものではありません。

# 簡易留守録

電話に出られないとき、相手の用件を本 機に録音できます。用件は1件につき最 長15秒間録音でき、3件まで保存でき ます。

簡易留守録を設定/解除する

●→「設定」→「通話設定」→ 「簡易留守録」→「簡易留守録 設定」

2 [On] / [Off]

- 簡易留守録を設定すると、ディスプレイ に圆が表示されます。
- ・待受画面で 
   ●
   一
   一
   (\*)
   (\*)
   (\*)
   (\*)
   (\*)
   (\*)
   (\*)
   (\*)
   (\*)
   (\*)
   (\*)
   (\*)
   (\*)
   (\*)
   (\*)
   (\*)
   (\*)
   (\*)
   (\*)
   (\*)
   (\*)
   (\*)
   (\*)
   (\*)
   (\*)
   (\*)
   (\*)
   (\*)
   (\*)
   (\*)
   (\*)
   (\*)
   (\*)
   (\*)
   (\*)
   (\*)
   (\*)
   (\*)
   (\*)
   (\*)
   (\*)
   (\*)
   (\*)
   (\*)
   (\*)
   (\*)
   (\*)
   (\*)
   (\*)
   (\*)
   (\*)
   (\*)
   (\*)
   (\*)
   (\*)
   (\*)
   (\*)
   (\*)
   (\*)
   (\*)
   (\*)
   (\*)
   (\*)
   (\*)
   (\*)
   (\*)
   (\*)
   (\*)
   (\*)
   (\*)
   (\*)
   (\*)
   (\*)
   (\*)
   (\*)
   (\*)
   (\*)
   (\*)
   (\*)
   (\*)
   (\*)
   (\*)
   (\*)
   (\*)
   (\*)
   (\*)
   (\*)
   (\*)
   (\*)
   (\*)
   (\*)
   (\*)
   (\*)
   (\*)
   (\*)
   (\*)
   (\*)
   (\*)
   (\*)
   (\*)
   (\*)
   (\*)
   (\*)
   (\*)
   (\*)
   (\*)
   (\*)
   (\*)
   (\*)
   (\*)
   (\*)
   (\*)
   (\*)
   (\*)
   (\*)
   (\*) 定/解除が行えます。
- 留守録された電話は、着信履歴として記 録されます。

注意

- 電波の届かない場所にいるときや本 機の電源を切っているとき、電波OFF モード中は、簡易留守録を利用でき ません。着信ができない状況の場合 は、オプションサービスの留守番電話 サービスをご利用ください。
- •本機のメモリ残量が600Kバイトよ り少ない場合は、簡易留守録を利用で きません。

録音した用件を確認する

1 ●→「設定」→「通話設定」→ 「簡易留守録」→「録音メッ セージ再生し

 簡易留守録に伝言メッセージが録音され ると、ディスプレイに回が表示されます。 •待受画面で 👹 を押しても、録音した用

件を確認できます。

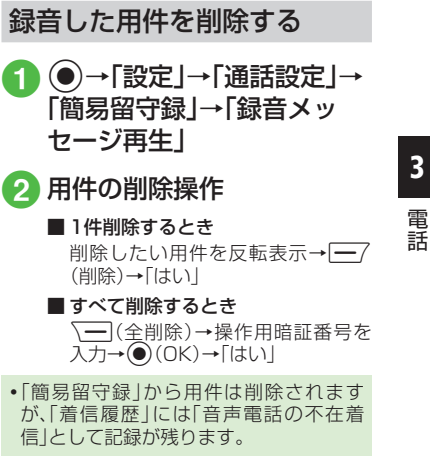

# 着信拒否

3

電話

着信中の電話を拒否する以外にも、特定の相手からの電話を拒否したり、知らない番号からの電話を拒否したりできます(◆P.12-22)。

# 着信中の電話を拒否する

# 1 着信中に ↓ 一 (拒否)

- ・拒否した電話は、着信拒否履歴として記録されます。
- •「サイドキー設定」(●P.12-17)を「着信拒 否」に設定している場合は、着信中に①/ □を1秒以上押しても着信を拒否できま す。
- 転送電話サービスまたは留守番電話サービスをご利用になっていない場合は、着信中に一/(転送)を押すと、着信を拒否します。このとき相手のディスプレイには、こちらがお話し中である旨のメッセージが表示されます。ただし、相手がこの機能に対応していない場合は、メッセージは表示されません。

# 電話番号を指定して着信を拒 否する

●→「設定」→「通話設定」→ 「着信拒否」

# 2「電話番号指定」→「On/Off 設定」→「On」

- 着信拒否に登録した電話番号からか かってきたとき、相手には話中音を流 し電話を受けません。待受画面には 「不在着信通知」と表示してお知らせ します。
- ●(表示)を押すと着信履歴を確認で きます。
- 指定している電話番号の着信を許可 する場合は、「Off」を選択してくださ い。
- 3 「拒否リスト編集」
- 4 →「追加」→「直接入力」
   /「電話帳」/「通話履歴」→
   電話番号の登録操作

- ・登録した電話番号を編集するには、「拒否リスト編集」→編集したい電話番号を反転表示→●(選択)→電話番号を編集
   →●(完了)→(二7(保存)を押します。
- ・登録した電話番号を削除するには、「拒否 リスト編集」→削除したい電話番号を反 転表示→、→「削除」→「1件」/「全件」 →「はい」を選択します。「全件」を選択し たときは、操作用暗証番号の入力が必要 です。

#### 電話帳以外の電話番号の着信 を拒否する

1 ●→「設定」→「通話設定」→ 「着信拒否」

# 「電話帳以外」→「On」

 電話帳に登録していない電話番号の 着信を許可する場合は、「Off」を選択 してください。

# 3 ==

電話

# 非通知の相手からの着信を拒 否する

- ●→「設定」→「通話設定」→ 「着信拒否」
- 2「非通知」→「On」
  - 非通知着信を許可する場合は、「Off」 を選択してください。

公衆電話からの着信を拒否す る

- ●→「設定」→「通話設定」→ 「着信拒否」
- 2 「公衆電話」→「On」
  - 公衆電話からの着信を許可する場合は、「Off」を選択してください。

電話番号が通知不可能な相手 からの着信を拒否する

●→「設定」→「通話設定」→ 「着信拒否」

# 2「通知不可」→「On」

 電話番号が通知不可能な着信を許可 する場合は、「Off」を選択してください。

#### 使いこなしチェック!

#### く設定

- 簡易留守録を設定する(☞ P.12-21)
- 簡易留守録の応答時間を設定する (
  ( P.12-21)
- 簡易留守録に録音した用件を確認する (127 P.12-21)
- 応答メッセージの言語を設定する (12)・P.12-21)
- ●電話番号を指定して着信の許可/拒否を 設定する(図 P.12-21)
- ●着信拒否する電話番号を登録する (☞ P.12-22)
- ●電話帳に登録していない番号からの着信の許可/拒否を設定する(12)・222)
- ●非通知着信の許可/拒否を設定する (12-22)
- 公衆電話からの着信の許可/拒否を設定 する(127-22)
- ●電話番号が通知不可能な着信の許可/拒 否を設定する(1237 P.12-22)

#### 3-12

3

# 通話履歴(発信履歴/着信 履歴)

通話履歴には、着信履歴(かかってきた 電話の履歴)と発信履歴(かけた電話の 履歴)があります。それぞれの履歴から 相手の電話番号や通話時間などを確認 したり、履歴を利用して電話をかけた りすることができます。着信履歴、発信 履歴はそれぞれ500件まで記録されま す。

# 通話履歴を確認する (着信履歴)/ (発信履歴)

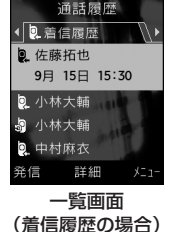

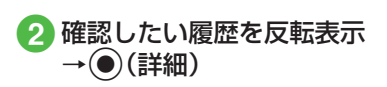

- •履歴一覧のアイコン 履歴一覧には、音声電話を識別するアイ コンが表示されます。
- 9.:音声電話発信
- 2.音声電話着信
- 2.:音声電話の不在着信
- り:音声電話の着信拒否
- 😬:留守番電話のお知らせ
- 県:着信のお知らせ
- セキュリティ設定のシークレットモードを「表示しない」に設定している場合、
   電話帳のシークレットモードを「シークレットモードを「シークレットモード-On」に設定している相手の
   名前などの情報は表示されません。
- ・待受画面で →「電話帳」→「通話履歴」
   →「着信履歴」/「発信履歴」を選択しても
   確認することができます。

#### 通話履歴を使って電話をかける

- (着信履歴)/
   (発信履歴)
- 2 電話をかけたい履歴を反転 表示→ 一/(発信)→「音声 発信」

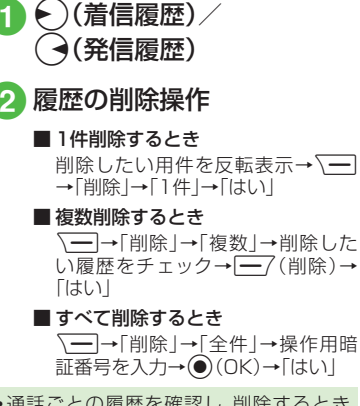

通話履歴を削除する

・通話ごとの履歴を確認し、削除するときは、操作①のあと、削除したい履歴を反転表示→④(詳細)→履歴を確認後 → 「削除」→「はい」を選択します。

#### 使いこなしチェック!

#### ▲ 100 P.3-25

- 通話履歴からメールを作成したい
- 通話履歴の電話番号を電話帳に登録したい
- 通話履歴の電話番号を着信拒否リストに 追加したい
- 通話履歴の電話番号が登録されている電 話帳の詳細画面を確認したい
- ●通話履歴の電話番号に国際コードと国番号を付加して国際電話をかけたい
- 通話履歴から自分の電話番号を通知する かどうかを設定して電話をかけたい

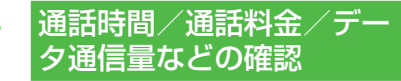

「通話後料金表示」は、ご契約の内容に よりご利用になれない場合がありま す。また、「通話後料金表示」がご利用に なれない場合、「通話料金上限設定」も ご利用になれません。

通話データ管理の各項目から、次の操作 ができます。

| 設定              | 設定内容                                      |
|-----------------|-------------------------------------------|
| 累積              | 合計通話時間、合計通話料金<br>の目安を確認、リセットでき<br>ます。     |
| 直前の通話           | 前回の通話時間、通話料金の<br>目安を確認、リセットできま<br>す。      |
| 累 積 デ ータ<br>通信量 | 累積送信データ量、累積受<br>信データ量の目安を確認、リ<br>セットできます。 |
| 通話後料金<br>表示     | 通話終了後に通話料金を表<br>示するかどうか設定します。             |
| 通貨設定            | 通貨単位の変更ができます。                             |
| 通話料金上<br>限設定    | 通話料金の上限の設定がで<br>きます。                      |

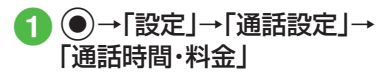

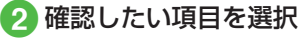

確認した項目をリセットするには、
 (リセット)を押します。

#### 使いこなしチェック!

#### く設定

- すべての通話の合計通話時間/合計通話 料金を確認する(12)
- ●前回の通話時間/通話料金を確認する (12)
   (12)
- 累積データ通信量を確認する (13℃P.12-20)
- 通話終了後に通話料金を表示するかどう か設定する(12.21)
- 通話料金の通貨単位を変更する(12-21)
- 通話料金の限度額を設定する(13 P.12-21)

 通話料金の限度額の設定を解除する (
 (
 (
 アP.12-21)
 電話

#### 日本から海外へ電話をかける

日本から国際電話をかけることができ ます。

- 電話番号全桁(市外局番を含む)を入力
- ──→「国際発信」
- 海外にいる相手のソフトバンク携帯電話 へは、相手のいる国にかかわらず電話番 号だけでかけることができます。
- ・回…」を1秒以上押して「+」を入力→国番号を入力→先頭の「0」を除いた電話番号を入力→「一」/●(発信)を押しても、海外へ電話をかけることができます。この場合も、「国際コード」(●P.12-19)で登録した国際コードが付加されて発信されます。

#### 使いこなしチェック!

- く設定
- 国際コードを登録する (IPP.12-19)

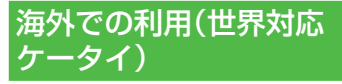

海外でのご利用の詳細については、『世 界対応ケータイガイド』またはソフト バンクモバイルホームページ(http:// www.softbank.jp)を参照してくださ い。

#### 海外にお出かけになるときは、『世界対 応ケータイガイド』を携帯してくださ い。

# ネットワークモードを切り替 える

ネットワークモードとは、携帯電話機の通 信方式(3GやGSM)を利用した状態を示 します。利用するネットワークの切り替え かたを設定します。

お買い上げ時は自動的にネットワーク モードが切り替わるように設定されてい ます。手動で特定のネットワークモードを 選択するように設定することもできます。

 ●→「設定」→「通話設定」→
 「通話サービス」→「国際設 定」→「3G/GSM選択」

設定の選択操作

- 自動的にネットワークモードを選択 させるとき 「自動」
- 手動で特定のネットワークモードを 選択するとき 「手動」→「3G/GSM」/「3G」/

「GSM」

•ネットワークモードの設定 「自動」:

お使いの場所(ネットワークの状態)に応 じて、自動的にモードが切り替わる [36]:

日本国内と海外の3G/UMTSサービスエ リアで使用できるモード

[GSM] :

海外のGSMサービスエリアで使用でき るモード

通常は「自動」に設定してお使いになることをおすすめします。

3

電話

# ネットワークを設定する

ネットワークには、代表的なものに SoftBank 3Gとしてご提供している第三 世代の3Gや多くの国で標準として使用さ れているGSMがあります。

#### 接続するネットワークを選択する

ご利用になる地域によって、ネットワーク (事業者)を切り替える必要があります。 「手動」で切り替えることもできます。

 ●→「設定」→「通話設定」→
 「通話サービス」→「国際設 定」→「事業者設定」

# 2 設定の選択操作

■ 自動的にネットワークを選択させる とき

「自動」

■特定のネットワークを選択するとき 「手動」→ネットワークを選択

#### 優先されるネットワークを設定 する

ネットワーク選択を「自動」に設定したときに、優先的に選択されるネットワークの 一覧を編集できます。

 ●→「設定」→「通話設定」→ 「通話サービス」→「国際設 定」→「事業者設定」→「優先 ネットワーク設定」→「優先 度リスト」

# 2 優先度リストの編集操作

ネットワークリストから選択して挿入するとき

挿入する位置にカーソルを移動→ →「挿入」→「ネットワークリス ト」→挿入したいネットワークを反 転表示→④(挿入)

# ネットワークリストから選択して追加するとき

→「追加」→「ネットワークリス ト」→追加したいネットワークを反 転表示→●(追加)

 一覧の最後にネットワークが追加 されます。

#### ■ ネットワークを新規挿入/追加する とき

↓
「挿入」/「追加」→「新規ネッ トワーク」→国番号欄を反転表示→ 国番号を入力→ネットワークコード 欄を反転表示→ネットワークコード を入力→ネットワーク名欄を選択→ ネットワーク名を入力→ネットワー クタイプ欄を選択→「GSM」/「3G」 → (一)(挿入/追加)

- 操作①のあと、削除したいネットワークを反転表示→○□→↑削除」→「はい」を選択すると、ネットワークを削除できます。
   「新規ネットワーク」で設定できる項目は次のとおりです。
- 「国番号」:最大3桁
- 「ネットワークコード」:最大3桁
- 「ネットワーク名」:最大20桁
- 「ネットワークタイプ」:GSM/3Gから選
- 択

3

電話

# 海外で電話をかける

海外での緊急通報は、無線ネットワークや 無線信号、本機の機能設定状態、USIMの 状態によって動作が異なるため、すべての 国やエリアでの接続を保証できるもので はありません(●P.3-8)。

#### 1 電話番号を全桁(市外局番を 含む)入力→ □ --- ]

# 電話の発信操作

#### ■日本へ電話をかけるとき 「日本へ」

- ■日本以外の国へかけるとき 「他国番号付加」→発信したい国を選 択
- ■滞在国の一般電話や携帯電話にかけるとき

「このまま発信」

- は、操作2が不要です。

#### 「使いこなしチェック!」

#### く設定

- 国際コードを登録する(12-19)
- 国番号を追加/編集/削除する(12-19)
- 接続するネットワークを選択する (® P.12-20)
- 優先されるネットワークをリストから挿入する(で)P.12-20)
- 優先されるネットワークをリストから追加する(でアP.12-20)
- 優先されるネットワークをリストから削除する(127P.12-20)
- 優先されるネットワークを新規追加する (で) P.12-20)
- ネットワーク自動調整を手動で行う (12)・24)

# オプションサービス

オプションサービスの種類は次のとおりです。

| サービス                                     | 内容                                                                                                    |
|------------------------------------------|----------------------------------------------------------------------------------------------------|
| 留守番<br>電<br>サ<br>ービ<br>ス                 | 電波の届かない場所にいると<br>きや、電話に出られないときに、<br>留守番電話サービスセンター<br>で伝言メッセージをお預かりし<br>ます。<br>・「着信お知らせ機能」を設定<br>すると、電源を切っていると<br>きや圏外のときにかかって<br>きた電話をSMSでお知らせ<br>します(●P.3-18)。 |
| 転送電話<br>サービス                             | 電波の届かない場所にいると<br>きや、電話に出られないときに、<br>かかってきた電話を指定した<br>電話番号へ転送します。                                                                                                |
| 割込通話<br>サービス <sup>*</sup>                | 通話中の相手を保留にし、他の<br>相手からの電話を受けたり、他<br>の相手へ電話をかけることが<br>できます。また、相手を切り替え<br>ながら通話することもできま<br>す。                                                                     |
| グル <i>ー</i> プ<br>通話サー<br>ビス <sup>*</sup> | 通話中に他の相手に音声電話<br>をかけ、最大6人同時に通話で<br>きます。相手を切り替えながら<br>通話することもできます。                                                                                               |
| サービス                       | 内容                                       |
|----------------------------|------------------------------------------|
| 発着信規<br>制サ <i>ー</i> ビ<br>ス | 電話をかけたり受けたりすることを、状況に合わせて制限できます。          |
| 発 信 者<br>番号通知<br>サービス      | お客様の電話番号を相手に通<br>知したり、非通知にする設定が<br>できます。 |

※ サービスのご利用には、別途お申し込み が必要です。

## 注意

 電波の届かない場所では、本機からは 操作できません。一般電話からの操 作、サービスの詳細についてはソフト バンクモバイルホームページ(http:// www.softbank.jp)でご確認ください。

## 留守番電話サービス

- 下記の転送条件に従って、かかってきた音 声電話を留守番電話サービスセンターに 転送します。
- 留守番電話サービスの種類は次のとおり です。

| 転送条件 | 内容                                                                 |
|------|--------------------------------------------------------------------|
| 呼出なし | 着信音を鳴らさずに、すべての<br>着信を転送します。不在着信も<br>記録されません。                       |
| 呼出あり | 設定した呼出時間内に電話に<br>出なかったときや、通話中また<br>は圏外などのために電話がつ<br>ながらないときに転送します。 |

#### 注意

- 留守番電話サービスと転送電話サービスを同時に利用することはできません。
- すでに転送電話サービスを設定しているときに留守番電話サービスを設定すると、転送電話サービスは解除されます。

## 留守番電話サービスを設定する

●→「設定」→「通話設定」→
 「通話サービス」→「留守番・
 転送電話」→「留守番電話設定」

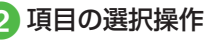

■ すぐに留守番電話サービスセンター に転送したいとき

「呼出なし(0秒)|

- ■呼出時間を設定したいとき 「呼出あり(5-30秒)」→「5秒」/ 「10秒」/「15秒」/「20秒」/「25 秒」/「30秒」
- 「呼出あり」で留守番電話サービスを設定したときは、着信中(呼出時間の設定秒数内)に電話に出ると、そのまま通話できます。また、着信中に (転送)を押すと、すぐに転送できます。

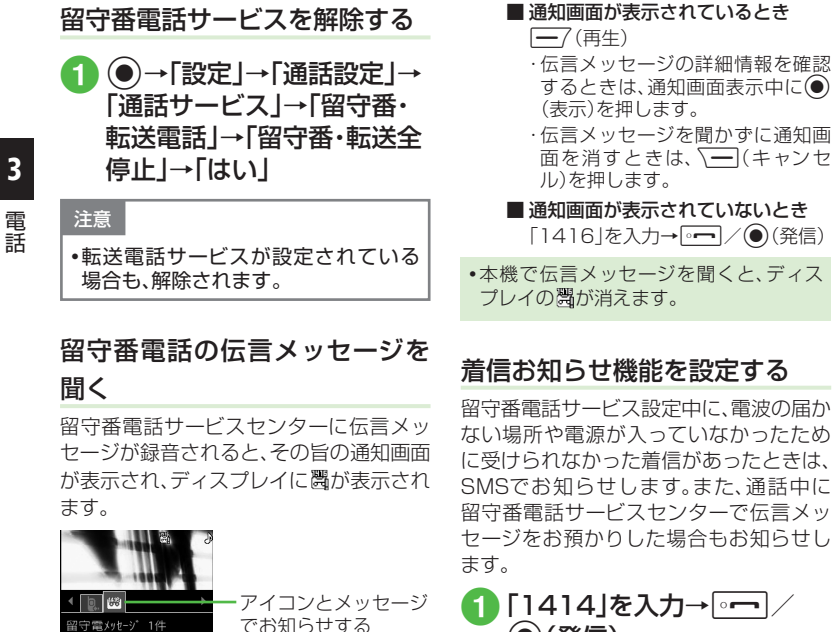

## (発信)

•国内の固定電話から設定するときは、「090-665-1414」にかけます。

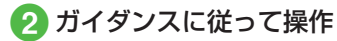

- ・待受画面で
   ●「設定」→「通話設定」→
   「通話サービス」→「着信お知らせ機能」
   → (発信)を押しても設定できます。
- 通知されたSMSは、メールではなく着信 履歴として管理されます。
- 着信お知らせ機能は、通話料無料で設定 できます。

## 使いこなしチェック!

#### く設定

- ●呼出時間なしで留守番電話サービスを開始する(127-18)
- ●呼出時間を設定して留守番電話サービス を開始する(13℃P.12-18)
- 留守番電話サービス/転送電話サービス を解除する(12.12)
- 留守番電話サービス/転送電話サービスの設定を確認する(127 P.12-19)
- 留守番電話の伝言メッセージを聞く (12) P.12-19)
- 着信お知らせ機能を設定する (☞ P.12-19)

From: 090\*\*\*\*\*\*\*\* 9日 15日 15:30

寿元

## 転送電話サービス

あらかじめ設定した転送条件(●P.3-17) に従って、かかってきた電話を別の電話番 号に転送します。

## 注意

- 転送電話サービスと留守番電話サービスを同時に利用することはできません。
- すでに留守番電話サービスを設定しているときに転送電話サービスを設定すると、留守番電話サービスは解除されます。

## 転送電話サービスを設定する

サービスを設定するときは転送先を指定 します。

- ●→「設定」→「通話設定」→
   「通話サービス」→「留守番・
   転送電話」→「転送電話設定」
- 2 「呼出なし(0秒)」/「呼出あ り(5-30秒)」

## 3 転送先の設定操作

- ■前回の転送先を設定するとき 「前回転送先番号」→前回の電話番号 を選択
- ■電話帳から転送先を設定するとき 「電話帳」→電話帳を検索し、選択 (●P.2-18)→電話番号を選択

■ 電話番号を入力して設定するとき

「番号入力」→電話番号を入力

 「呼出あり」で転送電話サービスを設 定するときは、操作③のあとに呼出時 間を選択します。

「呼出あり」で転送電話サービスを設定したときは、着信中(呼出時間の設定秒数内)に電話に出ると、そのまま通話できます。また、着信中に一(転送)を押すと、すぐに転送できます。

## 転送電話サービスを解除する

●→「設定」→「通話設定」→
 「通話サービス」→「留守番・
 転送電話」→「留守番・転送全
 停止」→「はい」

注意

•留守番電話サービスが設定されてい る場合も、解除されます。

をしてなしチェック!

#### く設定

- 転送電話サービスを設定する (12-18)
- 留守番電話サービス/転送電話サービス を解除する(12.19)
- 留守番電話サービス/転送電話サービスの設定を確認する(127-12-19)

## 割込通話サービス

サービスのご利用には、別途お申し込みが 必要です。このサービスは、音声電話での みご利用いただけます。

割込通話サービスを設定/解除 する

# ●→「設定」→「通話設定」→ 「通話サービス」→「割込通 話」

2 [On] ∕ [Off]

•現在の設定を確認するには操作2で「設 定確認」を選択します。

## 割込通話を受ける

通話中に着信があったときは、割り込み音 と画面表示でお知らせします。通話中の電 話を保留にして、あとからかかってきた電 話を受けることができます。

- 1 割り込み音が聞こえたら (通話)→「現在の通話を保 留」

  - 現在の通話を切って、あとからかかってきた電話に出るときは「現在の通話を終了」を選択します。

## 2 通話相手の切り替え操作

#### ■ 通話相手を切り替えるとき

切り替えたい相手を反転表示→ (グループ通話)→「相手切替」

- 相手を選択して通話を切るとき
   通話を切りたい相手を反転表示→
   ●(グループ通話)→「この相手と終話」
- すべての通話を切るとき

●(グループ通話)→「全ての相手と 終話」

- ・割込通話中に通話中の相手が電話を切ったときは、 ●(再開)を押すと、保留にしていた相手との通話になります。
- 転送電話サービスや留守番電話サービス を設定している場合に割り込みに応答し なかったときは、転送先または留守番電 話サービスセンターに転送されます。転 送条件を「呼出なし」に設定していると、 割込通話サービスをご利用になれません。

## 使いこなしチェック!

く設定

- 割込通話サービスを開始/解除する (© P.12-19)
- 割込通話サービスの設定を確認する (でアP.12-19)

## グループ通話サービス

サービスのご利用には、別途お申し込みが 必要です。最大6人まで同時に通話できま す。

## 通話中に別の相手に電話をかける

相手につながると、それまで通話していた 相手は保留になります。

1 通話中に電話番号を入力

- ・電話帳から選択するときは、 →
   「電話帳」→電話帳を検索し、選択
   (●P.2-18)→電話番号を選択します。
- 2 □ (発信)→つな がったら通話
- 3人目以降に電話をかける場合は、グループ通話中でのみ可能です(保留中の相手がいるときはできません)。

## 通話相手を切り替える

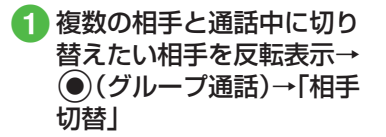

・通話中の相手が電話を切っても、保留中の相手は保留状態のままです。保留中の相手と通話するには、●(再開)を押して保留を解除します。

## すべての相手と通話する

- 複数の相手と通話中に●
   (グループ通話)→「全ての相 手と通話」
  - ・個別通話に切り替えるには、通話中に 通話したい相手を反転表示→●(グ ループ通話)→「この相手と通話」を選 択します。
- ・すべての通話を切るには、通話中に●
   (グループ通話)→「全ての相手と終話」を 選択します。
- グループ通話中に相手が電話を切ったときは、残された相手との通話になります。

#### 使いこなしチェック!

▲ 100 P.3-25

## 発着信規制サービス

音声電話の発着信、SMSの送受信を、次の 規制内容で制限できます。

| 設定項目 |                 | 内容                                                       |
|------|-----------------|----------------------------------------------------------|
| 発信規制 |                 |                                                          |
|      | 全発信規制           | 緊急通話以外、電話をか<br>けられない、またはSMS<br>を送信できないようにし<br>ます。        |
|      | 滞在国以外<br>規制     | 滞在国以外へ電話をか<br>けられない、またはSMS<br>を送信できないようにし<br>ます。         |
|      | 日本 /滞在<br>国以外規制 | 滞在国と日本以外の国<br>へ、国際電話をかけられ<br>ない、またはSMSを送信<br>できないようにします。 |
|      |                 |                                                          |
|      | 全着信規制           | すべての電話を受けられ<br>ない、またはSMSを受信<br>できないようにします。               |
|      | 国際着信規<br>制      | 滞在国以外からの電話<br>を受けられない、または<br>SMSを受信できないよ<br>うにします。       |

3 電話

- •設定時には、発着信規制用暗証番号(ご契約時の4桁の暗証番号)の入力が必要です。発着信規制用暗証番号は変更することもできます(●P.3-23)。
- 発信規制中に電話をかけようとすると、
   発信規制中である旨のメッセージが表示されます。お客様がご利用になる地域によっては、表示されるまでに時間がかかることがあります。

## 発信規制/着信規制を設定/解 除する

発信規制および着信規制は、通話や通信の 種別ごとに設定できます。

 ●→「設定」→「通話設定」→
 「通話サービス」→「発着信規 制」

## 2 規制内容の選択操作

■ 発信規制を選択するとき 「発信規制」→「全発信規制」/「滞在 国以外規制」/「日本/滞在国以外規 制」

- ■着信規制を選択するとき 「着信規制」→「全着信規制」/「国際 着信規制」
- <mark>3</mark>「On」∕「Off」

4 規制暗証番号を入力→
 (OK)→「はい」

発着信規制の制限をすべて解除 する

発信規制および着信規制の制限をすべて 解除します。

- ●→「設定」→「通話設定」→ 「通話サービス」→「発着信規 制」
- 2 「全ての発着信規制解除」
- 3 規制暗証番号を入力→ ● (OK) → 「はい」

## 発着信規制の設定状況を確認する

- ●→「設定」→「通話設定」→
   「通話サービス」→「発着信規 制」
- 2「設定確認」→「全発信規制」 /「滞在国以外規制」/「日本 /滞在国以外規制」/「全着 信規制」/「国際着信規制」

3

## 注意

- 発着信規制用暗証番号の入力を3回 続けて間違えると、発着信規制サービスの設定や解除ができなくなります。
   この場合は、発着信規制用暗証番号 と交換機用暗証番号の変更が必要となりますので、ご注意ください。詳しくは、お問い合わせ先(●P.13-24)までご 連絡ください。
   ●転送電話サービスまたは留空番電話
- 転送電話サービスまたは留守番電話 サービスを開始しているときは、「全 発信規制」および「全着信規制」はご利 用になれません(転送電話サービスま たは留守番電話サービスが優先され ます)。

発着信規制用暗証番号を変更する

- ●→「設定」→「通話設定」→
   「通話サービス」→「発着信規 制」→「規制暗証番号変更」
- 2 現在の規制暗証番号を入力
   →●(OK)
- 3 新しい規制暗証番号を入力 →●(OK)
- 4 もう一度新しい規制暗証番
   号を入力→●(OK)

## 「使いこなしチェック!

## く設定

- 発信規制を設定する(12-19)
- 着信規制を設定する(12-19)
- 発着信規制の制限をすべて解除する (12)・P.12-19)
- 発着信規制の設定を確認する(IP.12-19)
- 発着信規制用暗証番号を変更する (
  ( ア.12-19)

## 発信者番号通知サービス

お客様の電話番号を相手に通知するかど うか設定するサービスです。

発信者番号の通知/非通知を設 定する

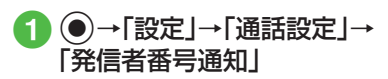

2「通知/非通知」→「通知す る」/「通知しない」

・操作①のあと、「設定確認」を選択すると 現在の設定を確認できます。

本サービスの設定にかかわらず、発信するごとに電話番号を通知/非通知にできます(●P.3-24)。

## 使いこなしチェック!

#### く設定

 ●発信者番号の通知/非通知を設定する (12)
 (12)

## 便利な機能

## く 便利

電話に関する便利な機能

入力した電話番号を電話帳に登録した い 【電話帳登録】

電話番号全桁(市外局番を含む)を入力→ →「電話帳登録」→(●P.2-26 電話番号を入 力してから登録したい)

入力した電話番号を宛先としたメール を作成したい 電話番号全桁を入力→ → 「メール作成」 → 「S!メール」/「SMS」→ (●P.4-4 S!メールを 作成・送信する ⑤、P.4-8 SMSを作成・送信する ⑤)

電話番号入力画面から電話帳検索画面 に切り替えたい **【電話帳検索】** 電話番号入力画面で → 「電話帳検索」

電話番号入力画面から通話履歴画面に 切り替えたい 電話番号入力画面で → 「通話履歴」

## 自分の電話番号を通知するかどうかを 設定して電話をかけたい

## [発信者番号通知/非通知]

発信者番号通知サービスの設定に従うと き

「ネットワーク設定に従う」→ •**--** / ● (発信)

## ■ 番号を通知するとき

「番号通知」→ • • • • • (発信)

#### ■ 番号を非通知にするとき

「番号非通知」→ □ 一 / ● (発信)

- 「184」を入力→相手の電話番号を入力
   → (④(発信)を押しても、非通知で 電話をかけることができます。

通話中にスピーカーホン通話に切り替 えたい

通話中に──/ (��) → 「はい」

小さい声で通話したい 【ささやきOn】/【ささやきOff】

通話中に**\─**→「ささやきOn」/「ささやき Off」

•「ささやきOn」に設定すると、小さい声で も相手に大きな音声で伝えられます。

## ヘッドセットでの通話と本体での通話 を切り替えたい【ヘッドセットに切替】

通話中に →「ヘッドセットに切替」

 Bluetooth<sup>®</sup>対応のヘッドセットをご利用 の場合に切り替えることができます。

音声の送信を設定したい 【ミュート】 通話中に →「ミュート」→ ●(@)を押 して「音声」をチェック / チェックを外す→ —7 (OK)

## 通話中に別の相手に電話をかけたい

[発信]

- 通話中に → 「発信」 → 電話番号を入力 → ● (発信)
- ・電話帳から検索するには、通話中に
   →「発信」を選択したあと、
   ●(電話帳)を 押します。
- グループ通話サービスをご利用の場合に 有効です。

通話中に電話帳を検索したい【電話帳】 通話中に~→「電話帳」→(●P2-18 電話帳を 検索する②)

## 通話相手の電話番号を電話帳に登録したい ての電話板登録

通話中に \\_\_→ 「電話帳登録」

#### ■ 新規で登録するとき

#### ■ 追加で登録するとき

「追加」→電話帳を検索し、選択(●P.2-18)→ 各項目を登録→──/(保存)

通話中に通話履歴を確認したい

【通話履歴】

通話中に → 通話履歴」

#### 通話中にメールを作成したい 【メール作成】

通話中に →「メール作成」→「S!メール」
 /「SMS」→(●P.4-4 S!メールを作成・送信する
 2、P.4-8 SMSを作成・送信する(2)

通話中にプッシュトーンを送信したい 【プッシュトーン送信】

通話中に<br />
→「プッシュトーン送信」→ダイヤルボタンで入力→(送信)

電話帳から検索するには、「プッシュトーン送信」を選択したあと、●(電話帳)を押します。

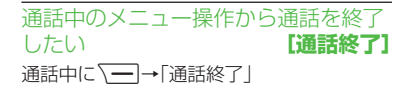

## 1.便利

## 通話履歴に関する便利な機能

## 通話履歴からメールを作成したい 【メール作成】

 ●(着信履歴)/○(発信履歴)→宛先にしたい履歴を反転表示→ → 「メール作成」 →「S!メール」/「SMS」→(●P.4-4 S!メールを 作成・送信する 5、P.4-8 SMSを作成・送信する
 ⑤)

| 通話履歴の電話番号       | を電話帳に登録し     |
|-----------------|--------------|
| たい              | [電話帳登録]      |
| € (着信履歴) / ( )  | 発信履歴)→登録した   |
| い履歴を反転表示→       | ━ →「電話帳登録」→  |
| (●P.2-18 通話履歴から | ら電話帳を登録する(3) |

通話履歴の電話番号を着信拒否リスト に追加したい (着信履歴)/ (発信履歴)→着信拒否 リストに追加したい履歴を反転表示→ ) →「拒否リスト追加]→「はい」

通話履歴の電話番号が登録されている 電話帳の詳細画面を確認したい【詳細】 ○(着信履歴)/○(発信履歴)→確認した い履歴を反転表示→ → 「詳細」

#### 通話履歴の電話番号に国際コードと国 番号を付加して国際電話をかけたい 【国際発信】

●(着信履歴)/●(発信履歴)→国際電話をかけたい履歴を反転表示→ → 「国際発信」→発信先の国を選択/「ユーザ入力」を選択して国番号を入力→「日本から」/「海外から」→電話番号を確認→ ・ ●(発信)

#### 通話履歴から自分の電話番号を通知す るかどうかを設定して電話をかけたい [発信者番号通知/非通知]

○(着信履歴)/○(発信履歴)→通知/非 通知にして電話をかけたい履歴を反転表示 → (予)・「発信者番号通知/非通知」

■ 発信者番号通知サービスの設定に従うとき う

(発信)

■ 番号を通知するとき

「番号通知」→□--/●(発信)

■ 番号を非通知にするとき

「番号非通知」→□---/●(発信)

## 1.便利

グループ通話サービスに関す る便利な機能

グループ通話中に相手を選択して通話 を切りたい

グループ通話中に通話を切りたい相手を反 転表示→●(グループ通話)→「この相手と 終話」

## グループ通話中にすべての通話を保留 にしたい

グループ通話中に●(グループ通話)→「全 ての相手と保留」

・保留を解除するには、●(グループ通話)
 →「全ての相手と通話」を選択します。

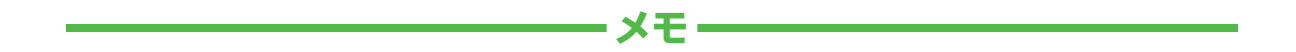

| <br> |
|------|
| <br> |
| <br> |
| <br> |
| <br> |
| <br> |
| <br> |
| <br> |
| <br> |
| <br> |

# メール

| メールについて                 | 4-2  |
|-------------------------|------|
| S!メールとSMSの違い            | 4-2  |
| メール利用の流れ                | 4-3  |
| メールはフォルダで管理             | 4-3  |
| Eメールアドレスの登録/変更          | 4-4  |
| メール作成・送信                | 4-4  |
| S!メールを作成・送信する           | 4-4  |
| SMSを作成・送信する             | 4-8  |
| テンプレートを使ってメールを作成・送信する   | 4-9  |
| メール受信・確認/返信/転送          | 4-9  |
| 新着メールを確認する              | 4-9  |
| メールを手動で受信する............ | 4-11 |
| メール一覧からメールを表示する         | 4-11 |
| 受信したメールに返信する            | 4-13 |
| 受信したメールを転送する            | 4-13 |
| メールの利用                  | 4-14 |
| メールの差出人や宛先、メール内の情報を利用する | 4-15 |
| メールを保護/保護解除する           | 4-16 |
| メール/テンプレートを削除する         | 4-16 |
| 添付ファイルをデータフォルダに保存する     | 4-17 |
| メールのフォルダ管理              | 4-18 |
| フォルダを作成する               | 4-18 |
| メールを移動する                | 4-18 |
| メールを振り分ける               | 4-18 |

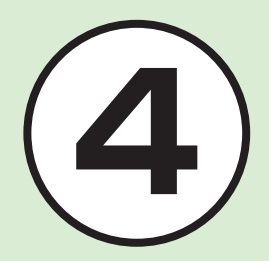

| Į | 利な機能               | .4-19 |
|---|--------------------|-------|
|   | S!メール送信に関する便利な機能   | .4-19 |
|   | SMS送信に関する便利な機能     | .4-23 |
|   | 受信メールに関する便利な機能     | .4-25 |
|   | メールの利用/管理に関する便利な機能 | .4-26 |
|   | フォルダ管理に関する便利な機能    | .4-31 |

## メールについて

本機では、S!メールとSMSの2種類の メールを利用できます。 S!メールを使うと、デコレメールなどを 利用することもできます。 この章では、メールの利用方法と管理方 法について説明します。

## S!メールとSMSの違い

S!メールは、長いメッセージを送信すると きやソフトバンク携帯電話以外とメール するときに利用します。 S!メールを使うと、メッセージをデコレー ションしたり、画像を添付することもでき ます。

注意

4

Х

JŲ.

S!メールのご利用には、別途ご契約が 必要です。

SMSは、ソフトバンク携帯電話に短い メッセージをメールするときに利用しま す。

|                |        | S!メール <sup>1</sup>                                      | SMS                                             |
|----------------|--------|---------------------------------------------------------|-------------------------------------------------|
| 入              | 宛先     | 0                                                       | 0                                               |
| 刀でも            | 件名     | 0                                                       | ×                                               |
| さる店            | 添付ファイル | 0                                                       | ×                                               |
| 旧              | 本文     | 0                                                       | 0                                               |
| 送信できる<br>最大文字数 |        | 全角で約15,000文字<br>半角で約30,000文字<br>(30Kバイトまで) <sup>2</sup> | 全角で70文字<br>半角で70文字<br>半角英数記号で160文字 <sup>3</sup> |
| 送信できる相手        |        | ソフトバンク携帯電話<br>ソフトバンク以外の携帯電話<br>パソコン                     | ソフトバンク携帯電話                                      |
| 送信できるもの        |        | 長い文字メッセージ、画像、<br>サウンド、デコレメール、<br>フィーリングメール <sup>4</sup> | 短い文字メッセージ                                       |

1 宛先や件名、メッセージ、添付ファイルなどを含めたメールサイズの合計は300Kバ イトです(返信または転送するメールも同様)。

**2**添付ファイルのサイズなどにより、送信できる文字数は変わります。

3「文字コード」(●P.12-6)を「英語」に設定したときの文字数です。

4フィーリングメール対応機種間でのみ利用できます。

#### 注意

- 本機で作成したメールは、相手側の携帯電話によっては本機と同様に表示されない 場合があります。
- 本文にハングルを含むS!メールやSMSを受信した場合は、ハングルを表示できます。ただし、ハングルの入力はSMSの本文にのみできます。
- S!メールで、本文にハングルを含む受信メールを返信/転送すると、ハングルが削除されます。
- •SMSの本文をハングルで入力して送信した場合、相手側の携帯電話によっては入力 した文字が削除されたりスペースとして表示されることがあります。

## メール利用の流れ

## メールの送受信の流れは次のとおりです。

## メールはフォルダで管理

振り分けルールを登録しておくと、メール が自動的に振り分けられます(●P.4-18)。

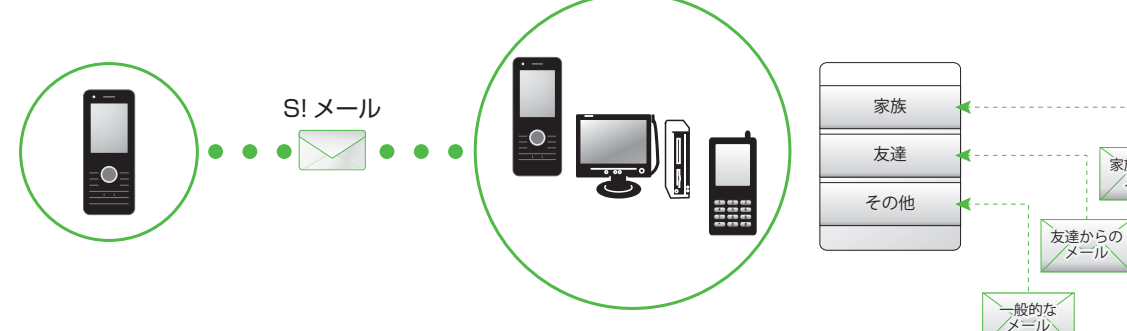

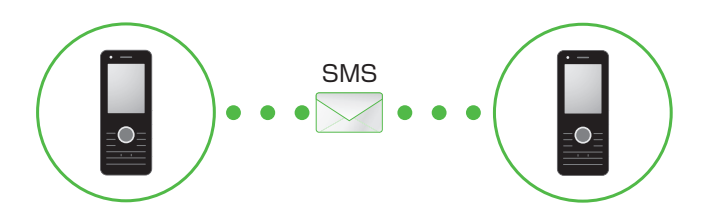

4

メール

家族からの メール

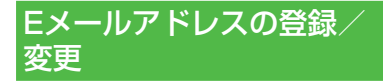

ご契約時のEメールアドレスのアカウ ント名(@より前の部分)は、ランダムな 英数字に設定されています。アカウント 名はお好きな文字に変更することがで きます。

Eメールアドレス変更の詳細について は、ソフトバンクモバイルホームページ (http://www.softbank.jp)でご確認く ださい。

2 画面の指示に従って操作

- Eメールアドレスの変更が完了する と、ソフトバンクよりEメールアドレ ス変更の完了通知が届きます。
- 3 一/→「受信ボックス」→ フォルダを選択→ Informationからのメール を選択→「はい」

## 使いこなしチェック!

#### く設定

● Eメールアドレスを変更する (12-2)

## メール作成・送信

作成・送信したメールは、用途に応じて フォルダに振り分けられて管理されま す。

たとえば送信したメールは、送信済み ボックスに保存されます。

また、作成中のメールは、下書きに保存 できます。

S!メールとSMSの作成・送信方法、デコ レメールの作成方法、ファイルの添付方 法について説明します。

## S!メールを作成・送信する

ここでは例として、電話帳に登録している 相手にS!メールを送信します。

注意

S!メールではハングルの表示はできますが、入力や送信はできません。

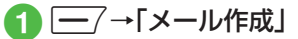

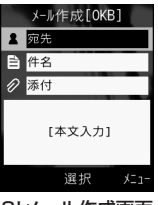

S!メール作成画面

- 2 宛先欄を選択
- 3「電話帳検索」→電話帳を検 索し、送信したい宛先を選択 (●P.2-18 電話帳を検索する 2)
- 4 電話番号/Eメールアドレス を選択
- 5 件名欄を選択→件名を入力
- 6 ファイルを添付する場合は、 添付欄を選択(●P.4-5)
- 7 本文入力欄を選択→本文を
  入力

```
8 — / (送信)
```

4

Х

١Ĺ

4-5

4 メ ー

JĹ

4

- 送信履歴や「番号入力」/「アドレス入力」
   /「グループ検索」からも相手にS!メール を送信することができます(④P.4-19)。
- •待受画面で 7を1秒以上押してもS! メール作成画面を呼び出すことができます。
- •S!メールの宛先には電話番号またはE メールアドレスを入力します。入力でき る宛先の件数は最大20件です。
- ・宛先、件名、本文のいずれかを入力した 状態、またはファイルを添付した状態で 「留」/●/「●」を押すとメール作成の 終了を確認するメッセージが表示されま す。「はい」を選択するとただちにメール 作成を終了します。「習」/●を押した場 合は、「保存」を選択すると作成中のメー ルが下書きに保存されます。
- 送信したメールは送信済みボックス、 または未送信ボックスに保存されます。送信済みボックス(に保存されます。送信済みボックスの「自動削除)」に設定している場合、メール送信時のメモリ容量がいっぱいになると、自動的に日時の古いメールから順に削除されます(保護されたメールを除く)。ただし、未送信ボックスがいっぱいのときや自動削除できない場合はメッセージが表示されるので、 不要なメールを削除してから再度送信します。
- •作成中のS!メールのサイズは、S!メール 作成画面の右上に表示されます。

## ファイルを添付する

画像や動画、サウンドを選択して添付できる他、電話帳やカレンダー、予定リスト、 オーナー情報の登録内容をvCard形式や vCalendar形式にして添付できます。 S!メールに添付できるファイルのサイズ は、宛先や件名、メッセージなどを含めて 300Kバイトまでです。

1通のS!メールに添付できるファイルの数 は20個までです。

## 

## 2 ファイルの添付操作

#### データフォルダ内のファイルを添付 するとき

「データフォルダ」→ファイルの保存 場所を選択→添付したいファイルを 選択

添付する画像が300Kバイトを超えている場合は、リサイズ画面が表示されます。サイズを選択してください。

## ■電話帳の登録内容をvCard形式で添付するとき

「電話帳データ」→電話帳を検索し、 添付したい電話帳を選択(●P.2-18) → - - 7(追加)

- ■カレンダー/予定リストの登録内容 をvCalendar形式で添付するとき 「カレンダーデータ」→ ○で「スケ ジュール」/「予定」→添付したい登 録内容を選択
- ■オーナー情報の登録内容をvCard 形式で添付するとき

「オーナー情報引用」→ -------------------------------(追加)

- •ファイルを追加するには、添付ファイル 欄を選択し、「ファイル追加」を選択して 操作2を繰り返します。
- ファイルを添付すると、添付ファイルリ スト画面にファイルの種別を示すアイコ ンとファイル名が表示されます。

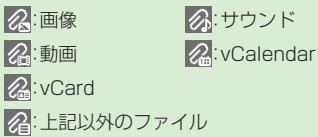

| 注意                                                                                                    |
|----------------------------------------------------------------------------------------------------|
| <ul> <li>・メールを送信する相手によっては、<br/>添付したファイルを受信できない場合がありますのでご注意ください。</li> <li>ソフトバンク携帯電話が対応するファイルについては、ソフトバンクモバイン・</li> </ul>                  |
| softbank.jp)でご確認ください。                                                                                                    |
| <ul> <li>・S!メールで動画を添付するときは、<br/>「動画撮影」(●P.6-9)で撮影したファイ<br/>ルを選択してください。送信できない<br/>動画を添付しようとした場合、添付で<br/>きない旨のメッセージが表示されま<br/>す。</li> </ul> |
| <ul> <li>オーナー情報の登録内容を添付する<br/>場合に、趣味の情報は添付できません。</li> </ul>                                                                               |

本文をデコレメールに編集する ここでは例として、次のとおりに設定しま す。 文字サイズ、背景色を変更 データフォルダの画像、絵文字を挿入 
 ・
 文字を
 た右に
 移動表示
 (スクロール)
 • 他の項目については、「S!メール送信に 関する便利な機能 | (●P.4-19)を参照 してください。 | --- / → [メール作成]→本文 入力欄を選択 **─** →「デコレメール」 0/30K 湛 【 百像 マイ被文字 57.挿入 E 効果

> 育景 ★ 第除 文字色

> > 彈択

デコレメール作成 画面

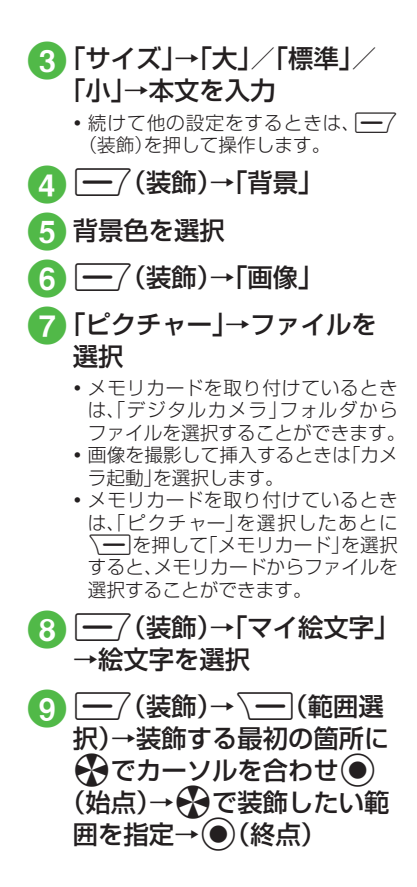

4

Х

١Ĺ

## 10「効果」→「スクロール」

①「右から左へ」/「スウィン グ」

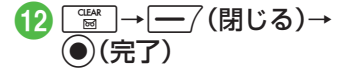

- •1つ前の状態に戻すには、デコレメール作 成画面で「戻す」を選択します。
- •装飾をすべてやり直すには、デコレメー ル作成画面で「解除」→「はい」を選択しま す。

#### 使いこなしチェック!

**ヽ便利** ☞ P.4-19

- 宛先の種類をTO/CC/BCCに変更したい
- 宛先を削除したい
- 添付したファイルを削除したい
- S!メールの本文を作成中に文字のサイズ を変更したい
- S!メールの本文を作成中に定型文を利用 したい
- ●S!メールの本文を作成中にカーソルを文 頭/文末に移動させたい
- S!メールの本文を作成中に予測入力機能 や学習機能などの設定をしたい
- S!メールに情報を挿入したい
- S!メールの本文を作成中にユーザ辞書登録したい
- ●S!メールの本文を作成中にアドレスを簡単に入力したい
- フィーリングメールを送信したい
- フィーリング設定を解除したい
- 作成中のS!メールを下書きに保存したい
- デコレメールテンプレートを登録したい
- テンプレートを利用してS!メールを作成 したい
- 入力した本文をすべて削除したい
- S!メール作成画面で本文をスクロールする単位を設定したい
- S!メール作成画面で本文の文頭/文末に 移動したい

- 送信前にデルモジ表示を確認したい
- ●「アクション設定」を設定したメールを送信したい
- BGM/区切り線を挿入したい
- ●入力済みの文字の文字色/文字サイズ/ 効果を変更したい
- デコレーションを確認したい

#### く設定

- 文字サイズを設定する (☞ P.12-2)
- ●メッセージ画面で本文をスクロールする
   単位を設定する(12)
- 配信レポートの送信を設定する (1) P.12-2)
- 署名の挿入を設定する (☞ P.12-2)
- 署名を編集する(13 P.12-2)
- 送信済みボックスのメールの自動削除を 設定する(127P.12-3)
- 送信中の進行状況表示を設定する (12)・712-3)
- ●送信の進行状況を表示しない場合の送信の結果表示を設定する(12-3)
- 送信メールの優先度を設定する (でアP.12-4)
- ●送信メールをメールサーバーから相手に 配信する時間を設定する(127 P.12-4)
- 返信先を設定する(12-5)
- 返信先アドレスを設定する (12-5)

## SMSを作成・送信する

ここでは例として、電話帳に登録している 相手にSMSを送信します。

】 ── / →「SMS新規作成」

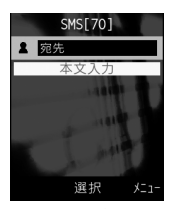

SMS作成画面

- 宛先欄を選択
- 「電話帳検索」→電話帳を検索し、送信したい宛先を選択 (●P.2-18 電話帳を検索する
   2)

## 4 電話番号を選択

- 5 本文入力欄を選択→本文を 入力
- 6 —7(送信)

- •SMSの宛先には電話番号を入力します。 入力できる宛先の件数は最大20件です。
- ・SMSの本文で送信可能な文字数(●P.4-2) を超えた場合、SIメールに変更する確認 メッセージが表示されます。[はい]を選 択するとSIメールに切り替わります。本 文にハングルが含まれている場合は、ハ ングルを削除する旨の確認メッセージが 表示されます。[はい]を選択するとハン グルが削除されたS!メールに切り替わり ます。
- 送信したSMSは送信済みボックス、または未送信ボックスに保存されます。
   送信済みボックスの「自動削除設定」
   (●P.12-3)を「On(自動削除)」に設定している場合、メール送信時のメモリ容量がいっぱいになると、自動的に日時の古いメールから順に削除されます(保護されたメールを除く)。ただし、未送信ボックスがいっぱいのときや自動削除できない場合はメッセージが表示されるので、不要なメールを削除してから再度送信します。

## 使いこなしチェック!

**、便利** 1 P.4-23

- 宛先を削除したい
- SMSの本文を作成中に文字のサイズを変更したい
- SMSの本文を作成中に定型文を利用した
   い
- SMSの本文を作成中にカーソルを文頭/ 文末に移動させたい

- SMSの本文を作成中に予測入力機能や学 習機能などの設定をしたい
- SMSに情報を挿入したい
- SMSの本文を作成中にユーザ辞書登録したい
- SMSの本文を作成中にアドレスを簡単に 入力したい
- 作成中のSMSを下書きに保存したい
- ●作成中のSMSをS!メールに変更したい
- 入力した本文をすべて削除したい
- 送信前にデルモジ表示を確認したい

#### く設定

- 文字サイズを設定する (☞ P.12-2)
- メッセージ画面で本文をスクロールする
   単位を設定する(12)
- 配信レポートの送信を設定する (1) P.12-2)
- 署名の挿入を設定する (☞ P.12-2)
- 署名を編集する(13 P.12-2)
- 送信済みボックスのメールの自動削除を 設定する(127-3)
- 送信中の進行状況表示を設定する (
  ( ア P.12-3)
- ●送信の進行状況を表示しない場合の送信の結果表示を設定する(12・3)
- 返信先を設定する(12-5)
- 返信先アドレスを設定する (12-5)
- メールサーバーへの保存期間を設定する (
  ( ア.12-6)

4

Х

JĹ,

 SMSセンター番号を設定する (1) P.12-6)

SMSセンター番号を編集する(127P.12-6)
 文字コードを変更する(127P.12-6)

## テンプレートを使ってメール を作成・送信する

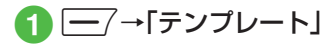

2 テンプレートの選択操作

デコレメールテンプレートを使用してS!メールを作成・送信するとき

「デコレメールテンプレート」→使用 したいデコレメールテンプレートを 選択→●(メール)→(●P.4-4 S!メー ルを作成・送信する②)

■ 定型文を使用してSMSを送信する とき 「定型文 → 使用したい定型文を反転

「定空文」→ 使用 0720 定空文を反転 表示→ → → ご送信」→(●P.4-8 SMS を作成・送信する2)

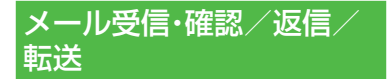

メールの受信方法には、主に自動受信と 手動受信があります。 自動受信は、メール全文が自動的にお客 様の機器に送られる受信方法です。 手動受信は、メールの一部分が自動的に お客様の機器に送られる受信方法です。 メール全文を受信するためには、続きを 受信する必要があります。

受信したメールは、受信ボックスに保存 されます。

メールの受信/確認/返信/転送手順 について説明します。

## 新着メールを確認する

メールを受信すると、待受画面に新着メー ル受信の通知画面が表示され、受信件数と 差出人、受信日時が表示されます。

 SIメールでは、添付ファイルを含む全文 が自動的に受信されます。お客様のご契 約の内容により、所定の料金が発生いた しますので、ご注意ください。自動受信 しないように設定することもできます (●P.4-11)。

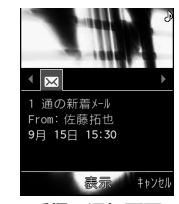

受信の通知画面

4 ×

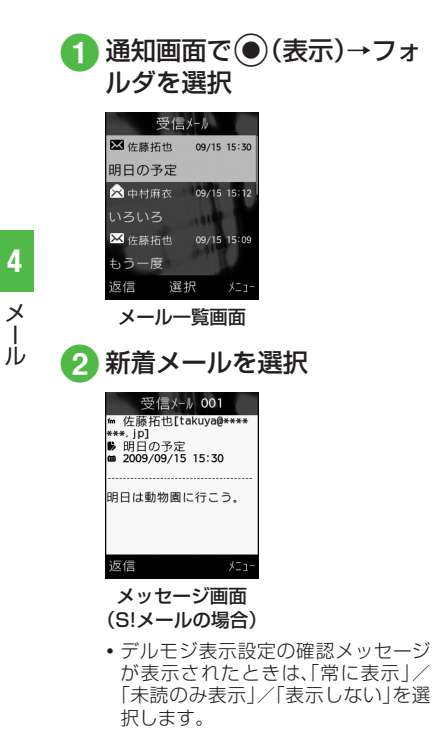

 デルモジ デルモジとは、新着または未読のメー ルを確認するとメッセージが単語や絵 文字、顔文字などに合わせた3Dアニ メーションで表示されることです。「デ ルモジ表示設定 | (●P.12-4)を「表示し ない
|以外に
設定している
場合、
メッセー ジがデルモジ表示されます。デルモジ表 示が終了するか、デルモジ表示中に----(停止)を押すと、メッセージ画面が表示 されます。各種操作を行う場合は、メッ ヤージ画面が表示されてから操作してく ださい。 ファイルが添付されている場合は、メー ルの一番下にファイル名やサムネイルが 表示されます。 待受画面以外を表示中にメールを受信す ると、ディスプレイ最上段に差出人の電 話番号またはEメールアドレス(電話帳に 登録されている場合は、登録した名前)な どがスクロールして表示されます。スク ロールが終了すると、ディスプレイ最上 段に図が表示されます(
●P.1-5、P.12-3)。 配信レポートを受信すると、ディスプレ イ最上段に最が点滅したあと表示が消え ます。待受画面には配信レポート受信の 通知画面が表示されます。

・受信したメールは受信ボックスに保存 されます。受信ボックスの「自動削除 設定」(●P.12-2)を「On(自動削除)」に設 定している場合、メール受信時のメモリ 容量がいっぱいになると、自動的に日時 の古いメールから順に削除されます(保 護されたメールを除く)。自動削除ができ ない場合はメッセージが表示されるの で、不要なメールを削除してから再度受 信します。

#### 注意

・海外でのご利用時に「受信設定」の「ローミング自動受信」を「自動受信」に設定すると、メール通信料が高額になる場合がありますので、ご注意ください。お買い上げ時は「自動受信」に設定されています(令P.12-5)。「自動受信」では、お客様の携帯電話に送信されたメール(電話番号宛、Eメールアドレス宛ともに)は自動的に全文受信されます。

## メールを手動で受信する

S!メールの「受信設定」(●P.12-4)を「手動 取得」に設定している場合は、受信したS! メールがメールサーバーに一時保存され、 メッセージの一部が受信通知として本機 に送信されます。続きはメールサーバーか ら受信する必要があります。

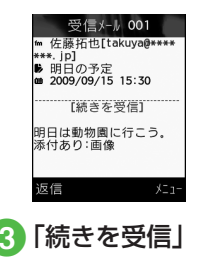

 ・メールー覧画面に表示される受信通知の アイコン
 未読の受信通知
 ※ : 優先度高
 ※ : 優先度低
 既読の受信通知
 ※ : 優先度高
 ※ : 優先度高
 ※ : 優先度
 ※ : 優先度

メール一覧からメールを表示 する

受信ボックスや下書き、送信済みボック ス、未送信ボックスのメールー覧画面か ら、メッセージを確認できます。

信ボックス → 必要に応じて フォルダを選択 受信ボックス ■ 受信メール 7xl/9\* 1 3 7 x ll 9<sup>\*</sup> 2 🔊 7xll/9° 3 a 731kg\* 4 未読 2件 / 合計 7件 選択 メールフォルダー覧画面 (受信ボックスの場合) 2 メールを選択 メール種別アイコン 受信大力 保存された日時 ₩ 佐藤拓也 09/15 15:30 明日の予定 差出人または宛先 📯 中村麻衣 09/15 15:12 件名またはメッセージ 🔀 佐藤拓也 09/15 15:09 の先頭部分 もう一度 返信 選択 メールー覧画面 (受信ボックスの 場合)

「──/→「受信ボックス|/

「送信済みボックス|/「未送

١Ĺ

- •「シークレット設定」を設定したフォル ダは、セキュリティ設定のシークレット モードが「表示しない」に設定されている と確認できません。確認するには、 → → 「シークレットー時解除」→操作用暗証番 号を入力→ ● (OK)→フォルダを選択し ます。 \_\_\_\_\_
- メッセージ画面で
   \*\*\*\*。
   / # 記 を押すと、
   前後のメールのメッセージ画面に切り替わります。
- ・受信ボックスや下書き、送信済みボックス、未送信ボックスにデータがない場合は「メールはありません」と表示されます。
- ・受信ボックスのメールー覧画面に表示さ れるアイコン 未読のS!メール ₩₩:優先度高 ₩₩:優先度標準 ₩₩:優先度低 既読のS!メール ☆☆:優先度高 ☆☆:優先度標準 ☆☆:優先度低 ☆☆:動画やサウンドの挿入あり 未読の受信通知 ₩:優先度高 ₩:優先度標準 ₩:優先度低 既読の受信通知 ₩:優先度高 ≫:優先度標準 除:優先度低
- ☆:本体に保存 既 読 の SMS ☆:本体に保存 🔜: USIMカードに保存 受信中 .S!メール •下書きのメールー覧画面に表示されるア イコン S!メール ××:S!メール ₩₩:動画やサウンドの挿入あり SMS SMS: 未送信ボックスのメール一覧画面に表示 されるアイコン S!メール 🔀 🔀 : S! メール 🔀 🔛:動画やサウンドの挿入あり ≥:送信中

未 読 の SMS

4

Х

JĹ,

#### SMS

SMS:

- INSIMカードに保存
- ・送信済みボックスのメール一覧画面に表示されるアイコン
   S!メール
- ××:S!メール
- 🖂 🖂 : 動画やサウンドの挿入あり

#### SMS

SMS:

Self Strain Strain St

配信レポート × :未読のS!メール

Image: ○ Image: ○ 

・セキュリティ設定のシークレットモードを「表示しない」に設定している場合、電話帳のシークレットモードを「シークレットモードを「シークレットモードを「シークレットモード・Con」に設定している相手とメールの送受信する際に、名前は表示されずに電話番号またはEメールアドレスが表示されます。

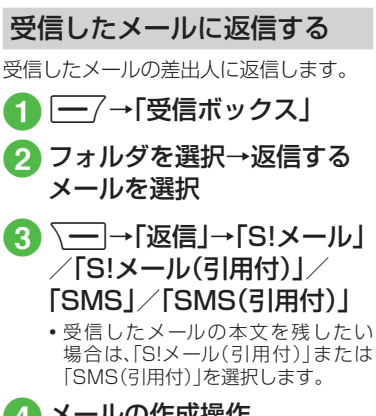

4 メールの作成操作

 (●P.4-4 S!メールを作成・送信
 する⑤)

- •返信するS!メールの件名には「Re:」が自動的に付きます。
- •操作()で一)(返信)を押すと、受信した メールの本文を残したS!メール作成画面 またはSMS作成画面が表示されます。

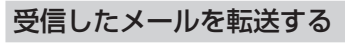

受信したメールを他の宛先に転送します。

- 2 転送するメールを反転表示
   → (一→ 「転送」
- 3メールの作成操作 (●P.4-4 S!メールを作成・送信 する2)
- ・転送するS!メールの件名には「Fw:」が自動的に付きます。
- ・受信したSMSを転送する場合は、S!メールで転送するかSMSで転送するかを選択できます。

T

JĹ

#### 使いこなしチェック!

▲ 100 P.4-25

- 差出人に電話をかけたい
- ●受信したS!メールに入力されているすべての宛先へ返信したい
- 受信通知/サーバーメールを転送したい
- ●受信通知からメールサーバーに保存されているメールを削除したい
- 添付画像の表示サイズを設定したい

#### く設定

4

Х

ĺ

- 文字サイズを設定する (☞ P.12-2)
- メッセージ画面で本文をスクロールする
   単位を設定する(12)
- 受信ボックスのメールの自動削除を設定 する(127P.12-2)
- 受信の通知を設定する(12-3)
- ●シークレット設定を設定したフォルダの 受信通知を設定する(13℃P.12-3)
- メール一覧画面の表示方法を設定する (でア.12-3)
- 受信ボックスのメールの表示方法を設定 する(127P.12-3)
- デルモジ表示の文字色と背景色のパターンを設定する(127 P.12-4)
- デルモジ表示の表示速度を設定する (12) P.12-4)

- S!メールの受信方法を設定する (1) P.12-4)
- ローミング中に受信するS!メールの受信 方法を設定する(12)・5)
- フィーリングメールを受信したときの通知画面に感情の情報を表示するかどうかを設定する(100°P.12-5)
- フィーリングメールを受信したときの着 信ライトの有無を設定する(12-5)
- ●フィーリングメールを受信したときの着信ライトの色を設定する(127-5)
- フィーリングメールを受信したときのバイブレータを設定する(1007 P.12-5)
- ●フィーリングメールを受信したときの着 信音の有無を設定する(∞ P.12-5)
- フィーリングメールの着信音を設定する (12) P.12-6)
- フィーリングメール着信音の鳴動時間を 設定する(12)・P.12-6)
- 添付画像の表示方法を設定する (© P.12-6)
- 添付画像の自動再生を設定する (© P.12-6)
- 添付サウンドの自動再生を設定する (© P.12-6)

## メールの利用

本機では、メールの種類ごとに5種類の メールボックスが用意されています。

| メールボックス      | メールの種類                                                 |
|--------------|--------------------------------------------------------|
| 受信ボックス       | 受信したメールが保存さ<br>れます。                                    |
| 下書き          | 作成途中で保存したメー<br>ルが保存されます。                               |
| テンプレート       | テンプレートとして登録<br>したデコレメールテンプ<br>レートやSMSの定型文<br>が保存されます。  |
| 送信済みボック<br>ス | 送信済みのメールが保存<br>されます。                                   |
| 未送信ボックス      | 送信に失敗したメール、<br>送信をキャンセルした<br>メール、送信待機中の<br>メールが保存されます。 |

# メール

4

## メールの差出人や宛先、メー ル内の情報を利用する

メールのメッセージ画面や受信通知画面 で、カーソルを合わせると反転表示する情 報があります。反転表示された差出人や宛 先、メール本文の電話番号、Eメールアドレ ス、URLを使って、電話帳への登録や、電話 の発信、メールの送信、ブックマークへの 登録、インターネットへのアクセスを行い ます。

## 電話帳に登録する

## 2 電話帳の登録操作

- ■新しい電話帳に登録するとき 「新規」→(●P.2-17新規に電話帳を登録 する②)
- 既存の電話帳に追加登録するとき

「追加」→電話帳を検索し、選択 (●P.2-18)→電話帳の登録操作 (●P.2-17 新規に電話帳を登録する 2)

## ブックマークに登録する

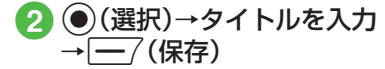

## 電話発信/メール送信/イン ターネットアクセスを行う

メールのメッセージ画面や受信通知画面 に表示されている差出人や宛先、電話番 号、Eメールアドレス、URLの情報を利用 できます。

## 2 情報の利用操作

- 音声電話をかけるとき 電話番号を選択→「音声通話」
- ■電話番号を変更してから電話をかけるとき 電話番号を選択→「発信前に電話番

号を編集」

## ■ メールを送信するとき

電話番号/Eメールアドレスを選 択→「メール作成]→「S!メール」/ 「SMS」→(●P.4-4 S!メールを作成・送 信する⑤、P.4-8 SMSを作成・送信す る⑤)

- ■インターネットへアクセスするとき URLを選択→「URLに接続」→「は い」
- 電話番号を選択してメールを送信する場合は、S!メールを送信するかSMSを送信するかSMSを送信するかを選択し、メールを作成します。

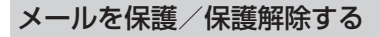

メールを指定して保護したり、メールボックス内のすべてのメールをまとめて保護します。

保護設定したメールは、削除するときに一度お客様に確認するメッセージを表示します。

保護設定したメールは、その保護を解除で きます。

- 1 一/→「受信ボックス」/ 「下書き」/「送信済みボック ス」/「未送信ボックス」→必 要に応じてフォルダを選択
- メールの保護/保護解除操 作
  - ■1件保護/保護解除するとき

保護/保護解除したいメールを反転 表示→ <u></u>→「保護」/「保護解除」 →「1件」

## ■ 複数保護/保護解除するとき

→「保護」/「保護解除」→「複数」→保護/保護解除したいメールをチェック→○(保護)/「(保護)/○)

■ すべて保護/保護解除するとき 、 一 → 「保護」/「保護解除 | → 「 全

件|

メール / テンプレートを削除 する

## メールを削除する

メールを指定して削除したり、メールボッ クス内のすべてのメールをまとめて削除 することができます。

 一 → 「受信ボックス」/

 「下書き」/「送信済みボックス」/

 ス」/「未送信ボックス」→必要に応じてフォルダを選択

## 2 メールの削除操作

#### ■1件削除するとき

削除したいメールを反転表示→

■ 複数削除するとき

選択したボックス内のメールをすべ て削除するとき

↓ 「削除」→「全件」→操作用暗 証番号を入力→●(OK)→「はい」

## テンプレートを削除する

テンプレートを指定して削除したり、登録 されているすべてのテンプレートをまと めて削除することができます。

## 2 テンプレートの削除操作

#### ■1件削除するとき

削除したいデコレメールテンプレート/定型文を反転表示→ <u></u>→「削除」→「1件」→「はい」

■ 複数削除するとき

↓「削除」→「複数」→削除した いデコレメールテンプレート/定 型文をチェック→(一)(削除)→「は い」

■ すべて削除するとき

↓「削除」→「全件」→操作用暗 証番号を入力→●(OK)→「はい」

jį,

4

Х

#### 使いこなしチェック!

#### **▶便利** 1 P.4-26

- 送信済みメール、未送信メールを編集して 送信したい
- 受信S!メールや送信済みS!メールをデコ レメールテンプレートに保存したい
- デルモジ表示したい
- 差出人や宛先を電話帳に登録したい
- 送信者や宛先を確認したい
- メールの内容をコピーしたい
- 表示中のメールを削除したい
- メールの詳細を確認したい
- メールの文字サイズを設定したい
- メールの文字コードを設定したい
- メッセージ画面のスクロール単位を設定 したい
- ●メッセージ画面の文頭/文末に移動した 1.)
- メール一覧画面の表示方法を設定したい
- メールー覧画面のメールを並べ替えたい
- メールを開封済み/未開封にしたい
- メールー覧画面でSMSを本機/USIM カードに移動したい
- ●未送信メールを編集して送信したい
- ●未送信メールのエラー詳細を確認したい
- 登録したデコレメールテンプレートを メールで送信したい
- デコレメールテンプレートを移動したい

- デコレメールテンプレートをコピーした 1.)
- デコレメールテンプレートを送信したい
- デコレメールテンプレートを並べ替えた 6
- デコレメールテンプレートを管理したい
- デコレメールテンプレートのフォルダに 「シークレット設定」を設定したい
- メールサーバーに保存されているメール を転送したい
- メールリストを利用してサーバー内の メールを削除したい

#### く設定

- 受信ボックスのメールの自動削除を設定 する (IPP.12-2)
- 送信済みボックスのメールの自動削除を 設定する (12-3)
- メール一覧画面の表示方法を設定する (@P.12-3)

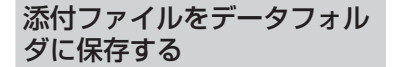

【】 | ── / → 「受信ボックス」 / 「送信済みボックス」→フォ ルダを選択→メールを選択

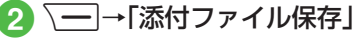

- 🚯 ファイルの保存操作

#### ■ 1件保存するとき

保存したいファイルを反転表示→ (選択)

■ 複数保存するとき

「一→「複数件保存」→保存したい」 ファイルをチェック→ -7(保存)

- すべて保存するとき → (全件保存)
- 保存時にファイル名が重複する旨の メッヤージが表示されたときは、 存)を押します。

ル

## メールのフォルダ管理

受信ボックス、送信済みボックス内に自 分でフォルダを作成したり、フォルダに ルールを設定して自動でメールを振り 分けます。

フォルダには、セキュリティを設定する こともできます。ただし、「受信メール」 フォルダ、「送信メール」フォルダは削除 したり、設定を変更したりすることはで きません。

## フォルダを作成する

- - ▶ 🔄 → 「フォルダ作成」

## 3 フォルダ名を編集

- 新しく作られたフォルダは画面の一 番下に位置されます。
- 同じ名前のフォルダが存在していても、確認メッセージは表示されません。

## メールを移動する

- 2 メールの移動操作
  - ■1件移動するとき

移動したいメールを反転表示→ →「フォルダへ移動」→「1件」

■ 複数移動するとき

 →「フォルダへ移動」→「複数」
 →移動したいメールをチェック→

 (移動)

■すべて移動するとき

└──→「フォルダへ移動」→「全件」

## 3 移動先のフォルダを選択

・受信したメールは「受信メール」フォルダに、送信したメールは「送信メール」フォルダに保存されます。他のフォルダに移動したあと、メールをもとのフォルダに戻す場合は、操作③で「受信メール」フォルダ/「送信メール」フォルダを選択します。

## メールを振り分ける

送受信したメールを相手の電話番号やE メールアドレスによって自動的に指定し たフォルダに振り分けることができます。 S!メールでの件名や、SMSの本文に入力 されたテキストでも振り分けることがで きます。1つのフォルダに設定できるルー ルは最大20件です。

- 2 振り分けルールを設定した いフォルダを反転表示→ 、 →「メール振り分け設 定」
- 3 振り分けルールの設定操作

■振り分ける電話番号/Eメールアドレスを電話帳から選択するとき
 ルール欄を選択→「送信者」/「宛先」
 →「電話帳」→電話帳を検索し、選択
 (●P.2-18)→電話番号/Eメールアドレスを選択

■振り分ける電話番号/Eメールアド レスを直接入力するとき

ルール欄を選択→「送信者」/「宛先」 →「直接入力」→電話番号/Eメール アドレスを入力

4

Х

JŲ.

#### 4-19

4 ×

JĹ

## 1

宛先を追加したい 宛先が入力済みのS!メール作成画面で宛先 欄を選択→「宛先追加」

■ 履歴から入力するとき

表示されている履歴を選択→ — (完了)

■ 電話帳から選択するとき

「電話帳検索」→電話帳を検索し、選択 (●P.2-18)→電話番号/Eメールアドレスを 選択→━━━━━━━━━━(完了)

■ 電話番号を直接入力するとき

「番号入力」→電話番号を入力→──/(完 了)

## ■Eメールアドレスを直接入力するとき

「アドレス入力」→Eメールアドレスを入 カ→ ━━━━━━━━━( (完了)

■電話帳のグループから宛先を選択するとき

「グループ検索」→グループを選択→<u></u>( (完了)

 ・電話番号やEメールアドレスが複数登録 されている電話帳が含まれている場合、
 宛先の選択画面が表示されることがあります。電話番号/Eメールアドレスを選 択してください。

• メール作成画面の宛先欄▲の横に宛先件 数が表示されます。

# ■振り分ける電話番号/Eメールアドレスを電話帳のグループから選択するとき

ルール欄を選択→「送信者」/「宛先」 →「グループ」→グループを選択 ・USIMカードに登録されているグ

ループは設定できません。

## ■ テキストから選択するとき

ルール欄を選択→「件名」→振り分け ルールに設定するテキストを入力

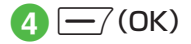

## 使いこなしチェック!

#### **ヽ便利** ☞ P.4-31

- フォルダ名を変更したい
- フォルダを削除したい
- シークレット設定を設定したい
- メールの自動振り分けルールを変更したい
- 振り分けルールを削除したい
- フォルダの詳細情報を確認したい

#### く設定

- 受信ボックスのメールの表示方法を設定 する(127 P.12-3)
- 送信済みボックスのメールの表示方法を 設定する(127-3)

便利な機能

## 1.便利

S!メール送信に関する便利な 機能

「電話帳検索」以外の方法で宛先を入力 したい

S!メール作成画面で宛先欄を選択

- 履歴から入力するとき 表示されている履歴を選択
- ■電話番号を直接入力するとき 「番号入力」→電話番号を入力
- Eメールアドレスを直接入力するとき 「アドレス入力」→Eメールアドレスを入 力

## ■ 電話帳のグループから選択するとき

「グループ検索」→グループを選択 ・グループに21件以上登録されている場合、送信したい宛先をチェック→ (一) (追加)を押してください。

 ・電話番号やEメールアドレスが複数登録 されている電話帳が含まれている場合、
 宛先の選択画面が表示されることがあり ます。電話番号 / Eメールアドレスを選 択してください。

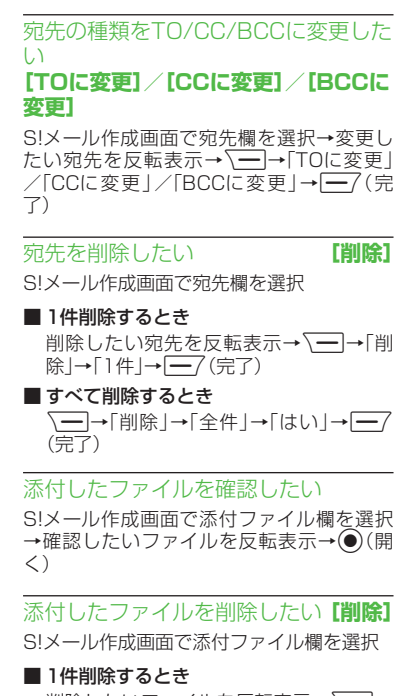

削除したいファイルを反転表示→ → 「削除」→「1件」→ — (完了)

■ すべて削除するとき
(完了)

S!メールの本文を作成中に文字のサイズを変更したい S!メールの本文を作成中に、→「文字サイズ」 イズトングロックを作成中に、→「文字サイズ」

S!メールの本文を作成中に定型文を利 用したい **[定型文]** 

S!メールの本文を作成中に \\_\_\_→ 「定型文」 → 定型文を選択

S!メールの本文を作成中にカーソルを 文頭/文末に移動させたい

[カーソル移動]

S!メールの本文を作成中に → 「カーソ ル移動」→項目を選択

S!メールの本文を作成中に予測入力機 能や学習機能などの設定をしたい [入力/変換設定]

S!メールの本文を作成中に → 入力 / 変換設定」

■ 予測入力機能を設定/解除するとき 「予測入力On」/「予測入力Off」

■ 学習機能を設定/解除するとき 「学習On」/「学習Off」

■ 入力履歴をリセットするとき 「ユーザ辞書リセット」→操作用暗証番号 を入力→●(OK)→「はい」

■ 絵文字 / 記号の履歴をリセットするとき 「絵/記号履歴リセット」 S!メールに情報を挿入したい【その他】

S!メールの本文を作成中に → その他」

■ 署名を挿入するとき

「署名挿入」

■ 電話帳の情報を挿入するとき 「電話帳引用」→電話帳を検索し、選択

(●P.2-18)→項目を選択

■ オーナー情報を挿入するとき

「オーナー情報引用」→項目を選択

S!メールの本文を作成中にユーザ辞書 登録したい **【ユーザ辞書登録】** S!メールの本文を作成中に →「ユーザ 辞書登録」→(●P:2-13 入力した文字をユーザ辞 書に登録する②)

S!メールの本文を作成中にアドレスを 簡単に入力したい【簡単アドレス入力】

S!メールの本文を作成中に → 「簡単ア ドレス入力」→項目を選択

フィーリングメールを送信したい 【フィーリング設定】

S!メール作成画面で → フィーリング 設定」→フィーリングを選択→感情を表す絵 文字を選択

フィーリング設定を解除したい 【フィーリング設定解除】 S!メール作成画面で、→「→「フィーリング

設定解除」

4

Х

JĹ,

## 4 Х

ι'n

## 「On」に設定しているときは、「転送NG」 の「メッセージ編集 | からメッセージを編 ■ 相手が削除できないようにするとき

「削除NG |→「On/Off設定 |→「On |→削除 できない旨のメッヤージを入力

「転送NG |→「On/Off設定 |→「On |→転送

■ 相手が転送できないようにするとき

できない旨のメッセージを入力

集することができます。

· [On]に設定しているときは、「削除NG」 の「メッセージ編集 | からメッセージを編 集することができます。

#### ■相手がクイズ(一問一答)に答えないと メールを読めないようにするとき

「クイズ |→「On/Off設定 |→「一問一答 |→ 問題欄を選択→問題を入力→答え欄を選 択→答えを入力→メッヤージ(正解時)欄 を選択→正解の場合のメッセージを入力 →メッセージ(不正解時)欄を選択→不正 解の場合のメッセージを入力→-(---7(完 了)

 ・問題を編集し直すときは、「クイズ」の「問 題編集 を選択します。

## 作成中のS!メールを下書きに保存した [下書きに保存]

S!メール作成画面で**\**→ | **\** | 下書きに保存 |

• 宛先、件名、本文のいずれかが入力されて いる、またはファイルが添付/挿入されて いる場合のみ保存できます。

#### デコレメールテンプレートを登録した い [デコレメールテンプレート保存]

S!メール作成画面で**\**→「デコレメール テンプレート保存 |→ファイル名を入力

 本文を装飾している場合のみ、デコレメー ルテンプレートに保存できます(**●**P.4-6)。

テンプレートを利用してSIメールを作 成したい

[デコレメールテンプレート呼出し]

S!メール作成画面で → デコレメール テンプレート呼出し」→テンプレートを選択

 すでにテンプレートを利用しているとき は、編集内容を破棄する旨の確認メッヤー ジが表示されます。「はい」を選択すると編 集内容は破棄され、新たにテンプレートを 呼び出すことができます。

#### 入力した本文をすべて削除したい [本文削除]

S!メール作成画面で本文入力欄を反転表示 → <u></u> → [本文削除] → [はい]

S!メール作成画面で本文をスクロール する単位を設定したい

## [スクロール単位]

S!メール作成画面で本文入力欄を反転表示 

#### S!メール作成画面で本文の文頭/文末 に移動したい 「面面移動1

S!メール作成画面で入力した本文入力欄を 反転表示→ → 画面移動 → 項目を選択

#### 送信前にデルモジ表示を確認したい [デルモジ表示]

S!メール作成画面で → デルモジ表示 |

#### [アクション設定]を設定したメールを 送信したい [アクション設定]

S!メール作成画面で → アクション設 定日

#### ■相手がメールを読むと自動で削除される かどうか設定するとき

「メール自動消去 |→項目を選択

#### ■相手に返信を要求するとき

- 「返信リクエスト | → 「On/Off設定 | → 「On → 仮信を要求する旨のメッヤージを 入力
- 「On」に設定しているときは、「返信リク エスト |の「メッセージ編集 |からメッ ヤージを編集することができます。

#### ■相手がクイズ(選択式)に答えないとメー ルを読めないようにするとき

「クイズ」→「On/Off設定」→「選択式」→問 題欄を選択→同題を入力→答え欄を反転 表示→⊖で正解番号を選択→選択肢1~ 4欄を選択し、それぞれに選択肢を入力→ メッセージ(正解時)欄を選択→正解の場 合のメッセージを入力→メッセージ(不正 解時)欄を選択→不正解の場合のメッセー ジを入力→(二)(完了)

- ・問題を編集し直すときは、「クイズ」の「問 題編集」を選択します。
- 「アクション設定」を設定すると、メールを 受け取った相手側の動作を設定できます。

作成中のS!メールの配信確認を設定したい

S!メール作成画面で√→→「送信オプション」→「配信確認」→項目を選択

• 「On」に設定すると、メールサーバーから メールが相手に送信されたときに、配信レ ポートが本機に送信されます。作成中の メールにのみ設定が反映されます。

作成中のS!メールの返信先を設定したい

S!メール作成画面で → 送信オプショ ン」→ [返信先指定]→項目を選択

 ・返信先は「返信先アドレス設定」(●P.12-5) から設定できます。 作成中のS!メールの優先度を設定したい

S!メール作成画面で → 「送信オプショ ン」 → 「優先度」 → 項目を選択

作成中のS!メールのメールサーバーに 保存する期限を設定したい

S!メール作成画面で → 送信オプショ ン」→ 「有効期限」→ 項目を選択

作成中のS!メールの配信時間を指定したい

S!メール作成画面で√→→「送信オプショ ン」→「配信時間指定」→項目を選択

サーバーメール転送後、サーバーから メールを削除するかどうか設定したい

S!メール作成画面で、→「送信オプショ ン」→「サーバーメール転送設定」→項目を選 択

 サーバーメール転送時(●P.4-30)のみ設 定できます。 BGM/区切り線を挿入したい

[デコレメール]

S!メール作成画面で本文入力欄を選択→

- データフォルダからBGMを挿入するとき 「BGM」→「着うた・メロディ」/「ミュー ジック」→ファイルを選択
- ■BGMを録音して挿入するとき 「BGM」→「ボイスレコーダー起動」→● (録音)→● (停止)→ → 「メールに 追加」

■ 区切り線を挿入するとき

「区切り線」

挿入したBGMを解除したい

4

✓効果を変更したい 「デコレメール」 文字が入力済みのS!メール作成画面で本文 入力欄を選択→ →「デコレメール」→ (範囲選択)→装飾する最初の文字に でカーソルを合わせ()(始点)→ で変 更したい範囲を指定→ (終点)

入力済みの文字の文字色/文字サイズ

#### ■ 文字色を変えるとき

[色]→文字色を選択

#### ■ 文字サイズを変えるとき

「サイズ」→項目を選択

#### ■ 効果を変えるとき

「効果」→効果を選択→項目を選択

#### ■ もとに戻すとき

「戻す」

デコレーションを確認したい

【プレビュー】

デコレメールの本文を作成中に**\\_\_**→「プ レビュー」

## 

SMS送信に関する便利な機能

「電話帳検索」以外の方法で宛先を入力 したい

SMS作成画面で宛先欄を選択

■ 履歴から入力するとき

表示されている履歴を選択

■電話番号を直接入力するとき 「番号入力」→電話番号を入力

#### ■ 電話帳のグループから選択するとき

「グループ検索」→グループを選択 ・グループに21件以上登録されている場 合、送信したい宛先をチェック→ (追加)を押してください。

 ・電話番号が複数登録されている電話帳が 含まれている場合、宛先の選択画面が表示されることがあります。電話番号を選 択してください。

・「優先電話番号設定」の「メール」にEメー ルアドレスが設定されている電話帳は、 宛先に設定できません。

## 宛先を追加したい

宛先が入力済みのSMS作成画面で宛先欄を 選択→「宛先追加」

■ 履歴から入力するとき

表示されている履歴を選択→ — (完了)

■ 電話帳から選択するとき

「電話帳検索」→電話帳を検索し、選択 (●P.2-18)→電話番号を選択→──/(完了)

#### ■ 電話番号を直接入力するとき

「番号入力」→電話番号を入力→──/(完 了)

#### ■ 電話帳のグループから選択するとき

「グループ検索」→グループを選択→<u></u>( (完了)

 ・電話番号が複数登録されている電話帳が 含まれている場合、宛先の選択画面が表示されることがあります。電話番号を選 択してください。

・「優先電話番号設定」の「メール」にEメー ルアドレスが設定されている電話帳は、 宛先に設定できません。

• SMS作成画面の宛先欄▲の横に宛先件数 が表示されます。 4

Х

JĹ

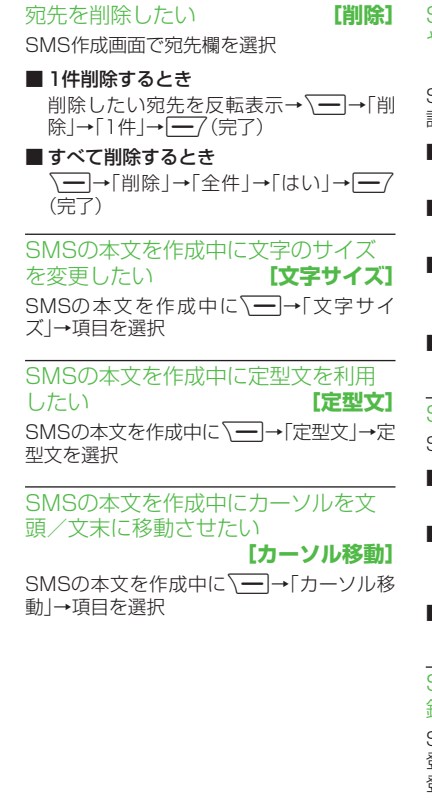

SMSの本文を作成中に予測入力機能 や学習機能などの設定をしたい [入力/変換設定] SMSの本文を作成中に → 入力/変換 設定」

■ 予測入力機能を設定/解除するとき 「予測入力On」/「予測入力Off」

■ 学習機能を設定/解除するとき 「学習On」/「学習Off」

■ 入力履歴をリセットするとき 「ユーザ辞書リセット」→操作用暗証番号 を入力→●(OK)→「はい」

■ 絵文字/記号の履歴をリセットするとき 「絵/記号履歴リセット」

■署名を挿入するとき 「署名挿入」

- ■電話帳の情報を挿入するとき
   「電話帳引用」→電話帳を検索し、選択
   (●P.2-18)→項目を選択
- オーナー情報を挿入するとき 「オーナー情報引用」→項目を選択

SMSの本文を作成中にユーザ辞書登録したい **ユーザ辞書登録**]

SMSの本文を作成中に → 「ユーザ辞書 登録」→(●P.2-13入力した文字をユーザ辞書に 登録する2) SMSの本文を作成中にアドレスを簡 単に入力したい **[簡単アドレス入力]** SMSの本文を作成中に →「簡単アドレ ス入力」→項目を選択

## 作成中のSMSを下書きに保存したい [下書きに保存]

SMS作成画面で → 下書きに保存」

• 宛先、本文のいずれかが入力されている場合のみ保存できます。

| 作成中のSMSをS!> | メールに変更した   |
|-------------|------------|
| い           | [S!メールに変換] |
|             |            |

SMS作成画面で → S!メールに変換」

作成中のSMSの配信確認を設定したい

SMS作成画面で → 送信オプション」→ 「配信確認」→項目を選択

 「On」に設定すると、メールサーバーから メールが相手に送信されたときに、配信レ ポートが本機に送信されます。作成中の メールにのみ設定が反映されます。

作成中のSMSの有効期限を設定したい

SMS作成画面で → 送信オプション」→ 「有効期限」→項目を選択

4

Х

ιĹ

#### 入力した本文をすべて削除したい 【本文削除】

SMS作成画面で本文入力欄を反転表示→

送信前にデルモジ表示を確認したい 【デルモジ表示】

SMS作成画面で → デルモジ表示」

#### 1.便利

受信メールに関する便利な機 能

手動でメールを受信したい

──/→「新着メール受信」

## 差出人に電話をかけたい

→「受信ボックス」→フォルダを選択→ メールを反転表示→ → 「発信」

[発信]

宛先人が電話番号の場合のみ利用できます。

## 受信したS!メールに入力されているす べての宛先へ返信したい【全員に返信】

→「受信ボックス」→フォルダを選択→
 メールを選択→
 →「全員に返信」→項目を選択→(●P.4-4 S!メールを作成・送信する
 (●)

受信通知/サーバーメールを転送したい
「転送」

→「受信ボックス」→フォルダを選択→ 転送したい受信通知を選択→、→→「転送」 →項目を選択→(●P.4-4 S!メールを作成・送信 する②)

## 受信通知からメールサーバーに保存されているメールを削除したい 【**削除】** □ → 「受信ボックス」→フォルダを選択→ 受信通知を選択→ \\_ → 「削除」→ 項目を選 択→「はい」

添付画像の表示サイズを設定したい 【画像表示設定】

── →「受信ボックス」→フォルダを選択→ メールを選択→ ── →「画像表示設定」→項 目を選択

4

## 1.便利

## メールの利用/管理に関する 便利な機能

## 送信済みメール、未送信メールを編集 して送信したい 【編集と送信】 □──「送信みボックス」/「未送信ボッ

クス」→必要に応じてフォルダを選択→メー ルを選択→ (一)→「編集と送信」→(●P.4-4 S! メールを作成・送信する2、P.4-8 SMSを作成・ 送信する2)

## 添付ファイルを確認したい

── →「受信ボックス」/「送信済みボック ス」/「未送信ボックス」→必要に応じてフォ ルダを選択→メールを選択→ファイルを選 択→「開く」

- 確認前にファイルをデータフォルダに保存するには、メッセージ画面でファイルを 選択し、「保存」を選択します。
- 確認前にvCardやvCalendarを電話帳や カレンダー、予定リストに登録するには、 メッセージ画面でファイルを選択し、「電 話帳登録」/「カレンダーに登録」を選択し ます。
- 確認後にvCardやvCalendarを電話帳や カレンダー、予定リストに登録するには、
   (登録)を押します。

- コンテンツ・キーの購入/取得が必要な ファイルが添付されている場合は、確認 メッセージが表示されます。ファイルを確 認するときは、「はい」を選択してコンテン ツ・キーを購入または取得します。
- 回数制限があり、1回だけ再生/表示できるファイルが添付されているときは、表示/再生回数が1回だけ残っていることをお知らせするメッセージが表示されます。

## 受信S!メールや送信済みS!メールをデ コレメールテンプレートに保存したい 【デコレメールテンプレート保存】

 一→「受信ボックス」/「送信済みボックス」→フォルダを選択→メールを選択→
 →「デコレメールテンプレート保存」→ ファイル名を入力

 本文を装飾している場合のみ、デコレメー ルテンプレートに保存できます(●P.4-6)。

## デルモジ表示したい 【デルモジ表示】

── →「受信ボックス」/「送信済みボック ス」/「未送信ボックス」→必要に応じてフォ ルダを選択→メールを選択→ \── →「デル モジ表示」

## 差出人や宛先を電話帳に登録したい 【電話帳登録】

→「受信ボックス」/「送信済みボックス」→フォルダを選択→メールを選択→ →「電話帳登録」→電話番号/Eメール アドレスを選択

#### ■ 新しい電話帳に登録するとき

「新規」→(●P.2-17 新規に電話帳を登録する 2)

#### ■ 既存の電話帳に追加登録するとき

「追加」→電話帳を検索し、選択(●P.2-18) →電話帳の登録操作(●P.2-17新規に電話帳 を登録する②)

#### 送信者や宛先を確認したい 【メールアドレス表示】

── →「受信ボックス」/「送信済みボックス」→フォルダを選択→メールを選択→ →「メールアドレス表示」

4

Х

JŲ.
## メールの内容をコピーしたい【コピー】

一/→「受信ボックス」/「送信済みボックス」→フォルダを選択→メールを選択→

#### ■ 差出人や宛先をコピーするとき

「アドレス」→コピーしたいアドレスを選 択

#### ■件名をコピーするとき

「件名」(●P.2-21 範囲を指定して文字のコ ピー/カットをしたい)

#### ■本文をコピーするとき

「本文」(●P.2-21 範囲を指定して文字のコ ピー/カットをしたい)

# 表示中のメールを削除したい 【削除】

── →「受信ボックス」/「送信済みボック ス」/「未送信ボックス」→必要に応じてフォ ルダを選択→メールを選択→ →「削除」 →「はい」

メールの詳細を確認したい 【詳細】 →「受信ボックス」/「送信済みボック ス」/「未送信ボックス」→必要に応じてフォ ルダを選択→メールを反転表示→ → 「詳細」

### メールの文字サイズを設定したい 【文字サイズ】

→「受信ボックス」/「送信済みボック ス」/「未送信ボックス」→必要に応じてフォ ルダを選択→メールを選択→、→「文字 サイズ」→項目を選択

### メールの文字コードを設定したい 【文字コード変換】

── →「受信ボックス」→フォルダを選択→ メールを選択→ ── →「文字コード変換」→ 項目を選択

### メッセージ画面のスクロール単位を設 定したい 【スクロール単位】

→「受信ボックス」/「送信済みボック ス」/「未送信ボックス」→必要に応じてフォ ルダを選択→メールを選択→、→「スク ロール単位」→項目を選択

### メッセージ画面の文頭/文末に移動したい **【画面移動】**

→「受信ボックス」/「送信済みボック ス」/「未送信ボックス」→必要に応じてフォ ルダを選択→メールを選択→ →「画面 移動」→項目を選択

### メール一覧画面の表示方法を設定した い 【表示切替】

── →「受信ボックス」/「下書き」/「送信 済みボックス」/「未送信ボックス」→必要に 応じてフォルダを選択→ ── →「表示切替」 →項目を選択

- メニューから行った表示切替は、メールー 覧画面を閉じると無効になります。
- 表示切替の項目は、選択するフォルダに よって異なります。

### メール一覧画面のメールを並べ替えた い 【ソート】

□→「受信ボックス」/「下書き」/「送信 済みボックス」/「未送信ボックス」→必要に 応じてフォルダを選択→ ○→「ソート」→ 項目を選択

- 並べ替えができる項目は、次のとおりです。
- 日付の順(「日付:新しい順」/「日付:古い 順」)
- 送信者の順(「送信者順」)
- 宛先の順(「宛先順」)
- 未読/既読を分けて表示(「未読/既読 順」)
- メールの種類ごとに分けて表示(「メール タイプ順」)
- 件名の順(「件名順」)
- メールサイズの大きい順(「サイズ順」)
- 添付ファイルあり/なしを分けて表示 (「添付順」)
- 優先度の順(「優先度順」)
- 保護されている/されていないメールを 分けて表示(「保護順」)
- 「メールタイブ順」を選択したときは、S! メール(受信通知を含む)、USIMカードに 保存されているSMS、本機に保存されて いるSMSの順で表示されます。

JĹ

 「送信者順」「件名順」を選択したときは、半 角記号、半角数字、半角方字、半角カタカ ナ、全角記号、全角ひらがな、全角カタカ ナ、漢字、全角数字、全角英字の順で表示さ れます。ただし、「件名順」を選択したとき は「タイトルなし」が優先されます。

メールを開封済み/未開封にしたい 【開封済みに変更】/【未開封に変更】 [━]→[受信ボックス]→フォルダを選択

### ■1件開封済み/未開封にするとき

開封済み/未開封にしたいメールを反転 表示→ (一一)→「開封済みに変更」/「未開 封に変更」→「1件」

■ 複数開封済み/未開封にするとき

開封済み/未開封にしたいメールを反転 表示→ 〜 → 「開封済みに変更」/「未開 封に変更」→「複数」→開封済み/未開封に したいメールをチェック→ (未読/ 既読)

■ すべて開封済み/未開封にするとき

→「開封済みに変更」/「未開封に変更」→「全件」

メールー覧画面でSMSを本機/USIM カードに移動したい

[本体に移動] / [USIMに移動]

→「受信ボックス」/「送信済みボックス」/「未送信ボックス」→必要に応じてフォルダを選択→移動したいSMSを反転表示→

- USIMカードには、最大10通のSMSを保存できます。USIMカードに保存できる件数は、カードの種類によって異なります。
- 作成したフォルダにある受信SMSを USIMカードに移動する場合は、確認メッ セージが表示されます。「はい」を選択する とUSIMカードに移動します。

### 下書きからメールを送信したい

□ →「下書き」→メールを選択→□ (送信)

• 宛先が入力されていないときは― (送信)は表示されません。

### 配信レポートを確認したい

→「送信済みボックス」→フォルダを 選択→「配信確認」を設定したメールを選択 → (レポート)

 SMSまたは電話番号を宛先にしたS!メー ルで送信した場合に、確認できます。

未送信メールを再送信したい

未送信メールを編集して送信したい [編集]

 →「未送信ボックス」→編集したいメー ルを反転表示→ →「編集」→(●P.4-4 S! メールを作成・送信する2、P.4-8 SMSを作成・ 送信する2)

未送信メールのエラー詳細を確認したい い **【エラー詳細】 「一**7→「未送信ボックス |→確認したいメー

登録したデコレメールテンプレートを 表示して確認したい

### 登録したデコレメールテンプレートを 編集したい

→「テンプレート」→「デコレメールテ ンプレート」→デコレメールテンプレートを 選択→●(メール)→本文入力欄を選択→本 文を入力→●(完了)→ →「デコレメー ルテンプレート保存」→ファイル名を入力

登録したデコレメールテンプレートを メールで送信したい【メール添付送信】 →「テンプレート」→「デコレメールテ ンプレート」→デコレメールテンプレートを 選択→ (=)→「メール添付送信」→(●P.44 S! メールを作成・送信する@)

4

Х

JĹ,

デコレメールテンプレートを移動した い 【移動】

□ →「テンプレート」→「デコレメールテ ンプレート」→必要に応じてフォルダを選択

#### ■1件移動するとき

移動したいデコレメールテンプレートを 反転表示→√━━→「移動」→「1件」→移動 先を選択

#### ■ 複数移動するとき

→「移動」→「複数」→移動したいデコ レメールテンプレートをチェック→ (移動)→移動先を選択

#### ■ すべて移動するとき

↓→「移動」→「全件」→移動先を選択

 新規にフォルダを作成してその中に移動 する場合は、 (一)(作成)→フォルダ名を 入力します。 デコレメールテンプレートをコピーしたい [コピー]

□ → 「テンプレート」→「デコレメールテ ンプレート」→必要に応じてフォルダを選択

#### ■1件コピーするとき

コピーしたいデコレメールテンプレート を反転表示→ <u></u>→「コピー」→「1件」→ コピー先を選択

#### ■ 複数コピーするとき

→「コピー」→「複数」→コピーした
 いデコレメールテンプレートをチェック
 → (コピー)→コピー先を選択

#### すべてコピーするとき

→「コピー」→「全件」→コピー先を選択

### デコレメールテンプレートを送信した い 【送信】

→「テンプレート」→「デコレメールテンプレート」→必要に応じてフォルダを選択
 →送信したいデコレメールテンプレートを
 反転表示→

#### ■メールで送信するとき

「メール添付」→(●P.4-4 S!メールを作成・ 送信する2)

#### ■ Bluetooth<sup>®</sup>で送信するとき

「Bluetooth」→送信したいデコレメール テンプレートをチェック→ (一) (送信)→ (●P.11-5 データを1件ずつ送信する②) デコレメールテンプレートを並べ替えたい 「ソート」→「テンプレート」→「デコレメールテンプレート」→「ソート」→「ソート」→「リート」→「リート」→項目を選択

### デコレメールテンプレートを管理した い **[データ管理]**

 一 →「テンプレート」→「デコレメールテ ンプレート」→必要に応じてフォルダ/デコ レメールテンプレートを反転表示→ → 「データ管理」

#### ■フォルダ名/テンプレート名を変更する とき

「フォルダ名変更」/「テンプレート名変 更」→名前を入力

#### フォルダを作成するとき

「フォルダ作成」→フォルダ名を入力

デコレメールテンプレートのフォルダ に「シークレット設定」を設定したい

### [シークレット設定]

→「テンプレート」→「デコレメールテンプレート」→フォルダを反転表示→
 →「シークレット設定」→操作用暗証番号を入力→●(OK)

 「シークレット設定」を設定したフォル ダは、セキュリティ設定のシークレット モードが「表示しない」に設定されている と確認できません。確認するには、、→→ 「シークレットー時解除」→操作用暗証番 号を入力→●(OK)を押します。 4

Х

JĹ

### よく使う文を定型文に登録したい

#### ■ 1件も登録されていないとき

### ■ すでに登録されているとき

- →「新規追加」→文を入力」
- ・ 定型文は、最大70文字まで登録できます。

### 定型文を編集したい

□→「テンプレート」→「定型文」→編集したい内容を反転表示→●(編集)→文を編集

メールサーバーに保存されているメー ルを確認したい

□ →「サーバーメール操作」→「メールリ スト」→確認メッセージが表示されたときは 「はい」

・メールリストを受信後に(一)(更新)または、(一)→「メールリスト更新」を選択すると、再度更新ができます。

#### ■ メールを選択して受信するとき

「メールリスト」→確認メッセージが表示 されたときは「はい」→受信したいメール を反転表示→ ④(受信)

#### すべてのメールを受信するとき

「メール全受信」

 「メールリスト」→確認メッセージが表示 されたときは「はい」→ →「メール全 受信」を選択しても同じ操作を行うこと ができます。

### メールサーバーに保存されているメー ルを転送したい【サーバーメール転送】

── →「サーバーメール操作」→「メールリ スト」→確認メッセージが表示されたときは 「はい」→メールを反転表示→ ──→「サー バーメール転送」→宛先欄を選択

### ■ 履歴を利用して宛先を選択するとき

#### ■ 電話帳から宛先を選択するとき

「電話帳検索」→電話帳を検索し、選択 (●P.2-18)→電話番号/Eメールアドレスを 選択→(\_\_\_\_\_(送信)

### ■ 電話番号を宛先として直接入力するとき

「番号入力」→電話番号を入力→────(送 信) ■Eメールアドレスを宛先として直接入力 するとき

「アドレス入力」→Eメールアドレスを入 力→ ━\_7 (送信)

# ■電話帳のグループから宛先を選択するとき

「グループ検索」→グループを選択→宛先 の選択画面が表示された場合は入力した い宛先を選択→(一)(送信)

- 件名や本文を編集するには、宛先入力後に 件名欄または本文入力欄を選択し、編集操 作(●P.4-4)をします。
- 転送するメールの件名には「Fw:」が自動 的に付きます。
- サーバーメール転送後、サーバーからメー ルを削除するかどうかをあらかじめ設 定することができます(●P.422 サーバー メール転送後、サーバーからメールを削除 するかどうか設定したい)。

### メールサーバーに保存されているメー ルをすべて削除したい

 □ → 「サーバーメール操作」→「メール全 削除」→操作用暗証番号を入力→●(OK)→ 項目を選択

4

Х

JŲ.

4-31

4

メール

メールリストを利用してサーバー内の メールを削除したい 【削除】

□ →「サーバーメール操作」→「メールリスト」→確認メッセージが表示されたときは「はい」

### ■1件削除するとき

削除したいメールを反転表示→ <u></u>→ 「削除」→「1件」→「はい」

#### ■ 複数削除するとき

↓
「削除」→「複数」→削除したいメールをチェック→

↓
(削除)→「はい」

#### ■ すべて削除するとき

→「削除」→「全件」→操作用暗証番号を入力→●(OK)→「はい」

メールサーバーの使用状況を確認した い

- □ →「サーバーメール操作」→「サーバー メール容量」
- 最新の情報に更新する場合は

   (更新)を 押します。

#### メモリの使用状況を確認したい

Image: Contract of the second second s

- 「受信ボックス」/「下書き」/「送信済み ボックス」/「未送信ボックス」のサイズ容 量が表示されます。
- メールの件数容量を確認したいときは、
   (件数)を押します。
- USIMカード内に保存したSMSの件数 は、メールの件数容量が表示されている画 面でのみ確認できます。
- ・確認したメモリを削除するには (一)(削)
   (前)→[はい]を選択します(●P.10-16 登録/ 保存した内容を削除してメモリを整理したい)。

### 1.便利

フォルダ管理に関する便利な 機能

フォルダ名を変更したい

# 【フォルダ名変更】

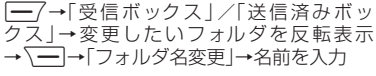

シークレット設定を設定したい 【シークレット設定】

→「受信ボックス」/「送信済みボック ス」→シークレット設定を設定したいフォル ダを反転表示→ →「シークレット設定」 →操作用暗証番号を入力→●(OK)→● (OK)

 「シークレット設定」を設定したフォル ダは、セキュリティ設定のシークレット モードが「表示しない」に設定されている と確認できません。確認するには、 (→)
 「シークレットー時解除」→操作用暗証番 号を入力→● (OK)押します。

# メールの自動振り分けルールを変更したい 【ルール変更】

□ → 「受信ボックス」 / 「送信済みボック
 ス] → ルールを変更したいフォルダを反転表
 示→ (→)→「メール振り分け設定」→変更したいルール欄を反転表示→ (→)→「ルール
 変更]→(●P.4-18 メールを振り分ける④)

振り分けルールを削除したい 【**削除】** 

一→「受信ボックス」/「送信済みボック
 ス」→ルールを削除したいフォルダを反転表
 示→ →「メール振り分け設定」

### ■1件削除するとき

削除したいルール欄を反転表示→ → 「削除」→「1件」

■ すべて削除するとき

└━━→「削除」→「全件」→「はい」

フォルダの詳細情報を確認したい

──→「受信ボックス」/「送信済みボック ス」→詳細情報を確認したいフォルダを反転 表示→ ──→「詳細」

4

Х

# インターネット

| <b>インターネットについて</b><br>安全に通信するしくみ(SSL/TLS)                                                               | 5-2                                          |
|----------------------------------------------------------------------------------------------------|----------------------------------------------|
| 一時保存用メモリ(キャッシュ)ですばやく表示                                                                                  | 5-3                                          |
| Yahoo!ケータイ<br>Yahoo!ケータイのメインメニューからアクセスする.<br>URLを入力してアクセスする<br>一度見たサイトにアクセスする(閲覧履歴)                     | <b>5-3</b><br>5-3<br>5-3<br>5-4              |
| PCサイトの閲覧<br>PCサイトブラウザのホームページからアクセスする.<br>URLを入力してアクセスする<br>一度見たサイトにアクセスする(閲覧履歴)                         | <b>5-4</b><br>5-4<br>5-5<br>5-5              |
| 情報画面の操作<br>メニューを選択する<br>文字を入力する<br>画面の一部分を拡大する/縮小する<br>複数の画面を切り替えて表示する(タブ)<br>ボタン/チェックボックス/ラジオボタンなどを利用す | 5-6<br>5-6<br>5-7<br>5-7<br>5-7<br>する<br>5-8 |
| <b>ブックマーク/画面メモ</b><br>ブックマークに登録する<br>ブックマークから接続する<br>画面メモに登録する<br>両面メモを表示する                             | 5-9<br>5-9<br>5-9<br>5-9<br>5-9              |

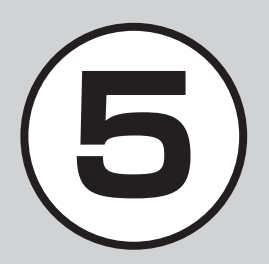

| 更利な機能               | 5-10 |
|---------------------|------|
| Yahoo!ケータイに関する便利な機能 | 5-10 |
| PCサイトブラウザに関する便利な機能  | 5-13 |
| 情報画面操作に関する便利な機能     | 5-16 |
| ブックマークに関する便利な機能     | 5-17 |
| 画面メモに関する便利な機能       |      |

# インターネットについて

本機では、Yahoo!ケータイやPCサイト ブラウザでインターネットにアクセス し、コンテンツの閲覧や、画像やサウン ドなどのダウンロードを行うことがで きます。

この章では、インターネットの使いかた について説明します。

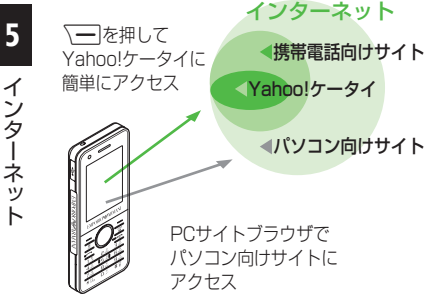

• Yahoo!ケータイやPCサイトブラウ ザでインターネットにアクセスした とき、表示される画面を情報画面とい います。

- 本書では、ソフトバンクのポータルサ イトを[Yahoo!ケータイ」、PCサイト ブラウザを利用して閲覧できるサイ トを「PCサイト」とし、これらの総称を 「インターネット」と表記しています。
- インターネットのご利用には、別途ご 契約が必要です。
- インターネットのご利用前に、あらか じめネットワーク自動調整を行う必 要があります。

#### 注意

•情報画面への接続時にパケット通信 料がかかります。

# 安全に通信するしくみ(SSL/ TIS)

SSL(Secure Sockets Layer) &TLS (Transport Laver Security)とは、デー タを暗号化して送受信するためのプロト コル(通信規約)です。SSL/TLS接続時 の画面では、データを暗号化し、プライバ シーにかかわる情報やクレジットカード 番号、企業秘密などを安全に送受信するこ とができ、盗聴、改ざん、なりすましなどの ネット上の危険から保護します。

本機では、あらかじめ認証機関から発行さ れたサーバー証明書が登録されていて、確 認することもできます(●P.5-12、P.5-15)。

### 注意

•SSL/TLSの利用について セキュリティで保護されている情報 画面を表示する場合、お客様は自己の 判断と責任においてSSL/TLSを利用 するものとします。

お客様自身によるSSL/TLSの利用 に際し、ソフトバンクおよび認証会社 である日本ベリサイン株式会社、サイ バートラスト株式会社、エントラスト ジャパン株式会社、グローバルサイン 株式会社、RSAセキュリティ株式会 社、セコムトラストシステムズ株式会 社は、お客様に対しSSL/TLSの安全 性に関して何ら保証を行うものでは ありません。万一、何らかの損害がお 客様に発生した場合でも一切責任を 自うものではありませんので、あらか じめご了承ください。

# 一時保存用メモリ(キャッシュ) ですばやく表示

キャッシュとは、インターネットで入手し たメニューや情報を、一時的に保存する メモリです。キャッシュに保存された情 報は、インターネットを終了したり電源を 切ったりしても保持されますが、メモリの 容量がいっぱいになると古い情報から自 動的に消去されます。

キャッシュに情報が保存されている情報 画面を再表示すると、サービスセンター内 の最新情報ではなく、以前に表示した情報 画面が表示される場合があります。最新の 情報を表示するには、情報を更新してくだ さい。

- 本機に他のUSIMカードを取り付けたときは、キャッシュに保存されている情報が自動的に消去されます。
- 有効期限が設定されている情報が保存されているときは、設定されている期限になると、キャッシュから自動的に消去されます。

# Yahoo!ケータイ

Yahoo!ケータイを利用すれば、いろい ろなコンテンツを閲覧したり、ダウン ロードすることができます。 Yahoo!ケータイの利用方法には、メイ ンメニューからアクセスする方法と、 URLを直接入力する方法、閲覧履歴を 利用する方法があります。

# Yahoo!ケータイのメインメ ニューからアクセスする

Yahoo!ケータイのメインメニューから項 目を選択し、目的の情報画面にアクセスで きます。

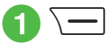

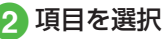

- ・お買い上げ後に初めてインターネット にアクセスすると、操作●でネットワーク自動調整画面が表示されます。ネット ワーク自動調整を行うと、情報画面が表示されます。
   ・PCサイトブラウザの情報画面に切り替
- えるには、Yahoo!ケータイの情報画面で →「便利機能」→「PCサイトブラウ ザ切替」→「このページ」/「リンク先」→ 警告メッセージが表示されたときは、 (OK)→「はい」/「いいえ」を選択します。

#### 注意

「Referer送出」を「送出しない」に設定していると、情報画面を表示できない場合があります(◆P.5-12)。

# URLを入力してアクセスする

Yahoo!ケータイのURL入力から閲覧した い情報画面のURLを入力することで、目的 の情報画面にアクセスできます。

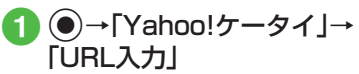

• URL欄には、あらかじめ「http://」が 入力されています。

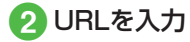

# ー度見たサイトにアクセスす る(閲覧履歴)

Yahoo!ケータイからアクセスしたサイトは、Yahoo!ケータイの閲覧履歴に登録されます。

閲覧履歴では、閲覧したいサイトを選択 し、目的の情報画面にアクセスできます。

# ●→「Yahoo!ケータイ」→ 「閲覧履歴」

2 サイトを選択

### 使いこなしチェック!

- **∖便利** ☞ P.5-10
- 情報画面で次の情報画面に移動したい
- 情報画面のテキストをコピーしたい
- 情報画面を最新の情報に更新したい
- 情報画面でURLを入力して他の情報画面 にアクセスしたい
- URLを簡単に入力したい
- 履歴を使ってURLを入力したい
- 閲覧履歴を送信したい
- 閲覧履歴を削除したい
- 情報画面からYahoo!ケータイのメインメ ニューに移動したい
- メニュー操作からブラウザを終了したい

### く設定

- 情報画面に表示されるテキスト情報の文 字サイズを設定する(127 P.12-7)
- 情報画面でのスクロール単位を設定する (で) P.12-7)
- 情報画面で画像を表示するかどうか設定 する(12)・7)
- 情報画面でサウンドを再生するかどうか 設定する(12) P.12-7)
- 情報画面のキャッシュ/Cookie/認証情報を消去する(IPP.12-7)
- 製造番号を自動的に通知するかどうか設定する(127P.12-7)
- Refererを送信するかどうか設定する (1) P.12-7)
- Cookieの有効/無効を設定する (© P.12-7)
- スクリプトの有効/無効を設定する (で) P.12-7)
- ルート証明書を確認する( ☞ P.12-7)
- 認証情報の保存期間を設定する (でアP.12-7)
- ブラウザを初期化する (☞ P.12-7)
- 設定をリセットする (☞ P.12-7)

# PCサイトの閲覧

PCサイトブラウザを利用すれば、パソ コン向けに作成された情報画面にアク セスし、コンテンツを閲覧したり、ダウ ンロードすることができます。 PCサイトの閲覧方法には、メインメ ニューからアクセスする方法と、URL を直接入力する方法、閲覧履歴を利用す る方法があります。

# PCサイトブラウザのホーム ページからアクセスする

PCサイトブラウザのホームページから項 目を選択し、パソコン向けサイトの情報画 面にアクセスできます。

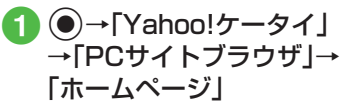

 
 ・
 答告メッセージが表示されたときは、

 (OK)を押し、「はい」/「いいえ」を 選択します。

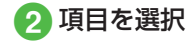

- •PCサイトブラウザを起動すると、ディス プレイ最上段に思が表示されます。
- サイトによっては正しく表示されない場合があります。
- Yahoo!ケータイの情報画面に切り替えるには、PCサイトブラウザの情報画面で、→→「便利機能」→「ブラウザ切替」→「このページ」/「リンク先」→警告メッセージが表示されたときは、●(OK)→「はい」/「いいえ」を選択します。

### 注意

- 「Referer送出」を「送出しない」に設定していると、情報画面を表示できない場合があります(●P.5-15)。
- データ量の多い情報画面を表示する ときはパケット通信料が高額になり ますので、ご注意ください。

# URLを入力してアクセスする

PCサイトブラウザのURL入力から閲覧したい情報画面のURLを入力することで、目的の情報画面にアクセスできます。

# 】 ●→[Yahoo!ケータイ]→ [PCサイトブラウザ]→ [URL入力]

• URL欄には、あらかじめ「http://」が 入力されています。

# 2 URLを入力

 警告メッセージが表示されたときは、
 (OK)を押し、「はい」/「いいえ」を 選択します。

# ー度見たサイトにアクセスする(閲覧履歴)

PCサイトブラウザからアクセスしたサイトは、PCサイトブラウザの閲覧履歴に登録されます。

閲覧履歴では、閲覧したいサイトを選択 し、目的の情報画面にアクセスできます。

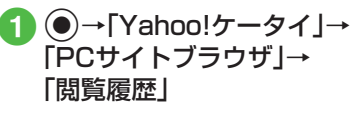

# 2 サイトを選択

 ・
 警告メッセージが表示されたときは、
 ・
 ・
 (OK)を押し、「はい」/「いいえ」を
 選択します。

#### 使いこなしチェック!

**ヽ便利** ☞ P.5-13

- 情報画面で次の情報画面に移動したい
- 情報画面のテキストをコピーしたい
- 情報画面を最新の情報に更新したい
- 情報画面でURLを入力して他の情報画面 にアクセスしたい
- ●URLを簡単に入力したい
- 履歴を使ってURLを入力したい
- 閲覧履歴を送信したい
- 閲覧履歴を削除したい
- 情報画面からPCサイトブラウザのメイン メニューに移動したい
- 情報画面の表示幅を変更したい
- メニュー操作からブラウザを終了したい

#### く設定

- ●情報画面に表示されるテキスト情報の文 字サイズを設定する(12)・P.12-8)
- ●情報画面でのスクロール単位を設定する (◎ P.12-8)
- ●情報画面で画像を表示するかどうか設定 する(12)・P.12-8)
- 情報画面でサウンドを再生するかどうか 設定する(でア.12-8)
- ●情報画面のキャッシュ/Cookie/認証情報を消去する(120 P.12-8)
- 製造番号を自動的に通知するかどうか設 定する(12) P.12-8)

- Cookieの有効/無効を設定する (
  ( P.12-8)
- スクリプトの有効/無効を設定する (© P.12-8)
- ルート証明書を確認する(12-8)
- 認証情報の保存期間を設定する (でアP.12-8)
- 警告メッセージを表示するかどうか設定 する(() P.12-8)
- ブラウザを初期化する (☞ P.12-8)
- 設定をリセットする(☞P.12-8)

# 情報画面の操作

情報画面では、文字や画像などが表示されます。

表示された文字などは、拡大したり縮小 したりすることもできます。

情報画面では、メニューなどを選択して 閲覧したい情報画面にリンクしたり、ラ ジオボタンを選択して条件を設定する ことができます。

### メニューを選択する

| YAHO       |             | -JZL 745  | 1- MyYahod |
|------------|-------------|-----------|------------|
|            |             |           | <u>検索</u>  |
| 最新二一       | z           |           |            |
| 今日の話       | 55          | ar 2010 1 | -          |
| <u>1-7</u> | 天気          | 株価        | <u>x-1</u> |
| 路線         | 地図          | 街案内       | 7赤 - ツ     |
| 1772       | 買い物         | 占い        | <u>野球</u>  |
| 音楽         | <u>7*-b</u> | 1572      | 知恵袋        |
| 舉紙         | テレビ         | 映画        | 動面         |
| 戻る         | 谨           | 訳         | X= 1       |

情報画面 (Yahoo!ケータイ)

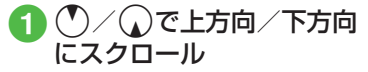

- ①/ □を押すと、上方向/下方向に複数行分スクロールします。

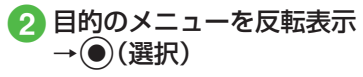

- 前の情報画面がない状態で(一)(戻る)/
   2000
   2000
   2000
   2000
   2000
   2000
   2000
   2000
   2000
   2000
   2000
   2000
   2000
   2000
   2000
   2000
   2000
   2000
   2000
   2000
   2000
   2000
   2000
   2000
   2000
   2000
   2000
   2000
   2000
   2000
   2000
   2000
   2000
   2000
   2000
   2000
   2000
   2000
   2000
   2000
   2000
   2000
   2000
   2000
   2000
   2000
   2000
   2000
   2000
   2000
   2000
   2000
   2000
   2000
   2000
   2000
   2000
   2000
   2000
   2000
   2000
   2000
   2000
   2000
   2000
   2000
   2000
   2000
   2000
   2000
   2000
   2000
   2000
   2000
   2000
   2000
   2000
   2000
   2000
   2000
   2000
   2000
   2000
   2000
   2000
   2000
   2000
   2000
   2000
   2000
   2000
   2000
   2000
   2000
   2000
   2000
   2000
   2000
   2000
   2000
   2000
   2000
   2000
   2000
   2000
   2000
   2000
   2000
   2000
   2000
   2000
   <li
- \_\_\_\_(戻る) / 🞬 を押すと、1つ前の情報画面へ戻ります。
- リンクなどを反転表示して(選択)を 押すと、選択した情報画面に進みます。
   →「進む」を選択すると、一7(戻る)

文字を入力する

注意

文字入力や項目選択の表示は、表示する情報画面によって異なる場合があります。

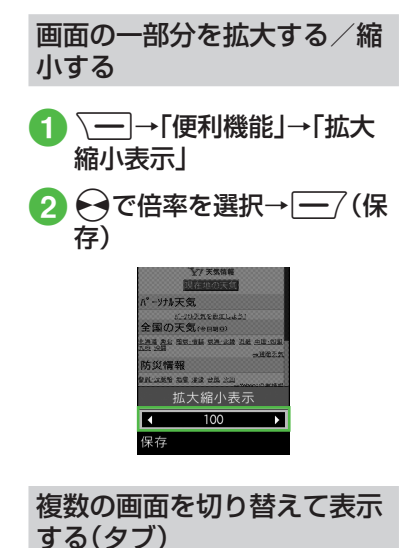

画面上部に表示されるタブを利用して、最 大3つの情報画面を表示できます。

| •           | /ahoo!/ | ケータイ       | •[[]]•       |
|-------------|---------|------------|--------------|
| YAH         |         | 2001 748 J | - MyTahod    |
|             |         |            | 検索           |
|             |         |            | -            |
| 最新ニー        | 2       |            |              |
| 今日の話        | 95      |            |              |
| <u>-1-7</u> | 天気      | 株価         | <u>x-11</u>  |
| 路線          | 地図      | 街案内        | <u>28°-9</u> |
| 1777        | 買い物     | 占い         | 野球           |
| 戻る          | i       | 髬択         | -בבא         |

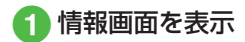

■ 新しいタブで開くとき

表示したいリンクを反転表示→ 〜ー→「タブメニュー」→「新しいタ ブで開く」

### ■ タブを切り替えるとき

 $\bigcirc \rightarrow [ タブメニュー ] → [ タブ切$  $替 ] → <math> \bigcirc$ で表示したいタブに切り替 え→  $\bigcirc$  (選択)

### ■ 選択中のタブを閉じるとき

、→「タブメニュー」→「選択中の タブを閉じる」

### ■ タブを選択して閉じるとき

↓ 「タブメニュー」→「他のタブを閉じる」→ ♥ で閉じたいタブに切り替え→●(選択)

- •Yahoo!ケータイの情報画面とPCサイト ブラウザの情報画面は同時に表示できま せん。
- •情報画面によっては、自動的にタブが追加されることがあります。
- 複数の情報画面を表示しているときは、 情報画面が一部表示できないことがあり ます。不要となった情報画面は閉じて閲 覧することをおすすめします。

# ボタン/チェックボックス/ ラジオボタンなどを利用する

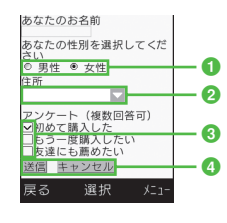

### 1 ラジオボタン

複数の選択項目から1つの項目を選択 するには、○の項目を反転表示→● (選択)

●に変わり、選択された状態になります。

### 2 メニュー欄

メニューを表示して項目を選択するに は、メニューを反転表示→④(選択)→ 項目を反転表示→④(選択)

3 チェックボックス

複数の選択項目から複数の項目を選択 するには、□の項目を反転表示→● (選択) ○に変わり、選択された状態になりま

す。

### ④ 実行ボタン

ボタンに表示されている操作を実行す るには、ボタンを反転表示→●(選択)

### 「使いこなしチェック!

**ヽ便利** ☞ P.5-16

#### く設定

- ●情報画面に表示されるテキスト情報の文 字サイズを設定する (137 P.12-7、P.12-8)
- 情報画面でのスクロール単位を設定する (© P.12-7、P.12-8)
- ●情報画面で画像を表示するかどうか設定 する((☞ P.12-7、P.12-8))
- 情報画面でサウンドを再生するかどうか 設定する(() P.12-7、P.12-8)
- Yahoo!ケータイの情報画面の文字サイズ を変更する(で) P.12-14)
- PCサイトブラウザの情報画面の文字サイズを変更する(で)P.12-14)

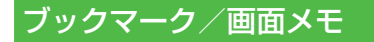

ブックマークには情報画面のURLが登 録され、インターネットに接続すること で情報画面を表示できます。 画面メモには情報画面そのものが登録 され、インターネットに接続せずに情報 画面を表示できます。

# ブックマークに登録する

ブックマークは、Yahoo!ケータイとPCサ イトブラウザそれぞれで最大50件まで保 存できます。

- 情報画面を表示
- **∖ー**|→「ブックマーク」→ 「登録|
- 3 タイトルを入力

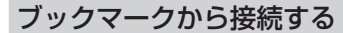

(●)→[Yahoo!ケータイ]→ 「ブックマーク」

• PCサイトブラウザのブックマーク から接続するときは、 ●→「Yahoo! ケータイ |→[PCサイトブラウザ|→ 「ブックマーク」を選択します。

# 2 ブックマークを選択

#### 注意

 情報画面への接続時には、パケット通 信料が発生します。

### 画面メモに登録する

画面メモは、Yahoo!ケータイとPCサイト ブラウザでそれぞれ最大30件まで登録で きます。

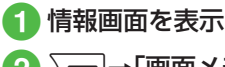

- ∖━]→「画面メモ」→「登録」
- 🕄 タイトルを入力

## 画面メモを表示する

- (●)→[Yahoo!ケータイ]→ 「画面メモ」
  - PCサイトブラウザの画面メモを表示 するときは、 ●→ [Yahoo!ケータイ] → [PCサイトブラウザ]→ [画面メモ] を選択します。

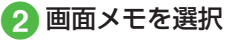

### 注意

•画面メモを保存したときに取り付け ていたUSIMカードを差し替えると、 画面メモは表示できません。

### 使いこなしチェック!

**ヽ便利** ☞ P.5-17

- ブックマークを直接入力して登録したい
- ブックマークのURLをメールで送信したい
- ブックマークのURLをBluetooth<sup>®</sup>で送 信したい
- ブックマークを並べ替えたい
- ブックマークをデータフォルダに保存したい
- ブックマークの詳細を確認したい
- Yahoo!ケータイのブックマークを削除したい
- PCサイトブラウザのブックマークを削除 したい
- 画面メモのタイトルを編集したい
- 画面メモを並べ替えたい
- Yahoo!ケータイの画面メモを削除したい
- PCサイトブラウザの画面メモを削除したい

# 便利な機能

# 、便利

Yahoo!ケータイに関する便利 な機能

情報画面で次の情報画面に移動したい
[進む]

情報画面で∖──→「進む」

情報画面のテキストをコピーしたい 【テキストコピー】

情報画面で√──→「テキストコピー」

- **文字を選択してコピーするとき** コピーしたい最初の文字にひたカーソ ルを合わせ()(始点)→ひで範囲を指定 → ()(終点)
- 情報画面を最新の情報に更新したい 【更新】

情報画面でURLを入力して他の情報画 面にアクセスしたい **[URL入力]** 情報画面で → 「URL入力」→ URLを入力

# URLを簡単に入力したい

[簡単アドレス入力]

URL入力画面で → 「簡単アドレス入力」 →項目を選択

### 履歴を使ってURLを入力したい [URL入力履歴]

URL入力画面で → URL入力履歴」→ URLを選択

 URL入力画面で履歴を使ってURLを入力 することができます。URL入力履歴は、新 しいものから順に最大10件まで表示され ます。最大件数を超えたときは、古い履歴 から順に消去されます。

### ブラウザを切り替えたい

情報画面で → 「便利機能」→ 「PCサイト ブラウザ切替」→項目を選択

- 警告メッセージが表示されたときは、
   (OK)を押して「はい」/「いいえ」を選択します。
- 「リンク先」は、情報画面中のリンクを選択 しているときのみ選択できます。

5

1

-ンター

ネ

ý

ト

### 情報画面のテキストを検索したい

情報画面で√──→「便利機能」→「ページ内 検索」→検索語を入力

一致する語句が反転表示されます。
 (前)/ (次)を押すと、前後のテキストを検索します。情報画面に戻るときは
 (キャンセル)を押します。

表示しているページの文頭/文末へ移 動したい

情報画面で**〜**→「便利機能」→「文頭へ移 動」/「文末へ移動」

情報画面のURLをメールで送信したい 情報画面で → 「便利機能」→「URL送信」 → [S!メール] / [SMS] → (●P.4-4 S!メールを 作成・送信する 2、P.4-8 SMSを作成・送信する 2)

### 以前に表示した情報画面を表示したい

■ Yahoo!ケータイから操作するとき

●→「Yahoo!ケータイ」→「閲覧履歴」→ 表示したいURLを選択

■ 情報画面から操作するとき

情報画面で → 「便利機能」→ 「閲覧履 歴」→表示したいURLを選択

• 履歴にはアクセスした情報画面のURLが 最大50件まで記録されます。

### 閲覧履歴を送信したい [URL送信]

- ●→「Yahoo!ケータイ」→「閲覧履歴」→送信したいURLを反転表示→ →「URL送信」→「S!メール」/「SMS」→(●P.4-4 S!メールを作成・送信する2)、P.4-8 SMSを作成・送信する2)
- 情報 画 面 で →「 便 利 機 能 」→「 閲 覧履歴 」→送信したいURLを反転表示
   → → 「 URL送 信 」→「S!メ ール 」 / 「 SMS」を選択しても同じ操作を行うこと ができます。

#### 閲覧履歴を削除したい

●→「Yahoo!ケータイ」→「閲覧履歴」

#### ■1件削除するとき

削除したいURLを反転表示→ **→**「削 除」→「1件」→「はい」

■ 複数削除するとき

→「削除」→「複数」→削除したい履歴 をチェック→ (削除)→「はい」

■ すべて削除するとき

↓「削除」→「全件」→操作用暗証番号 を入力→●(OK)→「はい」

 情報画面で → 「便利機能」→「閲覧 履歴」→ 削除したいURLを反転表示→
 →「削除」を選択しても同じ操作を行 うことができます。

### 選択中のフレームだけを表示したい

情報画面で → 「便利機能」→「フレーム イン」

- 情報画面によっては、画面が分割されていることがあります。このとき分割された1つ1つの画面を「フレーム」と呼びます。
- もとに戻るには、→「便利機能」→「フレームアウト」を選択します。

表示中の情報画面のプロパティを確認 したい

情報画面で**──**→「便利機能」→「プロパ ティ表示」

#### ■ページ情報を確認するとき

「ページ情報」

[削除]

■ **サーバー証明を確認するとき** 「サーバー証明」

情報画面からYahoo!ケータイのメイ ンメニューに移動したい 【Yahoo!ケータイ】 情報画面で → [Yahoo!ケータイ] 「「報画面の文字サイズを変更したい」

情報画面で\━━→「設定」→「文字サイズ」→ 項目を選択

### 文字コードを変更したい

情報画面で → 「設定」 → 「エンコード」 → 項目を選択

情報画面のテキスト情報が正しく表示されない場合、文字コードを変更すると正しく表示されることがあります。

情報画面のスクロール幅を変更したい 情報画面で → 行設定」→「スクロール単 位」→項目を選択

### 情報画面で画像やサウンドを表示/再 生するかどうか設定したい

情報画面で **\**→「設定」→「画像·音設定」

■ 画像の設定をするとき

「画像表示」→項目を選択

■ サウンドの設定をするとき 「音再生 | → 項目を選択

### キャッシュに保存された情報を消去し たい

情報画面で → 設定」→「メモリ操作」→ 「キャッシュ消去」→「はい」

### Cookieを消去したい

情報画面で → 「設定」 → 「メモリ操作」 → 「Cookie消去」 → 「はい」

### 認証情報を消去したい

情報画面で → 「設定」→「メモリ操作」→ 「認証情報消去」→「はい」

#### 製造番号を通知するかどうか設定した い

情報画面で√──→「設定」→「セキュリティ 設定」→「製造番号通知」→項目を選択

### Referer情報の転送を設定したい

情報画面で√──→「設定」→「セキュリティ 設定」→「Referer送出」→項目を選択

 Refererとは、情報画面にアクセスする際 にウェブサーバーへ送信するリンク元の URL情報のことです。

### Cookieの設定をしたい

情報画面で → 設定」→ セキュリティ 設定」→ Cookie設定」→ 項目を選択

- 「毎回確認」を選択するとCookieの記録 を行うごとに受け入れるかどうかの確認 メッセージが表示されます。
- Cookieとは、情報の提供者が訪問者を識別するためのデータを、自動的に本機に記録する仕組みです。Cookieには、ユーザ情報やアクセス日時などが記録されます。

### スクリプト設定をしたい

情報画面で√──→「設定」→「セキュリティ 設定」→「スクリプト設定」→項目を選択

### ルート証明書を確認したい

情報画面で√──→「設定」→「セキュリティ 設定」→「ルート証明書表示」→証明書を選択

 本機にあらかじめ登録されている認証機 関から発行されたルート証明書を確認で きます。

### 認証情報の設定をしたい

情報画面で√──→「設定」→「セキュリティ 設定」→「認証情報保持設定」→項目を選択

### 保存された情報を初期化したい

情報画面で → 設定」→「ブラウザ初期 化」→操作用暗証番号を入力→ (OK)→ 「はい」

 ブラウザの設定やブックマーク、画面メモ などの保存された情報を初期化できます。

Yahoo!ケータイの設定をリセットしたい

情報画面で → 「設定」→「設定リセット」 →操作用暗証番号を入力→ (OK)→「は い」

### メニュー操作からブラウザを終了した い **[ブラウザ終了]**

情報画面で√──→「ブラウザ終了」

### 、便利

# PCサイトブラウザに関する便 利な機能

情報画面で次の情報画面に移動したい

情報画面で∖──→「進む」

情報画面のテキストをコピーしたい 【テキストコピー】

情報画面で√──→「テキストコピー」

### ■ 文字を選択してコピーするとき

コピーしたい最初の文字にひてカーソ ルを合わせ●(始点)→ひで範囲を指定 →●(終点)

■ 文字入力画面上のすべての文字をコピー するとき

∖━ (全て)

# 情報画面を最新の情報に更新したい

情報画面で**\**→「更新」

情報画面でURLを入力して他の情報画 面にアクセスしたい **[URL入力]** 情報画面で → 「URL入力] → URLを入力

#### URLを簡単に入力したい 「簡単アドレス入力]

URL入力画面で → 「簡単アドレス入力」 →項目を選択

### 履歴を使ってURLを入力したい 【URL入力履歴】

URL入力画面で√→「URL入力履歴」→ URLを選択

 URL入力画面で履歴を使ってURLを入力 することができます。URL入力履歴は、新 しいものから順に最大10件まで表示され ます。最大件数を超えたときは、古い履歴 から順に消去されます。

# ブラウザを切り替えたい

情報画面で → 「便利機能」→「ブラウザ 切替」→項目を選択

- 警告メッセージが表示されたときは、
   (OK)を押して「はい」/「いいえ」を選択します。
- 「リンク先」は、情報画面中のリンクを選択しているときのみ選択できます。

### 情報画面のテキストを検索したい

情報画面で√──→「便利機能」→「ページ内 検索」→検索語を入力

一致する語句が反転表示されます。
 (前)/ (次)を押すと、前後のテキストを検索します。情報画面に戻るときは
 (キャンセル)を押します。

表示しているページの文頭/文末へ移動したい

情報画面で**──**→「便利機能」→「文頭へ移 動」/「文末へ移動」

### 情報画面のURLをメールで送信したい

情報画面で → 「便利機能」 → 「URL送信」 → 「S!メール」 / 「SMS」 → (●P.4-4 S!メールを 作成・送信する 2、P.4-8 SMSを作成・送信する 2)

### 以前に表示した情報画面を表示したい

### ■ PCサイトブラウザから操作するとき

●→「Yahoo!ケータイ」→「PCサイトブ ラウザ」→「閲覧履歴」→表示したいURL を選択

#### ■ 情報画面から操作するとき

情報画面で → 「便利機能」→ 「閲覧履 歴」→表示したいURLを選択

• 履歴にはアクセスした情報画面のURLが 最大50件まで記録されます。

閲覧履歴を送信したい [URL送信]

 ●→「Yahoo!ケータイ」→「PCサイトブラ ウザ」→「閲覧履歴」→送信したいURLを反 転表示→ → 「URL送信」→「S!メール」/ 「SMS」→(●P.4-4 S!メールを作成・送信する
 ②, P.4-8 SMSを作成・送信する②)

 情報画面で → 「便利機能」→「閲覧 履歴」→ 送信したいURLを反転表示→ → 「URL送信」→「S!メール」/「SMS」 を選択しても同じ操作を行うことができま す。

### 閲覧履歴を削除したい

●→「Yahoo!ケータイ」→「PCサイトブラ ウザ」→「閲覧履歴」

[削除]

### ■1件削除するとき

削除したいURLを反転表示→ **→** 「削 除」→「1件」→「はい」

#### ■ 複数削除するとき

→「削除」→「複数」→削除したい履歴 をチェック→ (一) (削除)→「はい」

#### ■ すべて削除するとき

↓「削除」→「全件」→操作用暗証番号 を入力→●(OK)→「はい」

 情報画面で → 「便利機能」→「閲覧 履歴」→ 削除したいURLを反転表示→
 →「削除」を選択しても同じ操作を行 うことができます。 選択中のフレームだけを表示したい

情報画面で → 「 便利機能」 → 「 フレーム イン」

- 情報画面によっては、画面が分割されていることがあります。このとき分割された1つ1つの画面を「フレーム」と呼びます。
- もとに戻るには、 →「便利機能」→「フレームアウト」を選択します。

表示中の情報画面のプロパティを確認 したい

情報画面で**──**→「便利機能」→「プロパ ティ表示」

- ページ情報を確認するとき 「ページ情報」
- サーバー証明を確認するとき 「サーバー証明」

情報画面からPCサイトブラウザのメ インメニューに移動したい 「ホームページ]

情報画面で√━→「ホームページ」

情報画面の文字サイズを変更したい 情報画面で → 「設定」 → 「文字サイズ」 → 項目を選択

### 文字コードを変更したい

情報画面で → 「設定」 → 「エンコード」 → 項目を選択

情報画面のテキスト情報が正しく表示されない場合、文字コードを変更すると正しく表示されることがあります。

情報画面のスクロール幅を変更したい 情報画面で → ) 設定 ) → 「スクロール単 位 ) → 項目を選択

情報画面で画像やサウンドを表示/再 生するかどうか設定したい

情報画面で \\_\_\_→ 「設定」→ 「画像·音設定」

■ **画像の設定をするとき** 「画像表示」→項目を選択

■ サウンドの設定をするとき 「音再生」→項目を選択

「日台工」「頃日で送扒

### キャッシュに保存された情報を消去し たい

情報画面で√──→「設定」→「メモリ操作」→ 「キャッシュ消去」→「はい」

### Cookieを消去したい

情報画面で **~** →「設定」→「メモリ操作」→ 「Cookie消去」→「はい」

### 認証情報を消去したい

情報画面で↓→「設定」→「メモリ操作」→ 「認証情報消去」→「はい」

製造番号を通知するかどうか設定した い

情報画面で√━━→「設定」→「セキュリティ 設定」→「製造番号通知」→項目を選択

### Referer情報の転送を設定したい

情報画面で → 設定」→「セキュリティ 設定」→「Referer送出」→項目を選択

 Refererとは、情報画面にアクセスする際 にウェブサーバーへ送信するリンク元の URL情報のことです。

### Cookieの設定をしたい

情報画面で → 設定」→ セキュリティ 設定」→ Cookie設定」→ 項目を選択

- 「毎回確認」を選択すると、Cookieの記録 を行うごとに受け入れるかどうかの確認 メッセージが表示されます。
- Cookieとは、情報の提供者が訪問者を識別 するためのデータを、自動的に本機に記録 する仕組みです。Cookieには、ユーザ情報 やアクセス日時などが記録されます。

## スクリプト設定をしたい

情報画面で、→「設定」→「セキュリティ 設定」→「スクリプト設定」→項目を選択

### ルート証明書を確認したい

情報画面で → 設定」→「セキュリティ 設定」→「ルート証明書表示」→証明書を選択

本機にあらかじめ登録されている認証機
 関から発行されたルート証明書を確認できます。

### 認証情報の設定をしたい

情報画面で√──→「設定」→「セキュリティ 設定」→「認証情報保持設定」→項目を選択

### 警告メッセージの表示を設定したい

情報画面で〜ー→「設定」→「警告画面表示 設定」→「PCサイトブラウザ起動・切替時」/ 「Yahoo!ケータイ切替時」→項目を選択

 Yahoo!ケータイとPCサイトブラウザを 切り替えたとき、またはPCサイトブラウ ザを起動したときに警告メッセージを表 示するかどうか設定できます。

### 保存された情報を初期化したい

情報画面で → 「設定」 → 「ブラウザ初期 化」 → 操作用暗証番号を入力 → ④ (OK) → 「はい」

 ブラウザの設定やブックマーク、画面メモ などの保存された情報を初期化できます。

### PCサイトブラウザの設定をリセット したい

情報画面で → [設定」→ [設定」 セット」 →操作用暗証番号を入力→ (OK)→ [は い]

情報画面の表示幅を変更したい [スモールスクリーン]/ [PCスクリーン]

情報画面で → スモールスクリーン」/ 「PCスクリーン」

# メニュー操作からブラウザを終了した い **[ブラウザ終了]**

情報画面で∖━−→「ブラウザ終了」

### 、便利

# 情報画面操作に関する便利な 機能

### 情報画面内の電話番号/Eメールアド レスを電話帳に登録したい

電話番号/Eメールアドレスが表示されてい る情報画面で電話番号/Eメールアドレスを 選択→「電話帳登録」→「本体」/「USIM」

#### ■ 新しい電話帳に登録するとき

「新規」→(●P.2-17 新規に電話帳を登録する 2)

- 既存の電話帳に追加登録するとき
  - 「追加」→電話帳を検索し、選択(●P.2-18) →電話帳の登録操作(●P.2-17 新規に電話帳 を登録する2)
- 利用できる電話番号/Eメールアドレス には、アンダーラインが表示されます。

### 情報画面内の電話番号/Eメールアド レスを利用してメールを送信したい

電話番号/Eメールアドレスが表示されてい る情報画面で電話番号/Eメールアドレスを 選択→「メール作成」→「S!メール」/「SMS」 →(●P.44 S!メールを作成・送信する⑤、P.48 SMSを作成・送信する⑤)

 利用できる電話番号/Eメールアドレス には、アンダーラインが表示されます。

### 情報画面内の電話番号を利用して電話 をかけたい

電話番号が表示されている情報画面で電話 番号を選択→「音声通話」

 利用できる電話番号には、アンダーライン が表示されます。

### 情報画面内のURLを利用して他の情報 画面にアクセスしたい

URLが表示されている情報画面でURLを選 択

 利用できるURLには、アンダーラインが 表示されます。

# 情報画面から画像や各種ファイルを保存したい

■情報画面内に表示されている画像を保存 するとき

画像が表示されている情報画面で〜ー→ 「保存」→「ファイル保存」→保存したい画 像を選択→「保存」/「マイ絵文字で保存」

• Yahoo!ケータイでは、画像が複数ある ときのみ、保存したい画像を選択します。

#### ■ 背景画像を保存するとき

背景画像が表示されている情報画面で →「保存」→「背景画像を保存」→「保 存」

#### バックグラウンドで再生されるサウンド を保存するとき

バックグラウンドでサウンドが再生され る情報画面で → 「保存」→「ファイル 保存」→ ● (保存)

•PCサイトブラウザでは保存できません。

#### ■ リンク先の各種ファイルを保存するとき

リンクが表示されている情報画面で保存 したいファイルのリンクを反転表示→ (選択)→「保存」

- ・自動保存形式のファイルの場合は、リン クを選択すると自動で保存を行います。
- ・リンクを反転表示して

   ・リンクを反転表示して
   ・(選択)を押したときやファイルを保存したときは、次の操作を行うことができます(ファイルにより、行える操作が異なります)。

「表示」:ファイルを表示

「再生」:ファイルを再生

「設定」:保存したファイルを各種の画面 /着信音に設定

「詳細」:ファイルの詳細情報を表示

「ブラウザへ戻る」:情報画面へ戻る

ファイル名が重複する旨の確認メッセージが表示されたときは「はい」を選択すると別名で保存します。「いいえ」を選択するとファイル名を編集できます。

### 1.便利

# ブックマークに関する便利な 機能

情報画面を表示中にブックマークから 接続したい

情報画面で√──→「ブックマーク」→「一覧 表示」→表示したいブックマークを選択

 ブックマークを新しいタブで表示したい ときは、表示したいブックマークを反転表 示→ (一→「新しいタブで開く」を選択し ます。

### ブックマークのタイトルやURLを編集 したい

- Yahoo!ケータイから操作するとき
  - ●→「Yahoo!ケータイ」→「ブックマーク」→編集したいブックマークを反転表示
     → □ (編集)→タイトル欄を選択→タイトルを編集→URL欄を選択→URLを編集
     → □ 7(保存)

### ■ PCサイトブラウザから操作するとき

 ●→「Yahoo!ケータイ」→「PCサイトブ ラウザ」→「ブックマーク」→編集したい ブックマークを反転表示→ (編集)
 →タイトル欄を選択→タイトルを編集
 →URL欄を選択→URLを編集→ (二)(保存)

### ■ 情報画面から操作するとき

情報画面で → ブックマーク」→「 覧表示」→編集したいブックマークを反転 表示→ / (編集)→タイトル欄を選択→ タイトルを編集→URL欄を選択→URLを 編集→ / (保存)

### ブックマークを直接入力して登録した い 【新規登録】

#### ■ Yahoo!ケータイから操作するとき

 ●→「Yahoo!ケータイ」→「ブックマーク」→
 ●「新規登録」→タイトル欄を 選択→タイトルを入力→URL欄を選択
 →URLを入力→□(保存)

#### ■ PCサイトブラウザから操作するとき

●→[Yahoo! ケ-タイ] → [PC サイトブ $ラウザ] → [ブックマーク] → \___ → [新規$ 登録] → タイトル欄を選択→タイトルを入カ→URL欄を選択→URLを入力→ ((保存)

#### ■ 情報画面から操作するとき

情報画面で → ブックマーク」→「一 覧表示」 → →「新規登録」 → タイトル 欄を選択→タイトルを入力→ URL欄を選 択→URLを入力→ → (保存)

# ブックマークのURLをメールで送信したい

#### ■ Yahoo!ケータイから操作するとき

●→「Yahoo!ケータイ」→「ブックマー ク」→メールで送信したいブックマーク を反転表示→(==)→「送信」→「メール」 →「添付して送信」/「SMS本文に挿入」 →(0P.4-4 S!メールを作成,送信する②、 P.4-8 SMSを作成,送信する②)

#### ■ PCサイトブラウザから操作するとき

●→[Yahoo!ケ -タ イ ]→[PCサ イ
 トブラウザ]→「ブックマーク]→メー
 ルで送信したいブックマークを反転
 表示→〔→」→[送信]→[メール]→[添付して送信]→[SMS本文に挿入]→
 (●P.4-4 S!メールを作成・送信する2)

### ■ 情報画面から操作するとき

情報画面で $\overline{}$ → $\overline{}$ → $\overline{}$ ブックマーク]→ $\overline{}$ ー 覧表示]→メールで送信したいブックマー クを反転表示→ $\overline{}$ → $\overline{}$ 送信]→ $\overline{}$ メール] →「添付して送信] $\overline{}$ 「SMS本文に挿入] →( $\bigcirc$ P.4.4 SIメールを作成・送信する $\bigcirc$ 、 P.4.8 SMSを作成・送信する $\bigcirc$ )

ĥ

5-17

### ブックマークのURLをBluetooth<sup>®</sup>で 送信したい **【送信】**

■ Yahoo!ケータイから操作するとき

●→「Yahoo!ケータイ」→「ブックマー ク」→( $\square$ )→「送信」→「Bluetooth」→ Bluetooth®で送信したいブックマークを チェック→( $\square$ )(送信)→( $\square$ )P.115データを 1件ずつ送信する@)

### ■ PCサイトブラウザから操作するとき

(●→[Yahoo!ケータイ]→[PCサイト ブラウザ]→[ブックマーク]→[注 信]→[Bluetooth]→Bluetooth<sup>®</sup>で送信 したいブックマークをチェック→ (送信)→(●P.11-5データを1件ずつ送信す る2)

#### ■ 情報画面から操作するとき

情報画面で $\overline{}$ →「ブックマーク」→「一 覧表示」→ $\overline{}$ →「送信」→「Bluetooth」 →Bluetooth<sup>®</sup>で送信したいブックマーク をチェック→ $\overline{}$ (送言)→( $\bullet$ P.11-5データ を1件ずつ送信する2)

### ブックマークを並べ替えたい 【並べ替え】

#### ■ Yahoo!ケータイから操作するとき

●→「Yahoo!ケータイ」→「ブックマー ク」→移動したいブックマークを反転表示 → ↓ →「並べ替え」→移動させる位置に ↓ でカーソルを移動→ ● (選択)

#### ■ PCサイトブラウザから操作するとき

 ●→「Yahoo!ケータイ」→「PCサイト ブラウザ」→「ブックマーク」→移動したい ブックマークを反転表示→ → 「並べ 替え」→移動させる位置に①でカーソル を移動→ ●(選択)

#### ■ 情報画面から操作するとき

情報画面で〜→「ブックマーク」→「一 覧表示」→移動したいブックマークを反転 表示→〜→「並べ替え」→移動させる位 置に↓でカーソルを移動→●(選択)

### ブックマークをデータフォルダに保存 したい **「データフォルダに保存]**

### ■ Yahoo!ケータイから操作するとき

●→「Yahoo!ケータイ」→「ブックマー ク」→保存したいブックマークを反転表示 →  $\frown$  →「データフォルダに保存」→「本 体」/「メモリカード」→「はい」

### ■ PCサイトブラウザから操作するとき

(●→「Yahoo!ケータイ」→「PCサイト ブラウザ]→「ブックマーク」→保存したい ブックマークを反転表示→  $\overline{\phantom{aaa}}$ →「デー タフォルダに保存」→「本体」/「メモリ カード」→「はい」

#### ■ 情報画面から操作するとき

情報画面で〜→「ブックマーク」→「ー 覧表示」→保存したいブックマークを反転 表示→〜→「データフォルダに保存」→ 「本体」/「メモリカード」→「はい」

 メモリカードを取り付けているときは、 「メモリカード」を選択できます。

#### ブックマークの詳細を確認したい

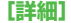

#### ■ Yahoo!ケータイから操作するとき

●→「Yahoo!ケータイ」→「ブックマーク」→詳細を確認したいブックマークを反
 転表示→ (一)→「詳細」

#### ■ PCサイトブラウザから操作するとき

●→「Yahoo!ケータイ」→「PCサイト ブラウザ」→「ブックマーク」→詳細を確認 したいブックマークを反転表示→ → 「詳細」

#### ■ 情報画面から操作するとき

情報画面で<──→「ブックマーク」→「ー 覧表示」→詳細を確認したいブックマーク を反転表示→<──→「詳細」

ネ

ý

Ь

Yahoo!ケータイのブックマークを削除したい

●→ $[Yahoo! f - g - f] \rightarrow [f - g - g - g]$ 

### ■1件削除するとき

#### ■ 複数削除するとき

〜」→「削除」→「複数」→削除したいブッ クマークをチェック→〜 (削除)→「は い」

#### ■ すべて削除するとき

↓ 「削除」→「全件」→操作用暗証番号を入力→●(OK)→「はい」

 情報画面で →「ブックマーク」→「一 覧表示」→削除したいブックマークを反転 表示→ →「削除」を選択しても同じ操 作を行うことができます。 PCサイトブラウザのブックマークを 削除したい **[削除]** 

●→「Yahoo!ケータイ」→「PCサイトブラ ウザ」→「ブックマーク」

#### ■ 1件削除するとき

削除したいブックマークを反転表示→

### ■ 複数削除するとき

↓「削除」→「複数」→削除したいブッ クマークをチェック→ (削除)→「はい」

#### ■ すべて削除するとき

↓ 「削除」→「全件」→操作用暗証番号を入力→●(OK)→「はい」

 情報画面で →「ブックマーク」→「一 覧表示」→削除したいブックマークを反転 表示→ →「削除」を選択しても同じ操 作を行うことができます。

### 1.便利

# 画面メモに関する便利な機能

情報画面を表示中に画面メモを表示したい

#### 情報画面で↓●↓「画面メモ」→「一覧表示」 →表示したい画面メモを選択

● 画面メモを新しいタブで表示したいときは、表示したい画面メモを反転表示
 → → → 「新しいタブで開く」を選択します。

#### 画面メモのタイトルを編集したい 【ページ名変更】

### ■ Yahoo!ケータイから操作するとき

●→「Yahoo!ケータイ」→「画面メモ」→ 編集したい画面メモを反転表示→ \ → 「ページ名変更」→名前を入力

### ■ PCサイトブラウザから操作するとき

 ●→「Yahoo!ケータイ」→「PCサイトブ ラウザ」→「画面メモ」→編集したい画面メ
 モを反転表示→
 →「ページ名変更」→
 名前を入力

#### ■ 情報画面から操作するとき

情報画面で、→「画面メモ」→「一覧 表示」→編集したい画面メモを反転表示 → 、→「ページ名変更」→名前を入力 ト

#### 画面メモを並べ替えたい 【並べ替え】

#### ■ Yahoo!ケータイから操作するとき

●→「Yahoo!ケータイ」→「画面メモ」→
 移動したい画面メモを反転表示→ →
 「並べ替え」→移動させる位置に ()でカー
 ソルを移動→ ()(選択)

### ■ PCサイトブラウザから操作するとき

●→「Yahoo!ケータイ」→「PCサイトブ ラウザ」→「画面メモ」→移動したい画面メ モを反転表示→ →「並べ替え」→移動 させる位置に()でカーソルを移動→() (選択)

#### ■ 情報画面から操作するとき

情報画面で → 「画面メモ」→ 「一覧 表示」→移動したい画面メモを反転表示 → → 「並べ替え」→移動させる位置に ① でカーソルを移動→ ④ (選択)

# Yahoo!ケータイの画面メモを削除したい **【削除】**

●→「Yahoo!ケータイ」→「画面メモ」

#### ■1件削除するとき

#### ■ 複数削除するとき

→「削除」→「複数」→削除したい画面 メモをチェック→ (削除)→「はい」

### ■ すべて削除するとき

→「削除」→「全件」→操作用暗証番号 を入力→●(OK)→「はい」

 情報画面で → 「画面メモ」→「一覧 表示」→ 削除したい画面メモを反転表示
 → 「一→「削除」を選択しても同じ操作を 行うことができます。

# PCサイトブラウザの画面メモを削除 したい 【**削除】**

●→「Yahoo!ケータイ」→「PCサイトブラ ウザ」→「画面メモ」

#### ■1件削除するとき

削除したい画面メモを反転表示→ → 「削除」→「1件」→「はい」

### ■ 複数削除するとき

↓ ●「削除」→「複数」→削除したい画面 メモをチェック→ ● (削除)→「はい」

#### ■ すべて削除するとき

↓「削除」→「全件」→操作用暗証番号を入力→●(OK)→「はい」

 情報画面で → 「画面メモ」→「一覧 表示」→ 削除したい画面メモを反転表示 → → 「削除」を選択しても同じ操作を 行うことができます。

# カメラ

| カメラについて                          | 6-2  |
|----------------------------------|------|
| カメラ利用時のご注意                       | 6-3  |
| 静止画撮影                            | 6-3  |
| 静止画ビューファインダー(撮影画面)の見かた           | 6-3  |
| 静止画撮影の流れ                         | 6-4  |
| 通常撮影する                           | 6-6  |
| 連続写真を撮影する                        | 6-6  |
| 分割撮影(フォトコンビ)をする                  | 6-7  |
| フレーム付きの静止画を撮影する                  | 6-7  |
| 暗い背景で人物などを撮影する                   | 6-7  |
| 撮影した静止画を見る(クイック再生)               | 6-8  |
| 動画撮影                             | 6-9  |
| 動画ビューファインダー(撮影画面)の見かた            | 6-9  |
| 動画撮影の流れ                          | 6-10 |
| 動画を撮影する                          | 6-11 |
| 撮影した動画を見る                        | 6-11 |
| プリント                             | 6-12 |
| Bluetooth <sup>®</sup> 経由でプリントする | 6-12 |
| 便利な機能                            | 6-13 |
| 静止画撮影に関する便利な機能                   | 6-13 |
| 動画撮影に関する便利な機能                    | 6-15 |

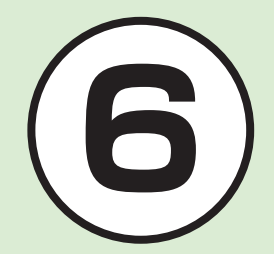

# カメラについて

本機では、カメラを使って写真や動画を撮影できます。また、Bluetooth®経由で写真をプリントすることもできます。 この章では、写真や動画の撮影方法について説明します。

### 写真/動画の撮影

本機では、カメラを使って写真や動画を撮影できます。 写真の撮影では、連続写真の撮影やフレーム付きの写真撮影など いろいろな撮影モードがあります(●P.6-3)。 動画の撮影では、1回で1時間まで撮影できます(●P.6-9)。

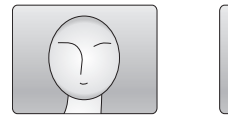

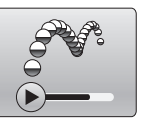

撮影モードごとの撮影サイズは、次のとおりです。

|     | 撮影モード                | 使用できる撮影サイズ                                                                      |
|-----|----------------------|---------------------------------------------------------------------------------|
| 静止画 | 通常撮影<br>夜間撮影         | 3M(2048×1536)<br>2M(1600×1200)<br>1.3M(1280×960)<br>VGA(640×480)<br>壁紙(320×240) |
| _   | 連写<br>フォトコンビ<br>フレーム | 壁紙(320×240)                                                                     |
| 動画  | S!メール添付<br>標準        | 176×144<br>128×96                                                               |

# 写真のプリント

Bluetooth<sup>®</sup>を利用してプリンタと本機を接続し、写真をプリントできます(**●**P.6-12)。

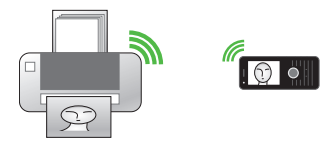

# カメラ利用時のマルチファンクションボタン操作に ついて

カメラを起動すると、画面は横向きに表示されます。縦向きのときに上下ボタンとして押していたボタンが左右ボタンになり、左右ボタンとして押していたボタンが上下ボタンになります。

この章では、本機を横向きにしたときのマルチファンクションボ タン操作を次のように表記します。

本機を横向きにして上下ボタン(縦向きのときの左右ボタン)を 押すとき:

本機を横向きにして左右ボタン(縦向きのときの上下ボタン)を 押すとき: ↔

# カメラ利用時のご注意

- カメラのレンズ部に指紋や油脂が付くと、ピントが合わなくなります。柔らかい布でレンズ部をきれいにしてください。
- 手振れにご注意ください。画像がぶれる原因となります。本機が動かないようにしっかり持って撮影するか、安定した場所に 置いてセルフタイマーで撮影してください。
- カメラ利用時に、本機を静電気が発生する装置に近づけないでください。
- カメラは非常に精密度の高い技術で作られていますが、常に明 るく見える画素や暗く見える画素もありますのでご了承くだ さい。
- 本機を暖かい場所に長時間置いたあとで撮影したり画像を保存したりした場合は、画質が劣化することがあります。
- カメラ部分に直射日光が長時間当たると、画像が変色すること があります。
- 電池の残量が少ないと、カメラが起動しないことがあります。

# 静止画撮影

静止画撮影では、用途に合わせて撮影モードを設定できます。

撮影モードは、1枚ずつ撮影するときは「通常撮影」、連写する ときは「連写」または「フォトコンビ」、フレーム付きの静止画 を撮影するときは「フレーム」、夕暮れや夜の背景で人物を撮 影するときは「夜間撮影」に設定します。

撮影した静止画は、JPEG形式でデータフォルダの「ピク チャー」フォルダに保存されます。メモリカードを取り付けて いるときは、「デジタルカメラ」フォルダにも保存できます。

### 静止画ビューファインダー(撮影画面)の見かた

本機のカメラを起動すると、ビューファインダーは横向きで表示 されます。

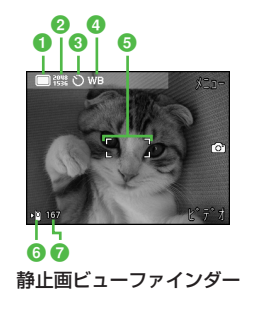

### ● 撮影モード

□:通常撮影

📑:連写(6枚)

📑:連写(9枚)

■:フォトコンビ

1:フレーム

\*):夜間撮影

2 撮影サイズ

1536)\*

1588:2M(1600×1200)\*

1.3M(1280×960)\*

500 :VGA(640×480)\*

20×240)
 ※撮影モードが「通常撮影」/「夜間撮影」時のみ

3 セルフタイマー

⑧:Off (3):3秒 (5):5秒 (6):10秒

④ ホワイトバランス

₩8:オート 🔆:晴天 📩:白熱灯 👾:蛍光灯

📣 :曇り

5 フォーカスフレーム

### 6 保存先設定

响:本体、毎回確認

「◎:メモリカード、デジタルカメラ

7 撮影可能残数

# 静止画撮影の流れ

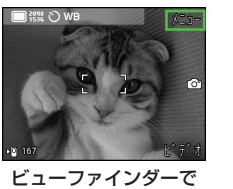

<u>ー</u>を押す

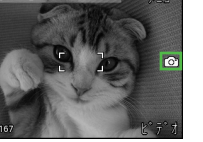

¥ 107 ピデオ □■ / ● (@)を押す 100 E

撮影方法を設定

「自動保存設定」が「Off」 の場合のみ、保存/送信 /登録などを行う静止 画保存確認画面が表示

 「自動保存設定」(●P.12-10)を「Off」に設定している場合は、静止 画撮影後にファイルをメールに添付したり(●P.6-13)、壁紙に設 定(●P.6-13)することもできます。

## 撮影モードについて

| 撮影モード  | 特長                                                                    |
|--------|-----------------------------------------------------------------------|
| 通常撮影   | メールに添付したり待受画面の壁紙にしたり、携帯<br>電話で利用するのに適したサイズの静止画を撮影<br>できます。            |
| 連写     | 6、9枚の静止画を自動で連続撮影できます。                                                 |
| フォトコンビ | 手動で連続撮影できます。フレームを選択して撮影<br>すると、連続撮影したすべての静止画が縮小されて<br>1枚の静止画内に配置されます。 |
| フレーム   | フレーム付きの静止画を撮影できます。                                                    |
| 夜間撮影   | 夕暮れや夜の背景で人物を撮影できます。                                                   |

### ショートカット(ボタン操作)を使った撮影前の設 定変更について

ショートカットが割り当てられたボタンを押すことにより、簡単に設定を変更できます。選択できる項目は、モードや各種設定の状況によって異なります。

| ボタン   | 項目          | 内容                                      |
|-------|-------------|-----------------------------------------|
| 1.0   | 撮影モード       | 通常撮影、連写6枚、連<br>写9枚、フォトコンビ、フ<br>レーム、夜間撮影 |
| 2 ABC | セルフタイマー     | Off、3秒、5秒、10秒                           |
| D ()) | クイック再生      | 本体、メモリカード、デジ<br>タルカメラ                   |
|       | カメラ/ビデオ切り替え | —                                       |
| ●または  | ズーム         | _                                       |
|       | 明るさ調整       | _                                       |

•静止画撮影中にボタン操作を行っても、操作音は鳴りません。

# 通常撮影する

撮影した静止画は「ピクチャー」フォルダ に保存されます。メモリカードを取り付け ているときは、撮影サイズが「VGA」以上 の場合、「デジタルカメラ」フォルダにも保 存できます。

メモリカードを取り付けて保存先を「デジタルカメラ」に設定していても、撮影サイズが「壁紙」の静止画は、自動的に保存先が「メモリカード」に変更されて保存されます。

# 1 = (2秒以上)

- 最後に「ビデオカメラ」を起動した場合は、動画ビューファインダーが表示されます。(一)(カメラ)を押して静止画ビューファインダーに切り替えてください。
- ●→「カメラ」→「カメラ」を選択して
   も起動できます。
- 必要に応じて撮影前に設定を行います(●P.6-13)。

# 2 撮影したい被写体をビュー ファインダーに表示

- ・
   ・
   を押すと明るさを調整できます。

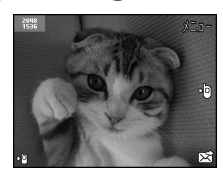

[] ━ / ()()()

静止画保存確認画面

・撮影をやり直す場合は、ごごを押します。

4 ━ ∕ ◉(ൟ)

 撮影サイズが「3M」に設定されていると きは、ズームは使用できません。

•オートフォーカスを利用する

「オートフォーカス」が「On」に設定され ている場合は、画面中央部の被写体に自 動でピントを合わせるオートフォーカス 機能が利用できます。

□●を半押しする(軽く押す)と、ピントが合います。そのあとで□●を押し切ると、撮影されます。

●を使う場合は、●を押すとピントが合い、そのあとで撮影されます。

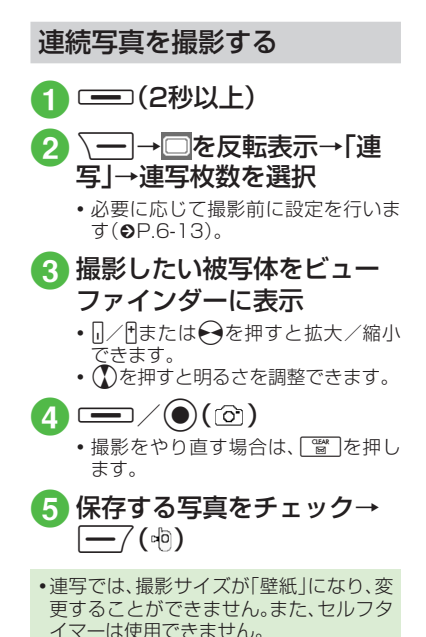

6

6-6

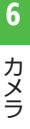

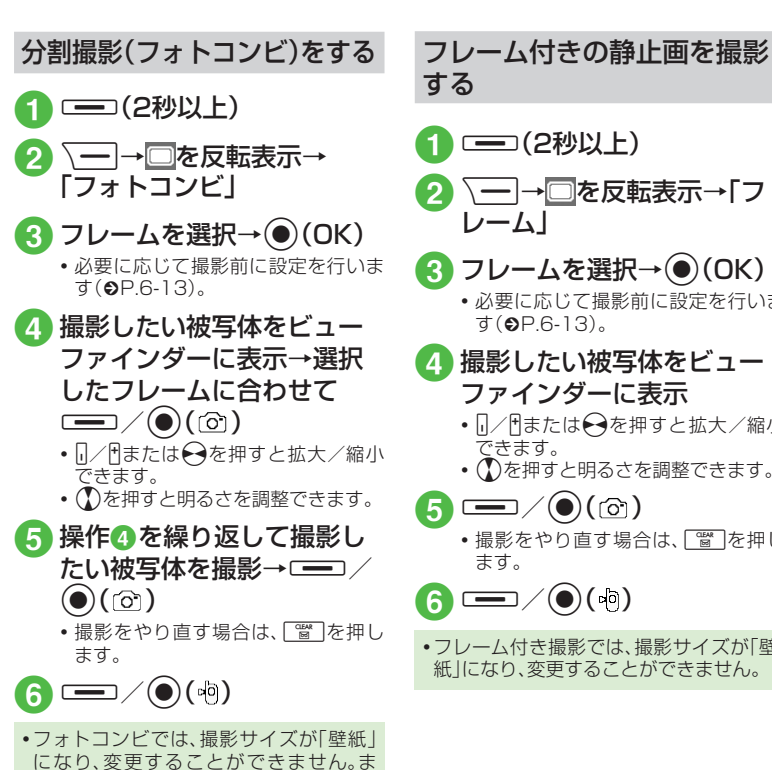

た、セルフタイマーは使用できません。

撮影したい被写体をビュー ファインダーに表示 □/目または
 ● 同/目または
 ● を押すと拡大/縮小 できます。 
 ・

 ・
 ・
 を押すと明るさを調整できます。

 (രി) • 撮影をやり直す場合は、 🖉 を押し ます。 6 \_ (肉) •フレーム付き撮影では、撮影サイズが「壁 紙目になり、変更することができません。

\― → □を反転表示→「フ

フレームを選択→④(OK)

必要に応じて撮影前に設定を行いま

レーム

す(**9**P.6-13)。

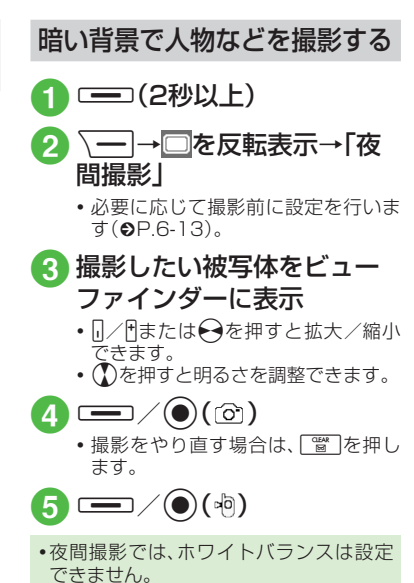

6-7

# 撮影した静止画を見る (クイック再生)

撮影して保存した静止画をビューファイ ンダーから確認することができます。

1 = (2秒以上)

## 2 <u>□.:</u>→ <sup>1</sup>/ 1または → で静 止画を確認

- ●(ズーム)→[]/[]を押すと、静止画 を拡大/縮小できます。
- 撮影した静止画は、データフォルダから確認することもできます(●P.10-4)。

### 使いこなしチェック!

#### ▶ 便利 ☞ P.6-13

- ●撮影モードを切り替えたい
- ●撮影サイズを設定したい
- セルフタイマーの設定をしたい
- ホワイトバランスの設定をしたい
- 撮影効果(色調)の設定をしたい
- 撮影した写真を確認したい
- ●静止画撮影のボタンに割り当てられた機能を確認したい
- ●撮影した静止画の保存時にファイル名を 入力したい

- ●撮影した静止画を各種の画面に設定したい
- ●撮影した静止画を拡大して確認したい
- クイック再生で表示した静止画を削除したい
- クイック再生で表示した静止画を各種の 画面に設定したい
- クイック再生をスライドショーで再生したい
- クイック再生で静止画の詳細を確認したい

く設定

- ビューファインダーのアイコン表示を設定する(IIPP.12-10)
- オートフォーカスを設定する (☞P.12-10)
- 自動保存を設定する(I愛 P.12-10)
- ●機能説明を設定する(12-10)
- 画質を設定する(12-10)
- ISOを設定する (IP.12-10)
- 測光モードを設定する(I愛 P.12-10)
- ●保存先を設定する(12-10)
- グリッド線の表示を設定する(12-11)
- ●シャッター音を設定する(I愛 P.12-11)

# 動画撮影

手軽に動画を撮影できます。撮影した動画は、3GP形式で データフォルダの「ムービー」フォルダに保存されます。メー ルに添付/挿入する動画を撮影する場合は撮影モードを「S! メール添付」(●P.6-15)に設定してください。

# 動画ビューファインダー(撮影画面)の見かた

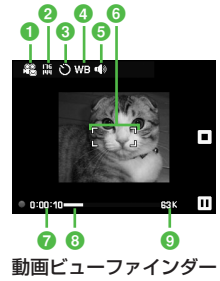

● 撮影モード

ℝ:S!メール添付

### ≌:標準

2 撮影サイズ

176×144

💱 : 128×96

3 セルフタイマー

じ:Off €3:3秒 €5:5秒 €6:10秒

- ④ ホワイトバランス
  - WB:オート 🔅:晴天 🛧:白熱灯 👾:蛍光灯
  - ▲:曇り
- 5 録音設定
  - ●:映像+音 ●:映像のみ
- ⑦ フォーカスフレーム
- 7 撮影経過時間
- 3 プログレスバー
- 撮影データの容量/撮影可能時間
  - 撮影サイズが「S!メール添付」の場合は撮影データの容量、「標準」の場合は撮影可能時間が表示されます。

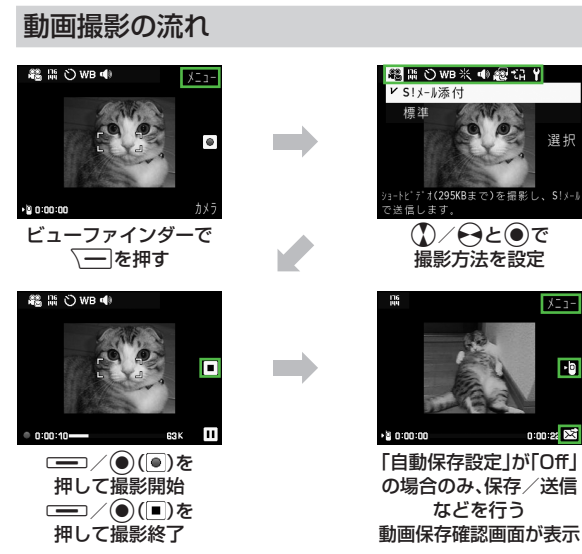

 「自動保存設定」(●P.12-10)を「Off に設定している場合は、動画 撮影後にファイルをメールに添付(●P.6-15)することもできま す。

# 撮影モードについて

XII-

۰D

0:00:22

| 撮影モード   | 特長                                |
|---------|-----------------------------------|
| S!メール添付 | メールに添付する短い動画(295KBまで)を撮影<br>できます。 |
| 標準      | 長時間の動画(1時間まで)を撮影できます。             |

# ショートカット(ボタン操作)を使った撮影前の設 定変更について

ショートカットが割り当てられたボタンを押すことにより、簡単 に設定を変更できます。選択できる項目は、モードや各種設定の 状況によって異なります。

| ボタン     | 項目              | 内容            |
|---------|-----------------|---------------|
| 1.0     | 撮影モード           | S!メール添付、標準    |
|         | セルフタイマー         | Off、3秒、5秒、10秒 |
| 3 cer   | 音声録音            | 映像+音、映像のみ     |
|         | カメラ/ビデオ切り<br>替え | _             |
| €または。/↑ | ズーム             | —             |
|         | 明るさ調整           | _             |

動画撮影中にボタン操作を行っても、操作音は鳴りません。
# 動画を撮影する

1回の動画撮影について、最大1時間まで 撮影できます。

# 1 😑 (2秒以上)

- 最後に[カメラ]を起動した場合は、 静止画ビューファインダーが表示されます。
   アインダーに切り替えてください。
- ●→「カメラ」→「ビデオカメラ」を選 択しても起動できます。
- 必要に応じて撮影前に設定を行います(
   ●P.6-15)。
- 撮影したい被写体をビュー
   ファインダーに表示
  - ●/●または●を押すと拡大/縮小 できます。
  - ・
     ・
     を押すと明るさを調整できます。
- 3 = / ()
  - 撮影中に一時停止する場合は
     (II)を押します。撮影を再開する場合は
     (II)を押します。

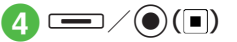

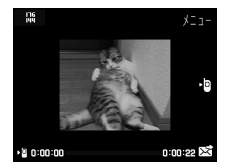

動画保存確認画面

•撮影が終了します。撮影時間が経過した場合は、自動的に撮影が終了します。

5 \_ / (內)

#### •オートフォーカスを利用する

「オートフォーカス」が「On」に設定され ている場合は、画面中央部の被写体に自 動でピントを合わせるオートフォーカス 機能が利用できます(撮影中のピントは 固定となります)。

ここを半押しする(軽く押す)と、ピントが合います。そのあとでここを押し切ると、撮影されます。

●を使う場合は、●を押すとピントが 合い、そのあとで撮影されます。

# 撮影した動画を見る

ビューファインダーからデータフォルダの「ムービー」フォルダを呼び出し、撮影して保存した動画を確認することができます。

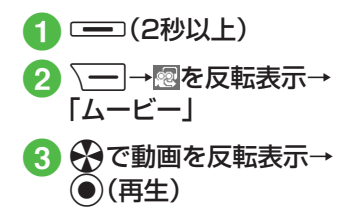

6

#### 使いこなしチェック!

**ヽ便利** ☞ P.6-15

- 撮影モードを設定したい
- 撮影サイズを設定したい
- セルフタイマーの設定をしたい
- ホワイトバランスの設定をしたい
- 撮影効果(色調)の設定をしたい
- 録音の設定をしたい
- 動画撮影のボタンに割り当てられた機能 を確認したい
- 撮影した動画を保存前に確認したい
- ●撮影した動画の保存時にファイル名を入 力したい

#### く設定

- ビューファインダーのアイコン表示を設 定する(127P.12-10)
- オートフォーカスを設定する (12-10)
- 自動保存を設定する(12-10)
- 機能説明を設定する(12-10)
- 画質を設定する(IIFP.12-11)
- ●保存先を設定する(12-11)

# プリント

Bluetooth®を使用してプリンタに接続 し、本機に保存されている静止画をプリ ントすることができます。 プリンタ側の操作や用紙のセット方法 については、プリンタに付属の取扱説明 書を参照してください。

# Bluetooth<sup>®</sup>経由でプリント する

- Bluetooth<sup>®</sup>に対応したプリンタでプリ ントできます。
- あらかじめ、プリンタをBluetooth®受信できる状態にしておいてください。

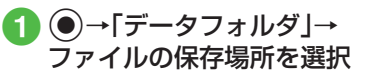

- 2 → Bluetoothで印刷」
- 3 プリントするファイルを チェック→ ── / (印刷)

# 4 送信先デバイスを選択

 ・送信先が登録されていないときは、 周辺デバイスを検索し、登録します (●P.11-4)。

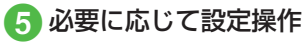

■ 用紙サイズを設定するとき 「用紙サイズ」→設定を選択

#### ■印刷枚数を設定するとき 「印刷部数」→枚数(1~99)を入力 →●(OK)

■1枚の用紙に何面印刷するかを設定 するとき

「ページ形式」→設定を選択

- 「控え」を選択したときは「割り付けページ数」を選択し、設定(1~ 16up)を選択します。
- ■日付を印刷するかどうか設定するとき

「印刷日」→設定を選択

- **フチのあり**/なしを設定するとき 「フレーム」→設定を選択
- 印刷品質を設定するとき 「印刷品質」→設定を選択

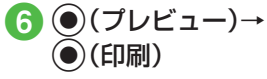

メー

# 便利な機能

### 、便利

静止画撮影に関する便利な機 能

### 撮影モードを切り替えたい

ビューファインダーで →□を反転表示 →項目を選択

### 撮影サイズを設定したい

ビューファインダーで **→** てを反転表示 →項目を選択

#### セルフタイマーの設定をしたい

ビューファインダーで**\\_**→**○**を反転表示 →項目を選択

#### ホワイトバランスの設定をしたい

ビューファインダーで**〜**→webを反転表示 →項目を選択

#### 撮影効果(色調)の設定をしたい

ビューファインダーで**〜**→米を反転表示 →項目を選択

#### 撮影した写真を確認したい

ビューファインダーで \\_\_\_→ 図を反転表示 →「ピクチャー」 / 「デジタルカメラ」→ファ イルを選択

 メモリカードを取り付けているときは、 「デジタルカメラ」を選択できます。

静止画撮影のボタンに割り当てられた 機能を確認したい

ビューファインダーで → 日を反転表示

#### 撮影した静止画を送信したい

静止画保存確認画面で - (図)

#### ■ メールで送信するとき

- 「メール添付」→(♥P.4-4 S!メールを作成・ 送信する**2**)
- 撮影した静止画が300Kバイトを超えている場合は、データフォルダに保存されたあと、画像のリサイズ画面へ移動します。サイズを変更してから添付してください(●P.4-5ファイルを添付する)。

### ■ Bluetooth<sup>®</sup>で送信するとき

「Bluetooth」→(●P.11-5 データを1件ずつ 送信する2)

# 撮影した静止画の保存時にファイル名 を入力したい [ファイル名変更]

静止画保存確認画面で√━→「ファイル名 変更」→ファイル名を入力

#### 

静止画保存確認画面で → 「設定」

#### ■ ディスプレイの壁紙に設定するとき

「壁紙」→必要に応じて────(回転)で向き を調節→必要に応じて①/─□でサイズを 調整→●(設定)

#### ■ 電話帳の着信画像に設定するとき

「個別着信画像」→電話帳を検索し、選択 (●P.2-18)→●(設定)

#### 撮影した静止画を拡大して確認したい 【ズーム】

静止画保存確認画面で → ズーム」

- □/●を押すと拡大/縮小できます。
- 😪を押すと表示位置を変更できます。

6

カメラ

#### クイック再生で表示した静止画を送信 したい

ビューファインダーで□...→¶/..または ◆
で静止画を確認→
—7(送信)

#### ■ メールで送信するとき

「メール添付」→(●P.4-4 S!メールを作成・ 送信する2)

#### ■ Bluetooth<sup>®</sup>で送信するとき

「Bluetooth」→(●P.11-5 データを1件ずつ 送信する②)

メモリカードを取り付けているときは、
 ①…たを押したあと「本体」/「メモリカード」/「デジタルカメラ」を選択してから静止画を確認します。

クイック再生で表示した静止画を削除 したい 【**削除】** ビューファインダーで回訳→①/[]または ♀で静止画を確認→ \=> 「削除」→「「削除」→「は

メモリカードを取り付けているときは、
 ①…を押したあと「本体」/「メモリカード」/「デジタルカメラ」を選択してから静止面を確認します。

# クイック再生で表示した静止画を各種の画面に設定したい [設定]

ビューファインダーで□...→¶/..または ◆で静止画を確認→ \\_-→「設定」

#### ■ ディスプレイの壁紙に設定するとき

「壁紙」→必要に応じて──(回転)で向き を調節→必要に応じてひ/□でサイズを調 整→●(設定)

# ■ 電話帳の着信画像に設定するとき 「個別着信画像」→電話帳を検索し、選択 (●P.2-18)→●(設定)

メモリカードを取り付けているときは、
 ①…た押したあと「本体」/「メモリカード」/「デジタルカメラ」を選択してから静止回を確認します。

#### クイック再生をスライドショーで再生 したい 【スライドショー】

ビューファインダーで**□**...→ **ヽ**→ 「スラ イドショー」

- 再生中に一(停止)を押すと、スライド ショーを停止します。
- メモリカードを取り付けているときは、
   ①…たを押したあと「本体」/「メモリカー
   ド」/「デジタルカメラ」を選択します。

# クイック再生で静止画の詳細を確認したい

ビューファインダーで□...→¶/..または ◆
で静止画を確認→ \\_→ 「詳細」

 メモリカードを取り付けているときは、
 [□.:.]を押したあと「本体」/「メモリカー ド」/「デジタルカメラ」を選択してから静 止画を確認します。

#### クイック再生で表示した静止画を拡大 して確認したい

ビューファインダーで□...→¶/□または

- ◆で静止画を確認→●(ズーム)
- □/ ●を押すと拡大/縮小できます。
- 😪を押すと表示位置を変更できます。
- メモリカードを取り付けているときは、
   ①…た押したあと「本体」/「メモリカード」/「デジタルカメラ」を選択してから静止面を確認します。

51

6-14

### 、便利

# 動画撮影に関する便利な機能

#### 撮影モードを設定したい

ビューファインダーで **→** 電を反転表示 →項目を選択

- 「標準」に設定したときは、通常撮影で最大約1時間の撮影ができます。
- •「S!メール添付」に設定したときは、画質設 定が自動的に「エコノミー」に設定されま す。

### 撮影サイズを設定したい

セルフタイマーの設定をしたい

ビューファインダーで**\\_**→**○**を反転表示 →項目を選択

### ホワイトバランスの設定をしたい

ビューファインダーで → WB を反転表示 → 項目を選択

#### 撮影効果(色調)の設定をしたい

ビューファインダーで**〜**→ <del>×</del>を反転表示 →項目を選択

#### 録音の設定をしたい

ビューファインダーで → ● ● を反転表示 → 項目を選択 動画撮影のボタンに割り当てられた機 能を確認したい

ビューファインダーで → 日を反転表示

撮影した動画を送信したい

動画保存確認画面で - (図)

- メールで送信するとき 「メール添付」→(●P.4-4 S!メールを作成・ 送信する②)
- Bluetooth<sup>®</sup>で送信するとき [Bluetooth]→(●P.11-5 データを1件ずつ 送信する②)

撮影した動画を保存前に確認したい 【再生】

動画保存確認画面で∖──→「再生」

#### 撮影した動画の保存時にファイル名を 入力したい 動画保存確認画面で →「ファイル名変更」 更」→ファイル名を入力

6

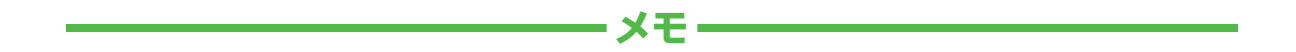

| <br> |
|------|
| <br> |
| <br> |
| <br> |
| <br> |
| <br> |
| <br> |
| <br> |
| <br> |
| <br> |

# メディアプレイヤー

| メディアプレイヤーについて          | 7-2           |
|------------------------|---------------|
| <b>音楽/動画のダウンロード</b>    | <b>7-3</b>    |
| 音楽/動画をダウンロードする         | 7-3           |
| パソコンの音楽/動画をメモリカードに保存する | 7-3           |
| <b>音楽再生</b>            | <b>7-4</b>    |
| 音楽再生画面の見かた             | 7-4           |
| 音楽を再生する                | 7-5           |
| <b>動画再生</b>            | <b> 7-7</b>   |
| 動画再生画面の見かた             | 7-7           |
| 動画を再生する                | 7-8           |
| <b>プレイリスト</b>          | <b> 7-9</b>   |
| プレイリストを作成する            | 7-9           |
| プレイリストを再生する            | 7-9           |
| 便利な機能                  | . <b>7-10</b> |
| 音楽再生に関する便利な機能          | .7-10         |
| 動画再生に関する便利な機能          | .7-12         |
| プレイリストに関する便利な機能        | .7-14         |

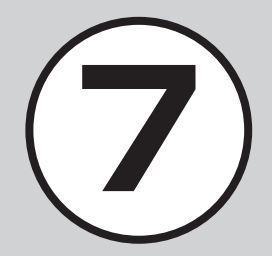

# メディアプレイヤーについて

本機では、メディアプレイヤーを利用して、音楽や動画を楽しめます。 音楽や動画は、Yahoo!ケータイからダウンロードしたり、自分好みのプレイリストを作成することができます。 この章では、メディアプレイヤーの利用方法について説明します。

# 音楽/動画の再生

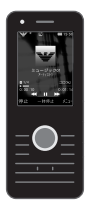

メディアプレイヤーから音楽/動画を再生で きます(●P.7-5、P.7-8)。 フォルダやプレイリストなど様々な方法で再 牛できます。

# 音楽/動画のダウンロード

Yahoo!ケータイへ直接アクセスし、音楽 や動画をダウンロードできます(●P.7-3)。

| プレイヤー  | ファイル(拡張子)                      |  |
|--------|--------------------------------|--|
| ミュージック | MPEG4 Audio(mp4、m4a、3gp(音声のみ)) |  |
| ムービー   | MPEG4/H.263(mp4,3gp)           |  |

# プレイリストの作成

ダウンロード

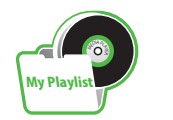

アクセス

お気に入りの音楽や動画をプレイリスト に登録することができます。 プレイリストを作成すれば、自分だけの アルバムを作ることができます(**9**P.7-9)。

- 上記以外の、メディアプレイヤーに対応していない音楽ファイルを再生したい場合は、データフォルダの「着うた・メロディ」フォルダからファイルを選択します。この場合、対応しているファイルでも、「着うた・メロディ」フォルダ以外の場所に保存したときは再生できません。
   再生音はスピーカーからだけでなく、ステレオイヤホン/イヤホンマイクを利用して聴くことができます。また、スピーカー再生するときは、ステレオイヤホン/イヤホンマイクを本体から外します(マナーモード中にステレオイヤホン/イヤホンマイクを接続した状態で音楽や動画ファイルを再生すると、ステレオイヤホン/イヤホンマイクを本体から外したときに本体で再生するかどうかの確認画面が表示されます)。
- イヤホンマイクは音楽再生だけでなく、通話にもお使いいただけます。イヤホンマイクを取り付けて再生している場合に、電話をかけてきた相手と通話するときは、イヤホンマイクのスイッチを1秒以上押すと通話できます。

### 注意

・動画ファイルの場合は、解像度が176×144を超えるファイルは再生できません。

# 音楽/動画のダウンロード

Yahoo!ケータイにアクセスすれば、音楽や動画をダウンロードできます。 また、ご自宅のパソコンから本機へ音楽や動画をコピーすることもできます。

音楽/動画をダウンロードす る

Yahoo!ケータイに直接アクセスし、音楽 や動画をダウンロードできます。

**1** ●→「メディアプレイヤー」

- 2 音楽/動画のダウンロード 操作
  - 音楽をダウンロードするとき
    - 「ミュージック」→「全曲一覧」→ 「ミュージックダウンロード」/ 「ミュージックサーチ」

 「ミュージックサーチ」を選択する と、サイトへアクセスし、音楽を検 索できます。

■ 動画をダウンロードするとき

「ムービー」→「全ムービー一覧」→ 「ムービーダウンロード」

#### 注意

 データ量の多い音楽や動画をダウン ロードするときはパケット通信料が 高額になりますので、ご注意ください。

パソコンの音楽/動画をメモ リカードに保存する

- 1 本機にメモリカードを取り 付ける
  - ●→「データフォルダ」→ (メモ リカード)を選択して、フォルダが生 成されていることを確認してください。
- 2 メモリカードを本機から取 り外し(●P.10-11)、パソコ ンとメモリカードを接続す る
- 3 パソコン内の音楽/動画を メモリカード内の指定の フォルダに保存する

保存するファイルの種類別に、メモリカード内の次のフォルダに保存してください。

音楽ファイル: PRIVATE/MYFOLDER/

My Items/Music PRIVATE/MYFOLDER/ My Items/Sounds & Ringtones

- 動画ファイル: PRIVATE/MYFOLDER/ My Items/Videos
- ファイルの保存後、メモリカードの読み 込みが完了すると、ファイルの再生が可 能となります。

# 音楽再生

ミュージックのフォルダ構成は次のとおりです。

| フォルダ                    | 概要                                                        |
|-------------------------|-----------------------------------------------------------|
| 続き再生/再<br>生中のミュー<br>ジック | 最後に再生したファイルを<br>表示/現在再生中のファイ<br>ルを表示                      |
| 全曲一覧                    | 「ミュージック」で再生でき<br>るすべてのファイルを表示                             |
| プレイリスト                  | 「ミュージック」で再生でき<br>るファイルから任意で作成<br>するフォルダを表示                |
| 最近聴いた曲                  | 最近再生したファイルの履<br>歴を最大100件表示(最後<br>に再生したファイルを一番<br>上に表示)    |
| よく聴く曲                   | 再生回数の多いファイルの<br>履歴を最大100件表示(最<br>も再生回数が多いファイル<br>を一番上に表示) |
| アーティスト                  | 「ミュージック」で再生でき<br>るすべてのファイルをアー<br>ティスト別に表示                 |
| アルバム                    | 「ミュージック」で再生でき<br>るすべてのファイルをアル<br>バム別に表示                   |

| フォルダ | 概要                                      |
|------|-----------------------------------------|
| ジャンル | 「ミュージック」で再生でき<br>るすべてのファイルをジャ<br>ンル別に表示 |

- 再生できるファイルが保存されたメモリ カードを取り付けているときに、ファイ ルを一覧表示するまで時間がかかること があります。
- フォルダの表示・非表示は「ミュージック メニュー」(●P.12-9)から設定できます。

# 音楽再生画面の見かた

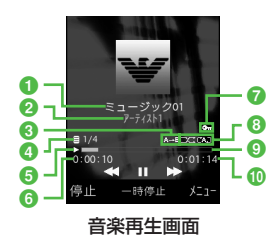

- タイトル(タイトル情報がない場合は ファイル名)
- 2 アーティスト名
- 3部分的にリピート
- ④ ファイル番号/総ファイル数
- 5 状態:再生/一時停止/停止
- 6 再生経過時間
- 7 著作権保護
- 8 再生パターン設定
  - ➡:Off
  - ■:1曲リピート
  - ➡:全てリピート
    ■:シャッフル
- ⑦ プログレスバー
- 🕕 総再生時間

メディアプレ

1

ャ

7

ショートカット(ボタン操作)につ いて

ショートカットが割り当てられたボタン を押すことにより、簡単に操作できます。 再生している状態やファイルの種類に よっては、操作できない場合があります。

| ボタン                                  | 内容                 |
|--------------------------------------|--------------------|
| )/ <b>FI</b>                         | 再生/一時停止            |
|                                      | 次の曲へ               |
|                                      | 前の曲へ/再生中の曲の先<br>頭へ |
|                                      | 音量アップ              |
|                                      | 音量ダウン              |
|                                      | 停止                 |
|                                      | メニュー               |
| 1.0                                  | 再生パターン設定           |
| ∃ der                                | タイムサーチ             |
| <b>8</b> <sup>™</sup> <sub>TUV</sub> | 部分的にリピート           |

音楽を再生する

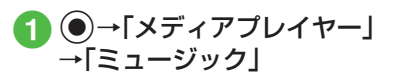

- 2 ファイルの選択操作
  - ■最後に再生したファイルを再生する とき

「続き再生」

・再生中は「再生中のミュージック」 と表示され、音楽再生画面が表示されます。

#### ■ すべてのファイルの一覧からファイ ルを選択するとき

「全曲一覧」→ファイルを反転表示→ ●(再生)

 プレイリストからファイルを選択す るとき

「プレイリスト」→プレイリストを選 択→ファイルを反転表示→●(再 生)

#### ■最近再生したファイルの一覧から ファイルを選択するとき

「最近聴いた曲」→ファイルを反転表 示→●(再生)

#### ■よく再生するファイルの一覧から ファイルを選択するとき

「よく聴く曲」→ファイルを反転表示 →●(再生) アーティスト別の一覧からファイル を選択するとき

「アーティスト」→アーティストを選 択→ファイルを反転表示→●(再 生)

アルバム別の一覧からファイルを選 択するとき

「アルバム」→アルバムを選択→ファ イルを反転表示→④(再生)

ジャンル別の一覧からファイルを選 択するとき

「ジャンル」→ジャンルを選択→ファ イルを反転表示→●(再生)

「全曲一覧」やプレイリスト名を反転表示して (再生)を押すと、該当するファイルの一覧をすべて再生します。
 ・再生を一時停止するには、●(一時停止)/「■□を押します。もう一度再生するには、●(再生)/「■□を押します。
 ・再生を終了して一覧画面に戻るには、
 「(停止)を押し、[30]を押します。ただし、メニュー表示中またはメニュー操作中に[30]を押した場合は、メニューを閉じるか1つ前の画面に戻ります。

メディアプレイヤー

7

7 メディアプレイヤ

BGM再生を終了するには、待受画面で ででを押します。再生を終了するかどう かの確認メッセージが表示されたら、「は い」を選択します。

- ・メモリカードを取り付けているときは、 「全曲一覧」の一覧画面にメモリカードに 保存されているファイルも表示されます。該当するファイルには■が表示され ます。
- メディアプレイヤー画面で音楽を再生中 に電話がかかってきたときは、再生が一 時停止され、着信音が鳴ります。通話が終 了すると、音楽再生が一時停止のまま、音 楽再生画面に戻ります。

BGMとして再生中は、通話が終了すると 再生を再開します。

 メディアプレイヤー画面で音楽を再生中 にアラームの設定時刻になったときは、 再生が一時停止され、アラームを音と表示でお知らせします。いずれかのボタン を押すとアラーム音が止まり、表示が消えます。BGMとして再生中のときは、ア ラーム音を止める時点で再生を再開します。

#### 使いこなしチェック!

**ヽ.便利** ☞ P.7-10

- タイトルやアーティスト名でファイルを 探したい
- ファイルをプレイリストに追加したい
- ファイルを送信したい
- ファイルの順序を変更したい
- 著作権保護ファイルのコンテンツ・キーを 購入または取得したい
- ファイルを削除したい
- ファイル名を編集したい
- ファイルを保護して編集や削除などを制 限したい
- ファイルの詳細情報を確認したい
- プレイリスト内のファイルの順序を変更 したい
- プレイリスト名を編集したい
- プレイリストを削除したい
- 指定した位置から再生したい
- 音楽の再生中にBluetooth<sup>®</sup>対応のステレ オヘッドフォンに切り替えたい
- ウェブリンクに接続したい
- ボタンに割り当てられた機能を確認した

#### く設定

- 再生パターンを設定する (12-9)
- 再生中の音量を設定する (IP.12-9)
- 表示するフォルダを設定する (12-9)

# 動画再生

ムービーのフォルダ構成は、次のとおりで す。

| フォルダ         | 概要                                                            |
|--------------|---------------------------------------------------------------|
| 続き再生         | 最後に再生したファイル<br>を表示                                            |
| 全ムービー一覧      | 「ムービー」で再生できる<br>すべてのファイルを表示                                   |
| プレイリスト       | 「ムービー」で再生できる<br>ファイルから任意で作成<br>するフォルダを表示                      |
| 最近見たムー<br>ビー | 最近再生したファイルの<br>履歴を最大100件表示<br>(最後に再生したファイ<br>ルを一番上に表示)        |
| よく見るムー<br>ビー | 再生回数の多いファイル<br>の履歴を最大100件表<br>示(最も再生回数が多い<br>ファイルを一番上に表<br>示) |

•フォルダの表示・非表示は「ムービーメ ニュー」(●P.12-9)から設定できます。

#### 注意

 「全ムービー一覧」フォルダ内のファ イルを削除したり設定を変更したり すると、その内容はデータフォルダ内 の「ムービー」フォルダにも反映され ます。

### 動画再生画面の見かた

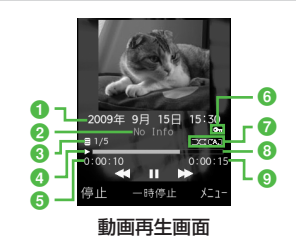

- ビデオタイトル(ビデオタイトルがない 場合はファイル名)
- 2 アーティスト名
- 3 ファイル番号/総ファイル数
- ④ 状態:再生/一時停止/停止
- 6 再生経過時間

6 著作権保護

8 プログレスバー

⑧ 総再生時間

### ショートカット(ボタン操作)につ いて

ショートカットが割り当てられたボタン を押すことにより、簡単に操作できます。 再生している状態やファイルの種類に よっては、操作できない場合があります。

#### 標準画面表示時

| ボタン  | 内容                       |
|------|--------------------------|
| •/•• | 再生/一時停止                  |
|      | 次のムービーへ                  |
|      | 前のムービーへ/再生中の<br>ムービーの先頭へ |
|      | 音量アップ                    |
|      | 音量ダウン                    |
| —7   | 停止                       |
|      | メニュー                     |
| 1.0  | 再生パターン設定                 |

| ボタン                     | 内容        |
|-------------------------|-----------|
| 2 ABC                   | 全画面表示     |
| ∃ der                   | タイムサーチ    |
| 4 GHI                   | 画面サイズ切り替え |
| 05 JKLO                 | 画面キャプチャ   |
| Б MNO                   | 再生速度アップ   |
| 7 <sup>st</sup><br>Pors | 再生速度ダウン   |
| 8 <sup>†</sup>          | 部分的にリピート  |

#### 全画面表示時

| ボタン                                  | 内容                       |
|--------------------------------------|--------------------------|
| •/•II                                | 再生/一時停止                  |
| $\odot$                              | 音量アップ                    |
| $\mathbf{O}$                         | 音量ダウン                    |
|                                      | 次のムービーへ                  |
|                                      | 前のムービーへ/再生中の<br>ムービーの先頭へ |
| 1 .0                                 | 再生パターン設定                 |
|                                      | 標準画面表示                   |
| 05 JKLO                              | 画面キャプチャ                  |
| Б MNO                                | 再生速度アップ                  |
| 7 at Pars                            | 再生速度ダウン                  |
| <b>8</b> <sup>™</sup> <sub>TUV</sub> | 部分的にリピート                 |

# 動画を再生する

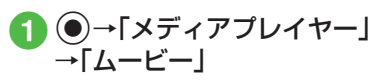

# 2 ファイルの選択操作

 最後に再生したファイルを再生する とき
 「続き再生」

|続さ冉生」

■ すべてのファイルの一覧からファイ ルを選択するとき

「全ムービー一覧」→ファイルを反転 表示→●(再生)

■ プレイリストからファイルを選択す るとき

「プレイリスト」→プレイリストを選 択→ファイルを反転表示→●(再 生)

■最近再生したファイルの一覧から ファイルを選択するとき 「最近見たムービー」→ファイルを反

転表示→●(再生)

■よく再生するファイルの一覧から ファイルを選択するとき 「よく見るムービー」→ファイルを反 転表示→●(再生)

- 「全ムービー一覧」やプレイリスト名を反転表示して(一)(再生)を押すと、該当するファイルの一覧をすべて再生します。
- ・再生を一時停止するには、●(一時停止)
   / ▶■ を押します。もう一度再生するには、●(再生)/ ▶■ を押します。
- ・再生を終了して一覧画面に戻るには、
   ○(停止)を押し、ごでを押します。ただし、メニュー表示中またはメニュー操作中にごでを押した場合は、メニューを閉じるか1つ前の画面に戻ります。
- メモリカードを取り付けているときは、 「全ムービー一覧」の一覧画面にメモリ カードに保存されているファイルも表示 されます。該当するファイルにはごが表 示されます。

#### 使いこなしチェック!

**ヽ便利** ☞ P.7-12

- タイトルやアーティスト名でファイルを 探したい
- ファイルをプレイリストに追加したい
- ファイルを送信したい
- ファイルの順序を変更したい
- 著作権保護ファイルのコンテンツ・キーを 購入または取得したい
- ファイルを削除したい
- ファイル名を編集したい
- ファイルを保護して編集や削除などを制限したい
- ファイルの詳細情報を確認したい

- プレイリスト内のファイルの順序を変更 したい
- プレイリスト名を編集したい
- プレイリストを削除したい
- 画面全体に動画を表示したい
- 表示サイズを変更したい
- 指定した位置から再生したい
- 動画の再生中にBluetooth<sup>®</sup>対応のヘッド フォンに切り替えたい
- 動画から静止画を切り取りたい
- ウェブリンクに接続したい
- 再生速度を変更したい
- ボタンに割り当てられた機能を確認したい

### く設定

- 再生パターンを設定する( ☞ P.12-9)
- 再生中の音量を設定する(☞P.12-9)
- バックライトを設定する(12-9)
- 表示するフォルダを設定する (☞ P.12-9)
- サムネイル表示を設定する (☞ P.12-9)
- リンク情報を持つファイルの再生後に リンク先に接続するかどうか設定する (127 P.12-9)

# プレイリスト

プレイリストを作成すれば、自分だけの アルバムを作ることができます。

# プレイリストを作成する

プレイリストは最大20件作成でき、1件の プレイリストには最大100件のファイル を登録できます。

- ●→「メディアプレイヤー」
   →「ミュージック」/「ムービー」→「プレイリスト」
   → 、一→「プレイリスト作成」
- 2 プレイリスト名を入力

3 作成したプレイリストを選択

- 5 登録するファイルをチェッ ク→「一7(保存)

# プレイリストを再生する

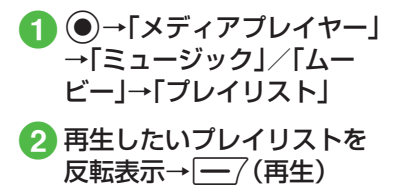

プレイリストに登録したファイルを削除した場合や、メモリカードのファイルを登録しメモリカードを取り外した場合は再生できません。メモリカードを再度取り付けてファイルの読み込みが完了すると、再生できるようになります。

### 使いこなしチェック!

#### **ヽ.便利** ☞ P.7-14

 既存のプレイリストのファイルをすべて 選択してプレイリストを作成したい

# 便利な機能

### 、便利

音楽再生に関する便利な機能

ファイルを通常モードの着信音に設定 したい

●→「メディアプレイヤー」→「ミュージック」→フォルダを選択→ファイルを反転表示
 → (設定)→項目を選択

- 音楽再生画面で再生停止中に一(設定) を押しても同じ操作を行うことができます。
- 着信音に設定できないファイルの場合は 操作できません。

### タイトルやアーティスト名でファイル を探したい 【検索】

●→「メディアプレイヤー」→「ミュージック」→「全曲一覧」→ →「検索」→検索したい項目をチェック→検索欄を選択→タイトルまたはアーティスト名を入力→
 (検索)

#### ファイルをプレイリストに追加したい 【プレイリストに追加】

●→「メディアプレイヤー」→「ミュージック」→「全曲一覧」

#### ■1件追加するとき

追加したいファイルを反転表示→ → 「プレイリストに追加」→「1件」→プレイ リストを選択

#### ■ 複数追加するとき

↓「プレイリストに追加」→「複数」→ 追加したいファイルをチェック→ (保存)→プレイリストを選択

### ファイルを送信したい

●→「メディアプレイヤー」→「ミュージック」→フォルダを選択→ファイルを反転表示
 →「送信」

#### ■ メールで送信するとき

「メール添付」→(●P.4-4 S!メールを作成・ 送信する2)

### Bluetooth<sup>®</sup>で送信するとき

「Bluetooth」→(●P.11-5 データを1件ずつ 送信する②)

### ファイルの順序を変更したい【ソート】

●→「メディアプレイヤー」→「ミュージック」→「全曲一覧」→ 、
 ●「ソート」→項目を選択

待受画面に戻ると、ソート内容は初期化されます。

著作権保護ファイルのコンテンツ・ キーを購入または取得したい

[コンテンツ・キー再取得]

●→「メディアプレイヤー」→「ミュージック」→フォルダを選択→ファイルを反転表示
 →「コンテンツ・キー再取得」

#### ファイルを削除したい 【削除】

●→「メディアプレイヤー」→「ミュージック」→フォルダを選択

#### ■ 1件削除するとき

削除したいファイルを反転表示→ <u></u>→ 「削除」→「1件」→「はい」

#### ■ 複数削除するとき

[送信]

→「削除」→「複数」→削除したいファ イルをチェック→ ()(削除)→「はい」

#### ■ すべて削除するとき

- →「削除」→「全件」→「はい」
- 「全曲一覧」フォルダ内のファイルをすべて削除するときは、操作用暗証番号の入力が必要になります。

#### ファイル名を編集したい

[ファイル名変更]

●→「メディアプレイヤー」→「ミュージック」→「全曲一覧」→ファイルを反転表示
 →「ファイル名変更」→ファイル名を入力

ファイルを保護して編集や削除などを 制限したい 【保護】/【保護解除】 ●→「メディアプレイヤー」→「ミュージッ ク」→「全曲一覧」→ファイルを反転表示 → ↓ →「保護」/「保護解除」

# ファイルの詳細情報を確認したい

●→「メディアプレイヤー」→「ミュージック」→フォルダを選択→ファイルを反転表示
 →「詳細」

 ・ 音楽再生画面で 一を押しても同じ操作 を行うことができます。

プレイリスト内のファイルの順序を変 更したい 【順序変更】

●→「メディアプレイヤー」→「ミュージック」→「プレイリスト」→プレイリストを選択
 →移動したいファイルを反転表示→ 
 →「順序変更」→ 
 ⑦で移動先を反転表示→ 
 ●
 (OK)

#### プレイリスト名を編集したい 【プレイリスト名変更】

●→「メディアプレイヤー」→「ミュージック」→「プレイリスト」→プレイリストを反転表示→ 、 →「プレイリスト」→プレイリスト名変更」→プレイリスト名を入力

プレイリストを削除したい 【**削除】** ●→「メディアプレイヤー」→「ミュージッ ク」→「プレイリスト」

#### ■ 1件削除するとき

削除したいプレイリストを反転表示→

#### ■ すべて削除するとき

→「削除」→「全件」→操作用暗証番号 を入力→●(OK)→「はい」

#### 指定した位置から再生したい 「タイムサーチ]

音楽再生画面で∖━→「タイムサーチ」→時 間を入力→●(再生)

#### 音楽の再生中にBluetooth<sup>®</sup>対応のス テレオヘッドフォンに切り替えたい 【ヘッドフォンに接続】/【本体で聴く】 音楽再生画面で、→「ヘッドフォンに接

結果時上面面で<u>し</u>」や「マリックに」 続」→接続先のデバイスを選択

- 接続先が登録されていないときは、周辺デ バイスを検索し、登録します。
- 「ヘッドフォンに接続」に設定すると、本機 での音量調節はできませんので、ヘッド フォン側で調節します。
- モノラルヘッドフォンでは再生できません。
- ファイル形式によってはご利用になれな い場合があります。
- 音楽の再生中に音声出力を本機に切り替えるには、「本体で聴く」を選択します。

 Bluetooth<sup>®</sup>対応のステレオヘッドフォン を登録していたり、接続したことがある場合は、接続先のデバイスを選択しなくても ステレオヘッドフォンに切り替えること ができます。

### ウェブリンクに接続したい

#### [ウェブリンクに接続]

音楽再生画面で ┣━━ → 「ウェブリンクに接続」→「はい」

ウェブリンクに接続できるファイルは、音楽再生画面にでが表示されます。

# ボタンに割り当てられた機能を確認したい

音楽再生画面で → へルプ」

### 、便利

動画再生に関する便利な機能

ファイルを通常モードの着信音に設定 したい

- 動画再生画面で再生停止中に一(設定) を押しても同じ操作を行うことができます。
- 着信音に設定できないファイルの場合は 操作できません。

タイトルやアーティスト名でファイル を探したい 【検索】

●→「メディアプレイヤー」→「ムービー」
 →「全ムービー一覧」→ (一)→「検索」→検索
 したい項目をチェック→検索欄を選択→タイトルまたはアーティスト名を入力→ (一)
 (検索)

ファイルをプレイリストに追加したい 【プレイリストに追加】

●→「メディアプレイヤー」→「ムービー」→ 「全ムービー一覧」

#### ■1件追加するとき

追加したいファイルを反転表示→ → 「プレイリストに追加」→「1件」→プレイ リストを選択

#### ■ 複数追加するとき

↓「プレイリストに追加」→「複数」→ 追加したいファイルをチェック→ (保存)→プレイリストを選択

### ファイルを送信したい

 ●→「メディアプレイヤー」→「ムービー」→ フォルダを選択→ファイルを反転表示→
 →「送信」

#### ■ メールで送信するとき

「メール添付」→(●P.4-4 S!メールを作成・ 送信する2)

# ■ Bluetooth<sup>®</sup>で送信するとき

「Bluetooth」→(●P.11-5 データを1件ずつ 送信する2)

ファイルの順序を変更したい**[ソート]**   $\bigcirc \rightarrow [メディアプレイヤー] \rightarrow [ ム - ビー] \rightarrow [ 全ム - ビーー覧] → <math>\boxed{-} \rightarrow [ Y - h ] \rightarrow$ 項目 を選択 著作権保護ファイルのコンテンツ・ キーを購入または取得したい

[コンテンツ・キー再取得]

 ●→「メディアプレイヤー」→「ムービー」→ フォルダを選択→ファイルを反転表示→
 →「コンテンツ・キー再取得」

#### ファイルを削除したい 【削除】

●→「メディアプレイヤー」→「ムービー」→
 フォルダを選択

#### ■ 1件削除するとき

削除したいファイルを反転表示→ <u></u>
→ 「削除」→ 「1件」→ 「はい」

#### ■ 複数削除するとき

[送信]

→「削除」→「複数」→削除したいファ イルをチェック→ — (削除)→「はい」

#### ■ すべて削除するとき

- ↓
  ↓
  ↓
  ↓
  ↓
  ↓
  ↓
  ↓
  ↓
  ↓
  ↓
  ↓
  ↓
  ↓
  ↓
  ↓
  ↓
  ↓
  ↓
  ↓
  ↓
  ↓
  ↓
  ↓
  ↓
  ↓
  ↓
  ↓
  ↓
  ↓
  ↓
  ↓
  ↓
  ↓
  ↓
  ↓
  ↓
  ↓
  ↓
  ↓
  ↓
  ↓
  ↓
  ↓
  ↓
  ↓
  ↓
  ↓
  ↓
  ↓
  ↓
  ↓
  ↓
  ↓
  ↓
  ↓
  ↓
  ↓
  ↓
  ↓
  ↓
  ↓
  ↓
  ↓
  ↓
  ↓
  ↓
  ↓
  ↓
  ↓
  ↓
  ↓
  ↓
  ↓
  ↓
  ↓
  ↓
  ↓
  ↓
  ↓
  ↓
  ↓
  ↓
  ↓
  ↓
  ↓
  ↓
  ↓
  ↓
  ↓
  ↓
  ↓
  ↓
  ↓
  ↓
  ↓
  ↓
  ↓
  ↓
  ↓
  ↓
  ↓
  ↓
  ↓
  ↓
  ↓
  ↓
  ↓
  ↓
  ↓
  ↓
  ↓
  ↓
  ↓
  ↓
  ↓
  ↓
  ↓
  ↓
  ↓
  ↓
  ↓
  ↓
  ↓
  ↓
  ↓
  ↓
  ↓
  ↓
  ↓
  ↓
  ↓
  ↓
  ↓
  ↓
  ↓
  ↓
  ↓
  ↓
  ↓
  ↓
  ↓
  ↓
  ↓
  ↓
  ↓
  ↓
  ↓
  ↓
  ↓
  ↓
  ↓
  ↓
  ↓
  ↓
  ↓
  ↓
  ↓
  ↓
  ↓
  ↓
  ↓
  ↓
  ↓
  ↓
  ↓
  ↓
  ↓
  ↓
  ↓
  ↓
  ↓
  ↓
  ↓
  ↓
  ↓
  ↓
  ↓
  ↓
  ↓
  ↓
  ↓
  ↓
  ↓
  ↓
  ↓
  ↓
  ↓
  ↓
  ↓
  ↓
  ↓
  ↓
  ↓
  ↓
  ↓
  ↓
  ↓
  ↓
  ↓
  ↓
  ↓
  ↓
  ↓
  ↓
  ↓
  ↓
  ↓
  ↓
  ↓
  ↓
  ↓
  ↓
  ↓
  ↓
  ↓
  ↓
  ↓
  ↓
  ↓
  ↓
  ↓
  ↓
  ↓
  ↓
  ↓
  ↓
- 「全ムービー一覧」フォルダ内のファイル をすべて削除するときは、操作用暗証番号の入力が必要になります。

#### ファイル名を編集したい

[ファイル名変更]

●→「メディアプレイヤー」→「ムービー」→
 「全ムービー一覧」→ファイルを反転表示→
 →「ファイル名変更」→ファイル名を入力

ファイルを保護して編集や削除などを 制限したい 【保護】/【保護解除】 ●→「メディアプレイヤー」→「ムービー」→ 「全ムービー一覧」→ファイルを反転表示→ →「保護」/「保護解除」

ファイルの詳細情報を確認したい
[詳細]

 ●→「メディアプレイヤー」→「ムービー」→ フォルダを選択→ファイルを反転表示→
 →「詳細」

 動画再生画面で 一を押しても同じ操作 を行うことができます。

プレイリスト内のファイルの順序を変 更したい 【順序変更】 ●→「メディアプレイヤー」→「ムービー」→

● 「メティアノレイ レー」→「ムーヒー」→
 「プレイリスト」→ プレイリストを選択→
 移動したいファイルを反転表示→
 ●
 「順序変更」→①で移動先を反転表示→
 ●
 (OK)

プレイリスト名を編集したい 【プレイリスト名変更】

●→「メディアプレイヤー」→「ムービー」→
 「プレイリスト」→プレイリストを反転表示
 →「プレイリスト名変更」→プレイリスト名変更」→プレイリスト名を入力

プレイリストを削除したい 【**削除】** ●→「メディアプレイヤー」→「ムービー」→ 「プレイリスト」

■1件削除するとき

■ すべて削除するとき

↓「削除」→「全件」→操作用暗証番号を入力→●(OK)→「はい」

画面全体に動画を表示したい 【全画面表示】

動画再生画面で√━→「全画面表示」

表示サイズを変更したい\_\_\_\_

#### 【画面表示サイズ】

動画再生画面で√──)→「画面表示サイズ」→ 項目を選択

指定した位置から再生したい 「タイムサーチ】

動画再生画面で**〜**→「タイムサーチ」→時 間を入力→●(再生)

#### 動画の再生中にBluetooth<sup>®</sup>対応の ヘッドフォンに切り替えたい 【ヘッドフォンに接続】/【本体で聴く】

動画再生画面で∖━━→「ヘッドフォンに接 続」→接続先のデバイスを選択

- 接続先が登録されていないときは、周辺デ バイスを検索し、登録します。
- 「ヘッドフォンに接続」に設定すると、本機 での音量調節はできませんので、ヘッド フォン側で調節します。
- モノラルヘッドフォンでは再生できません。
- ファイル形式によってはご利用になれな い場合があります。
- 動画の再生中に音声出力を本機に切り替 えるには、「本体で聴く」を選択します。

#### 動画から静止画を切り取りたい 【画面キャプチャ】

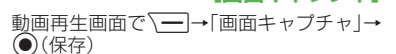

#### ウェブリンクに接続したい 「ウェブリンクに接続」

動画再生画面で╰━━>→「ウェブリンクに接続」→「はい」

 ウェブリンクに接続できるファイルは、動 画再生画面に 「が表示されます。 7 メディアプレイヤ

再生速度を変更したい【再生スピード】

動画再生画面で√──→「再生スピード」→項 目を選択

• 速度変更中は音声が再生されません。

ボタンに割り当てられた機能を確認したい 「ヘルプ」 動画再生画面で、→「ヘルプ」

## <u>、便利</u> プレイリストに関する便利な 機能

既存のプレイリストのファイルをすべて選択してプレイリストを作成したい 【追加】

#### ミュージックのプレイリストを作成する とき

●→「メディアプレイヤー」→「ミュージック」→「プレイリスト」→プレイリスト
 を選択→ (追加」→「プレイリスト」
 →全ファイル追加するプレイリストを選択

#### ■ ムービーのプレイリストを作成するとき

●→「メディアプレイヤー」→「ムービー」
 →「プレイリスト」→プレイリストを選択
 →「追加」→「プレイリスト」→全
 ファイル追加するプレイリストを選択

イヤ

# ツール

| ツールについて                                                               | 8-2                                    |
|-----------------------------------------------------------------------|----------------------------------------|
| <b>カレンダー</b><br>カレンダーの見かた<br>カレンダーを表示する<br>スケジュールを登録する<br>スケジュールを確認する | <b>8-3</b><br>8-3<br>8-4<br>8-4<br>8-4 |
| <b>アラーム</b><br>アラームを設定/リセットする<br>アラームの内容を編集する                         | <b>8-5</b><br>8-5<br>8-6               |
| 電卓                                                                    | 8-6                                    |
| <b>通貨・単位換算</b>                                                        | <b>8-7</b><br>8-7<br>8-7               |
| <b>世界時計</b><br>世界時計を見る<br>地域を登録する                                     | <b>8-8</b><br>8-8<br>8-8               |
| <b>メモ帳</b>                                                            | <b>8-8</b><br>8-8                      |
| 予定リスト・・・・・・・・・・・・・・・・・・・・・・・・・・・・・・・・・・・・                             | <b>8-8</b><br>8-8<br>8-9<br>8-9        |

| / |   | λ |
|---|---|---|
|   | 5 | ) |
|   |   |   |

| ボイスレコーダー                                     | 8-9   |
|----------------------------------------------|-------|
| ボイスレコーダーの表示画面の見かた                            | 8-9   |
| 音声を録音する                                      | .8-10 |
| 音声を再生する......................                | .8-10 |
| ストップウォッチ                                     | .8-10 |
| ファイルビューア・・・・・・・・・・・・・・・・・・・・・・・・・・・・・・・・・・・・ | .8-11 |
| ファイルビューアでドキュメントファイルを確認する                     |       |
|                                              | .8-11 |
| ファイルを拡大/縮小する                                 | .8-12 |
| 和英辞典/英和辞典                                    | .8-12 |
| 便利な機能                                        | .8-12 |
| カレンダーに関する便利な機能                               | .8-12 |
| アラームに関する便利な機能                                | .8-15 |
| 通貨・単位換算に関する便利な機能                             | .8-16 |
| 世界時計に関する便利な機能                                | .8-17 |
| メモ帳に関する便利な機能                                 | .8-17 |
| 予定リストに関する便利な機能                               | .8-17 |
| ボイスレコーダーに関する便利な機能                            | .8-19 |
| ファイルビューアに関する便利な機能                            | .8-20 |

# ツールについて

本機では、カレンダーやボイスレコーダーなど様々なツールが用意されています。 この章では、本機に用意されているツールについて説明します。

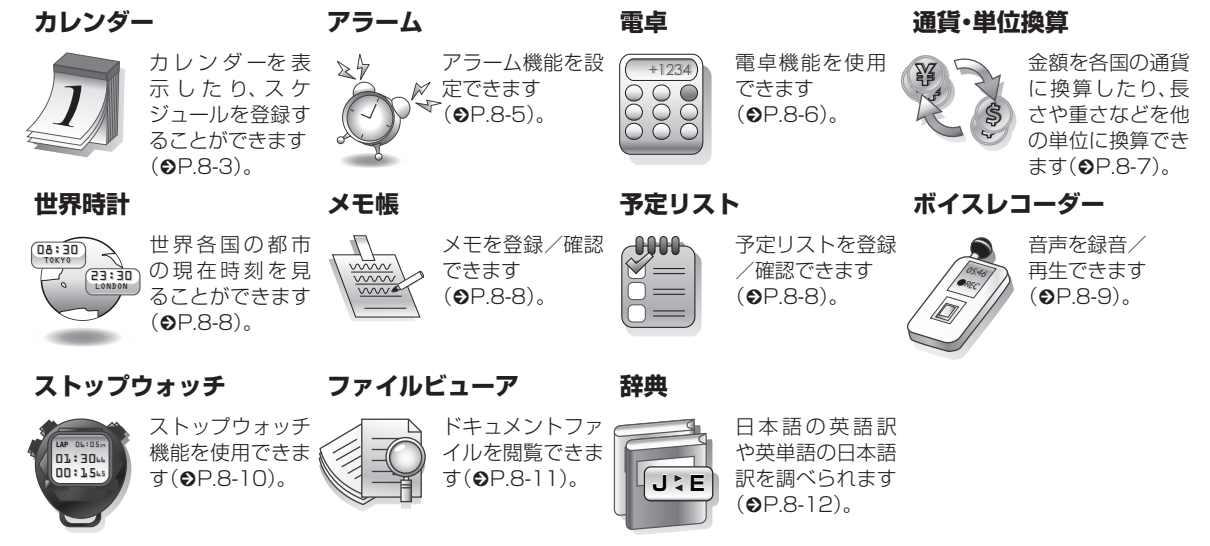

ッ

# カレンダー

カレンダーを表示したり、カレンダーに スケジュールを登録できます。

3種類の方法でカレンダーを表示できます。

スケジュールには、件名、開始日などを 登録できます。

予定リストと合わせて最大200件登録 できます。

## カレンダーの見かた

1ヶ月、1週間、1日の3つの表示モードが あります。

- ・表示モードを切り替えるときは、 → 「表示切替」(●P.8-13)を押します。
- スケジュールが登録されている日付を 選択すると、スケジュールが表示されま す。

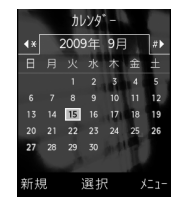

1ヶ月表示画面

14:00 16:00 新規 選択 火コー

2009年 9月

白枠の日付:反転表示位置 背景色ありの日付:今日 青色の日付:土曜日 赤色の日付:日曜日・祝日 」(青色):スケジュール登録あり

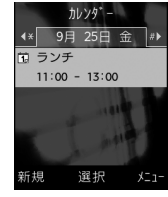

1日表示画面

•1ヶ月表示画面を前後の月に切り替える には、(\*::)、/ # )または年月欄を反転表 示して、を押します。 1週間表示画面を前後の週に切り替える には、 \* :: / # うまたは年月欄を反転表 示して←を押します。 1日表示画面を前後の日付に切り替える には、←または 🛛 🖾 / 🗯 🖉 を押します。 スケジュールやアラームを登録している 日などを表示すると、スケジュールの件 名やアイコンなどが表示されます。 **同**:スケジュール(カテゴリなし) ▲:スケジュール(約束) ▼:スケジュール(会議) ■:スケジュール(什事) ≫:スケジュール(祝日) ■:スケジュール(記念日) □□:スケジュール(誕生日) ■:スケジュール(電話) ●:スケジュール(デート) (○):スケジュール(旅行) ♀:スケジュール(その他) 17:祝日 ▲:アラームの設定あり €:繰り返しの設定あり

# カレンダーを表示する

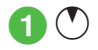

# スケジュールを登録する

予定リストと合わせて最大200件登録で きます。

ここでは例として、件名、開始日、開始時間 を登録します。

• 他の項目については、「スケジュールの 内容を登録したい」(●P.8-12)を参照し てください。

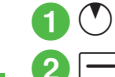

١Ŀ

8

\_\_\_\_(新規)

- 9件名を入力
- 4 開始日時欄を反転表示→開 始日時を入力

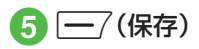

・操作2の前に、カレンダー画面で目的の
 日付を選択しておくと、開始日欄や終了
 日欄にその日付が表示されます。

# スケジュールを確認する

# 

2 確認したい日付にカーソル を合わせ (選択)

3 確認したいスケジュールを 選択

- スケジュールを編集するには、操作③の あとに④(編集)を押します。項目を編集 し、(一)(保存)を押すと保存できます。
- カレンダーの登録状況を確認するには、 カレンダー画面またはスケジュールの一 覧画面で、→「メモリ容量確認」を選 択すると、スケジュールと予定リストの 登録件数を確認できます。

### 使いこなしチェック!

**ヽ便利** ☞ P.8-12

- 表示モードを切り替えたい
- 日付を指定して表示を切り替えたい
- カテゴリごとにスケジュールを確認したい
- スケジュールを送信したい
- スケジュールを削除したい
- シークレット設定したスケジュールを確認したい
- アラーム通知時に停止操作をしなかった スケジュールを確認したい
- カレンダーの登録状況を確認したい
- スケジュールをvファイルに変換して送信 したい
- スケジュールをvファイルに変換して保存 したい
- スケジュールをBluetooth<sup>®</sup>対応のプリン タで印刷したい

# アラーム

アラームを5件登録できます。時刻など を登録しておけば、「On」または「Off」に 切り替えるだけで設定や解除ができま す。1回限りの起動だけでなく、特定の 曜日や毎日の起動を登録することもで きます。

アラームを設定/リセットする

ここでは例として、アラーム時刻のみ設定します。

 他の項目については、「アラームの内容 を登録したい」(●P.8-15)を参照してくだ さい。

# 設定する

- **① ●→「ツール」→「アラーム」**
- 2「アラーム1」~「アラーム5」 のいずれかを選択

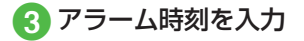

- 4 (保存)
  - アラームの設定/編集をして (保存)を押すと、そのアラームは自動 的に[On]に設定されます。

- アラームの設定時刻になると、アラーム 音と表示でお知らせします。バイブレー 夕を[Off]以外に設定しているときはバ イブレータでもお知らせします。いずれ かのボタンを押すとアラーム音とバイブ レータが止まり、表示が消えます。
- ・アラーム設定時刻に通話中または接続中 (「呼び出し中・・・」と表示)、発信中(「ダイ ヤル中・・・」と表示)と表示)、発信中(「ダイ ヤル中・・・」と表示)でたときは、短い通 知音と表示でお知らせします。ただし、 「効果音」(のP.12-12)の「通話中イベント通 知」がチェックされていない場合は、通話 中や接続中も表示のみでお知らせしま す。表示は、いずれかのボタンを押すと消 えます。スヌーズを「Off」以外に設定して いるときは、(一)(終了)を押すと消えま す。
- アラームを設定すると、ディスプレイに が表示されます。
- ・複数のアラームに同じ起動時刻が登録されている場合は、最初に設定した内容が優先されます。ただし、スケジュールや予定リストのアラームと「ツール」のアラームが同じ起動時刻に設定されているとき、設定した順番にかかわらず「ツール」のアラームが優先されます。
- マナーモード設定時は、アラーム音と バイブレータは「マナーモード時設定」
   (●P.8-16)の設定に従います。
- 動画撮影中または音声録音中だったときは、撮影または録音の終了と同時に、アラーム音と表示でお知らせします。

リセットする

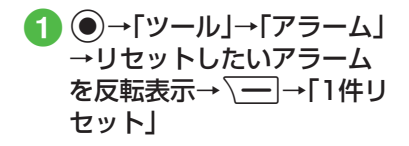

 すべてのアラームをリセットするには、 「全件リセット」を選択します。

ッ

## アラームの内容を編集する

- ●→「ツール」→「アラーム」
   →「アラーム1」~「アラーム
   5」→設定時刻を入力→一/
   (保存)
  - アラーム名を編集するとき アラーム名欄を選択→アラーム名を 入力→ (保存)

■ 1回のみまたは毎日起動に設定する

■ 1000なたは毎日起動に設定する とき 繰り返し欄を選択→「1回のみ」/

繰り返し镧を選択→|1回のみ]/ 「毎日」→ <u>---</u>/(保存)

■ 通知する曜日を設定するとき

アラーム音やムービーを設定するとき

アラーム音 / ムービー欄を選択→ ファイルの保存場所を選択→ファイ ルを反転表示→ (再生)→ ( 選択)→ (保存)  メモリカードに保存されているファイル をアラーム音に設定すると、ファイルを 本機にコピーしてから設定するかどうかの確認メッセージが表示されます。著作 権保護ファイルの場合は、移動してから 設定するかどうかの確認メッセージが表示されます。「はい」を選択すると設定が 完了します。

#### 使いこなしチェック!

**ヽ便利** ☞ P.8-15

●マナーモード時の音量/バイブレータを 設定したい 電卓

13桁までの四則演算ができます。

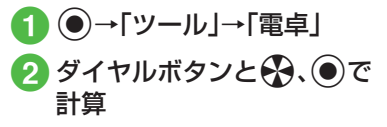

「+」/「−」/「×」/「÷」を入力するには、
 ●/●/●/●を押します。
 ・計算結果を表示させるには、

- す。
- 小数点、「(」「)」を入力するには、 (一/ (.())を繰り返し押します。
- カーソルを左/右に移動するには、
   / # )
   / # )
- ・数式を1文字消すには、消す文字の後ろに カーソルを移動して 2000 を押します。
- •数式と計算結果をまとめて消すには、 (C)を押すか、または
  ())を押すか、または
  ())
  と押します。

ッ

# 通貨·単位換算

金額を各国の通貨に換算できます。長さ や重さなどを他の単位に換算すること もできます。

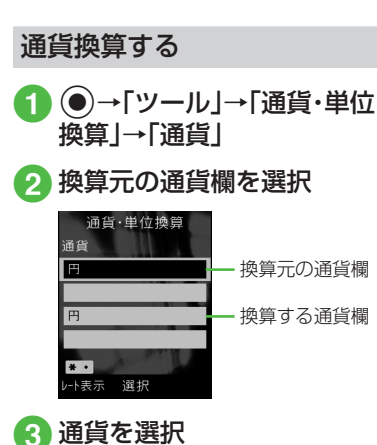

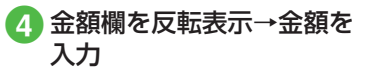

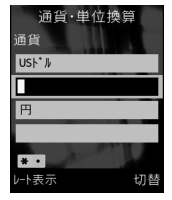

小数点を入力するには、
 ★ ■ あま。

5 換算する通貨欄を選択→通 貨を選択

# 6 表示された金額を確認

・換算元の通貨と換算する通貨を入れ替えるには、(一)(切替)を押します。

他の単位に換算する

- ●→「ツール」→「通貨・単位 換算」→「長さ」/「重さ」/
   「体積」/「面積」/「温度」
- 2 換算元の単位欄を選択→単位を選択
- 3 換算元の単位の数値欄を反 転表示→数値を入力
- ④ 換算する単位欄を選択→単 位を選択
- 5 表示された数値を確認
- ・換算元の単位と換算する単位を入れ替えるには、
   (切替)を押します。
- ・温度を換算するときに±を切り替えるには、
   は、
   14 ○
   17 を押します。
- ・数値を消去するには、 (消去)を押します。

**ヽ便利** ☞ P.8-16

# 世界時計

世界各国の都市の現在時刻を確認できます。

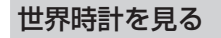

1 ●→「ツール」→「世界時計」

# 地域を登録する

よく確認する地域を登録しておくと、世界 時計を呼び出すだけで簡単に表示できま す。

●→「ツール」→「世界時計」

2 地域1欄/地域2欄を反転表 示→→で目的の都市名を選 択

3 🔘 (保存)

使いこなしチェック!

**ヽ.便利** ☞ P.8-17

# メモ帳

最大20件のメモを登録できます。メモ 帳は通話中にも登録できます(●P.3-6)。

# メモを登録する

1 ●→「ツール」→「メモ帳」 2 「<新規作成>」→内容を入力

## メモを確認する

●→「ツール」→「メモ帳」→
 確認したいメモ帳を反転表
 示→●(表示)

#### 使いこなしチェック!

**、便利** ☞ P.8-17

● メモを削除したい

- メモをメールで送信したい
- メモの登録状況を確認したい

# 予定リスト

予定リストをスケジュールと合わせて 最大200件登録して、リストで管理で きます。

# 予定リストを登録する

ここでは例として、件名、期限日、開始時間 を登録します。

- 他の項目については、「予定リストの内容を登録したい」(●P.8-17)を参照してください。
- ●→「ツール」→「予定リスト」
  - 2、━━→「新規登録」
- 3 件名を入力
- ④期限日時欄を反転表示→期 限日時を入力

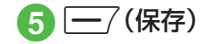

vy

ル

8

# 予定リストを確認する

# ●→「ツール」→「予定リスト」

- •予定リストー覧画面で⊖を押すと、「 全予定リスト」、「 見処理済」、「 日未処理」、 「 見期限切」を切り替えることができま す。
- 予定リストを編集するには、予定リストを選択して詳細を表示し、●(編集)を押します。項目を編集し、●(保存)を押すと保存できます。

# 予定リストに処理済みのマー クを付ける

- ●→「ツール」→「予定リスト」
- 2 処理済みにしたい予定リ ストを反転表示→ (一/(ス テータス)→「処理済」
  - ・処理済みのマークを消すときは、 \_\_\_\_(ステータス)→「未処理」を選択 します。

#### 使いこなしチェック!

**▲便利** ☞ P.8-17

- 予定リストの内容を登録したい
- 予定リストをvファイルに変換して送信したい
- 予定リストを並べ替えたい
- 指定した日付の予定リストを表示したい
- 予定リストを削除したい
- ●予定リストをvファイルに変換して保存したい
- シークレット設定した予定リストを確認 したい
- アラーム通知時に停止操作をしなかった
   予定リストを確認したい
- 予定リストをBluetooth<sup>®</sup>対応のプリンタ で印刷したい
- 予定リストの登録状況を確認したい

# ボイスレコーダー

音声を最長60分間録音できます。ボイ スレコーダーは、ツールメニューの他、 通話中やデータフォルダ、メール作成画 面のメニューからも起動できます。

# ボイスレコーダーの表示画面 の見かた

ソフトキーの表示や、マルチファンクショ ンボタンのガイド表示に従って操作しま す。

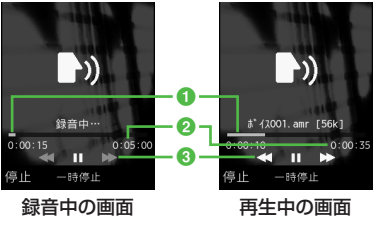

- 1 経過時間
- 2 録音可能時間(録音中)/総再生時間 (再生中)
- 3マルチファンクションボタンのガイド 表示

ッ

# 音声を録音する

録音した音声は、データフォルダの「着うた・メロディ」フォルダに保存されます。

- ●→「ツール」→「ボイスレ コーダー」
- 2 ④(録音)

3 🦳 (停止)

- 録音が終了し、自動的に保存されます。録音時間が経過した場合は、自動的に録音が終了し、保存されます。
- ●録音後、すぐに録音内容を確認したい場合は●(再生)で確認できます。もう一度●(一時停止)を押すと、一時停止できます。
- •録音後、すぐに次の録音をしたい場合は ↓ → 「録音」を選択します。

## 音声を再生する

データフォルダに保存されている音声 ファイルを再生します。

- ●→「ツール」→「ボイスレ コーダー」

3 ファイルを反転表示→
●(再生)

•1/1を押すと、再生音量の調節ができます。

●を押すと、巻き戻し/早送りができます。

#### 使いこなしチェック!

**ヽ便利** ☞ P.8-19

- 録音後、続けて録音したい
- 録音した音声ファイルを送信したい
- 録音した音声ファイルを削除したい
- 録音した音声ファイル名を編集したい
- ●録音した音声ファイルを保護して変更や 削除などを制限したい
- ●録音した音声ファイルの詳細情報を確認したい

# ストップウォッチ

本機をストップウォッチとして使えま す。最大10回のラップタイムと合計タ イムも計れます。

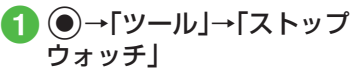

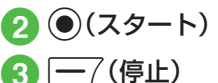

ラップタイムを計るときは、計測中に
 (ラップタイム)を押します。

ッ

١Ŀ

# ファイルビューア

# ファイルビューアでドキュメ ントファイルを確認する

ドキュメントファイルは、標準表示または 全画面表示で確認できます。どちらの表示 でも、メニューやショートカット(ボタン 操作)を使って画面を操作できます。

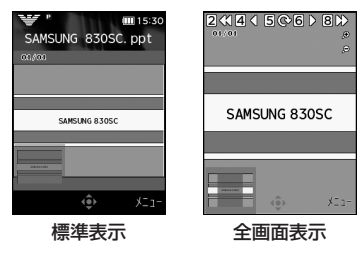

- ●→「データフォルダ」
- 2「その他ファイル」→ファイ ルを選択

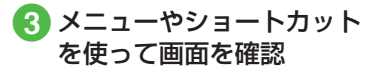

- データフォルダ内のドキュメントファイル(PDF、XLS、DOC、PPT、TXT)を確認できます。データフォルダの一覧画面でこれらのファイルを選択すると、自動的にファイルビューアが起動します。
- 画面をスクロールするには、
   金を押します。
- ファイルビューアの起動中は、スイッチ バー(●P.2-3)を表示できません。
- 約10Mバイトまでのファイルを閲覧することができます。ファイルの内容によってはサイズが10Mバイト内であっても表示できないことがあります。

#### 注意

- ページ数の多いドキュメントや複雑 なデザインを含むドキュメントなど では、ファイルをすべて表示できない 場合があります。
- •日本語や英語以外の言語がファイル に含まれている場合は、正しく表示で きないことがあります。

### ショートカット(ボタン操作)に ついて

ショートカットが割り当てられたボタン を押すことにより、簡単に操作できます。

| ボタン                                  | 内容                   |
|--------------------------------------|----------------------|
| +                                    | ズームイン                |
| ı                                    | ズームアウト               |
| 2 ABC                                | 最初のページに移動            |
| 4 GHI                                | 前のページに移動             |
| 05 .%10                              | 時計回りに90度回転/も<br>とに戻す |
| Б MNO                                | 次のページに移動             |
| <b>8</b> <sup>♥</sup> <sub>TUV</sub> | 最後のページに移動            |
| × so<br>≋A/a                         | 全画面表示/標準表示に切<br>り替え  |

ツ ー ル 8

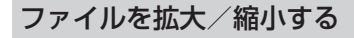

- **① ●→「**データフォルダ」
- 2「その他ファイル」→ファイ ルを選択

3 → ズームイン/アウ ト」→「ズームイン」/「ズー ムアウト」

#### 使いこなしチェック!

#### 1.便利 @ P.8-20

- 全画面表示/標準表示を切り替えたい
- ファイルを拡大/縮小したい
- ファイルの幅や高さに合わせた表示に切り替えたい
- ●ページを移動したい
- 画面をキャプチャしたい
- ファイルを時計まわりに90度回転したい
- ●ページ内の文字列を検索したい
- ファイルを送信したい
- ファイル名を編集したい
- ●ファイルを保護して変更や削除などを制限したい
- ファイルの詳細情報を確認したい
- ファイルを削除したい
- ボタンに割り当てられたショートカット を確認したい

# 和英辞典/英和辞典

日本語の単語の英語訳や、英単語の日本 語訳を調べることができます。

- 1 ●→「ツール」→「辞典」
- 2「英和辞典」/「和英辞典」→ 調べる単語を入力

3 目的の見出し語を選択

# 便利な機能

### 1.便利

カレンダーに関する便利な機 能

#### スケジュールの内容を登録したい

(新規)→件名を入力→開始日時欄を反転表示→開始日時を入力

### ■ 終了日と終了時間を設定するとき

終了日時欄を選択→終了日時欄を反転表 示→終了日時を入力→ (一) (保存)

#### カテゴリを設定するとき

カテゴリ欄を選択→項目を選択→<u></u> (保存)

ッ

١Ŀ

8

#### ■アラームを設定するとき

- アラーム欄を選択→設定時刻欄を選択→ 項日を選択→鳴動時間欄を選択→項日を 選択→アラーム音/ムービー欄を選択→ ファイルの保存場所を選択→ファイルを 反転表示→ -7(再生)→ -(選択)→ 音量欄を選択→会で音量を調節→-/ (再生)→●(OK)→バイブ欄を選択→振 動パターンを反転表示→-----------------------(再生)→ (選択)→ (一7(完了)→ (一7(保存)
- 設定時刻/鳴動時間で「その他」を選択し たときは、設定時刻/鳴動時間を入力し ます。
- メモリカードに保存されているファイル をアラーム音に設定すると、ファイルを 本機にコピーしてから設定するかどうか の確認メッセージが表示されます。著作 権保護ファイルの場合は、移動してから 設定するかどうかの確認メッセージが表 示されます。「はい」を選択すると設定が 完了します。
- 設定したスケジュールを繰り返すとき 繰り返し欄を選択→項目を選択→繰り返 す回数を入力→(●)(OK)→(<del>-</del>7(保存)
  - •「一回のみ」を選択したときは、繰り返す 回数を入力する操作はありません。

#### ■ 場所を設定するとき

場所欄を選択→場所を入力→ -7(保存)

#### ■ スケジュールを自動で削除するとき

有効期限欄を選択→項日を選択→ —/ (保存)

•有効期限を過ぎると、カレンダーから自 動的に削除されます。たとえば表示期限 が[1年後]の場合、繰り返しを設定して いないときは、終了日から1年経過する と削除されます。繰り返しを設定してい るときは、繰り返しの最終日から1年で 削除されます。自動的に削除されないよ うにするには、「設定しない」を選択しま す。

#### 詳細を設定するとき

詳細欄を選択→内容を入力→ - (保存)

#### ■シークレット設定をするとき

シークレット設定欄を選択→項目を選択 → <u>-7</u>(保存)

#### スケジュールを編集したい

(●)→日付を選択→編集したいスケジュール を選択→●(編集)→スケジュールの登録操 

#### 表示モードを切り替えたい【表示切替】 (▲)→ (→ (表示切替)→項目を選択)

#### 日付を指定して表示を切り替えたい [表示日指定]

#### (▲)→「→「表示日指定」

#### ■ 今日の日付を表示するとき 「今日」

#### ■ 確認したい日付に表示を切り替えたいと \*

「日付指定 |→年月日を入力」

#### カテゴリごとにスケジュールを確認し たい [カテゴリ別表示] (●)→ \→ [カテゴリ別表示 |→ カテゴリ を選択

#### スケジュールを送信したい

#### [Bluetooth送信]

(●)→ \→ Bluetooth送信 |→送信した いスケジュールをチェック→ -7(送信)→ [はい]→(OP.11-5 データを1件ずつ送信する 2)

ιĹ 8

ッ

スケジュールを削除したい •

#### ■ 1件削除するとき

日付を選択→削除したいスケジュールを 反転表示→ ↓ → 「削除」→「1件」→「は い」

[削除]

■選択した日のスケジュールを削除するとき

削除したい日付を反転表示→ **\\_\_**→ 「削 除」→ 「1日」→ 「はい」

- ・1日表示画面で表示している日のスケジュールをすべて削除するには、 → ・
   「削除」→「全件」→操作用暗証番号を入力
   → (OK)→「はい」を選択します。
- ■特定の期間のスケジュールを削除するとき

1ヶ月表示画面/1週間表示画面で√ →「削除」→「期間指定」→開始日を反転表 示→開始日を入力→終了日を反転表示→ 終了日を入力→●(削除)→「はい」

■表示中の月/週のスケジュールを削除するとき

1ヶ月表示画面/1週間表示画面で
 →「削除」→「今月」/「今週」→「はい」

■ 反転表示中の日付より前の全スケジュー ルを削除するとき

1ヶ月表示画面/1週間表示画面で →「削除」→「選択日より前」→操作用暗証 番号を入力→ (OK)→「はい」 ■ すべてのスケジュールを削除するとき

1ヶ月表示画面/1週間表示画面で〜ー →「削除」→「全件」→操作用暗証番号を入 カ→●(OK)→「はい」

#### ■ カテゴリごとに複数のスケジュールをま とめて削除するとき

1ヶ月表示画面/1週間表示画面で →「カテゴリ別表示」→カテゴリを選択 → →「削除」→「複数」→削除したいス ケジュールをチェック→ (削除)→ 「はい」

カテゴリ内のすべてのスケジュールを削除するときは、「このカテゴリ全て」→「はい」を選択します。

#### 祝日を追加したい

●→ → :設定」→「祝日設定」→登録したい欄を選択→タイトルを入力→日付を入力→頻度を入力→ (保存)

### 祝日の表示を変更したい

(●)→ \= → 「設定」→「祝日設定」→ 有効に したい祝日設定をチェック→ (保存)

#### 追加した祝日を編集したい

 (●→ < = → 「設定」→「祝日設定」→編集したい祝日設定を反転表示→ < = → 「編集」→ 項目を編集→ (- / (保存)

### 追加した祝日を削除したい

●→ → □→ 「設定」→「祝日設定」→削除したい祝日設定を反転表示→ → 「削除」

#### 週の始まりを設定したい

()→ → → 「設定」→ 「週の始まり」→ 「日曜 日」 / 「月曜日」

カレンダー起動時の表示画面を設定し たい

●→ < => → 「設定」→「基本表示モード」→
 項目を選択

#### リマインダーを設定したい

 ●→ ● 「設定」→「リマインダー」→On/ Off設定欄を選択→「On」

#### 通知する時間を設定するとき

時間欄を選択→時間を入力→ - (保存)

- アラーム音の鳴動時間を設定するとき 鳴動時間欄を選択→項目を選択→ (保存)
  - 「その他」を選択したときは、時間を入力 します。

# ■ アラーム音やムービーを設定するとき

アラーム音/ムービー欄を選択→ファイ ルの保存場所を選択→ファイルを反転表 示→\_\_\_(再生)→ \_\_\_(選択)→\_\_\_ (保存)

 メモリカードに保存されているファイル をアラーム音に設定すると、ファイルを 本機にコピーしてから設定するかどうか の確認メッセージが表示されます。著作 権保護ファイルの場合は、移動してから 設定するかどうかの確認メッセージが表 示されます。「はい」を選択すると設定が 完了します。

#### ■ アラーム音量を調節するとき

音量欄を選択→��で音量を調節→<u></u> (再生)→●(OK)→<u></u>(保存)

■ バイブレータを設定するとき

バイブ欄を選択→振動パターンを反転表 示→ <u>(</u>(再生)→ (選択)→ (保 存)

シークレット設定したスケジュールを 確認したい **〔シークレットー時解除〕** ●→ (シークレットー時解除」→操 作用暗証番号を入力→●(OK)

アラーム通知時に停止操作をしなかったスケジュールを確認したい **【未確認イベントー覧】** 

●→ → → 「未確認イベントー覧」→確認したいスケジュールを選択

カレンダーの登録状況を確認したい 【メモリ容量確認】

●→ → 「メモリ容量確認」

スケジュールをvファイルに変換して 送信したい 【送信】 ●→日付を選択→スケジュールを反転表示

- メールで送信するとき 「メール添付」→(●P.4-4 S!メールを作成・ 送信する@)
- Bluetooth<sup>®</sup>で送信するとき [Bluetooth]→(●P.11-5 データを1件ずつ 送信する②)

### スケジュールをvファイルに変換して 保存したい **【データフォルダに保存】**

●→日付を選択→スケジュールを反転表示 → → デデータフォルダに保存」→「本体」 /「メモリカード」→「はい」

 メモリカードを取り付けているときは、 「メモリカード」を選択できます。

スケジュールをBluetooth<sup>®</sup>対応のプ リンタで印刷したい

#### [Bluetoothで印刷]

●→日付を選択→スケジュールを反転表
 示→ ●→「Bluetoothで印刷」→(●P.6-12
 Bluetooth<sup>®</sup>経由でプリントする(4)

### 1.便利

# アラームに関する便利な機能

#### アラームの内容を登録したい

●→「ツール」→「アラーム」→「アラーム1」 ~「アラーム5」→設定時刻を入力

#### ■ アラーム名を編集するとき

■1回のみまたは毎日起動に設定するとき

繰り返し欄を選択→「1回のみ」/「毎日」 → (一) (保存)

■ 通知する曜日を設定するとき

繰り返し欄を選択→「曜日指定」→設定す る項目をチェック→[━\_7(完了)→[━\_7 (保存)

\_\_\_\_\_/

ッ

8

■ アラーム音やムービーを設定するとき

アラーム音/ムービー欄を選択→ファイ ルの保存場所を選択→ファイルを反転表 示→(二)(再生)→(二)(選択)→(二) (保存)

 メモリカードに保存されているファイル をアラーム音に設定すると、ファイルを本 機にコピーしてから設定するかどうかの 確認メッセージが表示されます。著作権保 護ファイルの場合は、移動してから設定す るかどうかの確認メッセージが表示され ます。「はい」を選択すると設定が完了しま す。

#### ■ アラーム音量を調節するとき

音量欄を選択→会で音量を調節→<u></u> (再生)→●(OK)→<u></u>(保存)

■ バイブレータを設定するとき

バイブ欄を選択→振動パターンを反転表 示→ <u>(</u>](再生)→ (選択)→ (保 存)

#### スヌーズを設定するとき

スヌーズ欄を選択→項目を選択→<u></u> (保存)

スヌーズを「Off」以外に設定しているときは、スヌーズを解除するまでアラーム通知を設定した時間毎に設定した回数繰り返します。アラーム通知中にボタン操作を行わなかったとき、またはこで、
 (※)以外のいずれかのボタンを押したときは、アラーム音が止まり、設定した時間が経過するとアラーム通知を行うようにセットされます。

- 「その他」を選択したときは、時間を入力 します。
- スヌーズの繰り返し回数を設定するとき スヌーズ繰り返し回数欄を選択→項目を 選択→(一7)(保存)
- アラーム音の鳴動時間を設定するとき 鳴動時間欄を選択→項目を選択→ (保存)
  - 「その他」を選択したときは、時間を入力 します。

アラームを設定/解除したい ●→「ツール」→「アラーム」→切り替えたい

アラームを反転表示→ — (On/Off)

マナーモード時の音量/バイブレータ を設定したい 【マナーモード時設定】 ●→「ツール」→「アラーム」→ \=→「マ ナーモード時設定」

#### ■ アラーム音量を設定するとき

「アラーム音量」→**会**で音量を調節→ —/(再生)→●(OK)

■ バイブレータを設定するとき

「バイブ」→項目を選択

#### 1.便利

通貨・単位換算に関する便利な 機能

為替レートを確認したい

 ●→「ツール」→「通貨・単位換算」→「通 貨」→基準にする通貨欄を反転表示→
 (レート表示)

#### 為替レートを変更したい

 ●→「ツール」→「通貨・単位換算」→「通 貨」→基準にする通貨欄を反転表示→
 (レート表示)→レートを変更したい通貨を 反転表示→
 (編集)→レートを入力→
 (保存)

#### 通貨単位を追加したい

追加した通貨単位を削除したい

●→「ツール」→「通貨・単位換算」→「通貨」
 →(レート表示)→削除したい通貨を反転表示→(-)(削除)

ル 8

ッ
## 1.便利 世界時計に関する便利な機能

#### サマータイムを設定したい

(●)→「ツール」→「世界時計」→ -(サマー ダイム)→サマータイムを設定したい地域を チェック→ -7(完了)→ (保存)

## 1.便利

## メモ帳に関する便利な機能

#### メモの内容を編集したい

(●→「ツール」→「メモ帳」→編集したいメモ 帳を反転表示→ 一7(編集)→内容を編集

#### メモを削除したい

●→「ツール」→「メモ帳」

[削除]

#### ■ 1件削除するとき

削除したいメモを反転表示→√→「削 除|→[1件|→[はい]

#### ■ 複数削除するとき

メモを反転表示→ → | → | 削除 | → | 複数 | →削除したいメモをチェック→ -7(削 除)→[はい]

#### ■ すべて削除するとき

→操作用暗証番号を入力→●(OK)→[は い

[送信] メモをメールで送信したい (●→「ツール」→「メモ帳」→送信したいメモ 作成・送信する2)

メモの登録状況を確認したい 【メモリ容量確認】

容量確認

## く便利

## 予定リストに関する便利な機能

#### 予定リストを編集したい

(●→「ツール」→「予定リスト」→予定リスト を選択→④(編集)→予定リストの編集操作 (**9**P.8-17)→**一**7(保存)

## 予定リストの内容を登録したい

[新規登録]

規登録」→件名を入力→期限日時欄を反転表 示→期限日時を入力

#### アラームを設定するとき

アラーム欄を選択→設定時刻欄を選択→ 設定時刻を選択→鳴動時間欄を選択→鳴 動時間を選択→アラーム音/ムービー欄 を選択→ファイルの保存場所を選択→ ファイルを反転表示→-----------------------(再生)→ \━(選択)→音量欄を選択→��で音量 を調節→<u></u>(再生)→●(OK)→バイ ブ欄を選択→振動パターンを反転表示→ -7(保存)

- •アラーム設定時刻で「その他」を選択した ときは、アラーム日時を入力します。
- 鳴動時間設定で「その他」を選択したとき は、鳴動時間を入力します。

- メモリカードに保存されているファイル をアラーム音に設定すると、ファイルを 本機にコピーしてから設定するかどうか の確認メッセージが表示されます。著作 権保護ファイルの場合は、移動してから 設定するかどうかの確認メッセージが表 示されます。「はい」を選択すると設定が 完了します。
- アラームの設定時刻になると、アラーム 音と表示でお知らせします。いずれかの ボタンを押すとアラーム音が止まりま す。●(OK)を押すと表示が消えます。 アラームを停止しなかったときは、未確 認のアラームがある旨をお知らせする メッセージが表示されます。●(表示)を 押すと、内容を確認できます。
- アラーム設定時刻に通話中または接続中 (「呼び出し中…」と表示)や発信中(「ダイ ヤル中…」と表示)だったときは、短い通 知音と表示でお知らせします。ただし、 「効果音」(●P.12-12)の「通話中イベント通 知」がチェックされていない場合は、通話 中や接続中も表示のみでお知らせしま す。表示は、④(OK)を押すと消えます。

#### ■ 重要度を設定するとき

重要度欄を選択→項目を選択→<u></u>(保存)

- ■予定リストの詳細を設定するとき 詳細欄を選択→内容を入力→ (保存)
- シークレット設定をするとき

シークレット設定欄を選択→項目を選択 → (保存)

## 予定リストをvファイルに変換して送信したい

●→「ツール」→「予定リスト」→送信したい 予定リストを反転表示→ > → → 「送信」

#### ■メールで送信するとき

「メール添付」→(●P.4-4 S!メールを作成・ 送信する2)

■ Bluetooth<sup>®</sup>で送信するとき

「Bluetooth」→送信したい予定リストを チェック→(●P.11-5 データを1件すつ送信 する②)

 
 ・詳細画面で

 →「送信」を選択しても送 信できます。

予定リストを並べ替えたい **【ソート】** ●→「ツール」→「予定リスト」→**\\_**→ 「ソート」→項目を選択

指定した日付の予定リストを表示した い 【表示日指定】

- 今日の予定リストを表示するとき 「今日」
- ■確認したい日付を入力するとき 「日付指定」→年月日を入力

#### 予定リストを削除したい

●→「ツール」→「予定リスト」

#### 1件削除するとき

削除したい予定リストを反転表示→ <u></u>→「削除」→「1件」→「はい」

[削除]

・詳細画面で → 「削除」を選択しても
 1件削除できます。

#### ■ 複数削除するとき

↓ 「削除」→「複数」→削除したい予定 リストをチェック→ ()(削除)→「はい」

- すべて削除するとき
  - →「削除」→「全件」→操作用暗証番号 を入力→●(OK)→「はい」

予定リストをvファイルに変換して保存したい (データフォルダに保存) ・「ツール」→「予定リスト」→予定リスト を選択→、→「データフォルダに保存」→ 「本体」/「メモリカード」→「はい」

 メモリカードを取り付けているときは、 「メモリカード」を選択できます。

シークレット設定した予定リストを確認したい (シークレットー時解除) ・「ツール」→「予定リスト」→ 「シークレットー時解除」→操作用暗証番号 を入力→ (OK)

アラーム通知時に停止操作をしなかった予定リストを確認したい **【未確認イベントー覧】** 

●→「ツール」→「予定リスト」→ →「未 確認イベントー覧」→確認したいスケジュー ルを選択

• 詳細画面で → 「未確認イベントー覧」 を選択しても確認できます。

予定リストをBluetooth<sup>®</sup>対応のプリ ンタで印刷したい

#### [Bluetoothで印刷]

●→「ツール」→「予定リスト」→予定リスト
 を反転表示→ → 「Bluetoothで印刷」→
 (●P.6-12 Bluetooth®経由でプリントする④)

 
 ・詳細画面で → Bluetoothで印刷」を 選択しても印刷できます。

#### 予定リストの登録状況を確認したい 【メモリ容量確認】 ●→「ツール」→「予定リスト」→ \\_\_→「メ モリ容量確認」

1.便利

## ボイスレコーダーに関する便 利な機能

録音した音声ファイルを着信音などに 設定したい

●→「ツール」→「ボイスレコーダー」→●
 (録音)→●
 (停止)→●
 (設定)→着信音
 を選択

 「個別着信音」を選択したときは、電話帳を 検索し、選択(●P.2-18)します。

録音後、続けて録音したい ●→「ツール」→「ボイスレコーダー」→ (録音)→──(停止)→ \━→「録音」

```
録音した音声ファイルを送信したい
【送信】
```

●→「ツール」→「ボイスレコーダー」→
 ●(録音)→
 ●/(停止)→
 ●→「送信」

■ メールで送信するとき

「メール添付」→(●P.4-4 S!メールを作成・ 送信する2)

■ Bluetooth<sup>®</sup>で送信するとき

「Bluetooth」→(●P.11-5 データを1件ずつ 送信する2)

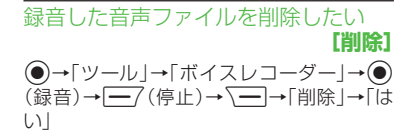

録音した音声ファイル名を編集したい 【ファイル名変更】 ●→「ツール」→「ボイスレコーダー」→● (録音)→<u>「</u>?(停止)→<u>「</u>→「ファイル名 変更」→ファイル名を入力

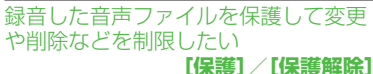

●→「ツール」→「ボイスレコーダー」→●
 (録音)→●?(停止)→ (●)→「保護」/「保護」

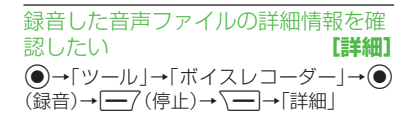

保存時に付けられるファイル名を変更 したい

●→「ツール」→「ボイスレコーダー」→
 →「録音設定」→「保存ファイル名設定」
 →ファイル名を入力

#### 録音時間を変更したい

●→「ツール」→「ボイスレコーダー」→
 →「録音設定」→「録音時間」→項目を選択

録音した音声ファイルの保存先を変更 したい

●→「ツール」→「ボイスレコーダー」→
 →「録音設定」→「保存先設定」→「本体」
 /「メモリカード」

 メモリカードを取り付けていないときは、 自動的に本機に保存されます。

#### 、便利

ファイルビューアに関する便 利な機能

全画面表示/標準表示を切り替えたい **[全画面表示]**/【標準表示】

●→「データフォルダ」→「その他ファイル」
 →ファイルを選択→ \\_\_\_→「全画面表示」//
 「標準表示」

ファイルを拡大/縮小したい 【ズームイン/アウト】

●→「データフォルダ」→「その他ファイル」
 →ファイルを選択→
 ▲」→「ズームイン/

ファイルの幅や高さに合わせた表示に 切り替えたい ・「データフォルダ」→「その他ファイル」

→ファイルを選択→ 
 →「フィット表示」
 →項目を選択

[移動]

#### ページを移動したい

 ●→「データフォルダ」→「その他ファイル」
 →ファイルを選択→ \---→「移動」→項目を 選択

 「ページ指定」を選択したときは、移動した いページ数を入力して指定します。 画面をキャプチャしたい 【画面撮影】

- ●→「データフォルダ」→「その他ファイル」
   →ファイルを選択→ \=)→「画面撮影」
- キャプチャした画像は本機のデータフォ ルダの「ピクチャー」フォルダにJPEG形 式で保存されます。

ファイルを時計まわりに90度回転したい (回転) ・「データフォルダ」→「その他ファイル」 →ファイルを選択→ (一一回転)

ページ内の文字列を検索したい【検索】 ●→「データフォルダ」→「その他ファイル」 →ファイルを選択→ (一)→「検索」→検索語 を入力

 検索結果が表示されたあと、同じ検索語で 文末に向かって検索するときは3歳、文 頭に向かって検索するときは1.%を押し ます。

ファイルを送信したい 【送信】 ●→「データフォルダ」→「その他ファイル」

→ファイルを選択→ → 送信」

#### ■ メールで送信するとき

「メール添付」→(●P.4-4 S!メールを作成・ 送信する2)

#### ■ Bluetooth<sup>®</sup>で送信するとき

「Bluetooth」→(●P.11-5 データを1件ずつ 送信する②)

| ノアイル名を編集したい                    | 乂子情報のファイ.   |
|--------------------------------|-------------|
| 【ファイル名変更】                      | 表示を画面幅に合    |
| ●→「データフォルダ  →「その他ファイル」         | したい         |
| →ファイルを選択→ → ファイル名変             | ●→「データフォル」  |
| 更」→ファイル名を入力                    | →ファイルを選択→   |
|                                | 幅に合わせて表示」→  |
| ファイルを保護して変更や削除などを              | • [On]に設定する |
| 制限したい 【保護】/【保護解除】              | ロールするだけで    |
| ●→「データフォルダ」→「その他ファイル」          |             |
| →ファイルを選択→∖━→「保護」/「保護           | マップの表示を設定   |
| 解除」                            | ●→「データフォル」  |
|                                | →ファイルを選択→   |
| ノアイルの 詳細情報 を 確認したい             | プ表示」→項目を選択  |
|                                | ・「On」に設定する。 |
| ●→「データフォル <u>ダ」→</u> 「その他ファイル」 | エリアが赤色で示    |
| →ファイルを選択→\」→「詳細」               |             |
|                                | 全画面表示のショー   |
| ファイルを削除したい  【削除】               | 表示/非表示にし    |
| ●→「データフォル <u>ダ」→</u> 「その他ファイル」 | ●→「データフォル」  |
| →ファイルを選択→\━」→「削除」→「はい」         | →ファイルを選択→   |
|                                | トローラ表示」→項目  |
| 人クロール範囲を設定したい                  |             |
| ●→「データフォルダ」→「その他ファイル」          | 画面撮影時に付け    |
| →ファイルを選択→ → 「設定」→「スク           | 編集したい       |
| □−ル」→頃日を選択                     | ●→「データフォル:  |
|                                | -           |

• 🛠を1回押したときのスクロール範囲を 設定します。

#### (ル(docやtxtなど)の わせるかどうか設定

- ダ」→「その他ファイル」 → (一)→ (設定)→ (画面) •項目を選択
- と、画面を上下にスク 内容を確認できます。

#### 定したい

- ダ」→「その他ファイル」
- と、マップ上に表示中の されます。

#### ートカットガイドを たい

ダ」→「その他ファイル」 → → 「設定」→「コン」 目を選択

## られるファイル名を

ダ」→「その他ファイル」 →ファイルを選択→、→「設定」→「画面 撮影ファイル名」→ファイル名を入力

## ボタンに割り当てられたショートカッ トを確認したい [ショートカット表示] ●→「データフォルダ」→「その他ファイル」 →ファイルを選択→ →「ショートカット表示」→ ● でショートカットを確認

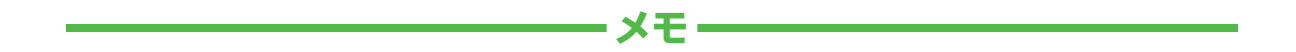

| <br> |
|------|
| <br> |
| <br> |
| <br> |
| <br> |
| <br> |
| <br> |
| <br> |
| <br> |
| <br> |

# セキュリティ

| セキュリティ機能について                                                                                  | 9-2                                    |
|-----------------------------------------------------------------------------------------------|----------------------------------------|
| <b>暗証番号の変更</b><br>操作用暗証番号を変更する<br>PINコード/PIN2コードを変更する                                         | <b>9-3</b><br>9-3<br>9-3               |
| <b>本機のロック</b><br>電源On時ロックを設定/解除する<br>自動キーロック<br>キー操作ロック.<br>USIM照合を設定/解除する.<br>PIN認証を設定/解除する. | 9-3<br>9-3<br>9-4<br>9-4<br>9-4<br>9-4 |
| 機能別のロック                                                                                       | <b>9-5</b><br>9-5<br>9-6<br>9-6<br>9-6 |
| お買い上げ時の状態に戻す(メモリ消去∕リセット)<br>メモリ消去<br>設定リセット                                                   | <b>9-7</b><br>9-7<br>9-7<br>9-8        |

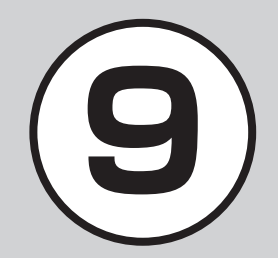

## セキュリティ機能について

本機では、安全&安心にご使用していただくために、様々なセキュリティ機能をご用意しています。 この章では、本機に搭載されているセキュリティ機能について説明します。

#### 本機のロック

次の方法で本機をロックできます。ロックを解除しない限り、本 機の操作を禁止/制限します。

• 暗証番号によるロック

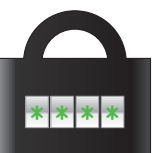

設定した暗証番号を使用したロックです。 操作用暗証番号、PINコード、USIMパス ワードを使ったものがあります(●P.9-3)。

#### 機能別のロック

電話帳やメールなどの機能ごとに操作を禁止/制限します。 各機能を使用する際に、操作用暗証番号の入力が必要になります。 す。

シークレットモードを設定すると、秘密のデータを隠すことができます。

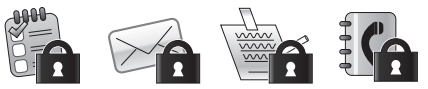

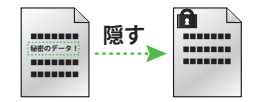

#### お買い上げ時の状態に戻す

電話帳などの登録情報を消去したり、各機能での設定内容をお買い上げ時の状態に戻すことができます。

## 暗証番号の変更

本機では、操作用暗証番号とPINコード /PIN2コードを暗証番号として利用で きます。

## 操作用暗証番号を変更する

お買い上げ時は、「9999」に設定されてい ます。

- (●)→[設定]→[セキュリ ティ設定|→「暗証番号変更|
- 2 現在の操作用暗証番号を入 カ→()(OK)

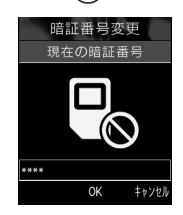

- 3 新しい操作用暗証番号(4~ 8桁)を入力→(●)(OK)
- 4 もうー度新しい操作用暗証 番号を入力→(●)(OK)

## PINコード/PIN2コードを 変更する

- 1 ●→「設定」→「セキュリ ティ設定 → 「PIN変更」/ 「PIN2変更」
  - PINコード/PIN2コードを設定する 場合には、「PIN認証」を「On」にしま す(€P.9-4)。
- 2 現在のPINコード/PIN2 コードを入力→(●)(OK)
- 🚯 新しいPINコード/PIN2 コード(4~8桁)を入力→ (OK)
- 🚺 もう一度新しいPINコード /PIN2コード(4~8桁)を 入力→④(OK)

#### をしてなしチェック!

#### く設定

- PINコードを変更する(12-18)
- PIN2コードを変更する(12-18)
- 操作用暗証番号を変更する(図 P.12-18)

## 本機のロック

本機では、ロックの方法として次の方法 を用意しています。

- 電源On時ロック
- ・
   白動キーロック
- キー操作ロック
- PIN認証
- USIM照合
- 安心遠隔ロック

## 電源On時ロックを設定/解 除する

「On」に設定すると、電源を入れるごとに 操作用暗証番号の入力が必要になります。

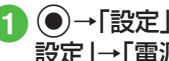

- (●)→「設定」→「セキュリティ 設定」→「電源On時ロック」
- 2 [On] / [Off]

3 操作用暗証番号を入力→ (•)(OK)

•「On」に設定すると、本機の電源を入れて から操作用暗証番号を入力するまでの 間、電話の着信を含むすべての操作が行 えません。

セキュリテ

1

## 自動キーロック

「On」に設定すると、ディスプレイ消灯時 に自動的にキーパッドの誤動作防止を設 定します。

 ●→「設定」→「一般設定」→ 「自動キーロック」

2 [On] ∕ [Off]

## キー操作ロック

「On」に設定すると、待受画面でいずれかのボタンを押したときに操作用暗証番号の入力画面が表示されます。操作用暗証番号を入力するとキー操作ロックが解除されて本機を操作できます。

 ●→「設定」→「セキュリ ティ設定」→「キー操作ロッ ク」

2 [On] / [Off]

3 操作用暗証番号を入力→
 (OK)

- •キー操作ロックを設定していても、電話 を受けるなど一部の操作は行えます。
- 設定後、待受画面に戻ります。いずれかのボタンを押すと、操作用暗証番号の入力面面が表示されます。操作用暗証番号を入力してキー操作ロックを解除すると、「キー操作ロック」の設定は自動的に「Off」になります。

## USIM照合を設定/解除する

本機に他のUSIMカードが取り付けられた とき、USIMパスワードを入力しないと使 用できないように設定できます。

 ●→「設定」→「セキュリ ティ設定」→「USIM照合」

## 2 [On] ∕ [Off]

- 3 USIMパスワード(4~8桁 の任意の番号)を入力→ ●(OK)
  - 「On」に設定する場合は、もう一度 USIMパスワード(4~8桁の任意の 番号)を入力し、

     (OK)を押します。

- USIMパスワードとは、USIMカードの認証に使用する専用のパスワードです。USIMパスワードが一致すれば、他のUSIMカードでも本機を使用できます。USIMパスワードは、「USIM照合」を「On」に設定するたびに変更できます。
- •USIMパスワードを忘れたときは、 「USIM照合」を「On」に設定したUSIM カードを本機に取り付けて、オールリ セット(●P.9-8)を行います。

#### PIN認証を設定/解除する

PINコードはUSIMカードの暗証番号で す。USIMカードについて詳しくは「USIM カードのお取り扱い」(●P.1-6)を参照してく ださい。

電源を入れるたびにPINコードによる認証 をする場合は、「On」に設定します。

#### 設定する

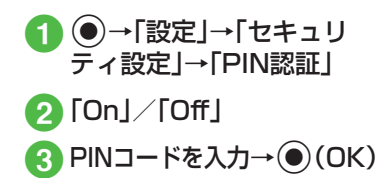

## 解除する

PINコードまたはPIN2コードの入力を 3回続けて間違えると、PINロックまたは PIN2ロックが設定され、本機の使用が制 限されます。PINロックまたはPIN2ロック を解除するときは、次の操作を行います。

 PINロック解除コード(PUK コード)の入力画面が表示さ れている状態でPUKコード を入力→●(OK)

- 2 新しいPINコード/PIN2 コード(4~8桁)を入力→ ●(OK)
- 3 もう一度新しいPINコード /PIN2コード(4~8桁)を 入力→●(OK)

注意

- PINロック解除コードまたはPIN2ロック解除コード(PUK/PUK2コード)については、お問い合わせ先(●P.13-24)までご連絡ください。
- PINロック解除コードを10回続けて 間違えると、USIMカードがロックさ れます(途中で電源を切っても連続と して数えます)。
- ・USIMカードがロックされた場合、 ロックを解除する方法はありません。
   お問い合わせ先(●P.13-24)までご連絡ください。

#### 使いこなしチェック!

#### く設定

- 自動キーロックを設定する (☞ P.12-16)
- 電源On時ロックを設定する (☞ P.12-17)
- キー操作ロックを設定する (☞ P.12-17)
- USIM照合を設定する(IP.12-17)
- PIN認証を設定する(☞ P.12-18)

## 機能別のロック

## 機能別にロックする

機能別ロックを設定すると、電話帳、カレンダー/メモ帳/予定リスト、メール、通話履歴、データフォルダの各機能を呼び出すごとに操作用暗証番号の入力が必要になります。

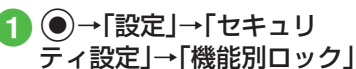

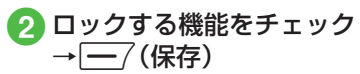

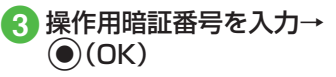

セキュリティ

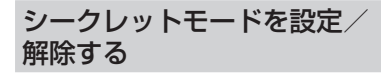

「表示しない」に設定すると、電話帳の一覧 画面やメールのフォルダ、カレンダーの スケジュール、予定リストを表示したとき に、各機能でシークレットを設定している 登録内容が表示されなくなります。

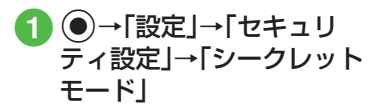

- 2 操作用暗証番号を入力→
   (OK)
- 3「表示する」/「表示しない」

「シークレットモード」を「表示する」に設定しても、本機の電源を入れ直すと「表示しない」に設定されます。

シークレットデータフォルダ

「表示しない」に設定すると、データフォル ダを表示したときに、シークレットモード を設定したサブフォルダが表示されなく なります。

- ●→「設定」→「セキュリ ティ設定」→「シークレット データフォルダ」
- 2 操作用暗証番号を入力→
   (OK)
- 3 「表示する」/「表示しない」
- 「シークレットデータフォルダ」を「表示 する」に設定しても、本機の電源を入れ直 すと「表示しない」に設定されます。

## モバイルトラッカー

「On」に設定すると、設定したときと異なるUSIMカードが取り付けられたとき、指定した宛先にSMSを送信してお知らせします。宛先は2件まで指定できます。

- ●→「設定」→「セキュリ ティ設定」→「モバイルト ラッカー」
- 2 操作用暗証番号を入力→
   (OK)
- 3 設定欄を選択→「On」

宛先欄を選択

- - 電話帳から宛先を登録する場合は、 To欄を反転表示→ → 「電話帳」 → 電話帳を検索し、選択(●P.2-18)→ 電話番号を選択します。

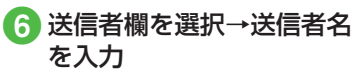

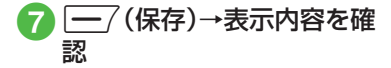

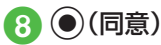

- 表示内容の承諾を拒否するときは、
   (拒否)を押します。
- 異なるUSIMカードが取り付けられると、 起動中に指定した宛先にSMSが送信されます。USIMカードを差し替えた相手に は気づかれません。モバイルトラッカー を設定するときに、操作用暗証番号を3回 続けて間違えた場合もSMSが送信され ます。。
- •宛先を削除するときは、操作5で、一を 押して「削除」を選択します。

#### 使いこなしチェック!

#### く設定

- 機能別ロックを設定する(12-17)
- シークレットモードを設定する (1) P.12-17)
- データフォルダのサブフォルダにシーク レットモード設定をする(IPP.12-18)
- モバイルトラッカーを設定する (1) P.12-18)

## お買い上げ時の状態に戻す (メモリ消去/リセット)

## メモリ消去

データフォルダ、メール、本機の電話帳、カ レンダー/メモ帳/予定リスト、ユーザ辞 書の登録内容を消去できます。すべてまと めて消去することもできます。

- ●→「設定」→「メモリ設定」 →「本体」→「メモリ消去」
- 3 操作用暗証番号を入力→ ● (OK)→「はい」

## 設定リセット

設定メニューの登録・設定内容、ツールメ ニューの「アラーム」の登録・設定内容がお 買い上げ時の状態に戻ります。 ただし、次の内容はリセットされません。

| 設定メニュー       | リセットされない内容                                            |
|--------------|-------------------------------------------------------|
| 通話設定         | 「通話サービス」→「留守<br>番·転送電話」→「留守番電<br>話設定」の設定内容            |
|              | 「通話サービス」→「留守<br>番·転送電話」→「転送電話<br>設定」の登録·設定内容          |
|              | 「通話サービス」→「割込通<br>話」の設定内容                              |
|              | 「通話サービス」→「発着信<br>規制」の設定内容                             |
|              | 「着信拒否」→「電話番号指<br>定」→「拒否リスト編集」の<br>登録内容                |
| 電話帳          | 「オーナー情報」の電話番<br>号、USIMカードの「グルー<br>プ設定」の登録内容・グ<br>ループ名 |
| セキュリティ<br>設定 | 「USIM照合」「PIN認証」<br>「PIN変更」「PIN2変更」                    |
| カレンダー        | 「カレンダー」の登録・設定<br>内容                                   |

セキュリティ

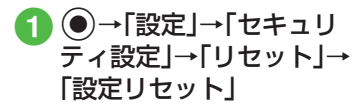

- 2 操作用暗証番号を入力→
   (OK)→「はい」
  - 「はい」を選択したあと、本機は再起動 します。

オールリセット

本機の電話帳や発信履歴/着信履歴、メー ル、データフォルダの登録内容および各機 能の設定を消去し、お買い上げ時の状態に 戻します。ただし、お買い上げ時にあらか じめ保存されているデータフォルダ内の ファイルは、消去されません。

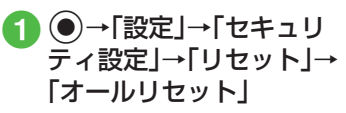

- 2 操作用暗証番号を入力→ (OK)→「はい」
  - •「はい」を選択したあと、本機は再起動 します。

#### 使いこなしチェック!

#### く設定

- 設定をリセットする (☞P.12-18)

## データフォルダ/メモリ

| データフォルダについて           | 10-2    |
|-----------------------|---------|
| ファイルの確認               | 10-4    |
| ピクチャーブラウザで画像ファイルを確認する | 10-5    |
| 画像を拡大/縮小する            | 10-5    |
| ファイル/フォルダの管理          | 10-6    |
| フォルダを作成する             | 10-6    |
| ファイル名/フォルダ名を編集する      | 10-6    |
| ファイル/フォルダを移動する        | 10-6    |
| ファイル/フォルダをコピーする       | 10-7    |
| ファイル/フォルダを削除する        | 10-8    |
| メモリカード                | 10-9    |
| メモリカードを初期化する          | . 10-10 |
| メモリカードを取り付ける/取り外す     | . 10-10 |
| メモリカードの内容を確認する        | . 10-11 |
| メモリ容量を確認する            | . 10-12 |
| 便利な機能                 | . 10-13 |
| ファイルの確認に関する便利な機能      | . 10-13 |
| ファイル/フォルダの管理に関する便利な機能 | . 10-13 |
| メモリ容量確認に関する便利な機能      | . 10-16 |

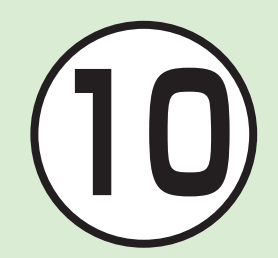

## データフォルダについて

本機では、様々なデータファイルをフォルダで管理することができます。 この章では、データの管理方法について説明します。

## データフォルダの構成

ファイルは、データ形式に応じて自動的にフォルダに分類されます。

| フ                        | ォルダ/概要                                | ファイル形式                                                    |
|--------------------------|---------------------------------------|-----------------------------------------------------------|
| <b>に</b> ピクチャー           |                                       |                                                           |
| 本機で<br>の画像               | 撮影した静止画など<br>ファイルを保存                  | JPEG、BMP、GIF、WBMP、<br>PNG、Animation GIF                   |
|                          |                                       |                                                           |
| 本機で<br>存(メモ<br>ている       | 「撮影した静止画を保<br>Eリカードを取り付け<br>ときのみ保存可能) | JPEG                                                      |
|                          |                                       |                                                           |
| ダウン<br>保存                | 'ロードした絵文字を                            | GIF、GPK                                                   |
| ■着うた・メロディ                |                                       |                                                           |
| ダウン<br>や、ボ-<br>した音<br>保存 | イロードしたメロディ<br>イスレコーダーで録音<br>声などのファイルを | I SMAF, MIDI, SMF,<br>Mobile XMF,<br>I MPEG4 Audio, I AMR |

|                                | フォルダ/概要                                                  | ファイル形式                                                                                |  |
|--------------------------------|----------------------------------------------------------|---------------------------------------------------------------------------------------|--|
| C,                             |                                                          |                                                                                       |  |
|                                | ダウンロードした着うたフ<br>ル <sup>®</sup> を保存                       | MPEG4<br>Audio(mp4,m4a,3gp)                                                           |  |
|                                |                                                          |                                                                                       |  |
|                                | 本機で撮影した動画などの<br>ファイルを保存                                  | ☐MPEG4/<br>H.263(mp4、3gp)                                                             |  |
|                                |                                                          |                                                                                       |  |
|                                | S!メールで作成したテンプ<br>レート                                     | HMT                                                                                   |  |
| E                              | その他ファイル                                                  |                                                                                       |  |
|                                | 表示の際にファイルビュー<br>アが必要なファイルの他、v<br>ファイル <sup>2</sup> などを保存 | ■vCard、■vCalendar、<br>■vBookmark、■EML、<br>■PDF、■XLS、■DOC、<br>■PPT、■TXT、団非サポート<br>ファイル |  |
| ■ファノル形式に内ドアゴー ねが振り公けられます 社内トアい |                                                          |                                                                                       |  |

1ファイル形式に応じてデータが振り分けられます。対応してい ないファイルは、フォルダ間の移動や保存ができません。

データフォルダ/メモリ

データフォルダ/メモリ

- 2vファイルとは、電話帳などの情報をインターネット経由で交換するためのファイル形式の規格です。本機では、電話帳の情報を交換するためのvCard(拡張子:vcf)、カレンダーのスケジュール/予定リストの情報を交換するためのvCalendar (拡張子:vcs)、ブックマークの情報を交換するためのvCalendar vBookmark(拡張子:url)のファイル形式を利用できます。
- •1件の種別フォルダ内には、フォルダとファイルを合わせて最大 999件保存できます。
- 「メモリ容量確認」を選択すると、データフォルダのフォルダごとのメモリ使用状況を確認できます。「設定」からも同じ操作を行うことができます(◆P.10-12)。
- データフォルダで (メモリカード)を押すと、メモリカードのデータフォルダに切り替わり、(一) (本体)を押すと、本機のデータフォルダに戻ります。
- ●種別フォルダ内に表示される■は、ダウンロードサイトへのショートカットです。選択すると、インターネット上のダウンロードサイトに接続できます。
- 1件の種別フォルダ内にファイルが大量にある場合、本機の動作 が遅くなることがあります。

## ファイルの確認

データフォルダに保存されている画像 ファイルを確認します(●P.10-5)。フォル ダを選択すると、フォルダ内に保存され たファイルが一覧表示されます。

**1** ● →「データフォルダ」 2 ファイルの保存場所を選択

3 一覧画面でファイルを反転 表示→●(表示/再生/選 択) ファイルの一覧に表示されるアイコン

**५**★:転送不可

- ▶ : 転送不可かつ利用不可
- 8:保護あり
- 諸作権保護ファイル(転送可、コンテンツ・キー有効)
- ■:著作権保護ファイル(転送可、コンテンツ・キー期限切れ)
- :著作権保護ファイル(転送不可、コン テンツ・キー有効)
- ■:著作権保護ファイル(転送不可、コン テンツ・キー期限切れ)
- ご 壁紙の設定あり(●P.10-15)/着信音の 設定あり(●P.10-16)
- プリインストール以外の転送不可ファイルと著作権保護ファイルは利用できません。

•データフォルダからのカメラ/ボイスレ コーダー起動

「ピクチャー」フォルダを反転表示する か、「ピクチャー」フォルダ内の画像ファ イルを反転表示して、一を押し、「カメラ 起動」を選択すると、静止画撮影モードの カメラが起動します。同様に、「ムービー」 フォルダを反転表示するか、「ムービー」 フォルダ内の動画ファイルを反転表示し て、一を押し、「ビデオカメラ起動」を選 択すると、動画撮影モードのカメラが起 動します。

「着うた・メロディ」フォルダを反転表示 するか、「着うた・メロディ」フォルダ内の 音声ファイルを反転表示して、一を押 し、「ボイスレコーダー起動」を選択した ときは、ボイスレコーダーが起動します。

#### 注意

 JPEGファイルのズームおよび着信画 像/壁紙の設定は、解像度が5000× 5000以下の場合のみ可能です。 JPEGファイル以外のファイルのズームおよび着信画像/壁紙の設定は、 1.3Mバイト以下かつ1600×1600 以下の場合のみ可能です。
 音楽の再生中は、「ムービー」フォルダの一覧画面などに、ムービーのサムネイルは表示されません。

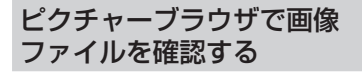

静止画は、標準表示/全画面表示で確認 できます。横長の静止画は、全画面表示に すると自動的に回転し、大きく表示されま す。

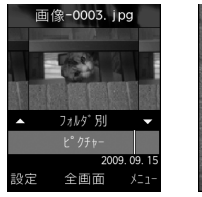

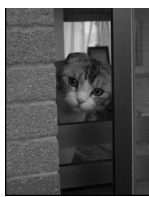

- 標準表示
- 全画面表示
- **〕** ●→「データフォルダ」

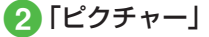

- 3 一覧画面でファイルを反転 表示→●(表示)
  - ・全画面表示で確認するには●(全画 面)を押します。もとの表示に戻ると きには 2000を押します。
- 4 🕞で画像を移動
- データによっては、表示されない場合が あります。

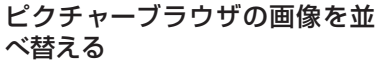

ピクチャーブラウザに表示される画像の 並びかたを選択できます。

- フォルダ別(保存したフォルダごとに表示)
- 構図別(画像の構図ごとに表示)
- カラー別(画像全体の色ごとに表示)
- 日付別(撮影した日付順に表示)
- 回像ファイルの確認操作 (● P.10-5)

🕽 🕐 で並びかたを選択

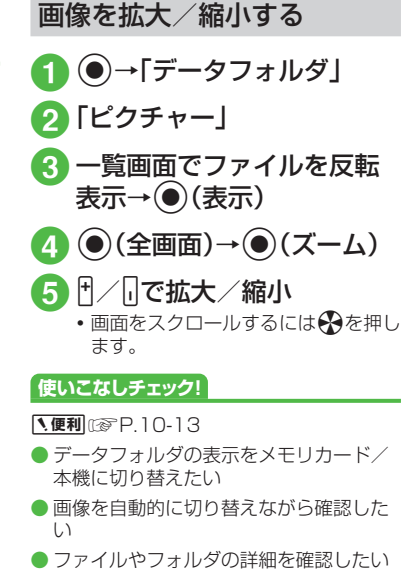

## ファイル/フォルダの管理

ピクチャーフォルダやムービーフォル ダにサブフォルダを作成したり、フォル ダ/ファイルのコピー、移動、削除など ができます。

## フォルダを作成する

種別フォルダ内にサブフォルダを作成で きます。

自分で作成したサブフォルダに「シーク レット設定」を設定すると、非表示にでき ます。

**① ●→「デー**タフォルダ」

- 2 サブフォルダを作成したい 種別フォルダを選択
- 3 →「データ管理」→ 「フォルダ作成」
  - 種別フォルダ内に1つもファイルが ない場合は、→「フォルダ作成」
     を選択します。

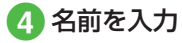

 ・サブフォルダの中にサブフォルダを作成 することはできません。 ファイル名/フォルダ名を 編集する

- ●→「データフォルダ」
- 2 種別フォルダを選択→名前 を編集したいファイル/サ ブフォルダを反転表示
- 3 →「データ管理」→ 「ファイル名変更」/「フォル ダ名変更」

## 4 名前を入力

 ファイルが保護されていると、ファイル 名を編集できません。

## ファイル/フォルダを移動する

メモリカードを取り付けているときは、 本機とメモリカードの間でもファイル/ フォルダ移動ができます。

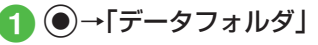

2種別フォルダを選択→移動 したいファイル/サブフォ ルダを反転表示

- 4 ファイル/フォルダの移動 操作
  - ■1件移動するとき 「1件」
  - 複数移動するとき 「複数」→移動したいファイル/サブ フォルダをチェック→ (移動)
  - 同一フォルダ内のすべてのファイル /すべてのサブフォルダを移動する とき 「全件」

10-6

デ

ータフォ

ルダ

メモリ

## 5 移動先のフォルダを選択→ 「ここに移動」

- メモリカードを取り付けているとき は、「本体」/「メモリカード」を選択し てから移動先のフォルダを選択しま す。
- ファイルが保護されていると、移動できません。
- ・移動先にすでに同名のファイル/フォル ダがあったときは、移動するファイルま たはフォルダの名前を編集する必要があ ります。表示された文字入力画面に新し い名前を入力してください。
- ・壁紙や着信音などに設定しているファイルをメモリカードへ移動するときは、確認メッセージが表示されます。「はい」を選択すると設定は解除され、移動が完了します。複数または全件移動するときに「いいえ」を選択すると、設定されていないファイルのみを移動します。移動を中止するときは「ー」(キャンセル)を押します。

#### 注意

- 本機でダウンロードしたファイルは、
   他の携帯電話に移動したときや本機
   に異なるUSIMカードを挿入したとき
   には、表示や再生ができない場合があります。

## ファイル / フォルダをコピー する

コピーを作成して、別のフォルダ内また はフォルダの外に貼り付けることができ ます。メモリカードを取り付けているとき は、本機とメモリカードの間でも貼り付け 操作ができます。

- **1** ●→「データフォルダ」→種 別フォルダを選択
- 2 コピーしたいファイル / フォルダを反転表示→ 、 →「コピー」
- 3 ファイル / フォルダのコ ピー操作
  - ■1件コピーするとき 「1件」
  - 複数コピーするとき 「 複数 ] → コピーしたいファイル

「複数」→コビーしたいファイル /フォルダをチェック→**一**/(コ ピー)

 同一フォルダ内のすべてのファイル /すべてのフォルダをコピーすると き
 「全件」 データフォルダ/メモリ

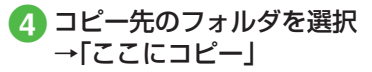

- メモリカードを取り付けているときは、「本体」/「メモリカード」を選択してからコピー先のフォルダを選択します。
- フォルダ/ファイルのコピーをコピー 元と同じ場所に貼り付けると、貼り付け たファイルまたはフォルダに、自動的に 「\_001」などが付き、別名で保存されま す。
- 貼り付け先にすでに同名のフォルダ/ ファイルがあったときは、貼り付ける ファイルまたはフォルダの名前を編集す る必要があります。表示された文字入力 画面に新しい名前を入力してください。

#### 注意

転送不可のファイルはコピーできません。

ファイル/フォルダを削除する

- ファイルを削除する
- ① ●→「データフォルダ」→ ファイルの保存場所を選択
- 2 一覧画面で削除したいファ イルを反転表示→ \--- → 「削除」
- 3 ファイルの削除操作
  - ■1件削除するとき 「1件」→「はい」
  - ■複数削除するとき 「複数」→削除したいファイルを チェック→ (一)(削除)→「はい」
  - 同一フォルダ内のすべてのファイル を削除するとき

「全件」→操作用暗証番号を入力→ ● (OK)→「はい」

- ・壁紙や着信音などの設定や、保護を設定しているファイルを削除するときは、確認メッセージが表示されます。「はい」を選択すると設定は解除され、削除を実行します。複数または全件削除するときは、「しいえ」を選択すると設定や保護のないファイルのみが削除されます。
- コンテンツ・キーがあるファイルを削除すると、確認メッセージが表示されます。
   「はい」を選択すると、コンテンツ・キーも削除されます。

自分で作成したサブフォルダを 削除する

- ●→「データフォルダ」
- 3 操作用暗証番号を入力→
   (OK)→「はい」
  - サブフォルダにファイルが保存されているときのみ、操作用暗証番号を入力します。

データフォルダ/メモリ

10

- ・壁紙や着信音などに設定しているファイル、保護設定しているファイルや著作権で保護されたファイルがフォルダ内に含まれているときは、確認メッセージが表示されます。「はい」を選択すると設定は解除され、削除を実行します。「いいえ」を選択すると、設定や保護のないファイルのみが削除され、フォルダは削除されません。
- フォルダ内のファイルにコンテンツ・ キーがあるときは確認メッセージが表示 されます。「はい」を選択すると、コンテン ツ・キーも削除されます。

#### 使いこなしチェック!

**、便利** 1 P.10-13

- ファイルを送信したい
- 静止画をBluetooth<sup>®</sup>対応のプリンタで印刷したい
- フォルダの一覧画面の表示方法を切り替 えたい
- ファイルを並べ替えたい
- サブフォルダにシークレット設定をしたい
- シークレット設定を一時的に解除したい
- 静止画撮影モードのカメラを起動したい
- 動画撮影モードのカメラを起動したい
- ボイスレコーダーを起動したい
- ファイルの保護/保護を解除したい

## メモリカード

本機はmicroSD™メモリカードおよび microSDHC™メモリカードに対応し ています。

- ・ 推奨のものを使用してください。推奨以 外のメモリカードを使用すると、正しく 動作しないことがあります。
- ラベルやシールなどを貼り付けないでください。メモリカードは非常に薄く、 精密に作られているため、ラベルやシール程度の厚みでも接触不良やデータの破壊などの原因となることがあります。
- 分解や改造などをしないでください。
- ・強い衝撃を与える、曲げる、落とす、水に 濡らすなどしないでください。
- •端子部分を手や金属で触れないでくだ さい。
- 高温になる所、湿度が高い所、ほこりが 多い所には置かないでください。
- ・腐食性のガスなどが発生する所には置
   かないでください。
- 火気に近づける、火の中に投げ込むなど しないでください。
- メモリカードには寿命があります。長期 間使用するとデータが書き込めなくな ることがあります。

 本機で利用するmicroSD™メモリカードおよびmicroSDHC™メモリカードは、 64Mバイト、128Mバイト、256Mバイト、512Mバイト、16バイト、26バイト、46バイト、46バイト、86パイト\*のメモリカードを推奨します。

※ microSDHC™メモリカードのみ推奨

#### 注意

 ・大切なデータを失わないために メモリカードに登録した内容は、事故 や故障などにより消失または変化し てしまうことがあります。大切なデー タは、控えをとっておかれることをお すすめします。データが消失または変 化した場合の損害につきましては、当 社では責任を負いかねますのであら かじめご了承ください。
 ・メモリカードには、ライトプロテクト がありません。データの消去や上書き などにご注意ください。

## メモリカードを初期化する

メモリカードを初期化すると、メモリカー ド内のデータが削除されます。本機で使用 するメモリカードをご購入後は必ず本操 作を行ってください。

1 ●→「設定」→「メモリ設定」

2「メモリカード」→「メモリ カード初期化」

3 操作用暗証番号を入力→
 (OK)→「はい」

## メモリカードを取り付ける/ 取り外す

取り付けや取り外しをするときは、必ず電 源を切ってください。

### 取り付ける

- 1 電池カバーを取り外す (●P.1-11)
- 2メモリカードの端子部分を 下にしてメモリカードス ロットに差し込み、「カチッ」 と音がするまで押し込む

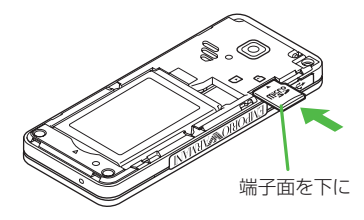

## 取り外す

- 1 電池カバーを取り外す (�P.1-11)
- 2「カチッ」と音がするまでメ モリカードを軽く押し込む
- 3 メモリカードから手を離し、 メモリカードが少し飛び出 したら取り出す

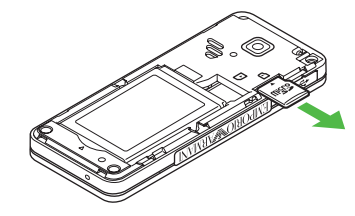

- 注意
- ・無理に取り付けたり取り外したりすると、メモリカードや本機が破損することがありますのでご注意ください。
   ・取り外したメモリカードは、紛失しないようにご注意ください。
- メモリカードの取り付けや取り外し を行うときは、端子部分に不用意に触 れたり、傷をつけたりしないでください。
- データの読み込み中や書き込み中は 絶対にメモリカードや電池パックを 取り外さないでください。メモリカー ドや本機が破損することがあります。

#### 使いこなしチェック!

#### く設定

- メモリカードの詳細情報を確認する (© P.12-25)
- メモリカードの表示名を編集する (© P.12-25)
- データの保存先を本機/メモリカードに 指定する(12)P.12-25)

## メモリカードの内容を確認する

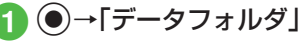

## 

- メモリカードの内容を確認する際は、 あらかじめ、メモリカードを取り付け ておいてください。
- 本機のデータフォルダの内容に切り 替える場合、(一)(本体)を押すと、本 機のデータフォルダに戻ります。

## メモリ容量を確認する

次の情報を確認できます。

- SMSおよびS!メールのメールボックス の使用状況
- データフォルダのメモリ使用状況
- スケジュール/予定リストの登録状況
- 電話帳(本機およびUSIMカード)の登 録状況

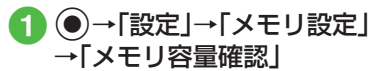

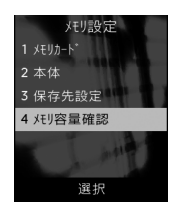

2 確認する項目の選択操作

- ■メールの容量を確認するとき 「メール」
  - ・メールのサイズ容量が表示されます(メール(サイズ)画面)。
  - ・メールの件数容量を確認したいときは、メール(サイズ)画面で
     (件数)を押します(メール(件数)画面)。
  - ・USIMカード内に保存したSMSの 件数は、メール(件数)画面でのみ確 認できます。
- データフォルダの容量を確認するとき データフォルダ |→「本体メモリ|/

「テーダフォルダ」→「本体メモリ」/ 「メモリカード」

- ■スケジュール/予定リストの容量を 確認するとき
  - 「カレンダー」
- ■電話帳を確認するとき 「電話帳」

#### 使いこなしチェック!

**、便利** @ P.10-16

く設定

- 本機のメモリの詳細情報を確認する (CFP.12-25)
- ●本機のメモリを消去する(12-25)
- メモリ容量を確認する(12-25)

## 便利な機能

#### 1.便利

ファイルの確認に関する便利 な機能

#### データフォルダの表示をメモリカード /本機に切り替えたい

【メモリカードに切替】/ 【本体に切替】

●→「データフォルダ」→ファイルの保存場所を選択→ファイルを反転表示→ → 「メモリカードに切替」/「本体に切替」

メモリカードを取り付けているときに、表示を切り替えられます。

画像を自動的に切り替えながら確認したい 【スライドショー】

●→「データフォルダ」→「ピクチャー」→一
 覧画面でファイルを反転表示→●(表示)
 →「ユライドショー」

- ・一時停止/再開する場合は

   ・(ポーズ/ 再起動)を押します。
- スライドショーを停止する場合は (停止)を押します。

画像のグループ表示を切り替えたい ●→「データフォルダ」→「ピクチャー」→-覧画面でファイルを反転表示→●(表示) →①で並びかたを選択→①/①でグループ ごとに画像を移動

#### 著作権保護ファイルのコンテンツ・ キーを購入または取得したい

●→「データフォルダ」→ファイルの保存場所を選択→ファイルを反転表示→ → 「データ管理」→「コンテンツ・キー再取得」

#### 全画面表示時にガイドを表示したい

●→「データフォルダ」→「ピクチャー」→→
 覧画面でファイルを反転表示→●(表示)
 →●(全画面)→●

#### ファイルやフォルダの詳細を確認した い 【詳細】

●→「データフォルダ」→ファイル/フォル ダの保存場所を選択→ファイル/フォルダ を反転表示→ 〜 → 「詳細」

#### 1.便利

ファイル/フォルダの管理に 関する便利な機能

## ファイルを送信したい 【送信】

●→「データフォルダ」→ファイルの保存場 所を選択→ファイルを選択→ \\_→ \「送信」

#### ■ メールで送信するとき

「メール添付」→(●P.4-4 S!メールを作成・ 送信する②)

■ Bluetooth®で送信するとき

「Bluetooth」→(●P.11-5 データを1件ずつ 送信する2)

静止画をBluetooth<sup>®</sup>対応のプリンタ で印刷したい ●→「データフォルダ」→ファイルの保存 場所を選択→ファイルを選択→ [Bluetoothで印刷]→(●P.6-12 Bluetooth<sup>®</sup>経 由でプリントする④)

フォルダの一覧画面の表示方法を切り 替えたい
(表示切替) ●→「データフォルダ」→ファイルの保存 場所を選択→ファイルを反転表示→ → 「表示切替」→項目を選択

10

10-13

ファイルを並べ替えたい 【ソート】

●→「データフォルダ」→ファイルの保存場
 所を選択→一覧画面でファイルを反転表示
 →「ソート」→項目を選択

- 次の項目で並べ替えができます。
- 日付の新しい順(「日付順」)
- ファイル形式別(「ファイルタイプ順」)
- ファイル名(「ファイル名順」)
- ファイルのサイズの小さい順(「サイズ 順」)
- タイトル(「タイトル順」)
- コンテンツ・キーの状態別(「コンテンツ・ キータイプ順」)
- 一覧にフォルダが含まれているときは、どの基準で並べたときも、先頭にフォルダが 表示されます。
- 「ファイルタイプ順」を選択したときの並び順は、拡張子のアルファベット順で表示 されます。
- 「ファイル名順」を選択したときの並び順は、数字→英字(半角)→日本語→英字(全角)の順で表示されます。
- 「デコレメールテンプレート」フォルダ内のファイルは「ファイルタイプ順」で並べ替えはできません。

- 「コンテンツ・キータイプ順」を選択したときの並び順は、著作権保護や転送の制限のないファイル→転送不可のファイル→著作権保護のファイル(コンテンツ・キー有効)→著作権保護のファイル(コンテンツ・キー期限切れ)→転送不可かつ利用不可のファイルの順に表示されます。
- タイトル名のないファイルは「タイトル 順」で並べ替えはできません。

#### サウンドファイルや動画ファイルをプ レイリストに追加したい

 ●→「データフォルダ」→フォルダを選択→ ファイルを反転表示→ →「データ管理」
 →「プレイリストに追加」

#### フォルダ名やファイル名の表示/非表 示を設定したい

●→「データフォルダ」→ファイルの保存場所を選択→ファイルを反転表示→ → 「データ管理」→「ファイル名表示」/「ファイル名表示」/「ファイル名非表示」

フォルダの一覧画面をサムネイル表示にしているとき、フォルダやファイルを反転表示してフォルダ名やファイル名を表示させるかどうか設定できます。

#### データフォルダ内のコンテンツ・キー を管理したい

●→「データフォルダ」→ファイルの保存場所を選択→ファイルを反転表示→ → 「データ管理」→「コンテンツ・キー情報」

- コンテンツ・キーの詳細を確認するとき
  - 確認したいコンテンツ・キーを反転表示 →●(詳細)
- ■ファイルを表示/再生するとき
  - 表示/再生したいファイルのコンテンツ・ キーを反転表示→ → 表示」/「再生」
- どのフォルダでコンテンツ・キー情報を表示しても、データフォルダおよびメモリカードに保存されているすべてのコンテンツ・キーが表示されます。
- コンテンツ・キーを持つファイルがない場合は「コンテンツ・キー情報」の項目は表示 されません。

10

デ

## デ タフ ・オルダ メモリ

10

[カメラ起動]

●→「データフォルダ |→「ピクチャー |→ ファイルの一覧画面で → カメラ記動

静止画撮影モードのカメラを起動した

●→「データフォルダ |→ファイルの保存場

所を選択→ファイル/サブフォルダを反転

表示→√→「シークレットー時解除」→操

作用暗証番号を入力→(●)(OK)

#### 動画撮影モードのカメラを起動したい [ビデオカメラ記動]

(●)→[データフォルダ]→[ムービー|→ファ イルの一覧画面で、→「ビデオカメラ起 動

#### ボイスレコーダーを起動したい [ボイスレコーダー記動]

●→「データフォルダ |→「着うた·メロ スレコーダー起動|

## コンテンツ・キーを削除したい

●→「データフォルダ | →ファイルの保存 場所を選択→ファイルを反転表示→√→ 「データ管理」→「コンテンツ・キー情報」

#### ■1件削除するとき

削除したいコンテンツ・キーを反転表示 → **\**→ 「削除」→ 「1件」→ 「はい」

#### ■ すべて削除するとき

→「削除 |→「全件 |→操作用暗証番号 を入力→()(OK)→[はい]

 コンテンツ・キーを持つファイルがない場 合は「コンテンツ・キー情報」の項目は表示 されません。

サブフォルダにシークレット設定をし たい

[シークレット設定]/ [シークレット解除]

●→「データフォルダ | → 種別フォルダを 選択→作成したサブフォルダを反転表示 → (シークレット設定)/(シーク レット解除」→操作用暗証番号を入力→● (OK)

 セキュリティ設定のシークレットデータ フォルダが「表示しない」のとき、自分で 作成したサブフォルダを[シークレット 設定して非表示にすることができます。設 定を解除するときは、あらかじめ「シーク レットデータフォルダ を 表示する にし てください。

ファイルの保護/保護を解除したい シークレット設定を一時的に解除した [シークレットー時解除] [保護] / [保護解除]

> ●→「データフォルダ | →ファイルの保存 場所を選択→ファイルを反転表示→ → 「保護」/「保護解除」

 保護すると、ファイル名の編集やファイル の移動、削除などが制限されます。

画像ファイルを各種の画面に設定した

(●)→「データフォルダ」→ファイルの保存場 所を選択→一覧画面でファイルを反転表示 → -7(設定)

#### ■ ディスプレイの壁紙に設定するとき

「壁紙(メインディスプレイ) |→プレ ビューを確認→●(設定)

■ 電話帳の着信画像に設定するとき

「個別着信画像」→設定したい電話帳を検 索して選択(●P.2-18)→●(設定)

 メモリカードに保存されているファイル を設定すると、ファイルを本機にコピーし てから設定するかどうかの確認メッヤー ジが表示されます。著作権保護ファイルの 場合は、移動してから設定するかどうかの 確認メッセージが表示されます。「はい」を 選択すると設定が完了します。

#### サウンドファイルを通常モードの着信 音に設定したい

●→「データフォルダ」→ファイルの保存場
 所を選択→一覧画面でファイルを反転表示
 → (設定)

#### ■ 各機能の着信音に設定するとき

「音声着信音」/「メール着信音」/「着信お 知らせ機能着信音」/「配信確認着信音」

#### ■ 各電話帳の着信音に設定するとき

「個別着信音」→設定したい電話帳を検索 して選択(●P.2-18)

- メモリカードに保存されているファイル を設定すると、ファイルを本機にコピーし てから設定するかどうかの確認メッセー ジが表示されます。著作権保護ファイルの 場合は、移動してから設定するかどうかの 確認メッセージが表示されます。「はい」を 選択すると設定が完了します。
- MPEG4ファイルのオーディオコーデッ クがAAC、AAC+、Enhanced AAC+の 場合は、著作権保護ファイルのみ設定でき ます。ただし、使用回数に制限のある著作 権保護ファイルは設定できません。

動画ファイルを通常モードの着信音に 設定したい

●→「データフォルダ」→ファイルの保存場
 所を選択→一覧画面でファイルを反転表示
 → (設定)

#### ■各機能の着信音に設定するとき 「音声着信音」

#### ■各電話帳の着信音に設定するとき

「個別着信音」→設定したい電話帳を選択 (●P.2-18)

 MPEG4(mp4、3gp)ファイルのオーディ オコーデックがAAC、AAC+、Enhanced AAC+の場合は、著作権保護ファイルのみ 設定できます。ただし、使用回数に制限のあ る著作権保護ファイルは設定できません。

#### vファイルを各機能に取り込みたい

●→「データフォルダ」→「その他ファイル」
 →取り込みたいVファイルを選択→●(登録)

 データフォルダに保存されているvCard ファイルやvCalenderファイルを電話帳 やカレンダー、予定リストに登録します。

#### 1.便利

## メモリ容量確認に関する便利 な機能

#### 登録/保存した内容を削除してメモリ を整理したい

●→「設定」→「メモリ設定」→「メモリ容量 確認」→機能を選択→削除したい項目を反転 表示→[—](削除)→「はい」→内容の一覧を 呼び出し

#### ■1件または複数削除するとき

#### ■ すべて削除するとき

(全チェック)→──(削除)→操作 用暗証番号を入力→●(OK)→「はい」

- メールボックスやデータフォルダ、スケジュール/予定リスト、電話帳の内容を削除します。
- 削除する内容に機能や保護が設定されて いる内容が含まれているときは、削除する かどうかの確認メッセージが表示されま す。「はい」を選択すると、削除が実行され ます。「いいえ」を選択すると機能や保護の 設定されていないファイルのみが削除さ れます。

通信/バックアップ

| 通信/バックアップについて                                                                                                    | 11-2                                                 |
|----------------------------------------------------------------------------------------------------|------------------------------------------------------|
| Bluetooth <sup>®</sup><br>Bluetooth <sup>®</sup> 機能を設定/解除する<br>Bluetooth <sup>®</sup> 対応機器を検索して登録する<br>接続したデバイスのデータを参照する<br>データを送信する<br>ステレオヘッドフォンなどで音楽を聴く | 11-3<br>11-4<br>11-5<br>11-5<br>11-5<br>11-6<br>11-6 |
| <b>USB接続</b><br>USB接続でできること                                                                                                    | <b>11-7</b><br>11-7                                  |
| メモリカードバックアップ<br>メモリカードバックアップ時のご注意<br>メモリカードにバックアップする<br>メモリカードから読み込む                                                                                       | <b>11-8</b><br>11-8<br>11-9<br>11-9                  |
| <b>S!電話帳バックアップを利用する</b><br>電話帳の同期を行う<br>電話帳の自動同期設定を行う                                                                                                    | 11-10                                                |
| <b>便利な機能</b><br>Bluetooth <sup>®</sup> に関する便利な機能                                                                                                    | <b>11-12</b>                                         |

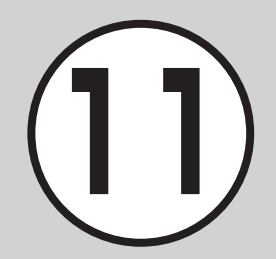

## 通信/バックアップについて

本機では、Bluetooth<sup>®</sup>機能を利用したデータのやり取りや、S!電話帳バックアップを使ったバックアップを利用できます。 この章では、データのやり取り、バックアップについて説明します。 ※S!電話帳バックアップは、ソフトバンクが提供する有料のオプションサービスです。

## データのやり取り

本機では、次の機能を使ってデータをやり取りできます。

- Bluetooth<sup>®</sup>(●P.11-3)
- USB接続(●P.11-7)

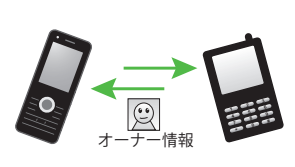

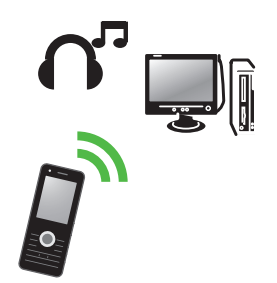

## もしものときのバックアップ

本機では、メモリカードやパソコンにデータのバックアップをとることができます(**今**P.11-8)。

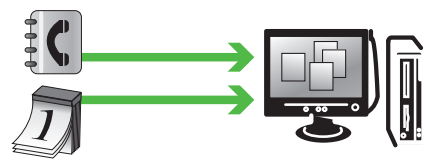

S!電話帳バックアップを使ってサーバーにバックアップをとる こともできます。

S!電話帳バックアップを使うと、「携帯電話が水没した」などご自 宅でのバックアップが消えても電話帳を復元できます。 バックアップをとった電話帳は、パソコンで編集することもでき ます(●P.11-10)。

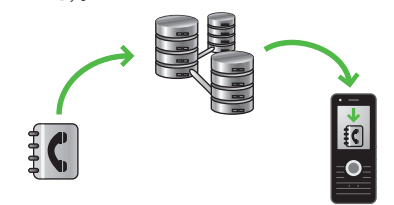

## Bluetooth®

本機などBluetooth<sup>®</sup>対応の携帯電話 や、他のBluetooth<sup>®</sup>対応機器と無線で 接続し、データの送受信ができます。ハ ンズフリー機器と接続すれば、本機を手 もとで操作することなく通話できます。 ダイヤルアップ接続機器と接続して、イ ンターネットなどにアクセスすること もできます。 Bluetooth<sup>®</sup>通信を利用するには、相手機 器もBluetooth<sup>®</sup>対応機器であり、同じプ ロファイルに対応している必要がありま す。 Bluetooth<sup>®</sup>対応のステレオヘッドフォン を接続することで、音楽を聴くことができ ます。

電話帳、オーナー情報、カレンダーのス ケジュール、予定リスト、静止画、動画、 音声ファイル、音楽ファイルなどを送受 信できます。

また、電話帳、カレンダーのスケジュー ル、予定リスト、ブックマークを一括で 送受信できます。

本機のBluetooth<sup>®</sup>の仕様は次のとおり です。

| 項目                              | 仕様                                                                                                    |
|---------------------------------|----------------------------------------------------------------------------------------------------|
| 通信方式                            | Bluetooth <sup>®</sup> 標準規格<br>Ver.2.0                                                                                                    |
| 対応プロファ<br>イル                    | Headset Profile<br>Hands-Free Profile<br>Dialup Networking<br>Profile<br>File Transfer Profile<br>Object Push Profile<br>Advanced Audio<br>Distribute Profile<br>Audio/Video Remote<br>Control Profile<br>Basic Imaging Profile <sup>1</sup><br>Basic Printing Profile <sup>1</sup><br>Basic Printing Profile<br>Generic Access Profile<br>Service Discovery<br>Protocol<br>Generic Object<br>Exchange Profile |
| 出力                              | Bluetooth® Power<br>Class1                                                                                                    |
| 見通し通信<br>距離 <sup>2</sup>        | 約10 m以内                                                                                                    |
| 使用周波数带                          | 2.4 GHz                                                                                                    |
| Bluetooth <sup>®</sup><br>QD ID | B015546                                                                                                    |

- 1本機ではプリント関連機能のみ対応しています。
- 2相手機器との間の障害物や電波状況な どによって変化します。
- 本機はすべてのBluetooth<sup>®</sup>機器との無 線接続を保証するものではありません。
- 相手機器がBluetooth<sup>®</sup>標準規格に適合していても、相手機器の特性や仕様によっては接続できなかったり、操作方法や表示、動作などが異なったり、データの送受信ができなかったりすることがあります。
- Bluetooth<sup>®</sup>対応機器が使用する電波帯 (2.4GHz)は、いろいろな機器が共有し て使用する電波帯です。このため、他の 機器の影響によって通信速度や通信距 離が低下したり、通信が切断されること があります。
- ワイヤレス通話やハンズフリー通話を するときに、接続機器や通信環境により、雑音が入ることがあります。
- Bluetooth<sup>®</sup>対応のステレオヘッドフォンに接続して音楽を聴いている場合は、 他の機器に接続することはできません。
- USB機能とBluetooth<sup>®</sup>機能は同時に 利用できません。
- 本機にデータケーブルを接続するとき は、Bluetooth<sup>®</sup>機能を「Off」にする必要 があります。

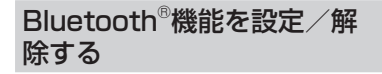

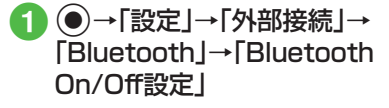

2 [On]/[Off]

 「On」に設定すると、ディスプレイ最上段 に€が表示され、Bluetooth<sup>®</sup>対応機器と 接続できるようになります。 Bluetooth<sup>®</sup>対応機器を検索 して登録する

接続したいBluetooth<sup>®</sup>対応機器を登録済 みデバイスリストに登録します。最大10 件登録できます。登録時には、本機と相手 機器とで同じ認証コードを入力する必要 があります。

あらかじめ、相手機器のBluetooth®機能 を有効にしてから操作してください。

●→「設定」→「外部接続」→
 「Bluetooth」→「周辺機器検索」

| Bluetooth          |   |  |
|--------------------|---|--|
| 1 Bluetooth On/Off |   |  |
| 2 周辺機器検索           | 2 |  |
| 3 登録済みデバイス         |   |  |
| 4 マイデバイス設定         |   |  |
| 5 全件データ送信          | 5 |  |
| a start to         |   |  |
| 選択                 |   |  |

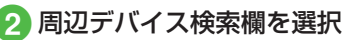

- Bluetooth<sup>®</sup>機能が「Off」のときは「は い」を選択します。
- 3 検索に応答したデバイスが 表示されたら、登録する機器 を選択

認証コード(4~16桁)を入  $(\mathbf{4})$ カ→(●)(OK)

### 5 相手機器側で30秒以内に同 じ認証コードを入力

- 相手機器と接続が完了し、相手機器の データを参照したり取得したりでき る状態になります。
- 認証コードは、Bluetooth®対応機器どうしが接続するためのパスワード(4~16桁)です。相手がハンズフリー機器などの場合は、ハンズフリー機器側で決められている認証コードを入力します。一度登録した機器は次回からは認証コードの入力が不要になります。
- ・相手機器との認証が正常に行われなかったときは、もう一度認証を行うかどうかの確認メッセージが表示されます。行うときは「はい」を選択して操作④からやり直してください。
- ・登録済みデバイスがすでに10件登録されているときは、一番古いデバイスが削除され、新たに登録できます。すべてが認証済みの場合は、登録済みのデバイスがいっぱいである旨のメッセージが表示されます。
- •デバイスのアイコン

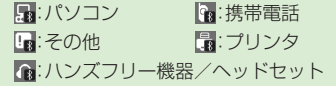

・他のBluetooth<sup>®</sup>対応機器から接続要求がある旨の確認メッセージが表示されたときは、「はい」を選択し、30秒以内に相手側と同じ認証コードを入力します。すでに登録済みのハンズフリー機器などから接続要求があったときは、「はい」を選択すると認証コードの入力操作なしで接続できます。

## 接続したデバイスのデータを 参照する

相手機器の共有フォルダや共有ファイル を参照できます。参照している側からの操 作で、データやフォルダを受信したり、削 除したりすることもできます。

 ●→「設定」→「外部接続」→ 「Bluetooth」→「登録済みデ バイス」

2 デバイスを選択

3 参照される側で接続の承認 操作 データを送信する

## データを1件ずつ送信する

- 🚹 データの送信操作
  - データフォルダ、電話帳、ブックマーク、予定リストからデータを送信するとき

- 覧 画 面 で → 「 送 信 」 → 「Bluetooth」→送信したいデータを チェック→ → (送信)→確認メッ セージが表示されたときは「はい」

■ スケジュールからデータを送信する とき

ー覧画面で送信したいデータ を反転表示→ → 「送信」→ 「Bluetooth」

## 2 送信先のデバイスを選択

- 受信側が通信を承認すると、送信が始まります。
- 送信先が登録されていないときは、周辺デバイスを検索し、登録します。
- 機能によっては、詳細画面や再生画面の メニューからも送信できます。

### データを一括送信する

- ●→「設定」→「外部接続」→ 「Bluetooth」→「全件データ 送信」
- 2 送信先のデバイスを選択→ 操作用暗証番号を入力→
   (OK)
  - ・送信先が登録されていないときは、周辺デバイスを検索し、登録します。

## 3 「電話帳」/「カレンダー/予 定リスト」/「ブックマーク」

 電話帳を選択した場合に、画像データ を転送するときは、「はい」を選択しま す。

## データを受信する

## データを1件ずつ受信する

- ●→「設定」→「外部接続」→ 「Bluetooth」→「Bluetooth On/Off設定」→「On」
  - データ受信の待機状態になります。送 信側からデータを送信してください。
- 2 データ交換の確認メッセー ジが表示されたら「はい」
- 3 データ受信の確認メッセー ジが表示されたら「はい」
  - 絵文字ファイルを受信するときは、保存先を「ピクチャー」/「マイ絵文字」 から選択します。
- フォルダを受信したときは、すべてデー タフォルダの「その他ファイル」フォルダ に保存されます。

## データを一括受信する

- ●→「設定」→「外部接続」→
   「Bluetooth」→「Bluetooth On/Off設定」→「On」
  - データ受信の待機状態になります。送 信側からデータを送信してください。
- 2 データ交換の確認メッセー ジが表示されたら「はい」
- 3 登録方法の選択操作
  - 追加登録するとき 「追加」
  - すべてのデータを削除して登録する とき

「上書き」→「はい」→操作用暗証番号 を入力→●(OK)

- 電話帳を受信した場合は、お客様の オーナー情報のみ消去されません。
   オーナー情報が送信されてきたときは、電話番号以外の情報はすべて上書きされます。
- ・受信を中止するときは (キャンセル)を押します。
- ・受信を強制終了するときは一つを押します。

## ステレオヘッドフォンなどで 音楽を聴く

メディアプレイヤーの再生音をBluetooth<sup>®</sup> 対応のステレオヘッドフォンやヘッドセッ トに接続して聴くことができます。

 メディアプレイヤーで ミュージックまたはムー ビーを再生

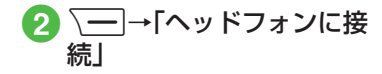

- 3 接続先のデバイスを選択
  - 接続先が登録されていないときは、周辺デバイスを検索し、登録します。
- ミュージックやムービーの再生中に音声 出力をヘッドフォンから本機に切り替え るには、 →「本体で聴く」を選択しま す。
### をしてなしチェック!

#### ▲ 11-12 P.11-12

- 個別に周辺デバイスを検索したい
- 接続中のデバイスを解除したい
- 接続したデバイスを参照したい
- 接続したデバイスの登録名を編集したい
- 接続したデバイスの認証を設定したい
- 接続したデバイスを削除したい
- 接続したデバイスの内容を確認したい

#### く設定

- Bluetooth<sup>®</sup>機能を設定/解除する (☞ P.12-23)
- Bluetooth<sup>®</sup>対応機器を検索して登録する (で) P.12-23)
- 接続したデバイスのデータを参照する (でアP.12-23)
- 他のBluetooth<sup>®</sup>機器から検索/登録する (で)P.12-24)
- ハンズフリー機器接続時の通話の開始方法を設定する(10%P.12-24)
- データ転送時の認証を設定する (☞ P.12-24)
- 着信時の応答方法を設定する(12-24)
- ●本機の表示名を編集する(12-24)
- 本機の機器アドレスを確認する (12) P.12-24)
- ●利用できるBluetooth<sup>®</sup>の機能を確認する (© P.12-24)

# USB接続

本機をデータケーブルでパソコンと接続し、データを送受信することができます。

本機はUSB1.1に対応しています。 本機をデータケーブルでパソコンと接 続する前に、USBドライバとSamsung New PC Studioをインストールする 必要があります。インストール手順やご 利用いただけるパソコンの動作環境な どについてはSAMSUNGホームペー ジ(http://jp.samsungmobile.com/ pc/lineup/830download.html)でご 確認ください。

### USB接続でできること

次のような操作ができます。

- パソコン側からの操作で本機のデータ フォルダのファイルを転送する
- パソコン側から送信されたファイルを 受信し、データフォルダに保存する
- パケット通信をする

### 注意

・携帯電話とパソコンやPDAを接続してインターネットをご利用いただく場合(モバイルデータ通信)は、短期間で大量のパケット通信が行われることが多く、パケット通信料が高額となる可能性がございます。ご利用される場合は、通信料をご確認いただきながらご利用いただくことをおすすめします。

# メモリカードバックアップ

本機では、電話帳などのデータをメモリ カードへバックアップ(一括保存)でき ます。バックアップしたデータはあとで 読み込み(一括復元)できます。

- あらかじめバックアップしておけば、 大事なデータを誤って消してしまっ たときでも、あとで復元できます。
- データの種類ごとに1つのバックアップファイルとして保存されます(転送日のファイル名が付きます)。
- バックアップできるデータの種類は 次のとおりです。
  - -電話帳
  - カレンダー
  - -予定リスト
  - コンテンツ・キー
  - -ブックマーク
- ・バックアップは、個人データの保存や同 機種間(メモリカード対応機)での情報共 有、または機種交換時の個人データの移 動などの目的で行うことをおすすめしま す。

# メモリカードバックアップ時 のご注意

- 電池残量が少ないときは、利用できません。
- バックアップやデータ読み込み中は、電話やメールは利用できません(着信もできません)。
- データの内容によっては、バックアップ できないことがあります。また、バック アップしたデータの内容によっては、他 のソフトバンク携帯電話やパソコンな どで利用できないことがあります。
- 本機またはメモリカードの空き容量が 少ないときは、バックアップが正常に行 えないことがあります。
- 本機に保存できる予定/用件は、カレン ダーのスケジュールと予定リストを合 わせて最大200件です。メモリカード からの読み込み中、200件に達すると、 確認メッセージが表示され、超過分は登 録されません。
- バックアップ時、ブックマークのデー タは、Yahoo!ケータイ、PCサイトブラ ウザのブックマークのデータをバック アップします。
- バックアップしたブックマークのサイ ズが大きいとき、データ形式によっては 正しく読み込めないことがあります。

- 電話帳のバックアップ時、電話帳に設定した画像のサイズによっては、バックアップデータに含まれないことがあります。
- メモリカードにバックアップファイル として保存されたあとは、メモリカード から読み込むまでは、本機でデータの内 容を確認できません。
- コンテンツ・キーをバックアップすると きは、次の点にご注意ください。
  - コンテンツ・キーのバックアップファ イルは1つしか保存できないため、再 度別のコンテンツ・キーをバックアッ プすると、前回のバックアップファイ ルは確認メッセージが表示されて上 書きされます(前回バックアップし たファイルを残したいときは、メモリ カードからコンテンツ・キーのバック アップファイルを本機へ読み込んだあ と、あらためてバックアップの操作を 行ってください)。
  - メモリカードへバックアップ時、コン テンツ・キーは本機からメモリカード へ移動するため、コンテンツ・キーを移 動したファイルは使用できなくなりま す。
  - 本機へ読み込み時、コンテンツ・キーは、本機内のコンテンツ・キーを上書きせず、追加します。

通信

Ń

ッ

クア

ップ

メモリカードにバックアップ する

- ●→「設定」→「メモリ設定」
   →「メモリカード」
- 2 「メモリカードへ保存」→「は い」
- 3 操作用暗証番号を入力→
   (OK)
- 4 「電話帳」/「カレンダー」/ 「予定リスト」/「コンテンツ・ キー」/「ブックマーク」
- 5 確認メッセージが表示され たら「はい」
  - バックアップを中止するときは
     (キャンセル)を選択します。
  - 「コンテンツ・キー」を選択した場合 に、メモリカードに以前パックアップ した「コンテンツ・キー」のバックアッ プファイルがあるときは、上書きをす るかどうかの確認メッセージが表示 されます。上書きをするには[一7(は い)を押します。

メモリカードから読み込む

- ●→「設定」→「メモリ設定」
   →「メモリカード」
- 2「メモリカードから読込み」 →「はい」
- 3 操作用暗証番号を入力→
   (OK)
- ④「電話帳」/「カレンダー」/ 「予定リスト」/「コンテンツ・ キー」/「ブックマーク」

# 5 ファイルを選択

バックアップファイルを削除するときは、
 (削除)を押して「はい」を選択します。

# 6「追加」/「上書き」

 復元を中止するときは (キャン セル)を押します。

### 使いこなしチェック!

### く設定

- メモリのバックアップをとる (IPP.12-25)
- バックアップしたデータから復元する (12-25)

# S!電話帳バックアップを 利用する

S!電話帳バックアップとは、本機の電話 帳をサーバーにバックアップしたり、本 機の電話帳とサーバー内の電話帳の同 期をとる(同じ状態にする)ことができ るサービスです。本機の破損時や紛失時 の備えとして、便利にお使いいただけま す。

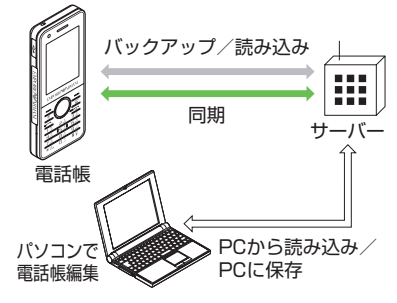

- •S!電話帳バックアップのご利用には、 別途お申し込みが必要です(有料)。
- 機種変更をしても、他のS!電話帳バックアップ対応機で電話帳を引き継ぐことができます。

- ご利用のお申し込み後は、ネットワーク自動調整実行時に自動同期設定\*が「On」になり、電話帳編集後に自動でバックアップを行います。
- お客様ご自身で自動同期設定を「Off」 に設定した場合も、再度ネットワーク 自動調整を実行すると自動的に「On」 に変更されますので、ご注意ください。
- ・サービス解約後は、自動同期設定が「Off」になっていることをご確認ください。
- ※自動同期設定の「同期モード」は「通常同 期」に設定されます。電話帳を編集して から約10分後に同期が実行されます。

#### 注意

 S!電話帳バックアップのご利用時 (バックアップ/読み込み、同期)に は、パケット通信料が発生します。 次の項目はS!電話帳バックアップで同期できません。「サーバから読み込み」
 を行うと、830SC本体の電話帳の設定が失われますので、ご注意ください。

-フォト

着信音設定、バイブ設定
 (音声着信/メール着信)

- 血液型

-趣味

- バックアップ/読み込みのタイミン グや同期の方向にご注意ください。
  - 830SC本体の電話帳をすべて削除したあと「通常同期」、「本体変更データ送信」、「サーバへバックアップ」を行うと、サーバー内の電話帳もすべて削除されます。
  - サーバー内の電話帳をすべて削除した あと「通常同期」、「サーバ変更データ受 信」、「サーバから読み込み」を行うと、 830SC本体の電話帳もすべて削除さ れます。
- 電話番号など、複数登録できる項目の 登録可能件数が、本機(または機種変 更後の機種)とサーバーとで異なる場 合に、同期を行うと、両方とも少ない 方の件数に統一されます。
- S!電話帳バックアップを解約すると、 サーバー内の電話帳は削除されます。

11-10

通信

Ń

、ックア

ップ

同期モードの種類は次のとおりです。

| 同期モード          | 説明                                                                                                    |
|----------------|----------------------------------------------------------------------------------------------------|
| 通常同期           | 本機の電話帳更新情報の<br>バックアップ、サーバー上の<br>電話帳の更新情報読み込み<br>を同時に行います。 <sup>1</sup>                                                                                    |
| 本体変更<br>データ送信  | 本機の電話帳更新情報を<br>バックアップします。 <sup>2</sup>                                                                                                    |
| サーバ変更<br>データ受信 | サーバー上の電話帳更新情<br>報を読み込みます。 <sup>3</sup>                                                                                                    |
| サーバへ<br>バックアップ | 既存のサーバー上の電話帳<br>をすべて消去し、新たに本<br>機の電話帳をすべてバック<br>アップします。 <sup>4</sup>                                                                                      |
| サーバから<br>読み込み  | 既存の本機の電話帳をすべ<br>て消去し、新たにサーバー上<br>の電話帳をすべて読み込み<br>ます。ただし、本機の電話帳<br>が保存できる件数以上は読<br>み込めません。サーバー上の<br>電話帳で編集を行った日付<br>が新しい順に本機の電話帳<br>に読み込まれます。 <sup>5</sup> |

1本機の電話帳とサーバー上の電話帳で 同じフィールドを更新していた場合は、 基本的にサーバー上の電話帳更新情報 を優先します。 2サーバー上の電話帳更新情報は本機へ は反映されません。

- 3本機の電話帳更新情報はサーバー上の 電話帳へは反映されません。
- 4サーバー上の電話帳はすべて消去され ますので、ご注意ください。
- 5本機の電話帳はすべて消去されますの で、ご注意ください。

初めて利用する場合や、前回の同期が途中でキャンセルされるなど正常に終了しなかったあとに同期を行った場合は、設定にかかわらず「全部同期」が行われます。「全部同期」の動作は「通常同期」と可しです。「全部同期」が行われたかどうかは、同期ログの同期タイプ欄で確認できます。

# 電話帳の同期を行う

サーバーで管理している電話帳に接続して、本機の電話帳との違いを補い合うことができます。

- ●→「電話帳」→「S!電話帳 バックアップ」→「同期開始」
- 2 操作用暗証番号を入力→ ● (OK)

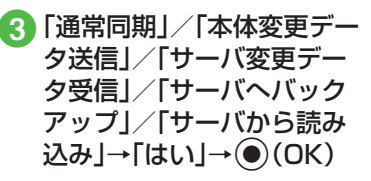

注意

同期を開始すると、ネットワークに接続します。ネットワークの接続中は通信料が発生します。同期が終了すると、自動的にネットワークの接続を解除します。

### 電話帳の自動同期設定を行う

「自動同期設定」を「On」に設定すると、同 期頻度と同期モードを設定する必要があ ります。

### 自動同期を設定する

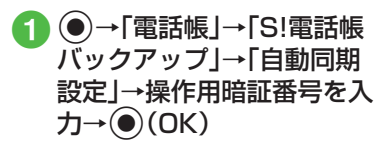

# 3「同期頻度」

# 4 設定の選択操作

- ■月に1回バックアップするとき 「毎月」→日付を入力→時刻を入力
- ■週に1回バックアップするとき 「毎週」→曜日を選択→時刻を入力
- ■電話帳編集10分後にバックアップ するとき
  - 「変更10分後」

5「同期モード」

- 6 「通常同期」/「本体変更デー タ送信」/「サーバ変更デー タ受信」/「サーバへバック アップ」/「サーバから読み 込み」→●(OK)
- 自動同期設定を解除するには、操作2の 「On/Off設定」で「Off」を選択します。

### 使いこなしチェック!

**ヽ便利** ☞ P.11-13

# 便利な機能

# 、便利

Bluetooth<sup>®</sup>に関する便利な機 能

### 個別に周辺デバイスを検索したい 【デバイス別検索】

●→「設定」→「外部接続」→「Bluetooth」→ 「周辺機器検索」→周辺デバイス検索欄を反 転表示→ →「デバイス別検索」→検索方 法を選択

選択できる項目は、「全てのデバイス」/「ヘッドセット」/「携帯電話」/「PC/PDA」/「プリンター」/「Bluetoothアドレス」です。「Bluetoothアドレス」を選択したときは、アドレスを入力します。

### 接続中のデバイスを解除したい 【回線切断】

●→「設定」→「外部接続」→「Bluetooth」→ 「登録済みデバイス」→接続中のデバイスを 反転表示→ (一)→「回線切断」

### 接続したデバイスを参照したい 【ブラウザデバイス】

●→「設定」→「外部接続」→「Bluetooth」→ 「登録済みデバイス」→参照したいデバイス を反転表示→ → →「ブラウザデバイス」→ 参照される側で接続の承認操作

### 接続したデバイスのデータを取得した い

●→「設定」→「外部接続」→「Bluetooth」→ 「登録済みデバイス」→参照したいデバイス を反転表示→ → →「ブラウザデバイス」→ 参照される側で接続の承認操作

### ■ファイルを1件取得するとき

ファイルの保存場所を選択→取得したい ファイルを反転表示→●(取得)

### ■ ファイルを複数取得するとき

ファイルの保存場所を選択→ $\overline{}$ →「取得」→「取得したいファイルを チェック→ $\overline{}$ (取得)

#### ■ ファイルをすべて取得するとき

ファイルの保存場所を選択→ **→** 「取 得」→ 「全件」

### ■ フォルダごと取得するとき

取得したいフォルダを反転表示→ → 「取得」

通信/バックアップ 11

接続したデバイスのデータを削除した い

●→「設定」→「外部接続」→「Bluetooth」→ 「登録済みデバイス」→参照したいデバイス」→ を反転表示→〜=→「ブラウザデバイス」→ 参照される側で接続の承認操作→ファイル の保存場所を選択

### ■ファイルを1件削除するとき

削除したいファイルを反転表示→ → 「削除」→「1件」→「はい」

### ■ ファイルを複数削除するとき

削除したいファイルを反転表示→ → 「削除」→「複数」→「はい」→削除したい ファイルをチェック→ → (削除)

### ■ ファイルをすべて削除するとき

削除したいファイルを反転表示→ <u></u>→ 「削除」→「全件」→「はい」

接続したデバイスの登録名を編集したい い 【デバイス名変更】

●→「設定」→「外部接続」→「Bluetooth」→ 「登録済みデバイス」→デバイス名を変更したいデバイスを反転表示→ →「デバイ ス名変更」→デバイス名を編集

### 接続したデバイスの認証を設定したい 【デバイス認証】/【デバイス認証拒否】

●→「設定」→「外部接続」→「Bluetooth」→ 「登録済みデバイス」→認証設定したいデバ イスを反転表示→ 〜→「デバイス認証」/ 「デバイス認証拒否」

•「デバイス認証」時に操作すると、「デバイ ス認証拒否」になります。

### 接続したデバイスを削除したい【削除】

●→「設定」→「外部接続」→「Bluetooth」→
 「登録済みデバイス」

### ■ 1件削除するとき

削除したいデバイス名を反転表示→ <u></u>→「削除」→「1件」→「はい」

### ■ すべて削除するとき

↓ 「削除」→「全件」→操作用暗証番号を入力→●(OK)→「はい」

### 接続したデバイスの内容を確認したい [デバイス情報]

●→「設定」→「外部接続」→「Bluetooth」→
 「登録済みデバイス」→確認したいデバイス
 を反転表示→ 、 ー)→「デバイス情報」

### 1.便利

# S!電話帳バックアップに関す る便利な機能

S!電話帳バックアップの履歴を確認したい

●→「電話帳」→「S!電話帳バックアップ」→ 「同期ログ」→ログを選択

# S!電話帳バックアップの履歴を削除したい

●→「電話帳」→「S!電話帳バックアップ」→ 「同期ログ」

### ■ 1件削除するとき

削除したい履歴を反転表示→ — (削除) → 「はい」

#### ■ すべて削除するとき

(全削除)→操作用暗証番号を入力→
 (OK)→「はい」

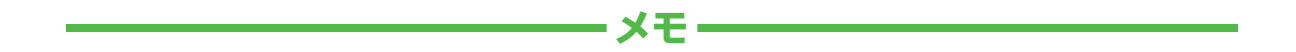

| <br> |
|------|
| <br> |
| <br> |
| <br> |
| <br> |
| <br> |
| <br> |
| <br> |
| <br> |
| <br> |

| メールの設定                                                                            | 12-2    |
|-----------------------------------------------------------------------------------|---------|
| Eメールアドレスに関する設定                                                                    | 12-2    |
| S!メール、SMSに関する共通の設定                                                                | 12-2    |
| S!メールに関する設定                                                                       | 12-4    |
| SMSに関する設定                                                                         | 12-6    |
| インターフットの設定                                                                        | 127     |
| <b>インターネットの設定</b><br>Vaboolケータイに関する設定                                             | 107     |
| 10100:フ ライに関する改定                                                                  | 100     |
|                                                                                   | 12-0    |
| メティアフレイヤーの設定                                                                      | 12-9    |
| ミュージックに関する設定                                                                      | 12-9    |
| ムービーに関する設定                                                                        | 12-9    |
| カメラの設定                                                                            | . 12-10 |
| 静止画撮影/動画撮影に関する共通の設定                                                               | . 12-10 |
| 静止画撮影に関する設定                                                                       | . 12-10 |
| 動画撮影に関する設定                                                                        | . 12-11 |
| 雷託帳の設定                                                                            | 12.11   |
| 電話帳に関する設定                                                                         | 12-11   |
| <ul> <li>ここれをについていた。</li> <li>ニュート・シート・・・・・・・・・・・・・・・・・・・・・・・・・・・・・・・・・</li></ul> | 1010    |
| 百/ハイノレーダ/ 宿信フィトの設定                                                                | . 12-12 |
| 百/ハイノレーツに関9の設止                                                                    | . 12-12 |
| 宿信フ1 トに関9 る設正                                                                     | . 12-13 |
| 画像/文字表示の設定                                                                        | . 12-13 |
| 画像や文字表示に関する設定                                                                     | . 12-13 |
| 本体機能の設定                                                                           | . 12-15 |
| 本体機能に関する設定                                                                        | . 12-15 |
| セキュリティの設定                                                                         | 12.17   |
| セイュリティに関する設定                                                                      | 12.17   |
|                                                                                   |         |

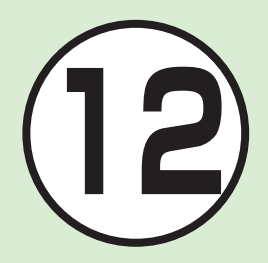

| 通話の設定                         | 12-18 |
|-------------------------------|-------|
| 通話に関する設定                      | 12-18 |
| マナーモードの設定                     | 12-23 |
| マナーモードに関する設定                  | 12-23 |
| 外部接続の設定                       | 12-23 |
| Bluetooth <sup>®</sup> に関する設定 | 12-23 |
| ネットワークに関する設定                  | 12-24 |
| メモリの設定                        | 12-25 |
| 本機のメモリに関する設定                  | 12-25 |

# (1)設定メールの設定

# Eメールアドレスに関する設定

| <br>  ━━_ → 「設定」→「メール・アドレス設定」→画面の指示に従って操作                                                                        |
|----------------------------------------------------------------------------------------------------|
| <ul> <li>パソコンなどからEメールを受信するときに使用するEメールアドレスのアカウント名(@より前の部分)を変更できます。ご契約時のアカウント名は、<br/>ランダムな英数字に設定されています。</li> </ul> |
| $\gamma \gamma \gamma \gamma \omega \sigma \pi \omega \tau \tau c \omega c \sigma \gamma \sigma$                 |

| S!メール、SMSに関する共通の設定 (共通操作) → 「設定」→「一般設定」 |                                                                                                    |
|-----------------------------------------|----------------------------------------------------------------------------------------------------|
| 文字サイズを設定する         お買い上げ時               | 「文字サイズ」→項目を選択                                                                                                    |
| メッセージ画面で本文をスクロールする単位を設定する<br>お買い上げ時 1行  | 「スクロール単位」→項目を選択                                                                                                    |
| 配信レポートの送信を設定する お買い上げ時 Off               | 「配信確認」→項目を選択<br>・「On」に設定すると、メールサーバーからメールが相手に送信されたときに、<br>配信レポートが本機に送信されます。                                                                                                    |
| 署名の挿入を設定する <b>お買い上げ時</b> 挿入しない          | 「署名設定」→「自動挿入」→項目を選択                                                                                                    |
| 署名を編集する                                 | 「署名設定」→「編集」→署名を入力                                                                                                    |
| 受信ボックスのメールの自動削除を設定する<br>お買い上げ時On(自動削除)  | <ul> <li>「自動削除設定」→「受信ボックス」→項目を選択</li> <li>・受信ボックスのメモリ容量がいっぱいになったときに、メールを自動的に削除するかどうかを設定できます。</li> <li>・設定内容は次のとおりです。</li> <li>「On(自動削除)」:メール受信時に、日時の古いメールから順に自動的に削除されます(保護されたメールを除く)。自動削除ができない場合はメッセージが表示されるので、不要なメールを削除してから再度受信します。</li> <li>「Off」:メール受信時にメッセージが表示されます。メッセージに従って不要なメールを削除してから再度受信します。</li> </ul> |

| 送信済みボックスのメールの自動削除を設定する<br>お買い上び時<br>On(自動削除)        | <ul> <li>「自動削除設定」→「送信済みボックス」→項目を選択</li> <li>・送信済みボックス、または未送信ボックスのメモリ容量がいっぱいになったときに、メールを自動的に削除するかどうかを設定できます。</li> <li>・設定内容は次のとおりです。</li> <li>「On(自動削除)」:メール送信時に、日時の古いメールから順に自動的に削除されます(保護されたメールを除く)。ただし、未送信ボックスがいっぱいのときや自動削除できない場合はメッセージが表示されるので、不要なメールを削除してから再度送信します。</li> <li>「Off」:送信時にメッセージが表示されます。メッセージに従って不要なメールを削除してから、再度送信します。</li> </ul> |
|-----------------------------------------------------|----------------------------------------------------------------------------------------------------|
| 送信中の進行状況表示を設定する お買い上げ時表示する                          | 「メール送信中画面」→「メール送信中」→項目を選択                                                                                                    |
| 送信の進行状況を表示しない場合の送信の結果表示を設定<br>する <b>お買い上げ時</b> 通知する | 「メール送信中画面」→「送信結果通知」→項目を選択<br>・「メール送信中」を「表示しない」に設定している場合に設定できます。                                                                                                    |
| 受信の通知を設定する お買い上げ時送信者                                | <ul> <li>「メール受信通知」→「表示内容」→項目を選択</li> <li>・ 待受画面以外を表示中にメールを受信したときに、ディスプレイ最上段にスクロール表示される通知の内容が設定できます。</li> </ul>                                                                                                    |
| シークレット設定を設定したフォルダの受信通知を設定する<br>お買い上げ時<br>通知する       | 「メール受信通知」→「シークレットフォルダ着信」→操作用暗証番号を入力<br>→ ●(OK)→項目を選択<br>・「通知しない」に設定すると、受信ボックス内のシークレット設定を設定した<br>フォルダにメールを受信したとき、新着メール受信の通知画面や「メール受<br>信通知」は表示されません。                                                                                                    |
| メールー覧画面の表示方法を設定する お買い上げ時2行                          | 「メールリスト表示切替」→項目を選択                                                                                                    |
| 受信ボックスのメールの表示方法を設定する<br>お買い上げ時フォルダ表示                | 「受信ボックス表示設定」→項目を選択                                                                                                    |
| 送信済みボックスのメールの表示方法を設定する<br>お買い上げ時フォルダ表示              | 「送信済みボックス表示設定」→項目を選択                                                                                                    |

| メッセージのデルモジ表示を設定する                       | <ul> <li>「デルモジ表示設定」→「自動再生」→項目を選択</li> <li>・設定内容は次のとおりです。</li> <li>「常に表示」:メッセージを確認するときに常にデルモジ表示する</li> <li>「未読のみ表示」:未読メールのメッセージを確認するときのみデルモジ表示する</li> <li>「表示しない」:デルモジ表示しない</li> <li>・初めて受信メールを確認したときは確認メッセージが表示され、「自動再生」の動作を設定できます。</li> </ul> |
|-----------------------------------------|----------------------------------------------------------------------------------------------------|
| デルモジ表示の文字色と背景色のパターンを設定する<br>お買い上げ時パターン1 | 「デルモジ表示設定」→「文字色・背景色」→ ⊖ でパターンを切り替え→ ● (選択)<br>・ 設定画面で ━_ 7 (プレビュー)を押すと、表示を確認できます。                                                                                                    |
| デルモジ表示の表示速度を設定する お買い上げ時標準               | 「デルモジ表示設定」→「表示速度」→項目を選択<br>・設定画面で━━━━ ̄(プレビュー)を押すと、表示を確認できます。                                                                                                    |

| S!メールに関する設定 共通操作                                 | ■ → 「設定」→「S!メール設定」                                                                                                    |
|--------------------------------------------------|----------------------------------------------------------------------------------------------------|
| 送信メールの優先度を設定する お買い上げ時 標準                         | 「送信オプション」→「優先度」→項目を選択                                                                                                    |
| 送信メールのメールサーバーへの保存期間を設定する<br>お買い上け時最大             | 「送信オプション」→「有効期限」→項目を選択<br>・ 設定した保存期間が経過すると、メールサーバーからS!メールが自動的に削<br>除されます。                                                |
| 送信メールをメールサーバーから相手に配信する時間を設定<br>する お買い上げ時<br>指定なし | 「送信オプション」→「配信時間指定」→項目を選択<br>・設定した期間が経過すると、メールサーバーからS!メールが送信されます。                                                         |
| S!メールの受信方法を設定する お買い上り時自動受信                       | 「受信設定」→「国内での自動受信」→項目を選択<br>・設定内容は次のとおりです。<br>「自動受信」:自動的に受信する<br>「電話番号のみ自動」:電話番号を使って送られたS!メールのみ受信する<br>「手動取得」:受信通知のみを受信する |

| ローミング中に受信するS!メールの受信方法を設定する<br>お買い上げ時自動受信                                                                             | 「受信設定」→「ローミング自動受信」→項目を選択<br>・ 設定内容は次のとおりです。<br>「自動受信」:自動的に受信する<br>「手動取得」:受信通知のみを受信する<br>・「自動受信」に設定すると、添付ファイルを含む全文が自動受信され、海外で<br>のメール通信料が高額になる場合がありますのでご注意ください。 |
|----------------------------------------------------------------------------------------------------|----------------------------------------------------------------------------------------------------|
| 返信先を設定する<br>お買い上げ時<br>Off                                                                                            | 「返信先指定」→項目を選択<br>・ 設定内容は次のとおりです。<br>「On」:「返信先アドレス設定」で設定したアドレスに返信されます。<br>「Off」:本機のアドレスに返信されます。<br>・ 本機からEメールアドレス宛のメールを送り、受信した相手が返信する際の<br>宛先を設定できます。           |
| 返信先アドレスを設定する                                                                                                    | 「返信先アドレス設定」→項目を選択→アドレスの登録操作                                                                                                    |
| フィーリングメールを受信したときの通知画面に感情の情報<br>を表示するかどうかを設定するお買い上好時On                                                                | 「フィーリングメール連動設定」→「インフォメーション表示」→項目を選択                                                                                                    |
| フィーリングメールを受信したときの着信ライトの有無を設<br>定する お買い上げ時 On                                                                         | 「フィーリングメール連動設定」→「着信ライト」→「On/Off」→項目を選択                                                                                                    |
| フィーリングメールを受信したときの着信ライトの色を設定<br>する<br>お買い上げ時<br>Happy/うれしい:レッド、OK/Good:グリーン、<br>悲しい/ごめんね:ブルー、NG/Bad:ブルー、重要/注目:<br>レッド | 「フィーリングメール連動設定」→「着信ライト」→「ライト色」→感情を選択→色<br>を選択                                                                                                    |
| フィーリングメールを受信したときのバイブレータを設定する お買い上げ の                                                                                 | 「フィーリングメール連動設定」→「バイブ」→項目を選択                                                                                                    |
| フィーリングメールを受信したときの着信音の有無を設定する<br>お買い上げ時 On                                                                            | 「フィーリングメール連動設定」→「着信音」→「On/Off設定」→項目を選択                                                                                                    |

| フィーリングメールの着信音を設定する<br>まていより時<br>Happy/うれしい:Armani_Hollywood<br>Cocktail.mp4、OK/Good:Armani_Blue Steel.mp4、悲<br>しい/ごめんね:Armani_Easy Melody.mp4、NG/Bad:<br>Armani_Eagle Fly.mp4、重要/注目:Armani_Stardust.<br>mp4 | 「フィーリングメール連動設定」→「着信音」→「着信音選択」→感情を選択→<br>ファイルの保存場所を選択→着信音を反転表示→ (一/(再生)→ (選択) |
|----------------------------------------------------------------------------------------------------|------------------------------------------------------------------------------|
| フィーリングメール着信音の鳴動時間を設定する<br>お買い上げ時5秒                                                                                                    | 「フィーリングメール連動設定」→「着信音」→「鳴動時間」→鳴動時間を入力                                         |
| 添付画像の表示方法を設定する お買い上げ時 通常サイズ表示                                                                                                    | 「画像表示設定」→項目を選択                                                               |
| 添付画像の自動再生を設定する お買い上げ時 On                                                                                                    | 「添付ファイル自動表示」→「画像」→項目を選択                                                      |
| 添付サウンドの自動再生を設定する お買い上げ時 Off                                                                                                    | 「添付ファイル自動表示」→「サウンド」→項目を選択                                                    |

| SMSに関する設定<br>共通                          | <b>纂作</b> 〕 →「設定」→「SMS設定」                                                               |
|------------------------------------------|-----------------------------------------------------------------------------------------|
| メールサーバーへの保存期間を設定する お買い上げ時な               | <ul> <li>「有効期限」→項目を選択</li> <li>・設定した保存期間が経過すると、メールサーバーからSMSが自動的に削除<br/>されます。</li> </ul> |
| SMSセンター番号を設定する<br>お買い上げ時設定1 +8190665193C | 「SMSセンター番号」→項目を選択<br>O                                                                  |
| SMSセンター番号を編集する<br>お買い上げ時<br>+8190665193C | <ul> <li>「SMSセンター番号」→編集したい項目を反転表示→ (</li></ul>                                          |
| 文字コードを変更する         お買い上げ時         英語以    | ▶ 「文字コード」→項目を選択                                                                         |

# <u> 、設定</u> インターネットの設定

| Yahoo!ケータイに関する設定 (共通操作) ●→「Yahoo!ケータイ」→「設定」 |                                                                                                    |  |
|---------------------------------------------|----------------------------------------------------------------------------------------------------|--|
| 情報画面に表示されるテキスト情報の文字サイズを設定する<br>お買い上げ時標準     | 「文字サイズ」→項目を選択                                                                                         |  |
| 情報画面でのスクロール単位を設定する お買い上げ時 1行                | 「スクロール単位」→項目を選択                                                                                       |  |
| 情報画面で画像を表示するかどうか設定する<br>お買い上げ時表示する          | 「画像・音設定」→「画像表示」→項目を選択<br>・「表示しない」に設定すると、情報画面の受信時間が短くなる場合があります。                                        |  |
| 情報画面でサウンドを再生するかどうか設定する<br>お買い上げ時再生する        | 「画像・音設定」→「音再生」→項目を選択<br>・「再生しない」に設定すると、情報画面の受信時間が短くなる場合があります。                                         |  |
| 情報画面のキャッシュ/Cookie/認証情報を消去する                 | 「メモリ操作」→項目を選択→「はい」                                                                                    |  |
| 製造番号を自動的に通知するかどうか設定する<br>お買い上げ時On           | 「セキュリティ設定」→「製造番号通知」→項目を選択<br>・アクセスした情報画面から携帯電話のユーザを識別するために製造番号の<br>通知要求があったとき、自動的に製造番号を通知するかどうか設定します。 |  |
| Refererを送信するかどうか設定する お買い上げ時送出する             | 「セキュリティ設定」→「Referer送出」→項目を選択                                                                          |  |
| Cookieの有効/無効を設定する お買い上げ時許可する                | 「セキュリティ設定」→「Cookie設定」→項目を選択                                                                           |  |
| スクリプトの有効/無効を設定する<br>お買い上げ時ネットワークアクセス時確認     | 「セキュリティ設定」→「スクリプト設定」→項目を選択                                                                            |  |
| ルート証明書を確認する                                 | 「セキュリティ設定」→「ルート証明書表示」→ルート証明書を選択                                                                       |  |
| 認証情報の保存期間を設定する お買い上げ時 ブラウズ中保持               | 「セキュリティ設定」→「認証情報保持設定」→項目を選択                                                                           |  |
| ブラウザを初期化する                                  | 「ブラウザ初期化」→操作用暗証番号を入力→④(OK)→「はい」                                                                       |  |
| 設定をリセットする                                   | 「設定リセット」→操作用暗証番号を入力→④(OK)→「はい」                                                                        |  |

# PCサイトブラウザに関する設定

# (共通操作) ●→「Yahoo!ケータイ」→「PCサイトブラウザ」 →「PCサイトブラウザ設定」

| 情報画面に表示されるテキスト情報の文字サイズを設定する<br>お買い上げ時標準                            | 「文字サイズ」→項目を選択                                                                                                    |
|--------------------------------------------------------------------|----------------------------------------------------------------------------------------------------|
| 情報画面でのスクロール単位を設定する お買い上げ時 1行                                       | 「スクロール単位」→項目を選択                                                                                                    |
| 情報画面で画像を表示するかどうか設定する<br>お買い上げ時表示する                                 | 「画像・音設定」→「画像表示」→項目を選択<br>・「表示しない」に設定すると、情報画面の受信時間が短くなる場合があります。                                                                               |
| 情報画面でサウンドを再生するかどうか設定する<br>お買い上げ時<再生する                              | 「画像・音設定」→「音再生」→項目を選択<br>・「再生しない」に設定すると、情報画面の受信時間が短くなる場合があります。                                                                                |
| 情報画面のキャッシュ/Cookie/認証情報を消去する                                        | 「メモリ操作」→項目を選択→「はい」                                                                                                    |
| 製造番号を自動的に通知するかどうか設定する<br>お買い上げ時 On                                 | 「セキュリティ設定」→「製造番号通知」→項目を選択<br>・ アクセスした情報画面から携帯電話のユーザを識別するために製造番号の<br>通知要求があったとき、自動的に製造番号を通知するかどうか設定します。                                       |
| Refererを送信するかどうか設定する お買い上げ時送出する                                    | 「セキュリティ設定」→「Referer送出」→項目を選択                                                                                                    |
| Cookieの有効/無効を設定する お買い上げ時許可する                                       | 「セキュリティ設定」→「Cookie設定」→項目を選択                                                                                                    |
| スクリプトの有効/無効を設定する お買い上げ時 On                                         | 「セキュリティ設定」→「スクリプト設定」→項目を選択                                                                                                    |
| ルート証明書を確認する                                                        | 「セキュリティ設定」→「ルート証明書表示」→ルート証明書を選択                                                                                                    |
| 認証情報の保存期間を設定する お買い上げ時 ブラウズ中保持                                      | 「セキュリティ設定」→「認証情報保持設定」→項目を選択                                                                                                    |
| 警告メッセージを表示するかどうか設定する<br>お買い上が時PCサイトブラウザ起動・切替時/Yahoo!ケータ<br>イ切替時:On | 「警告画面表示設定」→「PCサイトブラウザ起動・切替時」/「Yahoo!ケータイ<br>切替時」→項目を選択<br>・ PCサイトブラウザを起動したとき、またはYahoo!ケータイとPCサイトブ<br>ラウザを切り替えたときに警告メッセージを表示するかどうか設定できま<br>す。 |
| ブラウザを初期化する                                                         | 「ブラウザ初期化」→操作用暗証番号を入力→④(OK)→「はい」                                                                                                    |
| 設定をリセットする                                                          | 「設定リセット」→操作用暗証番号を入力→ ④(OK)→「はい」                                                                                                    |

# く設定 \_\_\_\_\_ メディアプレイヤーの設定

| ミュージックに関する設定 共通操作                          | ■ ●→「メディアプレイヤー」→「設定」→「ミュージック」                                                            |
|--------------------------------------------|------------------------------------------------------------------------------------------|
| 再生パターンを設定する お買い上げ時全てリピート                   | 「再生パターン設定」→項目を選択<br>・ 1ファイルを繰り返し再生したり、すべてのミュージックやプレイリスト内<br>のすべてのファイルを繰り返し再生するように設定できます。 |
| 再生中の音量を設定する <b>お買い上げ時</b> 7                | 「再生音量」→ 🛠 で音量を調節→ 🔘 (保存)                                                                 |
| 表示するフォルダを設定する<br>お買い上げ時最近聴いた曲、よく聴く曲、アーティスト | 「ミュージックメニュー」→表示したいフォルダをチェック→ — (保存)<br>・ メディアプレイヤーの「ミュージック」で表示するフォルダを設定できます。             |

| ムービーに関する設定 共通操作                              | ፪ ◉→「メディアプレイヤー」→「設定」→「ムービー」                                                              |
|----------------------------------------------|------------------------------------------------------------------------------------------|
| 再生パターンを設定する お買い上げ時全てリピート                     | 「再生パターン設定」→項目を選択<br>・ 1ファイルを繰り返し再生したり、すべてのムービーやプレイリスト内のす<br>べてのファイルを繰り返し再生するように設定できます。   |
| 再生中の音量を設定する お買い上げ時7                          | 「再生音量」→ 🛠 で音量を調節 → 🕑 (保存)                                                                |
| バックライトを設定する お買い上げ時常時On                       | 「バックライト」→項目を選択                                                                           |
| 表示するフォルダを設定する<br>お買い上げ時<br>最近見たムービー、よく見るムービー | 「ムービーメニュー」→表示したいフォルダをチェック→ ━━_ (保存)<br>・ メディアプレイヤーの「ムービー」で表示するフォルダを設定できます。               |
| サムネイル表示を設定する お買い上げ時 On                       | 「サムネイル表示」→項目を選択                                                                          |
| リンク情報を持つファイルの再生後にリンク先に接続するか<br>どうか設定する       | 「リンク接続事前確認設定」→項目を選択<br>・「On」に設定すると、リンク情報を持ったファイルの再生終了後にリンク先<br>に接続するかどうかの確認メッセージが表示されます。 |

# <u>ヽ設定</u> カメラの設定

### **静止画撮影/動画撮影に関する共通の設定** [共通操作] (●)→「カメラ」→「カメラ」/「ビデオカメラ」→ ↓→ 】を反転表示→「設定」→「一般」タブ

| ビューファインダーのアイコン表示を設定する<br>お買い上げ時 On | 「アイコン表示」→項目を選択<br>・「On」に設定するとアイコンが表示されます。                                                |
|------------------------------------|------------------------------------------------------------------------------------------|
| オートフォーカスを設定する お買い上げ時 On            | 「オートフォーカス」→項目を選択                                                                         |
| 自動保存を設定する お買い上げ時 Off               | 「自動保存設定」→項目を選択 ・「On」に設定すると、保存の操作をしなくても、撮影後自動で保存されます。 ・「Off」に設定すると、撮影するたびに保存するかどうかを操作します。 |
| 機能説明を設定する <b>お買い上げ時</b> On         | 「機能説明」→項目を選択 ・「On」に設定すると、選択中のメニューの説明が表示されます。                                             |

# 静止画撮影に関する設定

# **|共通操作| ●→**「カメラ」→「カメラ」/「ビデオカメラ」→

\_\_\_→▼を反転表示→「設定」→「カメラ」タブ

| 画質を設定する    | お買い上げ時ノーマル    | 「画質設定」→項目を選択                                                                                                    |
|------------|---------------|----------------------------------------------------------------------------------------------------|
| ISOを設定する   | お買い上げ時自動      | 「ISO」→項目を選択                                                                                                    |
| 測光モードを設定する | お買い上げ時中央部重点測光 | 「測光」→項目を選択                                                                                                    |
| 保存先を設定する   | お買い上げ時本体      | 「保存先設定」→項目を選択<br>・撮影画像を320×240サイズに設定している場合は、「デジタルカメラ」は<br>選択できません。<br>・メモリカードを取り付けているときのデータの保存先を設定できます。<br>・メモリカードが取り付けられていないときに、「メモリカード」/「デジタル<br>カメラ」/「毎回確認」に設定している場合は、保存先は自動的に本機になり<br>ます。 |

| グリッド線の表示を設定する | お買い上げ時〇冊     | 「補助グリッド」→項目を選択 |
|---------------|--------------|----------------|
| シャッター音を設定する   | お買い上げ時 パターン1 | 「シャッター音」→項目を選択 |

# 動画撮影に関する設定

# **[共通操作]** (●)→「カメラ」→「カメラ」/「ビデオカメラ」→ → → → ↓ を反転表示→「設定」→「ビデオ」タブ

| 画質を設定する  | お買い上げ時エコノミー | 「画質設定」→項目を選択<br>・撮影モードを「S!メール添付」に設定したときは、自動的に「エコノミー」に設<br>定されます。 |
|----------|-------------|------------------------------------------------------------------|
| 保存先を設定する | お買い上げ時本体    | 「保存先設定」→項目を選択<br>・ メモリカードを取り付けていないときは、自動的に本機に保存されます。             |

# く設定

# 電話帳の設定

| 電話帳に関する設定 共通操作                        | ▶ ●→「電話帳」→「設定」                                                 |
|---------------------------------------|----------------------------------------------------------------|
| 優先的に登録される電話帳を変更する お買い上げ時本体            | 「保存先設定」→項目を選択<br>・「毎回確認」に設定すると、新規登録のたびに保存先の確認メッセージが表示<br>されます。 |
| 表示される電話帳(本機/USIMカード)を変更する<br>お買い上げ時本体 | 「表示切替」→項目を選択                                                   |
| 電話帳の検索方法を切り替える お買い上げ時あかさたな            | 「検索方法」→項目を選択                                                   |
| 電話帳のバックアップをとる                         | 「バックアップ」→項目を選択→「はい」                                            |
| 電話帳の文字サイズを変更する お買い上げ時標準               | 「文字サイズ」→項目を選択                                                  |

### く設定

# 音/バイブレータ/着信ライトの設定

音/バイブレータに関する設定 共通操作 ●→「設定」→「音・バイブ・着信ライト設定」

| 音量を設定する お買い上げ時 レベル3                                                                               | <ul> <li>「音量」→項目を選択→②で音量を調節→○○(再生)→④(選択)</li> <li>「操作音」を選択した場合は、再生できません。</li> <li>「着信音調節機能」(●P.12-22)が「On」の場合、レベル1の音量で4秒間呼び出したあと、設定されている音量で呼び出します。</li> <li>着信中に音量を調節するには、着信中に①/□を押します。</li> <li>着信時やメール受信時のお知らせをミュート(表示のみ)にするには、「音量」を「O0」にし、「バイブ」を「Off」にします。ミュートにしているときは、ディスプレイに零が表示されます。</li> </ul> |
|---------------------------------------------------------------------------------------------------|----------------------------------------------------------------------------------------------------|
| 音声電話の着信音を設定する<br>お買い上げ時 Armani_Night Effect.mp4                                                   | 「着信音」→「音声着信」→ファイルの保存場所を選択→ファイルを反転表示<br>→ ━━━━━━━━━━(選択)                                                                                                    |
| 電話以外の着信音を設定する<br>お買い上げ時<br>メール着信: Armani Alert_Charme.mp4、着信<br>お知らせ機能/配信確認: Armani_Eagle Fly.mp4 | 「着信音」→「メール着信」/「着信お知らせ機能」/「配信確認」→「着信音選択」<br>→ファイルの保存場所を選択→ファイルを反転表示→────(再生)→ \━━(選<br>択)                                                                                                    |
| 電話以外の着信鳴動時間を設定する お買い上げ時5秒                                                                         | 「着信音」→「メール着信」/「着信お知らせ機能」/「配信確認」→「鳴動時間」→<br>時間を入力                                                                                                    |
| バイブレータを設定する お買い上げ時 Off                                                                            | 「バイブ」→項目を選択→パターンを反転表示→───────────(選択)                                                                                                    |
| ボタン確認音を設定する <b>お買い上げ時</b> Off                                                                     | 「操作音」→「ボタン確認音」→項目を選択                                                                                                    |
| 効果音を設定する お買い上げ時 個別設定On                                                                            | 「操作音」→「効果音」→設定する項目をチェック→────────────────────────────────────                                                                                                    |

「設定」の「音・バイブ・着信ライト設定」は、通常モードの設定内容を変更するためのメニューです。他のモードの内容は変更されません。

# 着信ライトに関する設定

### (共通操作) ●→「設定」→「音・バイブ・着信ライト設定」→ 「着信ライト」

| 着信時などに照明の点滅でお知らせする お買い上げ時 On                                | 「着信時ライト」→項目を選択→「On/Off設定」→項目を選択 |
|-------------------------------------------------------------|---------------------------------|
| 着信時などに点滅する照明の色を設定する                                         | 「着信時ライト」→項目を選択→「ライト色設定」→色を選択    |
|                                                             |                                 |
| 不在時に着信などがあったことを照明の点滅でお知らせする<br>お買い上げ時 On                    | 「通知ライト」→項目を選択→「On/Off設定」→項目を選択  |
| 不在時に着信などがあったことをお知らせする照明の色を設<br>定する                          | 「通知ライト」→項目を選択→「ライト色設定」→色を選択     |
| お買い上げ時不在着信/着信お知らせ機能:ブルー、メール着信<br>/配信確認:グリーン、簡易留守録/アラーム*:レッド |                                 |

※ 見逃してしまったスケジュール(●P.8-4)または予定リスト(●P.8-8)をお知らせする通知ライトについての設定です(通常のアラーム (●P.8-5)や、スケジュール・予定リストのアラーム動作時のライトの設定ではありません)。

### く設定

### 画像/文字表示の設定

画像や文字表示に関する設定 共通操作 ●→「設定」→「ディスプレイ設定」

| ディスプレイの壁紙の設定を変更する             | 「壁紙」→ファイルの保存場所を選択→ファイルを選択→◉(設定)    |
|-------------------------------|------------------------------------|
| お買い上げ時間定データ                   |                                    |
| メインメニューの設定を変更する お買い上げ時 V字スタイル | 「メインメニュースタイル」→スタイルを選択→←で設定したい色を選択→ |
|                               | ●(選択)                              |

| 待受画面に表示する情報を設定する お買い上げ時 Off                | <ul> <li>「時計/カレンダー表示」→項目を選択</li> <li>「デュアル時計」を選択した場合は、待受画面に2つの時計が表示されます。</li> <li>表示スタイルを設定するには、「時計スタイル」→ ⑦ でデザインを選択します。</li> <li>デュアル時計の上側には「一般設定」の「日時設定」で設定した地域の時計が表示されます。下側に表示される時計は、「デュアル時計」→「タイムゾーン(第2表示)」→タイムゾーン欄を反転表示→ ⑦ で地域を指定→ ⑨ (OK)を押して設定できます。</li> <li>「デュアル時計」の「タイムゾーン(第2表示)」でサマータイムを設定するには、サマータイム欄を反転表示してチェック→ (OK)を押します。</li> </ul> |
|--------------------------------------------|----------------------------------------------------------------------------------------------------|
| Yahoo!ケータイの情報画面の文字サイズを変更する<br>お買い上け時<br>標準 | 「文字サイズ」→「Yahoo!ケータイ」→項目を選択                                                                                                    |
| PCサイトブラウザの情報画面の文字サイズを変更する<br>お買い上け時<br>標準  | 「文字サイズ」→「PCサイトブラウザ」→項目を選択                                                                                                    |
| 電話帳の文字サイズを変更する お買い上げ時標準                    | 「文字サイズ」→「電話帳」→項目を選択                                                                                                    |
| 文字入力画面の文字サイズを変更する お買い上げ時標準                 | 「文字サイズ」→「文字入力」→項目を選択                                                                                                    |
| メール本文の文字サイズを変更する お買い上げ時標準                  | 「文字サイズ」→「メール」→項目を選択                                                                                                    |
| ディスプレイの明るさを調整する お買い上げ時自動:On                | <ul> <li>「ライト」→「バックライト」→「明るさ」→自動欄を反転表示→⊖で項目を選択</li> <li>●(OK)</li> <li>・「自動」を「Off」に設定すると、画面が暗くなります。</li> <li>・「自動」を「Off」に設定しているときは、</li> <li>●を押してレベル欄を反転表示</li> <li>→⊖で明るさを調整→●(OK)を押します。</li> </ul>                                                                                                    |
| バックライト点灯時間を設定する<br>お買い上げ時On:15秒、省電力設定:15秒  | <ul> <li>「ライト」→「バックライト」→「バックライト点灯時間」→On欄を選択→時間を<br/>選択→省電力設定欄を選択→時間を選択→((保存)</li> <li>「バックライト点灯時間」を「Off」に設定すると、画面が暗くなります。</li> <li>「バックライト点灯時間」で設定した時間を経過すると画面が暗くなり、さら<br/>に「省電力設定」で設定した時間を経過するとディスプレイが消灯します。</li> </ul>                                                                                                    |
| バックライト点灯時の操作ライトの点灯を設定する                    | 「ライト」→「操作ライト」→「On/Off設定」→項目を選択                                                                                                    |

| 操作ライトの明るさを調整する お買い上げ時 ]                       | 「ライト」→「操作ライト」→「明るさ」→ 🏵 で明るさを調整→ 🖲 (OK)                                                                                                |
|-----------------------------------------------|----------------------------------------------------------------------------------------------------|
| 操作ライトの色を設定する お買い上げ時ブルー                        | 「ライト」→「操作ライト」→「ライト色設定」→色を選択                                                                                                    |
| 待受中にダイヤル入力したときの文字タイプを設定する<br>お買い上げ時 アルマーニスタイル | 「ダイヤル表示スタイル」→「文字タイプ」→ 🔂 で文字タイプを切り替え → <b>●</b><br>(OK)                                                                                |
| 待受中にダイヤル入力したときの文字サイズを設定する<br>お買い上げ時標準         | 「ダイヤル表示スタイル」→「文字サイズ」→ 〇で文字サイズを切り替え→ ④<br>(OK)<br>・「文字タイプ」を「標準1」以外に設定しているときは、選択できません。                                                  |
| 待受中にダイヤル入力したときの文字色を設定する<br>お買い上げ時標準           | 「ダイヤル表示スタイル」→「文字カラー」→ 〇で文字色を切り替え→ (OK)<br>・「文字タイプ」を「標準1」以外に設定しているときは、選択できません。<br>・「単色」のときは、 ○を押して色の選択欄を反転表示→ ○で色を切り替え<br>→ (OK)を押します。 |
| 待受中にダイヤル入力したときの背景色を設定する                       | 「ダイヤル表示スタイル」→「背景色」→ 🔂 で色を切り替え→ ④ (OK)<br>・「文字タイプ」を「標準1」以外に設定しているときは、選択できません。                                                          |
| 事業者名の表示設定をするお買い上げ時Off                         | 「事業者名表示」→項目を選択                                                                                                    |

# く設定

本体機能の設定

| 本体機能に関する設定 共通操作             | ■ ●→「設定」→「一般設定」                                                                                                    |
|-----------------------------|----------------------------------------------------------------------------------------------------|
| ディスプレイの表示言語を切り替える お買い上げ時日本語 | 「Language」→項目を選択<br>・「中文」(中国語)と「Português」(ポルトガル語)は、メニュー表示にのみ対応し<br>ています。その言語での文字の入力や、受信したメールの表示はできません。                                                              |
| タイムゾーンの更新の設定をする お買い上げ時最初に確認 | <ul> <li>「日時設定」→タイムゾーンの更新欄を選択→項目を選択→(保存)</li> <li>「自動」に設定すると再起動の確認メッセージが表示され、「はい」を選択すると本機が再起動します。</li> <li>タイムゾーンの更新の設定を変更しても、タイムゾーンや日付、時刻は変更前の情報が保持されます。</li> </ul> |

| タイムゾーンを変更する お買い上げ時GMT+09:00    | <ul> <li>「日時設定」→タイムゾーン欄を選択→●で目的の地域を切り替え→●(選択)→●</li> <li>・お使いの地域に合わせて日付や時刻を切り替えます。「時計/カレンダー表示」で「デュアル時計」を設定するには、あらかじめこの設定を行ってください。</li> </ul>        |
|--------------------------------|----------------------------------------------------------------------------------------------------|
| サマータイムを設定する お買い上げ時 チェックなし      | 「日時設定」→タイムゾーン欄を選択→サマータイム欄を反転表示してチェッ<br>ク→──7 (OK)→──7 (保存)                                                                                          |
| 時刻を設定する                        | 「日時設定」→時間欄を反転表示→時刻を入力→────────────────────────────────────                                                                                          |
| 「AM」/「PM」を設定する(時刻表示形式「12H」の場合) | 「日時設定」→時間欄の「AM」/「PM」を反転表示→④で設定を切り替え<br>→ ━━━━━━━━━━━━━━━━━━━━━━━━━━━━━━━━━━━━                                                                       |
| 日付を設定する                        | 「日時設定」→日付欄を反転表示→年月日を入力→ <u></u> (保存)<br>・設定しないとご利用になれない機能があります。                                                                                     |
| 時刻の表示形式を変更する お買い上げ時 24日        | 「日時設定」→時刻表示形式欄を選択→項目を選択→ (一) (保存)                                                                                                    |
| 日付の表示形式を変更するお買い上げ時年/月/日        | 「日時設定」→日付表示形式欄を選択→項目を選択→━━━━━━━━━━━━━━━━━━━━━━━━━━━━━━━━━━━━                                                                                        |
| ユーザ辞書を登録する                     | 「ユーザ辞書」→「新規登録」→語句欄を選択→単語や文を入力→読み欄を選択<br>→よみがなを入力→────────────────────────────────────                                                               |
| ユーザ辞書の登録内容を編集する                | 「ユーザ辞書」→「辞書編集」→編集する内容を選択→語句やよみがなを編集<br>→ ━━━━━━━━━━━━━━━━━━━━━━━━━━━━━━━━━━━━                                                                       |
| ユーザ辞書の登録内容を削除する                | 「ユーザ辞書」→「全削除」→操作用暗証番号を入力→④(OK)→「はい」                                                                                                    |
| 文字入力履歴をリセットする                  | <ul> <li>「ユーザ辞書」→「ユーザ辞書リセット」→操作用暗証番号を入力→●(OK)→</li> <li>「はい」</li> <li>予測候補や変換候補には、過去に変換した文字列や漢字が優先して表示されます。表示される内容を、お買い上げ時の状態に戻すことができます。</li> </ul> |
| 自動キーロックを設定する お買い上げ時 Off        | 「自動キーロック」→項目を選択                                                                                                    |

12-16

| スピード検索の設定をする お買い上げ時 Off                  | 「スピード検索設定」→項目を選択<br>・「On」に設定し、待受画面で数字を入力すると、その数字のダイヤルボタンに<br>割り当てられた文字に対応する「ヨミガナ」を先頭に持つ電話番号を電話帳<br>から検索して表示します。                                                                                                    |
|------------------------------------------|----------------------------------------------------------------------------------------------------|
| サイドボタン操作で応答拒否する/着信音を消す<br>お買い上げ時着信音サイレント | 「サイドキー設定」→項目を選択<br>・ 着信中に①/□を1秒以上押したときの動作を設定します。                                                                                                    |
| エニーキーアンサーを設定する お買い上げ時 Off                | 「エニーキーアンサー」→項目を選択<br>・「On」に設定すると、(、 ()、、(_)、()、()、()、()を除くどのボタンを押して<br>も電話を受けられます。                                                                                                    |
| キーライトを設定する お買い上げ時 自動調節モード                | <ul> <li>「キーライト」→項目を選択</li> <li>「通常モード」に設定すると、本機を操作後「バックライト点灯時間」で設定した時間の間、キーが点灯します。</li> <li>「節電モード」を選択したときは、節電開始時刻欄を選択→節電開始時刻を入力→節電終了時間欄を選択→節電終了時刻を入力→()(保存)を押します。</li> <li>「節電モード」に設定すると、節電時刻の間、キーは点灯しません。</li> </ul> |

**ヽ**設定 セキュリティの設定

| セキュリティに関する設定 (共通操作) ●→「設定」→「セキュリティ設定」 |                                                                                    |
|---------------------------------------|------------------------------------------------------------------------------------|
| 電源On時ロックを設定する お買い上げ時 Off              | 「電源On時ロック」→項目を選択→操作用暗証番号を入力→◉(OK)                                                  |
| キー操作ロックを設定する お買い上げ時 Off               | 「キー操作ロック」→項目を選択→操作用暗証番号を入力→④(OK)                                                   |
| USIM照合を設定する お買い上げ時Off                 | 「USIM照合」→項目を選択→USIMパスワード(4~8桁の任意の番号)を入力<br>→ ◉ (OK)→必要に応じてもう一度USIMパスワードを入力→ ◉ (OK) |
| 機能別ロックを設定する お買い上げ時全てのロックを解除           | 「機能別ロック」→ロックしたい項目をチェック→━━━━━━━━━━━━━━━━━━━━━━━━━━━━━━━━━━━━                        |
| シークレットモードを設定する お買い上げ時表示しない            | 「シークレットモード」→操作用暗証番号を入力→④(OK)→項目を選択                                                 |

| データフォルダのサブフォルダにシークレットモード設定を<br>する お買い上げ時表示しない | 「シークレットデータフォルダ」→操作用暗証番号を入力→④(OK)→項目を<br>選択                                                                                          |
|-----------------------------------------------|----------------------------------------------------------------------------------------------------|
| 本機をお買い上げ時の状態に戻す                               | 「リセット」→「オールリセット」→操作用暗証番号を入力→◉(OK)→「はい」                                                                                              |
| 設定をリセットする                                     | 「リセット」→「設定リセット」→操作用暗証番号を入力→④(OK)→「はい」                                                                                               |
| PIN認証を設定する お買い上げ時 Off                         | 「PIN認証」→項目を選択→PINコードを入力→④(OK)                                                                                                    |
| PINコードを変更する                                   | 「PIN変更」→現在のPINコードを入力→④(OK)→新しいPINコードを入力<br>→●(OK)→もう一度新しいPINコードを入力→●(OK)                                                            |
| PIN2コードを変更する                                  | 「PIN2変更」→現在のPIN2コードを入力→④(OK)→新しいPIN2コードを入<br>力→④(OK)→もうー度新しいPIN2コードを入力→●(OK)                                                        |
| 操作用暗証番号を変更する <b>お買い上げ時</b> 99999              | 「暗証番号変更」→現在の操作用暗証番号を入力→④(OK)→新しい操作用暗<br>証番号を入力→④(OK)→もう一度新しい操作用暗証番号を入力→④(OK)                                                        |
| モバイルトラッカーを設定する お買い上げ時 Off                     | 「モバイルトラッカー」→操作用暗証番号を入力→●(OK)→設定欄を選択→<br>「On」→宛先欄を選択→To欄を選択→宛先を入力→━?(保存)→送信者欄を<br>選択→送信者名を入力→━?(保存)→表示内容を確認→●(同意)/ <b>~</b> (拒<br>否) |

# く設定

通話の設定

| 通話に関する設定 共通操作           | 1 ●→「設定」→「通話設定」                                                                             |
|-------------------------|---------------------------------------------------------------------------------------------|
| 呼出時間なしで留守番電話サービスを開始する   | 「通話サービス」→「留守番・転送電話」→「留守番電話設定」→「呼出なし(0秒)」                                                    |
| 呼出時間を設定して留守番電話サービスを開始する | 「通話サービス」→「留守番・転送電話」→「留守番電話設定」→「呼出あり(5-30<br>秒)」→項目を選択                                       |
| 転送電話サービスを設定する           | 「通話サービス」→「留守番・転送電話」→「転送電話設定」→設定を選択→項目を<br>選択→転送先の設定操作<br>・「呼出あり(5-30秒)」を選択した場合は、呼出時間を選択します。 |

| 留守番電話サービス/転送電話サービスを解除する                                                                                          | 「通話サービス」→「留守番・転送電話」→「留守番・転送全停止」→「はい」                                                                                                    |
|----------------------------------------------------------------------------------------------------|----------------------------------------------------------------------------------------------------|
| 留守番電話サービス/転送電話サービスの設定を確認する                                                                                       | 「通話サービス」→「留守番・転送電話」→「設定確認」                                                                                                    |
| 留守番電話の伝言メッセージを聞く                                                                                                 | 「通話サービス」→「留守番・転送電話」→「留守番再生」→④(発信)                                                                                                    |
| 割込通話サービスを開始/解除する                                                                                                 | 「通話サービス」→「割込通話」→「On」/「Off」                                                                                                    |
| 割込通話サービスの設定を確認する                                                                                                 | 「通話サービス」→「割込通話」→「設定確認」                                                                                                    |
| 発信規制を設定する                                                                                                    | 「通話サービス」→「発着信規制」→「発信規制」→項目を選択→「On」/「Off」→規<br>制暗証番号を入力→④(OK)                                                                                                    |
| 着信規制を設定する                                                                                                    | 「通話サービス」→「発着信規制」→「着信規制」→項目を選択→「On」/「Off」→規<br>制暗証番号を入力→④ (OK)                                                                                                    |
| 発着信規制の制限をすべて解除する                                                                                                 | 「通話サービス」→「発着信規制」→「全ての発着信規制解除」→規制暗証番号を<br>入力→④(OK)→「はい」                                                                                                    |
| 発着信規制の設定を確認する                                                                                                    | 「通話サービス」→「発着信規制」→「設定確認」→項目を選択                                                                                                    |
| 発着信規制用暗証番号を変更する                                                                                                  | 「通話サービス」→「発着信規制」→「規制暗証番号変更」→現在欄に規制暗証番<br>号を入力→④(OK)→新規欄に新しい規制暗証番号を入力→④(OK)→もう<br>一度新しい規制暗証番号を入力→④(OK)                                                                                   |
| 着信お知らせ機能を設定する                                                                                                    | 「通話サービス」→「着信お知らせ機能」→ ④(発信)                                                                                                    |
| ネットワークモードを切り替える お買い上げ時自動                                                                                         | 「通話サービス」→「国際設定」→「3G/GSM選択」→項目を選択<br>・「手動」で選択できる項目は、「3G/GSM」/「3G」/「GSM」です。                                                                                                    |
| 国際コードを登録する <b>お買い上げ時</b> 0046010                                                                                 | 「通話サービス」→「国際設定」→「国際コード」→操作用暗証番号を入力→④<br>(OK)→国際コードを入力                                                                                                    |
| 国番号を追加/編集/削除する<br>お買い上げ時日本、韓国、イギリス、イタリア、スイス、スペイン、<br>ドイツ、ポルトガル、オランダ、フランス、モナコ、アメリカ合<br>衆国、スウェーデン、オーストラリア、中国、香港、台湾 | 「通話サービス」→「国際設定」→「国番号リスト」→追加/編集/削除の操作<br>・ 追加/変更するときは、国番号リストから追加/変更したい項目を反転表示<br>→ (変更)→国名欄を選択→国名を入力→国番号欄を反転表示→国番号を<br>入力→ (保存)を押します。<br>・ 削除するときは、削除したい項目を反転表示→ (一)(削除)→「はい」を選択<br>します。 |

| 接続するネットワークを選択する お買い上げ時 自動 | 「通話サービス」→「国際設定」→「事業者設定」→「自動」/「手動」<br>・「手動」を選択したときは、ネットワークを選択します。                                                                                                    |
|---------------------------|----------------------------------------------------------------------------------------------------|
| 優先されるネットワークをリストから挿入する     | 「通話サービス」→「国際設定」→「事業者設定」→「優先ネットワーク設定」→「優<br>先度リスト」→挿入する位置にカーソルを移動→ →「挿入」→「ネットワー<br>クリスト」→挿入したいネットワークを反転表示→ ④ (挿入)                                                                                                    |
| 優先されるネットワークをリストから追加する     | 「通話サービス」→「国際設定」→「事業者設定」→「優先ネットワーク設定」→「優<br>先度リスト」→ ↓ ↓ ↓ ↓ ↓ ↓ ↓ ↓ ↓ ↓ ↓ ↓ ↓ ↓ ↓ ↓ ↓ ↓ ↓                                                                                                    |
| 優先されるネットワークをリストから削除する     | 「通話サービス」→「国際設定」→「事業者設定」→「優先ネットワーク設定」→「優<br>先度リスト」→削除したいネットワークを反転表示→ \→「削除」→「はい」                                                                                                    |
| 優先されるネットワークを新規追加する        | <ul> <li>「通話サービス」→「国際設定」→「事業者設定」→「優先ネットワーク設定」→「新規追加」→国番号を入力→ネットワークコードを入力→項目を選択</li> <li>一覧の最初にネットワークが追加されます。</li> <li>ネットワーク名を入力して新規に挿入/追加するには、「通話サービス」→</li> <li>「国際設定」→「事業者設定」→「優先ネットワーク設定」→「優先度リスト」</li> <li>→ (一)→「挿入」/「追加」→「新規ネットワーク」→国番号欄を反転表示→国番号を入力→ネットワークコード欄を反転表示→ネットワークコードを入力→ネットワーク名欄を選択→ネットワーク名を入力→ネットワークタイプ欄を選択→「GSM」/「3G」→ (一)(挿入/追加)を選択します。</li> </ul> |
| すべての通話の合計通話時間/合計通話料金を確認する | 「通話時間・料金」→「累積」 <ul> <li>通話時間/通話料金をリセットするには、</li> <li>(リセット)→PIN2コードを<br/>入力→●(OK)を選択します。</li> </ul>                                                                                                    |
| 前回の通話時間/通話料金を確認する         | 「通話時間·料金」→「直前の通話」<br>・ 前回の通話時間/通話料金をリセットするには、                                                                                                    |
| 累積データ通信量を確認する             | 「通話時間・料金」→「累積データ通信量」<br>・ 送信データ量/受信データ量をリセットするには、 (                                                                                                    |

| 通話終了後に通話料金を表示するかどうか設定する<br>お買い上げ時<br>Off | 「通話時間·料金」→「通話後料金表示」→項目を選択<br>・ 本機能はご利用になれない場合があります。                                                                                                    |
|------------------------------------------|----------------------------------------------------------------------------------------------------|
| 通話料金の通貨単位を変更する                           | 「通話時間・料金」→「通貨設定」→PIN2コードを入力→④(OK)→レート欄を<br>選択→円に対するレートを入力→通貨欄を選択→通貨単位を入力→━━━━━━━━━━━━━━━━━━━━━━━━━━━━━━━━━━━━                                                                                                    |
| 通話料金の限度額を設定する                            | 「通話時間・料金」→「通話料金上限設定」→ (編集) → PIN2コードを入力<br>→ ●(OK) →通話料金上限設定欄を選択→限度額を入力→ (保存)<br>・ 通話料金の上限を超えると、緊急電話発信を除くすべての電話の発信やメー<br>ルの送受信、ウェブ接続(通話料、通信料が課金される操作)ができなくなり<br>ます。<br>・ 「通話後料金表示」がご利用になれない場合、通話料金の限度額を設定する機<br>能はご利用になれません。 |
| 通話料金の限度額の設定を解除する                         | 「通話時間·料金」→「通話料金上限設定」→ रे━●(解除) → PIN2コードを入力<br>→ ●(OK)                                                                                                    |
| 簡易留守録を設定する お買い上げ時 Off                    | 「簡易留守録」→「簡易留守録設定」→項目を選択                                                                                                    |
| 簡易留守録の応答時間を設定する お買い上げ時 18秒               | 「簡易留守録」→「応答時間」→項目を選択<br>・「その他(0-30秒)」を選択した場合は、時間を入力します。                                                                                                    |
| 簡易留守録に録音した用件を確認する                        | 「簡易留守録」→「録音メッセージ再生」→用件を反転表示→④(再生)<br>・録音した用件を1件削除するには、削除したい用件を反転表示→━_(削除)<br>→「はい」を選択します。<br>・録音した用件をすべて削除するには、一覧画面で、━=(全削除)→操作用暗<br>証番号を入力→●(OK)→「はい」を選択します。                                                                |
| 応答メッセージの言語を設定する お買い上げ時日本語                | 「簡易留守録」→「応答言語」→項目を選択<br>・                                                                                                    |
| 電話番号を指定して着信の許可/拒否を設定する<br>お買い上げ時〇ff      | 「着信拒否」→「電話番号指定」→「On/Off設定」→項目を選択<br>・着信拒否に登録した電話番号からかかってきたとき、相手には話中音を流<br>し電話を受けません。待受画面には「不在着信通知」と表示してお知らせしま<br>す。④(表示)を押すと、着信履歴を確認できます。                                                                                    |

| 着信拒否する電話番号を登録する                              | 「着信拒否」→「電話番号指定」→「拒否リスト編集」→ → 「追加」→項目を選<br>択→電話番号の登録操作<br>・ 登録した電話番号を編集するには、「拒否リスト編集」→編集したい電話番号<br>を反転表示→ (選択)→電話番号を編集→ (完了)→ (保存)を押し<br>ます。<br>・ 登録した電話番号を削除するには、「拒否リスト編集」→削除したい電話番号<br>を反転表示→ → 「削除」→「1件」/「全件」→「はい」を選択します。「全件」<br>を選択したときは、操作用暗証番号の入力が必要です。 |
|----------------------------------------------|----------------------------------------------------------------------------------------------------|
| 電話帳に登録していない番号からの着信の許可/拒否を設定<br>する お買い上げ時 Off | 「着信拒否」→「電話帳以外」→項目を選択                                                                                                    |
| 非通知着信の許可/拒否を設定する お買い上げ時 Off                  | 「着信拒否」→「非通知」→項目を選択                                                                                                    |
| 公衆電話からの着信の許可/拒否を設定する お買い上げ時 Off              | 「着信拒否」→「公衆電話」→項目を選択                                                                                                    |
| 電話番号が通知不可能な着信の許可/拒否を設定する<br>お買い上げ時のff        | 「着信拒否」→「通知不可」→項目を選択                                                                                                    |
| 電波OFFモードを設定する         お買い上げ時         Off     | 「電波OFFモード」→項目を選択                                                                                                    |
| 発信者番号の通知/非通知を設定する                            | 「発信者番号通知」→「通知/非通知」→項目を選択<br>・現在の設定を確認するには、「設定確認」を選択します。                                                                                                    |
| 話し中だった相手に自動的にリダイヤルする お買い上げ時 Off              | 「オートリダイヤル」→項目を選択<br>・ 音声電話をかけた相手がお話し中だったときに、自動的に電話を切り、すぐ<br>にリダイヤルを開始するように設定できます。オートリダイヤルは、<br>(キャンセル)/ □ を押すまで最大10回繰り返されます。<br>・ 相手が転送電話サービスや留守番電話サービスを設定しているときは、電話<br>が転送され、オートリダイヤルは行われません。                                                               |
| 着信音調節機能を設定する お買い上げ時 On                       | 「着信音調節機能」→項目を選択<br>・ 音声電話の着信音量が大きな音で設定されている場合、着信時にいきなり大<br>きな音で呼び出すことを防ぐために、レベル1の音量で4秒間呼び出したあ<br>と徐々に大きくなり、設定されている音量で呼び出します。                                                                                                    |

| イヤホン通話を使う お買い上げ時 イヤホン通話を | 使う:Off 「イヤホン通話」→「イヤホン通話を使う」→項目を選択→「電話番号指定」→項<br>目を選択→電話番号の登録操作→()(保存)<br>・ イヤホンマイクのスイッチを1秒以上押して、指定した電話番号に電話をか<br>けられるように設定できます。指定した電話番号を変更する場合は同じ操作<br>を繰り返し、変更する電話番号を登録します。 |
|--------------------------|----------------------------------------------------------------------------------------------------|
| 通話中の音量を調節する お買い上げ時       | レベル3 「受話音量」→ → で音量を調節→ ④ (選択)                                                                                                    |

### く設定

# マナーモードの設定

# マナーモードに関する設定

### く設定

外部接続の設定

| Bluetooth <sup>®</sup> に関する設定        | 共通操作     | Ē ●→「設定」→「外部接続」→「Bluetooth」                                                                        |
|--------------------------------------|----------|----------------------------------------------------------------------------------------------------|
| Bluetooth <sup>®</sup> 機能を設定/解除する    | お買い上げ時〇仟 | 「Bluetooth On/Off設定」→項目を選択                                                                         |
| Bluetooth <sup>®</sup> 対応機器を検索して登録する |          | 「周辺機器検索」→周辺デバイス検索欄を選択→検索に応答した機器が表示されたら、登録する機器を選択→認証コード(4~16桁)を入力→ ④(OK)→相手<br>機器側で30秒以内に同じ認証コードを入力 |
| 接続したデバイスのデータを参照する                    |          | 「登録済みデバイス」→デバイスを選択→参照される側で接続の承認操作 ・参照しているフォルダを受信するには、承認操作のあと、受信したいフォル                              |

ダを反転表示して、一を押し、「取得」を選択します。

| 他のBluetooth <sup>®</sup> 機器から検索/登録する<br>お買い上げ時<br>公開する    | 「マイデバイス設定」→「公開設定」→項目を選択<br>・相手のBluetooth <sup>®</sup> 機器側から検索と登録をする場合は「公開する」に設定<br>し、本機を公開する必要があります。                                                                                                    |
|-----------------------------------------------------------|----------------------------------------------------------------------------------------------------|
| ハンズフリー機器接続時の通話の開始方法を設定する<br>お意い上す時<br>ハンズフリーモード(常時ハンズフリー) | <ul> <li>「マイデバイス設定」→「ハンズフリー設定」→項目を選択</li> <li>・設定内容は次のとおりです。</li> <li>「プライベートモード(発着信方法に依存)」:本機で発着信した場合は、本機で通話します。ハンズフリー機器から発着信した場合は、ハンズフリー機器で通話します。</li> <li>「ハンズフリーモード(常時ハンズフリー)」:すべてハンズフリー機器で通話します。</li> </ul> |
| データ転送時の認証を設定する お買い上げ時 On                                  | 「マイデバイス設定」→「データ転送認証」→項目を選択<br>・「On」に設定すると、相手機器側の要求でデータが送信されるときに確認の<br>メッセージが表示されます。                                                                                                    |
| 着信時の応答方法を設定する お買い上げ時 通常                                   | 「マイデバイス設定」→「応答設定」→項目を選択<br>・ 自動的に着信するまでの秒数を設定するには「自動」を選択し、秒数を選択し<br>ます。                                                                                                    |
| 本機の表示名を編集する <b>お買い上げ時</b> 830SC                           | 「マイデバイス設定」→「デバイス情報」→デバイス名称欄を反転表示→●(編<br>集)→名前を編集                                                                                                    |
| 本機の機器アドレスを確認する                                            | 「マイデバイス設定」→「デバイス情報」<br>· Bluetoothアドレス欄で確認できます。                                                                                                    |
| 利用できるBluetooth <sup>®</sup> の機能を確認する                      | 「マイデバイス設定」→「Bluetoothサービス説明」→項目を選択                                                                                                    |

ネットワークに関する設定 [共通操作] ●→「設定」→「外部接続」 「ネットワーク自動調整」→「はい」/「いいえ」 ネットワーク自動調整を手動で行う

# ヽ設定 メモリの設定

| 本機のメモリに関する設定<br><b>共通操作</b> ●→「設定」→「メモリ設定」 |                                                                                                    |  |  |  |
|--------------------------------------------|----------------------------------------------------------------------------------------------------|--|--|--|
| メモリカードの詳細情報を確認する                           | 「メモリカード」→「詳細」<br>・ メモリカードの名前、メモリ容量、メモリ残量を確認できます。                                                                                                    |  |  |  |
| メモリカードをフォーマット(初期化)する                       | 「メモリカード」→「メモリカード初期化」→操作用暗証番号を入力→④(OK)<br>→「はい」                                                                                                    |  |  |  |
| メモリカードの表示名を編集する                            | 「メモリカード」→「名前変更」→名前を入力                                                                                                    |  |  |  |
| メモリのバックアップをとる                              | 「メモリカード」→「メモリカードへ保存」→「はい」→操作用暗証番号を入力<br>→ ◉ (OK)→項目を選択→「はい」                                                                                                    |  |  |  |
| バックアップしたデータから復元する                          | 「メモリカード」→「メモリカードから読込み」→「はい」→操作用暗証番号を入力<br>→ ◉ (OK)→項目を選択→ファイルを選択→「追加」/「上書き」                                                                                                    |  |  |  |
| 本機のメモリの詳細情報を確認する                           | 「本体」→「詳細」<br>・ 本機のメモリ容量、メモリ残量を確認できます。                                                                                                    |  |  |  |
| 本機のメモリを消去する                                | 「本体」→「メモリ消去」→消去したい項目をチェック→ — / (削除) → 操作用暗<br>証番号を入力→ ④ (OK) → [はい]                                                                                                    |  |  |  |
| データの保存先を本機/メモリカードに指定する<br>お買い上げ時本体         | <ul> <li>「保存先設定」→項目を選択</li> <li>メモリカードを取り付けているときのデータの保存先を、本機またはメモリカードのどちらにするかを設定できます。S!メールの添付ファイル保存時、情報画面からのファイルダウンロード時、Bluetooth®経由でのデータ受信時などのデータが対象になります。</li> <li>メモリカードが取り付けられていないときに、「メモリカード」または「毎回確認」に設定している場合は、保存先は自動的に本機になります。</li> </ul> |  |  |  |
| メモリ容量を確認する                                 | 「メモリ容量確認」→項目を選択<br>・確認したメモリを削除するには────────────────────────────────────                                                                                                    |  |  |  |

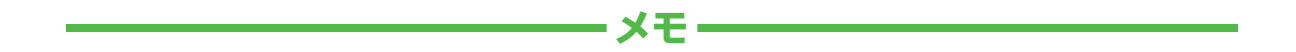

| <br> |
|------|
| <br> |
| <br> |
| <br> |
| <br> |
| <br> |
| <br> |
| <br> |
| <br> |
| <br> |

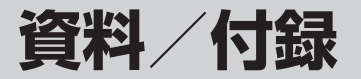

| 故障かな?と思ったら                             | 13-2                           |
|----------------------------------------|--------------------------------|
| ソフトウェアを更新する                            | 13-6                           |
| 機能一覧                                   | 13-7                           |
|                                        |                                |
| 文字入力用ボタン一覧                             | 13-9                           |
| <b>記号一覧</b><br>全角記号                    | <b>13-10</b>                   |
| 半角記号<br>変換記号                           | 13-10                          |
| 絵文字一覧                                  | 13-11                          |
| メモリ容量一覧                                | 13-12                          |
| <b>主な仕様</b><br>SoftBank 830SC<br>電池パック | <b>13-12</b><br>13-12<br>13-13 |
| 索引                                     | 13-14                          |
| 目的別索引                                  | 13-20                          |
| 便利な機能索引                                | 13-22                          |
| <b>保証とアフターサービス</b><br>保証について           | <b>13-23</b><br>13-23<br>13-23 |
| お問い合わせ先一覧                              | 13-24                          |

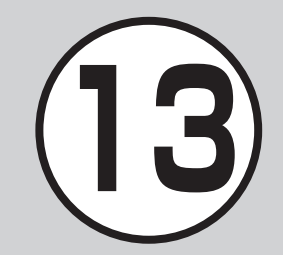

# 故障かな?と思ったら

### 電源が入らない

☑ 電池切れになっていませんか?

- ➡電池パックを交換するか充電して ください。
- ☑ 電池パックが本機に装着されていますか?
- ➡ 正しく装着してください。

# ■ 電源を入れるとPINコードの 入力画面が表示される

- ☑「PIN認証」が「On」に設定されてい ませんか?
- →「PIN認証」が「On」に設定されてい るときは、画面の指示に従ってPIN コードを入力してください。
- 電源を入れるとUSIMパス ワードの入力画面が表示される

☑ 「USIM照合」が「On」に設定されて いませんか?

- →「USIM照合」が「On」に設定されて いるときは、USIMパスワードを入 力してください。
- 電源を入れたときや機能の操 作時に「USIM未挿入です。」、 「USIMが正しくありません」、 「USIMエラーです」と表示される
  - ☑ USIMカードは正しく取り付けられ ていますか?
  - → USIMカードが正しく取り付けられていることを確認してください。正しく取り付けられているのに表示が出る場合は、破損している可能性があります。
  - ☑ USIMカードのデータ読み込み中 ではありませんか?
  - →しばらくたってから操作し直して ください。
  - 図違ったUSIMカードをお使いではありませんか?
  - →正しいUSIMカードであることを確認してください。当社で指定されたUSIMカードを使用してください。

- ☑ USIMカードのIC部分に指紋などの汚れがついていませんか?
- →乾いたきれいな布で汚れを落として、正しくお取り付けください。

# ■「圏外」または「our」が表示され、電話がかけられない

- ☑ サービスエリア外か電波の届きに くい場所にいませんか?
- ➡電波の届く場所に移動してかけ直してください。

# ■ 通話が途切れたり、切れたりする

- ☑「圏外」または「OUT」が表示されているか、または電波状態が悪い場所にいませんか?
- ➡電波の届く場所に移動してかけ直してください。
- ☑ 電池切れになっていませんか?
- ➡電池パックを交換するか充電して ください。

資料

付録
#### 電話がかけられない

- ☑発着信規制サービスの発信規制が 設定されていませんか?
- → 発信の規制を停止してください。
- ☑ 電波OFFモードが設定されていませんか?(「え」表示)
- →「電波OFFモード」を「Off」に設定してください(●P.1-16)。

## ■ 電話帳、データフォルダ、通話 履歴、カレンダーやメールの各 種の機能が呼び出せない

- ☑「機能別ロック」が設定されていませんか?
- →「機能別ロック」(●P.9-5)を解除してください。

#### ■ 通話中に「プチッ」と音が入る

図電波が弱くなって別のエリアに切り替わるときに発生することがあります。

#### ■ 充電できない

- ☑ 急速充電器の接続コネクターが変換ケーブルに確実に差し込まれていますか?
- →確実に差し込んでください。
- ☑変換ケーブルが本機に確実に差し 込まれていますか?
- →確実に差し込んでください。
   ☑ 急速充電器のプラグがしっかりと コンセントに差し込まれています か?
- →確実に差し込んでください。
   図 電池パックが本機に取り付けられていますか?
- →正しく取り付けてください。
- ☑本機および電池パックの充電端子 や急速充電器の接続コネクター、本 機の外部接続端子が汚れていませんか?
- →乾いた綿棒などで端子部の汚れを 落としてください。
- ☑周囲の温度が5℃より低い場所または40℃を超える場所で充電していませんか?
- →周囲の温度が5~40℃の範囲内で 充電してください。

- 図電池パックに異常はありませんか?
- ⇒新しい電池パックに交換してください。
- ☑ 充電を繰り返しても、十分に充電で きませんか?
- ➡ 電池パックの交換時期です。新しい 電池パックに交換してください。
- ☑ 充電中に本機や電池パックの温度 が上昇していませんか?
- → 温度が上昇すると充電を中断する ことがあります。本機や電池パック が冷めてから、充電し直してください。

### ■ 熱くなる

- ☑ 充電中に、急速充電器が発熱することがあります。
- ☑ 充電したり、長時間通話したりする と本機が発熱することがあります。
- →手で触れることのできる温度であれば、異常ではありません。手で触れられないほど熱くなった場合はただちに充電、使用を中止してお問い合わせ先(●P.13-24)までご連絡ください。

資料/付録

#### 電池の消費が早い

- ☑ 使用環境(気温/充電状況/電波状 態)、操作や設定状況によっては電 池の消費が早くなります。
- ➡ 適切な環境下でご使用のうえ、電池 の消費が早い機能の使用を控えて ください(**●**P.1-9)。

## ディスプレイの表示がちらつく

- ☑蛍光灯の近くで使用していません か?
- ➡ 蛍光灯からなるべく離れてご使用 ください。

## ■ ディスプレイの表示が暗くなっ たり消えたりする

☑ディスプレイの特性によるもので す。故障ではありません。暗くなっ たり消えたりするまでの時間は バックライトの設定で変更できま す(**9**P.12-14)。

## ■ スピーカーで音楽が再生でき ない

- ☑「マナーモード」が設定されていま けんか?
- ➡「マナーモード」を解除してくださ 6
- 図ステレオイヤホン/イヤホンマイ クを接続していませんか?
- → ステレオイヤホン/イヤホンマイ クの接続コネクターを本機から抜 いてください。

## ■「これ以上起動できません」と 表示された

- ☑ 多くの機能を一度に起動していま す。
- →いくつかの機能を終了してくださ い。

## Samsung New PC Studio 利用してBluetooth®やUSB通 信ができない

☑USBドライバはインストールされ ていますか?(USB通信の場合)

- ➡データケーブルでパソコンと接 続して通信する場合は、ドライ バのインストールが必要です。 SAMSUNGホームページ(http:// ip.samsungmobile.com/pc/ lineup/830download.html)から 「USB Driver Installer」をダウン ロードして、ドライバのインストー ルを行ってください。
- □パソコン側で接続方法が正しく設 定されていますか?
- ➡ご利用になる通信に合わせて、 Samsung New PC Studioの Connection managerまたは接続 ウィザードで接続方法を「USB Iま たは[Bluetooth]に設定してくだ さい。
- ☑パソコン側のBluetooth<sup>®</sup>やUSB の接続ポートがSamsung New PC Studioで設定しているポート と同じですか?
- → Samsung New PC Studioの Connection managerまたは接続 ウィザードでポートを合わせてく ださい。

資料

付録

## ■ 電話帳やメールのフォルダ、カ レンダーのスケジュール、予定 リストなどが表示されない

- ☑セキュリティ設定のシークレット モードが「表示しない」に設定され ていませんか?
- ◆ セキュリティ設定のシークレット モードを「表示する」に設定してく ださい(**●**P.9-6)。
- ■各機能のシークレット設定を有効 にしていませんか?
- レットー時解除 |を選択してくださ  $\left| \cdot \right\rangle_{a}$

## ■「メール送信できませんでし たしと表示された

- ☑ メールが送信できなかったときに、 その理由とあわせて表示されます。
- ➡ 送信できなかった理由を確認し、送 信できる状態になってから送信し てください。

# ん」と表示された

- ☑ 3Gサービスエリア外から送信しよ うとしたときに表示されます。
- ➡サービスエリア内から送信してく ださい。

## ■「電波OFFモードに設定されて います」と表示された

- ☑ 電波OFFモード中に電話やメール 送信しようとしたときに表示され ます。
- ➡ 電波OFFモードを[Off]に設定して ください(**●**P.1-16)。

## ■「保存領域が\*\*バイト不足し ています。データフォルダ内の ファイルを整理しますか?」と 表示された

☑本機のメモリがいっぱいです。

→不要なファイルを消去してから、や り直してください。

## ■「サービスは許可されていませ ■「ダウンロードできません。コ ンテンツが不正です。」と表示 された

☑本機ではダウンロードできない データです。ダウンロードを中止し てください。

## ■ イヤホンマイクやBluetooth<sup>®</sup> から発信できない

- ☑「イヤホン通話を使う」の設定が 「Off Iになっていませんか?
- ➡「イヤホン通話」に指定先の電話番 号を登録しても、「イヤホン通話を 使う |が[Off |に設定されていると きは発信できません。「イヤホン通 話を使う」を「On」に設定してくだ さい(€P.12-23)。

## ソフトウェアを更新する

本機のソフトウェアを更新する必要が あるかどうかを確認し、必要な場合は通 信を利用して最新のソフトウェアに更 新できます。更新には、すぐに行う「今す ぐ更新」と、更新日時を予約して行う「予 約更新」があります。

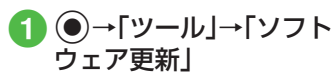

## 2 —7 (Yes)

 (Yes)を押すと、ネットワーク に接続します。

## 3 規約を読み、「同意する」

- 「同意する」を選択する前に、規約をよくお読みください。
- へ換機用暗証番号(●P.1-20)
   を入力→●(OK)→

   ●(OK)

• チェック結果画面が表示されます。

## 5 更新方法の選択操作

■ 今すぐ更新するとき

「今すぐ更新」

・ソフトウェア更新が実行されます。 更新が完了すると、本機が再起動 し、完了通知画面が表示されます。

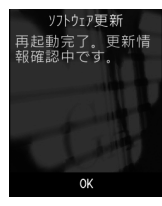

■予約更新するとき 「予約更新」→ (Yes) → 予約する日付を選択→予約する時間帯を選択→予約した日時を確認→ (OK)

- •操作のご案内については、ソフトバンク モバイルホームページ(http://www. softbank.jp)からもご確認いただけま す。
- •確認や更新に通信料はかかりません。
- 予約更新の日時になると、更新メッセージが表示され、●(OK)を押すか、約10 秒経過すると更新が開始されます。他の 機能を利用中の場合は、機能を終了する と更新のメッセージが表示されます。ただし、他の機能を利用したまま予約更新 の日時から10分以上経過すると、予約更 新は解除されます。

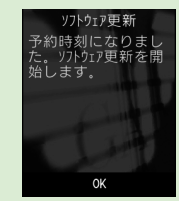

予約更新をキャンセルするには、操作
 ②を行い「予約キャンセル」を選択し、
 (Yes)を押します。

注意

- 電池が十分に残っている状態で更新 を行ってください。更新中に電池残量 が少なくなると、更新が失敗すること があります。
- •予約更新日時に圏外になった場合は、 ソフトウェア更新は行われません。
- •電波の状態が良好な場所で移動せず にご利用ください。
- 本機に保存されているデータを残したまま更新が行われますが、万一に備えてバックアップやメモなどをとることをおすすめします。データが消失した場合の損害につきましては当社では責任を負いかねますので、あらかじめご了承ください。
- ・更新中は、通話やメッセージの受信な どができません。
- •更新が完了するまでに時間がかかる 場合があります。
- ・更新に失敗して本機が使用できなくなった場合は、ソフトバンクの故障受付(●P.13-24)にご相談ください。
- ・ソフトウェア更新後に再起動しなかった場合、電池パックをいったん取り外したあと、再度取り付け、電源を入れ直してください。それでも起動しないときは、ソフトバンクの故障受付(●P.13-24)にご相談ください。

## 機能一覧

メニューです

| _  |             |                   |  |  |  |  |  |
|----|-------------|-------------------|--|--|--|--|--|
| >  | メインメニュー/中項目 | 参照先               |  |  |  |  |  |
| ζ_ | Х—JU        |                   |  |  |  |  |  |
|    | 受信ボックス      | P.4-11、<br>P.4-14 |  |  |  |  |  |
|    | メール作成       | P.4-4             |  |  |  |  |  |
|    | 新着メール受信     | P.4-25            |  |  |  |  |  |
|    | 下書き         | P.4-14、<br>P.4-21 |  |  |  |  |  |
|    | テンプレート      | P.4-14、<br>P.4-21 |  |  |  |  |  |
|    | 送信済みボックス    | P.4-14            |  |  |  |  |  |
|    | 未送信ボックス     | P.4-14            |  |  |  |  |  |
|    | サーバーメール操作   | P.4-30            |  |  |  |  |  |
|    | SMS新規作成     | P.4-8             |  |  |  |  |  |
|    | 設定          | P.12-2            |  |  |  |  |  |
|    | メモリ容量確認     | P.10-12           |  |  |  |  |  |

待受画面で

を押して表示されるメイン

| >  | メインメニュー/中項目  | 参照先             |  |  |
|----|--------------|-----------------|--|--|
| Ya | Yahoo!ケータイ   |                 |  |  |
|    | Yahoo!ケータイ   | P.5-3           |  |  |
|    | ブックマーク       | P.5-9           |  |  |
|    | 画面メモ         | P.5-9           |  |  |
|    | URL入力        | P.5-3、<br>P.5-5 |  |  |
|    | 閲覧履歴         | P.5-4、<br>P.5-5 |  |  |
|    | PCサイトブラウザ    | P.5-4           |  |  |
|    | 設定           | P.12-7          |  |  |
| XE | ディアプレイヤー     |                 |  |  |
|    | ミュージック       | P.7-5           |  |  |
|    | ムービー         | P.7-8           |  |  |
|    | 設定           | P.12-9          |  |  |
| カレ | <i>」</i> ンダー | P.8-3           |  |  |

資料/付録

| >  | <ul><li>インメニュー/中項目</li></ul> | 参照先    |
|----|------------------------------|--------|
| カ> | イラ                           |        |
|    | カメラ                          | P.6-6  |
|    | ビデオカメラ                       | P.6-11 |
| デー | ータフォルダ                       |        |
|    | ピクチャー                        | P.10-2 |
|    | マイ絵文字                        | P.10-2 |
|    | 着うた・メロディ                     | P.10-2 |
|    | ミュージック                       | P.10-2 |
|    | ムービー                         | P.10-2 |
|    | デコレメールテンプレート                 | P.10-2 |
|    | その他ファイル                      | P.10-2 |
|    | メモリ容量確認                      | P.10-3 |

| >   | メインメニュー/中項目 | 参照先     |  |  |  |  |  |  |  |
|-----|-------------|---------|--|--|--|--|--|--|--|
| ツ-  | ツール         |         |  |  |  |  |  |  |  |
|     | アラーム        | P.8-5   |  |  |  |  |  |  |  |
|     | 電卓          | P.8-6   |  |  |  |  |  |  |  |
|     | 通貨·単位換算     | P.8-7   |  |  |  |  |  |  |  |
|     | 世界時計        | P.8-8   |  |  |  |  |  |  |  |
|     | メモ帳         | P.8-8   |  |  |  |  |  |  |  |
|     | 予定リスト       | P.8-8   |  |  |  |  |  |  |  |
|     | ボイスレコーダー    | P.8-9   |  |  |  |  |  |  |  |
|     | ストップウォッチ    | P.8-10  |  |  |  |  |  |  |  |
|     | 辞典          | P.8-12  |  |  |  |  |  |  |  |
|     | ソフトウェア更新    | P.13-6  |  |  |  |  |  |  |  |
| 電話帳 |             |         |  |  |  |  |  |  |  |
|     | 電話帳         | P.2-18  |  |  |  |  |  |  |  |
|     | 新規登録        | P.2-17  |  |  |  |  |  |  |  |
|     | 通話履歴        | P.3-12  |  |  |  |  |  |  |  |
|     | グループ設定      | P.2-26  |  |  |  |  |  |  |  |
|     | オーナー情報      | P.1-14  |  |  |  |  |  |  |  |
|     | スピードダイヤル設定  | P.3-7   |  |  |  |  |  |  |  |
|     | S!電話帳バックアップ | P.11-10 |  |  |  |  |  |  |  |
|     | 設定          | P.12-11 |  |  |  |  |  |  |  |
|     | メモリ容量確認     | P.12-25 |  |  |  |  |  |  |  |

| >  | メインメニュー/中項目       | 参照先     |  |  |  |  |  |  |
|----|-------------------|---------|--|--|--|--|--|--|
| 設分 |                   |         |  |  |  |  |  |  |
|    | 音・バイブ・着信ライト設<br>定 | P.12-12 |  |  |  |  |  |  |
|    | ディスプレイ設定          | P.12-13 |  |  |  |  |  |  |
|    | 一般設定              | P.12-15 |  |  |  |  |  |  |
|    | セキュリティ設定          | P.12-17 |  |  |  |  |  |  |
|    | 通話設定              | P.12-18 |  |  |  |  |  |  |
|    | マナーモード設定          | P.12-23 |  |  |  |  |  |  |
|    | 外部接続              | P.12-23 |  |  |  |  |  |  |
|    | メモリ設定             | P.12-25 |  |  |  |  |  |  |

13-8

## 文字入力用ボタン一覧

1つのボタンには複数の文字が割り当てられています。文字を入力するには、目的の文字が表示されるまでボタンを繰り返し押します。 [累]を押すと、入力モードを切り替えられます。

| ボタン                                    | 漢字/かな                                                                    | カタカナ(全角/半角)                   | 英字(全角/半角)                                                                | 数字(全角/半角)             |  |  |  |
|----------------------------------------|--------------------------------------------------------------------------|-------------------------------|--------------------------------------------------------------------------|-----------------------|--|--|--|
| 1.0                                    | あいうえおぁぃぅぇぉ1                                                              | アイウエオァィゥェォ1                   | .@/:~(全角のときは「~」)1                                                        | 1                     |  |  |  |
| <b>2</b> <sup>th</sup> / <sub>th</sub> | かきくけこ2                                                                   | カキクケコ2                        | ABCabc2                                                                  | 2                     |  |  |  |
| ∃ der                                  | さしすせそ3                                                                   | サシスセン3                        | DEFdef3                                                                  | 3                     |  |  |  |
| 4 (GHI                                 | たちつてとっ4                                                                  | タチツテトッ4                       | GHlghi4                                                                  | 4                     |  |  |  |
| 0 <b>5</b> jæl0                        | なにぬねの5                                                                   | ナニヌネノ5                        | JKLjkl5                                                                  | 5                     |  |  |  |
| Б "В                                   | はひふへほ6                                                                   | ハヒフヘホ6                        | MNOmno6                                                                  | 6                     |  |  |  |
| 7 #                                    | まみむめも7                                                                   | マミムメモ7                        | PQRSpqrs7                                                                | 7                     |  |  |  |
| 8 tuv                                  | やゆよゃゅょ8                                                                  | 7137138                       | TUVtuv8                                                                  | 8                     |  |  |  |
| S<br>WXYZ                              | らりるれろ9                                                                   | ラリルレロ9                        | WXYZwxyz9                                                                | 9                     |  |  |  |
| D+                                     | わをん、。-0                                                                  | ワヲン、。-0                       | ,!?〈スペース〉O                                                               | 0                     |  |  |  |
| <b>★</b> °°<br>≋A/a                    | <ul> <li>濁点あり/半濁点あり/</li> <li>変換可能な場合のみ)</li> <li>絵文字/顔文字入力モー</li> </ul> | ∕濁点なしの変換(文字の決定前で、<br>−ドへの切り替え | <ul> <li>絵文字/顔文字入力モードへの切</li> <li>大文字/小文字の変換(英字入力<br/>能な場合のみ)</li> </ul> | 〕り替え<br>時、文字の決定前で、変換可 |  |  |  |
| # @                                    | <ul> <li>         ・ 全角記号/半角記号入力モードへの切り替え         </li> </ul>             |                               |                                                                          |                       |  |  |  |
| •                                      | <ul> <li>1つ前の割り当て文字の表示(文字の決定前のみ)</li> </ul>                              |                               |                                                                          |                       |  |  |  |
| <b>同</b><br>文字                         | ・ 入力モードの切り替え                                                             |                               |                                                                          |                       |  |  |  |

記号一覧

## 変換記号

## 全角記号

| 全々〆〇―― - /\~‖  ''""()[]                                                                                                    |
|----------------------------------------------------------------------------------------------------|
| $\begin{bmatrix} 1 \\ 1 \\ 1 \\ 1 \\ 1 \\ 1 \\ 1 \\ 1 \\ 1 \\ 1 $                                                                                                    |
| >≦≧∞∴♂♀°′″°C¥\$¢&%#&*@§☆                                                                                                    |
|                                                                                                    |
|                                                                                                    |
| $[0, \infty, ]$ $[0, \infty, ]$ $[0, \infty, \infty, ]$ $[0, \infty, ]$ $[0, \infty, \infty, ]$ $[0, \infty, \infty, ]$ $[0, \infty, \infty, ]$ $[0, \infty, \infty, ]$ $[0, \infty, \infty, ]$ $[0, \infty, ]$ $[0, \infty, ]$ $[$ |
| ΧΨΩαβγδεζηθικλμνέοποστ                                                                                                    |
| ν φ χψωΑБΒΓЛΕЁЖЗИЙКЛМНОΠ                                                                                                    |
| РСТУФХЦЧШЩЪЫЬЭЮЯабвгде                                                                                                    |
| ёжзийклмнопрстуфхцчшщъ                                                                                                    |
| ыьэюя—   гэ +   гэ                                                                                                    |
| $\left[ \mathbf{F}_{\mathbf{T}} \mathbf{-} \mathbf{-} \mathbf{-} \mathbf{+} \mathbf{F}_{\mathbf{T}} \mathbf{-} \mathbf{-} \mathbf{-} \mathbf{-} \mathbf{-} \mathbf{-} \mathbf{-} $                                                                                                    |
|                                                                                                    |
|                                                                                                    |
| 「空気をある」m cm km mg kg cc m 戦 ″ "No.                                                                                                    |
|                                                                                                    |
|                                                                                                    |
| 半角記号                                                                                                    |
|                                                                                                    |
|                                                                                                    |

| 記号名<br>(入力文字)                     | 記号                              | 記号名<br>(入力文字) | 記号                          |
|-----------------------------------|---------------------------------|---------------|-----------------------------|
| あっと                               | @@                              | こめ            | *                           |
| いこーる                              | ==                              | ころん           | · · ·                       |
| えん                                | ¥¥                              | さんかく          |                             |
| おんぷ                               | ۲                               | しかく           | ♦                           |
| かける                               | ×                               | どう            | > // 全々                     |
| かっこ                               | 0[][]()                         | ぱーせんと         | % %                         |
|                                   | []''""()<br>[ ] [ ] [ ] [ ] [ ] | ほし            | ☆★                          |
| $\langle \rangle \langle \rangle$ |                                 | まる            | $\bigcirc \bullet \bigcirc$ |
| から                                | ~                               | やじるし          | →←↑↓                        |

13-10

13

資料/付録

## 絵文字一覧

| $\Theta$                              | 0                | $\odot$       |          |             |                 | (° , š                  | (y y)        |             | 8                                        |             | 9       | Y        |            | -          |             | a construction of the second second s |                |               |
|---------------------------------------|------------------|---------------|----------|-------------|-----------------|-------------------------|--------------|-------------|------------------------------------------|-------------|---------|----------|------------|------------|-------------|----------------------------------------------------------------------------------------------------|----------------|---------------|
| $\sim$                                | 8                | 0             |          | ~           | D.*             | 0                       | (x)          | m           | 8                                        |             | 0       | 0,0      | <b>(</b> ) | <b>(</b> ) |             |                                                                                                    | ₩ <sup>r</sup> | •             |
|                                       | $\odot$          |               | . P      |             | ?               | ?                       | •            | Jysh        |                                          | *           |         | Ð        | 4          | ₿          | 2           |                                                                                                    | 4              | ð             |
| - Qui                                 | <u></u>          | ۷             | Ø        | C_          | ۲               | 0                       | ଡ଼ୄୄ         | 6           | Δ                                        | 8-8         | 60      | ۲        |            | 8          | Ψy          | Ŕ                                                                                                    | ×.             | $\Rightarrow$ |
| Po                                    | , z <sup>Z</sup> | )))(          | R        | -÷          | - <b>*</b>      | $\sim$                  | 8            | 0           | 4                                        | 0           | <u></u> | C        | Â          | <u></u> *  |             | *                                                                                                    | 36             | ٠             |
| ÷.                                    | Ŷ                | E.            | Ť        | d.          | 0               | 2                       | •            | 8           | 0                                        | 8           | 8       | 25       | •          | 3          | 23          | 1                                                                                                    | 8              | B             |
| ۸                                     | 4                | J.            | 4        | 1           | Â)              | 29                      | 冏            | <b>(</b> )  | Ś                                        | Ś           | S       | 3        | <b>A</b>   | 4          |             | <b></b>                                                                                                    | Q,             | z             |
| -                                     | 0                | ð             | 111      | 2           | Ŧ               | 000                     | Q,           | <b>&gt;</b> | Q                                        | Ø           | •       | 1        | <b>1</b> - | 0          | •           | ø                                                                                                    | Ø              | $\odot$       |
| 0                                     | Ŗ                | -             | 4        | <b>&gt;</b> |                 | å[                      | Â            | 3           | 1. A A A A A A A A A A A A A A A A A A A | <i> </i> ≊₹ | 中       | 74       | Ð          | Ð          | Ŷ           | 4                                                                                                    | 2              | 8             |
|                                       | 0                | 100           |          | ٢           |                 | $\overline{\mathbf{O}}$ |              |             | ¢ +                                      | L           | Ā       | æ        | •          | 0          | 2<br>2<br>2 |                                                                                                    | B              | ٢             |
| ۲                                     | ٩                | $\cup$        | ۲        | 1           | Š.              | -                       | -            | inii        |                                          | <u></u>     |         | <b>A</b> | 4          | <u> </u>   |             | <u>e</u> j                                                                                                    | 0              | <u> </u>      |
| -                                     | Ð                | Å             | Ŵ        | T           | X               | Ŵ                       | <b>\$</b>    | Y           | al S                                     | A           | PB.     | ѧ        | ×          | 4          | <b>S</b>    |                                                                                                    | Ê              | 12            |
| ۲                                     | 4                | A             | Å        | 8           | Î               | ٢                       |              | U           | Ж                                        | Q           | ň       |          |            |            | 2           | 8                                                                                                    | đ              | 6             |
|                                       | Ĩ.               | <b>(</b> ))   | l'n'     | ů,          | 9               | *                       | r1           | MD          | I.                                       | -           | Ś       | N.       | 6          |            |             | 2                                                                                                    | d              | 4             |
| ø                                     | <u>.</u>         | ġ             |          | )).         | Q               | Ø                       |              | 8           | - <b>4</b> 4                             | T.S         | M       |          |            |            | 0           | •                                                                                                    | (Ed)           | ۲             |
| Х.                                    | 0                | ¢,            | 0        | C.          | ٩               | 0                       |              | 鸞           | ð                                        | Ī.          | X       | ×.       | •          | 8          | 漸           |                                                                                                    |                | Ú.            |
| a a a a a a a a a a a a a a a a a a a |                  |               | <b>A</b> | <b>\$</b>   | <u> </u>        | Û                       | 6            | Ĩ           |                                          |             | 3       | a 🔺      | (11)       |            | 4           |                                                                                                    | 1              | П.            |
| Ē.                                    | 머                | RA            | ATH      | - F         | 20              | 0                       | H            |             |                                          | 冻           | ŵ       | 畫        | <u>a1a</u> | *          | .î.         | 屾                                                                                                    | Ŷ              | rfl           |
|                                       | 2                | <u> </u>      | GS       | ()<br>Here  | 000             |                         |              | <b>N</b>    | P                                        | II.         | ₩C∕     | Ġ.       | <b>N</b>   |            | •           | 3                                                                                                    |                | (V)           |
| 3                                     | Ē                |               |          |             |                 | $\bigcirc$              |              |             | 0                                        | X           | •       | •        | ٠          | •          | 7           | R                                                                                                    | И              | ∠             |
| ♦                                     | ¢                | $\rightarrow$ | ←        | $\geq$      | $\triangleleft$ | $\square$               | $\mathbb{A}$ | ථ           | P                                        | G           | Ģ       | 1        | 2          | З          | 4           | 5                                                                                                    | 6              | 7             |
| 8                                     | 9                | 0             | 譁        | X.          | Υ               | У                       | Π            | 6)          | J                                        | M           | Ω       | m,       | ×          | vs         | ***         | Ж                                                                                                    | 4              | A             |
| B                                     | <b>AB</b>        | 0             |          | 1           |                 |                         |              |             |                                          |             |         | ۲        | <b>H</b> A | \$¥        | 777         | ок                                                                                                    | TÔP            | NEV           |
| UP!                                   | 600L             | -             | V5       | 満           | 8               | 得                       | 割            | サ           | 譜                                        | ë           | D       | 有        | <b>**</b>  | A          | (i)         | <b>7</b> 7                                                                                                    | 0              | 13            |
| \$                                    | R                |               |          | X           |                 | Ō                       | O            | Til         | Ŭ                                        | OFF         | 22      | Ô        | ®          | ТМ         |             |                                                                                                    |                |               |

 ・
 ・
 部分の絵文字は動く文字です。

• 一部の絵文字および動く絵文字は、相手のソフトバンク携帯電話の機種により表示されない場合があります。

13-11

## メモリ容量一覧

| 本機に保存されるS!<br>メールおよびSMS | 受信ボックス           | 最 大1000件、ま た<br>は最大5Mバイト                      |  |  |  |
|-------------------------|------------------|-----------------------------------------------|--|--|--|
| の合計数またはデー<br>夕容量        | 下書き              | 最大20件、または最<br>大1Mバイト<br>最大250件、または<br>最大1Mバイト |  |  |  |
|                         | 送信済みボックス         |                                               |  |  |  |
|                         | 未送信ボックス          | 最大20件、または最<br>大1Mバイト                          |  |  |  |
| SMS                     | USIMカード内         | 最大10件                                         |  |  |  |
| データフォルダ                 | ピクチャー            | 各フォルダにつき最                                     |  |  |  |
|                         | マイ絵文字            | 大999件(ファイル)                                   |  |  |  |
|                         | 着うた・メロディ         | の合計数)                                         |  |  |  |
|                         | ミュージック           |                                               |  |  |  |
|                         | ムービー             |                                               |  |  |  |
|                         | デコレメールテンプ<br>レート |                                               |  |  |  |
|                         | その他ファイル          |                                               |  |  |  |

## 主な仕様

定格および仕様は予告なく変更することがあります。

## SoftBank 830SC

| 項目                    | 仕様                        |
|-----------------------|---------------------------|
| 質量                    | 約91g                      |
| 連続通話時間                | 音声電話:約280分(3G)/約240分(GSM) |
| 連続待受時間(ディ<br>スプレイ消灯時) | 約540時間(3G)/約350時間(GSM)    |
| 充電時間                  | 急速充電器:約160分               |
| サイズ(W×H×D)            | 約47.4 × 114.9 × 12.0 mm   |
| 最大出力                  | 0.25 W                    |

・上記は、電池パック装着時の数値です。

- 電池の利用可能時間は、電波が安定した状態で算出した当社計算値です。電波の弱い場所での通話や「圏外」表示での待受は電池の消耗が多いため、ご利用時間が半分以下になることがあります。
- ディスプレイの照明がついている状態でのご利用(Yahoo! ケータイの操作など)が多い場合、連続通話時間および連続待 受時間は短くなります。
- 待受画面などに動きのある画像を設定した場合、連続通話時間 および連続待受時間が著しく短くなることがあります。

連続通話時間とは、「静止状態で連続して通話状態を保った場合の計算値」、また連続待受時間とは、「充電を満たした新品の電池パックを装着し、本機で通話や操作をせず、電波が正常に受信できる静止状態により算出した計算値」です。実際に使う場合は、通話と待受の組み合わせとなるため、通話時間も待受時間も短くなります。連続通話時間ならびに連続待受時間は、使用環境(充電状態、気温など)によって変動することがあります。

## 電池パック

| 項目         | 仕様                             |
|------------|--------------------------------|
| 電圧         | 3.7 V                          |
| 使用電池       | リチウムイオン電池                      |
| 容量         | 960 mAh                        |
| サイズ(W×H×D) | 約4.7 × 36.0 × 54.2 mm(突起部を含まず) |

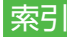

#### 英数字

| Bluetooth <sup>®</sup> 11-3 |
|-----------------------------|
| アドレス                        |
| 印刷 10-1:                    |
| 応知会社 12-2/                  |
|                             |
|                             |
|                             |
|                             |
| 設定/ 解除                      |
| 対応機器との接続11-4                |
| 対応プロファイル11-3                |
| データ受信11-6                   |
| データ送信11-5                   |
| データ転送認証12-24                |
| デバイス別検索11-12                |
| デバイス名称変更 12-24              |
| 登録済みデバイフ 11.F               |
| 登録済みデバイフのアイコン 11/           |
| 豆球店のノバイへのノイコン               |
|                             |
|                             |
| 認証コート                       |
| Language12-18               |
| PCサイトブラウザ5-4                |
| URL送信                       |
| UBI λ.カ                     |
| 画面表示幅空面 5-19                |
| 回回扱が幅交更                     |
| ヘノソノド政に                     |
| 表理街方週丸                      |
|                             |

| プロパティ表示5-14       |
|-------------------|
| ページ内検索 5-13       |
| 文字サイズ12-14        |
| ルート証明書表示12-8      |
| PIN2⊐−ド1-21       |
| PIN2コード変更9-3      |
| PINコード1-21、9-4    |
| PINコード変更9-3       |
| ⊃IN認証             |
| 9Nロック             |
|                   |
| PINロックの解除         |
| SSI /TLS 5-2      |
| 31雷話帳バックアップ 11-10 |
|                   |
| 回期し一下             |
| SB接続   11-7       |
| ISIMカード 1-6       |
| 取り付ける /取りぬす 17    |
| 取り回る/取り外9         |
|                   |
|                   |
|                   |
| Yahoo!ケータイ5-3     |
| URL送信             |
| URL入力             |
| 史新                |
| 人クリノト設定           |
| - 彩疸番亏通知  2-/     |
|                   |
| ノロハティ衣示           |
| ハーン内快楽 5-11       |

| 文字サイズ        |    | 12-14  |
|--------------|----|--------|
| ルート証明書表示     |    | . 12-7 |
| 3G/GSM選択 3-1 | 4. | 12-19  |

#### アイコン データフォルダ.....10-2 添付ファイル ..... .4-5 ファイル一覧.....10-4 メール一覧......4-1 アラーム......8-5 暗証番号.....1-2、1-2、1-20

## イヤホン通話 .....12-23

|      | え |  |
|------|---|--|
| 問暫層厥 |   |  |

#### 悦見腹匠

インターネット接続 .....5-4、5-5

/付録 13

資料

| 削除        |  |  |  | 5 | - 1 | ١.  | 5- | 1. | 4 |
|-----------|--|--|--|---|-----|-----|----|----|---|
| エニーキーアンサー |  |  |  |   |     | . 1 | 2- | 1  | 7 |

お

| オートリダイヤル 12-22 |
|----------------|
| オーナー情報 1-14    |
| リセット1-22       |
| オールリセット        |
| 音・バイブ・着信ライト設定  |
|                |
| 音声電話           |
| ささやき3-24       |
| スピーカーホン通話 3-24 |
| 着信音量の調節3-5     |
| 通話中音量の調節3-5    |
| 通話保留           |
| ミュート(消音)3-24   |
| 音声録音           |
| 音量 1-18        |

か

| 外部接続端子1-4                         |
|-----------------------------------|
| カメラ                               |
| クイック再生                            |
| 撮影効果6-13、6-15                     |
| ショートカット操作6-5、6-10                 |
| 静止画のBluetooth <sup>®</sup> 送信6-13 |
| 静止画の撮影6-3                         |
| 静止画のメール送信 6-13                    |
| 設定12-10、12-11                     |
| セルフタイマー6-13、6-15                  |

| 動画のBluetooth <sup>®</sup> 送信 | . 6-15 |
|------------------------------|--------|
| 動画の撮影                        | . 6-11 |
| 動画のメール送信                     | . 6-15 |
| ビューファインダー6-3                 | 3、6-9  |
| フォトコンビ                       | 6-7    |
| フレーム                         | 6-7    |
| 夜間撮影                         | 6-7    |
| 連写                           | 6-6    |
| 画面の見かた                       |        |
| 音楽再生画面                       | 7-4    |
| カレンダー                        | 8-3    |
| 静止画撮影画面                      | 6-3    |
| 電話帳                          | . 2-16 |
| 動画再生画面                       | 7-7    |
| 動画撮影画面                       | 6-9    |
| ボイスレコーダー                     | 8-9    |
| 待受画面                         | . 1-15 |
| 文字入力画面                       | 2-8    |
| 画面メモ                         | 5-9    |
| 削除                           | . 5-20 |
| 登録                           | 5-9    |
| 表示                           | 5-9    |
| ページ名変更                       | . 5-19 |
| カレンダー                        | 8-3    |
| スケジュール                       | 8-3    |
| スケジュール確認8-4、                 | 8-13   |
| スケジュール削除                     | . 8-14 |
| スケジュール登録8-4、                 | 8-12   |
| 簡易留守録                        | 3-9    |
| 解除                           | 3-9    |
| 設定                           |        |
| 録音メッヤージ再生                    |        |
| 録音メッセージ削除                    | 3-9    |

#### Ę

| キー操作ロック  |   | <br>   | .9-4 |
|----------|---|--------|------|
| 記号一覧     |   | <br>13 | 3-10 |
| 機能別ロック . |   | <br>   | .9-5 |
| キャッシュ    |   | <br>   | .5-3 |
| 急速充電器    |   | <br>1  | 1-11 |
| 緊急通報位置通  | 魾 | <br>   | .3-8 |
| 緊急電話発信 . |   | <br>   | .3-8 |

| ξ                    |
|----------------------|
| 国番号 12-19            |
| グループ通話サービス 3-16、3-21 |

| け         |
|-----------|
| 言語選択12-15 |

| 効果音         | 1-19      |
|-------------|-----------|
| 交換機用暗証番号    | 1-20      |
| 項目コピー       | 1-22、2-25 |
| 国際コード       | 12-19     |
| 国際電話をかける    | 3-14、3-25 |
| 誤動作防止       | 1-15      |
| コンテンツ・キー再取得 | 7-10、7-12 |

資料/付録

#### し

| シークレットデータフォルダ  |
|----------------|
| シークレットモード      |
| 辞典 8-12        |
| 自動キーロック        |
| 自分の電話番号の確認     |
| (オーナー情報)1-14   |
| 充電 1-11        |
| 充電端子1-4        |
| 受話音量           |
| 情報画面5-2、5-6    |
| 文字サイズ5-11、5-14 |
| ショートカットボタン     |

す

| スイッチバーでの機能選択 | 2-3  |
|--------------|------|
| ストップウォッチ     | 8-10 |
| スピーカーホン通話    | 3-24 |
| スピード検索       | 2-19 |
| スピード検索設定 1   | 2-17 |
| スピードダイヤル     | 3-7  |
| スライドショー1     | 0-13 |

| t            |  |
|--------------|--|
| 世界対応ケータイ3-14 |  |
| 世界時計8-8      |  |
| 設定リセット       |  |

| _        |
|----------|
| <u> </u> |
| ε.       |
|          |

| 操作用暗証番号  |   | <br>  |  |  |  | 1. | .2 | С | )、 | S  | 9- | З   |
|----------|---|-------|--|--|--|----|----|---|----|----|----|-----|
| ノフトウェア更新 |   | <br>  |  |  |  |    |    |   | 1  | 13 | 3- | 6   |
| ノフトキー    | • | <br>• |  |  |  |    |    |   |    |    |    | . х |
|          |   |       |  |  |  |    |    |   |    |    |    |     |

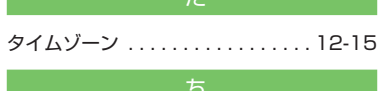

| 着信音 1-18     |
|--------------|
| 着信音調節機能12-22 |
| 着信拒否3-10     |
| 拒否リスト追加      |
| 公衆電話3-11     |
| サイドキー設定12-17 |
| 通知不可3-11     |
| 電話帳以外3-10    |
| 電話番号指定 3-10  |
| 非通知 3-11     |
| 着信ライト 1-19   |
|              |

-

| 通貨·単位換算   | 8-7 |
|-----------|-----|
| 通話時間·料金   |     |
| 確認        | -13 |
| 通話後料金表示12 | -21 |
| リセット3     | -13 |
| 通話履歴3     | -12 |
| 確認        | -12 |
|           |     |

| ディスプレイ1-5<br><sup>昭スカ</sup> 12-14 |
|-----------------------------------|
| 壁紙                                |
| 事業者名表示                            |
| ダイヤル表示スタイル12-15                   |
| 時計/カレンダー表示12-14                   |
| バックライト 12-14                      |
| メインメニュースタイル12-13                  |
| 又子リイス                             |
|                                   |
| 电線UII时ロック                         |
|                                   |
| 転送電話サービス 3-16 3-19                |
|                                   |
| 電卓                                |
| 電卓8-6<br>電池パック1-8、1-9             |
| 電卓                                |
| 電卓                                |
| 電卓                                |
| 電卓                                |
| 電卓                                |
| 電卓                                |
| 電卓                                |
| 電卓                                |
| 電卓                                |
| 電卓                                |

| フォルダ        | 10-6 |
|-------------|------|
| ⊐ピー         | 10-7 |
| 削除          | 10-8 |
| 作成          | 10-6 |
| 不在着信        | 3-5  |
| ブックマーク      | 5-9  |
| URL送信 5-17、 | 5-18 |
| インターネット接続   | 5-9  |
| 削除          | 5-19 |
| 登録          | 5-9  |
| プッシュトーン送信   | 3-24 |
| プリント        | 6-12 |
|             |      |
| ほ           |      |
| ボイスレコーダー    | 8-9  |
|             |      |

| 音声ファイルの再生          |
|--------------------|
| 音声ファイルの送信          |
| 音声ファイルの保護/保護解除8-19 |
| 音声ファイルの録音          |
| 録音設定8-19           |
| 保存先設定 12-25        |
| ボタンのロック1-15        |
| 保留                 |

| マナーモード |       |    | <br>1-16 |
|--------|-------|----|----------|
| マルチファン | クションボ | タン | <br>xi   |

## *み* ミュート......2-6、3-24

| メインメニューからの機能選択2-3  |
|--------------------|
| メール                |
| SMS                |
| SMSの移動4-28         |
| S!X-1.4-2          |
| アクション設定            |
| 移動4-18             |
| 確認4-9、4-11         |
| サーバー内のメールの削除 4-31  |
| サーバー内のメールの受信 4-30  |
| サーバー内のメールの転送 4-30  |
| サーバーメール            |
| サーバーメール容量 4-31     |
| 削除                 |
| 作成4-4、4-8          |
| シークレット設定4-31       |
| 下書きからの送信4-28       |
| 下書きに保存 4-21、4-24   |
| 下書きのアイコン4-12       |
| 受信ボックスのアイコン4-12    |
| 詳細                 |
| 送信オプション 4-22、4-24  |
| 送信済みボックスのアイコン4-13  |
| 定型文の削除 4-16        |
| 定型文の送信4-9          |
| 定型文の登録 4-30        |
| デコレメール             |
| デコレメールテンプレートの削除    |
|                    |
| デコレメールテンプレートの送信4-9 |

資料/付録

| デコレメールテンプレートの登録  |        |
|------------------|--------|
|                  | . 4-21 |
| デルモジ             | . 4-10 |
| デルモジ表示4-21、4-25  | , 4-26 |
| デルモジ表示設定         | . 12-4 |
| 転送               | . 4-13 |
| 添付ファイルのアイコン      | 4-5    |
| 添付ファイルの確認        | . 4-26 |
| 添付ファイルの保存        | . 4-17 |
| 並べ替え             | 4-27   |
| ファイルの添付          |        |
| フィーリング設定         | 4-20   |
| フォルダ削除           | . 4-31 |
| フォルダの作成          | 4-18   |
| フォルダ名変更          | 4-31   |
| 振り分け             | 4-18   |
| 返信 4-13          | . 4-25 |
| 保護/保護解除          | 4-16   |
| 未送信ボックスのアイコン     | 4-12   |
| 未送信メールの送信        | 4-28   |
| メール・アドレス設定       | 4-4    |
| メールー<br>皆画面の表示切替 |        |
| 4-27             | 12-3   |
| メールサーバー          | 4-11   |
| メール受信通知          | 12-3   |
|                  | 1-30   |
| メールリストの取得        | 00     |
| メモロ              | . 4-00 |
| 、 こり日里唯記         | 01     |
| メールボックフ          | . 4-2/ |
| ア ルホジノス          | . 4-14 |
| 下青さ              | . 4-14 |
| 文にハツク人           | . 4-14 |
|                  | . 4-14 |

| テンブレート       4-14         未送信ボックス       4-14         メディアブレイヤー       .7-2         音楽の再生       .7-5         再生音量の調節       12-9         南生パターン設定       12-9         設定       .7-3         動画の再生       .7-8         動画の表示サイズ       .7-13         プレイリスト作成       .7-9         プレノリストに追加       .7-10、7-12         メニュー操作       .8.8 |
|----------------------------------------------------------------------------------------------------|
| メモリカード 10-9                                                                                                    |
| 初期化 10-10<br>取り付ける/取り外す 10-10<br>メモリカードバックアップ 11-8                                                                                                    |
| メモリ消去                                                                                                    |
| メモリ容量確認10-3、10-12                                                                                                    |
| ŧ                                                                                                    |
| モードの切り替え1-16<br>モードの設定1-17                                                                                                    |

文字の入力......2-8 絵文字......2-11

顔文字 ..... 2-11 カット ..... 2-21

簡単アドレス入力.....2-12

| 記号        | 2-10 |
|-----------|------|
| ⊐Ľ−       | 2-21 |
| 消去        | 2-13 |
| 入力モード     | 2-9  |
| 貼り付け      | 2-21 |
| 編集        | 2-13 |
| 元に戻す      | 2-22 |
| モバイルトラッカー | 9-6  |
|           |      |
| <b>达</b>  |      |

| ユーザ辞書 |    |    |    | <br> | <br> | <br>2-13 |
|-------|----|----|----|------|------|----------|
| 削除    |    |    |    | <br> | <br> | <br>2-22 |
| 登録    |    |    |    | <br> | <br> | <br>2-13 |
| 優先ネット | ワー | ク影 | 淀. | <br> | <br> | <br>3-15 |

| 4          |      |
|------------|------|
| 予定リスト8-8、8 | 8-17 |
| 削除         | 8-18 |

| 履歴          |         |
|-------------|---------|
| S!電話帳バックアップ | 11-13   |
| インターネット接続   | 5-4、5-5 |
| 通話履歴        | 3-12    |

|           | る |       |      |
|-----------|---|-------|------|
| 留守番電話サービス |   | 3-16、 | 3-17 |

#### ろ

| ロック     |   | <br>9-3  |
|---------|---|----------|
| PINロック  |   | <br>9-5  |
| USIM照合  |   | <br>9-4  |
| 機能別ロック  |   | <br>9-5  |
| 電源On時ロッ | ク | <br>9-3  |
| ボタン     |   | <br>1-15 |
|         | わ |          |
|         |   |          |

割込通話サービス......3-16、3-20

## 目的別索引

#### 音量を調節する 受話音量.....3-5、12-23 メディアプレイヤー ..... 12-9 解除する/やめる 電波OFFモード.....1-16 発着信規制サービス ..... 3-22 マナーモード ..... 1-16 メールの保護 留守番電話サービス ..... 3-18 割込通話サービス.....3-20 確認する 自分の電話番号(オーナー情報)...1-14 通話時間·料金 ..... 3-13 通話履歴.....3-12 データフォルダ.....10-4 メール ...... 4-9、4-11、4-26、4-30 メモリカードの内容.....10-11

メモリ容量.....4-31、10-12

| 予定リスト                                                                                                   | 8-9                                                                 |
|----------------------------------------------------------------------------------------------------|---------------------------------------------------------------------|
| 検索する                                                                                                    |                                                                     |
| Bluetooth <sup>®</sup> 対応機器                                                                             | 11-4                                                                |
| 電話帳                                                                                                    | 2-18                                                                |
| コピーする                                                                                                   |                                                                     |
| 項目                                                                                                    | -22、2-25                                                            |
| 情報画面の文字5                                                                                                | -10、5-13                                                            |
| 電話帳                                                                                                    | 2-25                                                                |
| ファイル/フォルダ                                                                                               | 10-7                                                                |
| メールの内容                                                                                                  | 4-27                                                                |
| 文字                                                                                                    | 2-21                                                                |
| 再生する                                                                                                    |                                                                     |
| 簡易留守録                                                                                                   | 3-9                                                                 |
| サウンド5                                                                                                   | -12、5-14                                                            |
| ボイスレコーダー                                                                                                | 8-10                                                                |
|                                                                                                    |                                                                     |
| メディアプレイヤー                                                                                               | . 7-5、7-8                                                           |
| メディアフレイヤー<br>削除する/消去する                                                                                  | . 7-5、7-8                                                           |
| メディアフレイヤー<br>削除する/消去する<br>簡易留守録                                                                         | . 7-5、7-8                                                           |
| メディアフレイヤー<br>削除する/消去する<br>簡易留守録<br>スケジュール                                                               | . 7-5、7-8<br>3-9<br>8-14                                            |
| メディアフレイヤー<br>削除する/消去する<br>簡易留守録<br>スケジュール<br>通話履歴                                                       | .7-5、7-8<br>3-9<br>8-14<br>3-12                                     |
| メディアフレイヤー<br>削除する/消去する<br>簡易留守録<br>スケジュール<br>通話履歴<br>電話帳                                                | .7-5、7-8<br>3-9<br>8-14<br>3-12<br>2-20                             |
| メディアフレイヤー<br>削除する/消去する<br>簡易留守録<br>スケジュール<br>通話履歴.<br>電話帳<br>ファイル/フォルダ                                  | .7-5、7-8<br>8-14<br>3-12<br>2-20<br>10-8                            |
| メディアブレイヤー<br>削除する/消去する<br>簡易留守録<br>スケジュール<br>通話履歴.<br>電話帳<br>ファイル/フォルダ<br>メール4-16、4-27、4                | .7-5、7-8<br>8-14<br>3-12<br>2-20<br>10-8<br>-30、4-31                |
| メディアブレイヤー<br>削除する/消去する<br>簡易留守録<br>及ケジュール<br>通話履歴.<br>電話帳.<br>ファイル/フォルダ<br>メール4-16、4-27、4<br>メモ帳        | .7-5,7-8<br>3-9<br>8-14<br>3-12<br>2-20<br>10-8<br>-30,4-31<br>8-17 |
| メディアブレイヤー<br>削除する/消去する<br>簡易留守録<br>及ケジュール<br>通話履歴.<br>電話帳.<br>ファイル/フォルダ<br>メール4-16、4-27、4<br>メモ帳<br>メモリ | . 7-5、7-8<br>                                                       |
| メディアブレイヤー<br>削除する/消去する<br>簡易留守録                                                                         | . 7-5、7-8<br>                                                       |
| メディアブレイヤー<br>削除する/消去する<br>簡易留守録                                                                         | . 7-5, 7-8<br>                                                      |
| メディアブレイヤー<br>削除する/消去する<br>簡易留守録                                                                         | . 7-5, 7-8<br>                                                      |
| メディアフレイヤー<br>削除する/消去する<br>簡易留守録                                                                         | . 7-5, 7-8<br>                                                      |
| メディアフレイヤー<br>削除する/消去する<br>簡易留守録                                                                         | . 7-5, 7-8<br>                                                      |

| 初期化する                  |        |
|------------------------|--------|
| ブラウザ5-12               | , 5-15 |
| メモリカード                 | 10-10  |
| 設定する/開始する              |        |
| Bluetooth <sup>®</sup> | . 11-4 |
| アラーム                   | 8-5    |
| エニーキーアンサー              | 12-17  |
| カメラ/ビデオ12-10、          | 12-11  |
| 簡易留守録                  | 3-9    |
| 国際コード                  | 12-19  |
| 誤動作防止                  | . 1-15 |
| サイドキー設定                | 12-17  |
| シークレットモード              | 9-6    |
| 事業者設定                  | . 3-15 |
| スピード検索                 | 12-17  |
| 操作音                    | 12-12  |
| 着信お知らせ機能               | . 3-18 |
| 着信音                    | 2-6    |
| 着信拒否3-10、12-21、        | 12-22  |
| 電源On時ロック               | 9-3    |
| 転送電話サービス               | . 3-19 |
| 電波OFFモード               | . 1-16 |
| 日時                     | 12-16  |
| バイブ                    | 2-6    |
| 発信者番号通知                | . 3-23 |
| 発着信規制サービス              | . 3-22 |
| ファイル10-15、             | 10-16  |
| マナーモード                 | . 1-16 |
| メディアプレイヤー              | . 12-9 |
| モード                    | . 1-15 |
| 留守番電話サービス              | . 3-17 |
| 割込通話サービス               | . 3-20 |

資料

付録

| 送信する                                                    |                                                                                        |
|---------------------------------------------------------|----------------------------------------------------------------------------------------|
| Bluetooth <sup>®</sup>                                  | 11-5                                                                                   |
| URL                                                     | 5-14                                                                                   |
| ファイル1                                                   | 0-13                                                                                   |
| メール                                                     | 、4-8                                                                                   |
|                                                         | 8-17                                                                                   |
| 予定リスト                                                   | 8-18                                                                                   |
| 電話をかける                                                  |                                                                                        |
| 音声電話                                                    | 3-4                                                                                    |
| 緊急電話発信                                                  |                                                                                        |
|                                                         | 3-14                                                                                   |
|                                                         |                                                                                        |
|                                                         | 4-4                                                                                    |
| 電話帳 2-14、                                               | 2-17                                                                                   |
| メール                                                     | 4-30                                                                                   |
| ユーリ辞書                                                   | 2-13                                                                                   |
|                                                         |                                                                                        |
|                                                         | 1 7                                                                                    |
| USIMカード                                                 | 1-7                                                                                    |
| USIMカード<br>電池パック                                        | 1-7                                                                                    |
| USIMカード<br>電池パック<br>メモリカード                              | 1-7<br>1-9<br>0-10                                                                     |
| USIMカード<br>電池パック<br>メモリカード<br>バックアップする<br>電託板           | 1-7<br>1-9<br>0-10                                                                     |
| USIMカード<br>電池パック<br>メモリカード<br>バックアップする<br>電話帳           | 1-7<br>1-9<br>0-10<br>1-10                                                             |
| USIMカード<br>電池パック<br>メモリカード<br>バックアップする<br>電話帳           | 1-7<br>1-9<br>0-10<br>1-10<br>11-9                                                     |
| USIMカード<br>電池パック<br>メモリカード<br>バックアップする<br>電話帳<br>メモリカード | 1-7<br>1-9<br>0-10<br>1-10<br>11-9                                                     |
| USIMカード<br>電池パック                                        | 1-7<br>1-9<br>0-10<br>1-10<br>11-9<br>8-4                                              |
| USIMカード                                                 | 1-7<br>1-9<br>0-10<br>1-10<br>11-9<br>8-4<br>2-21<br>3-12                              |
| USIMカード                                                 | 1-7<br>1-9<br>0-10<br>1-10<br>11-9<br>8-4<br>2-21<br>3-12                              |
| USIMカード                                                 | 1-7<br>1-9<br>0-10<br>1-10<br>11-9<br>8-4<br>2-21<br>3-12                              |
| USIMカード                                                 | 1-7<br>1-9<br>0-10<br>11-10<br>11-9<br>8-4<br>2-21<br>3-12<br>4-4                      |
| USIMカード                                                 | 1-7<br>1-9<br>0-10<br>11-10<br>11-9<br>8-4<br>2-21<br>3-12<br>4-4<br>9-3<br>9-3        |
| USIMカード                                                 | 1-7<br>1-9<br>0-10<br>11-10<br>11-9<br>8-4<br>2-21<br>3-12<br>4-4<br>9-3<br>9-3<br>9-3 |

| 発着信規制用暗証番号3-23<br>モード1-16<br>編集する |
|-----------------------------------|
| オーナー情報 1-14                       |
| スケジュール                            |
| 電話帳                               |
| 文字                                |
| 予定リスト8-17                         |
| 守る/保護する                           |
| 機能別                               |
| ファイル10-15                         |
| メール                               |
| リセットする                            |
| オーナー情報 1-22                       |
| オールリセット                           |
| 設定リセット                            |
| 通話時間·料金3-13                       |

# 資料/付録

13

13-21

## 便利な機能索引

| Bluetooth <sup>®</sup> 11-12 |
|------------------------------|
| PCサイトブラウザ 5-13               |
| SMS送信4-23                    |
| S!電話帳バックアップ11-13             |
| S!メール送信 4-19                 |
| Yahoo!ケータイ5-10               |
| アラーム8-15                     |
| オーナー情報 1-22                  |
| 音楽再生                         |
| 画面メモ5-19                     |
| カレンダー8-12                    |
| グループ通話サービス3-25               |
| 受信メール 4-25                   |
| 情報画面操作 5-16                  |
| 静止画撮影 6-13                   |
| 世界時計8-17                     |
| 通貨·単位換算8-16                  |
| 通話履歴3-25                     |
| 電話3-23                       |
| 電話帳                          |
| 動画再生                         |
| 動画撮影                         |
| ファイルの確認10-13                 |
| ファイルビューア8-20                 |
| ファイル/フォルダの管理10-13            |
| フォルダ管理                       |
| ブックマーク 5-17                  |

| プレイリスト    | 7-14 |
|-----------|------|
| ボイスレコーダー  | 8-19 |
| 待受画面の設定   | 2-21 |
| メインメニュー   | 2-21 |
| メールの利用/管理 | 4-26 |
| メモ帳       | 8-17 |
| メモリ容量確認1  | 0-16 |
| 文字入力      | 2-21 |
| ユーザ辞書     | 2-22 |
| 予定リスト     | 8-17 |

13-22

資料/付録

## 保証とアフターサービス

### 保証について

本機をお買い上げいただいた場合は、保証書が付いております。

- •お買い上げ店名、お買い上げ日をご確認ください。
- 内容をよくお読みのうえ、大切に保管してください。
- 保証期間は、保証書をご覧ください。

本製品の故障、または不具合などにより、通話などの機会を逸し たためにお客様または第三者が受けた損害につきましては、当社 は責任を負いかねますのであらかじめご了承ください。

## 修理を依頼される場合

「故障かな?と思ったら」(●P.13-2)をお読みのうえ、もう一度お確かめください。それでも異常がある場合は、ご契約いただいた各地域の故障受付(●P.13-24)または最寄りのソフトバンクショップへご相談ください。

その際できるだけ詳しく異常の状態をお聞かせください。

- 保証期間中は保証書の記載内容に基づいて修理いたします。
- 保証期間後の修理につきましては、修理により機能が維持できる場合は、ご要望により有償修理いたします。

#### 注意

- ・故障または修理により、お客様が登録・設定した内容が消去・ 変化する場合がありますので、大切な電話帳などは控えを とっておかれることをおすすめします。なお、故障または修 理の際に本機に登録したデータ(電話帳やデータフォルダの 内容など)や設定した内容が消失・変化した場合の損害につ きましては、当社は責任を負いかねますのであらかじめご了 承ください。
- 本製品を分解、改造すると電波法に触れることがあります。
   また、改造された場合は修理をお引受けできませんので、ご注意ください。

## お問い合わせ先一覧

お困りのときや、ご不明な点などがございましたら、お気軽に下記お問い合わせ先までご連絡ください。 番号はお間違いのないようにおかけください。

#### ソフトバンクモバイルお客さまセンター

総合案内

ソフトバンク携帯電話から157(無料) 紛失・故障受付 ソフトバンク携帯電話から113(無料)

#### ソフトバンクモバイル国際コールセンター

海外からのお問い合わせおよび盗難・紛失のご連絡 +81-3-5351-3491(有料)

### 一般電話からおかけの場合

| ご契約地域                                                                            | お問い合わせ先 |                   |
|----------------------------------------------------------------------------------|---------|-------------------|
| 北海道·青森県·秋田県·岩手県·山形県·宮城県·福島県·新潟県·東京都·神奈川県·千葉県·埼玉県·茨城県·栃木県·群馬県·山梨県·長野県·富山県·石川県·福井県 | 総合案内    | @0088-240-157(無料) |
|                                                                                  | 紛失·故障受付 | @0088-240-113(無料) |
| 愛知県·岐阜県·三重県·静岡県                                                                  | 総合案内    | ⑥0088-241-157(無料) |
|                                                                                  | 紛失·故障受付 | @0088-241-113(無料) |
| 大阪府·兵庫県·京都府·奈良県·滋賀県·和歌山県                                                         | 総合案内    | ⑥0088-242-157(無料) |
|                                                                                  | 紛失·故障受付 | ⑥0088-242-113(無料) |
| 広島県·岡山県·山口県·鳥取県·島根県·徳島県·香川県·愛媛県·高知県·福岡県·佐賀県·長崎県·大分県·熊本県·宮崎県·鹿児島県·沖縄県             | 総合案内    | @0088-250-157(無料) |
|                                                                                  | 紛失·故障受付 | @0088-250-113(無料) |

資料 /付録

# SoftBank 830SC 取扱説明書

2009年10月 第2版発行

## ソフトバンクモバイル株式会社

\* ご不明な点はお求めになられた ソフトバンク携帯電話取扱店に ご相談ください。

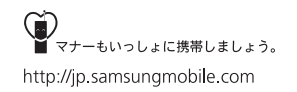

| 機種名 | SoftBank 830SC               |
|-----|------------------------------|
| 製造元 | Samsung Electronics Co.,Ltd. |

SoftBank 830SC User Guide 取扱説明書

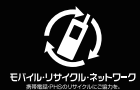

携帯電話・PHS事業者は、環境を保護し貴重な資源を再利用するために、お客様が不要となってお持ちになる 電話機・電池・充電器をブランド・メーカーを問わず左記のマークのあるお店で回収し、リサイクルを行っています。 ※回収した電話機・電池・充電器はリサイクルするためご返却できません。 <u>ポプライパシー保護の為、電</u>話機し記憶されているお客様の情報(電話機、通話履歴、メール等)は、事前に消去願います。